# 机器人控制系统编程手册

# 前言

机器人编程为使机器人完成某种任务而设置的动作顺序描述。示教是机器人编程的一种重要 方式,通过预先设置好机器人要达到的位置,以指令描述出来。本手册旨在帮助读者学习和 掌握汇川的机器人示教软件 InoTeachPad 的编程方法。

| 编程手册版本 | 发布时间       | 示教器版本      | 控制器版本      |
|--------|------------|------------|------------|
| V8.53  | 2017.07.07 | S01.15T01B | S01.15T01B |

| 功能优化(相  | 对 S01.15T01A)                           | 索引          |
|---------|-----------------------------------------|-------------|
| PC 版本示教 | 采用全新的外框架                                | ~           |
| 器外框架优   |                                         |             |
| 化       |                                         |             |
| 示教盒版本   | 采用全新的键盘                                 | ~           |
| 键盘优化    |                                         |             |
| 锁螺丝功能   | 功能:工程管理、工艺配置、编程指令、锁付监测                  | 4.6节        |
| 上线      |                                         |             |
| 信号指令预   | Set\Get 系列的指令,默认会预处理时就执行,表现为在光标执        | ~           |
| 处理功能    | 行到该行前就执行。在 Set\Get 前使用 WaitInPos 指令,才为到 |             |
|         | 位执行。                                    |             |
| 指令变更    |                                         |             |
| 信号处理指   | Set 系列负责输出信号; Get 系列负责输入信号。             | 2.5.1,2.5.2 |
| 令变更     | 不再根据电流与电压区分信号,统一使用 AD 代表模拟量输入信          | 节           |
|         | 号, DA 代表模拟量输出信号。                        |             |

# 1 基本概念

# 1.1 机型

根据轴数、串联/并联这些特性,可对机器人分类。如下表列出了几种常见的机器人:

| 名称 | 串联 6 轴机器人 | Delta 机器人 | Scara 机器人 |
|----|-----------|-----------|-----------|
|    |           |           |           |

| 图片       |                                             | J2<br>J1<br>J1<br>J2 |          |
|----------|---------------------------------------------|----------------------|----------|
| 轴数       | 6                                           | 4                    | 4        |
| 串/并联     | 串联机器人                                       | 并联机器人                | 串联机器人    |
| 特点       | 灵活性极高,几乎适合于任何<br>轨迹或角度的工作                   | 精度高                  | 结构轻便、响应快 |
| 应用场<br>合 | 应用范围极广,有装货、喷漆、<br>测量、弧焊、点焊、包装、装<br>配、锻造、铸造等 | 医药食品的搬运、分拣等          | 装配、运输    |

# 1.2 坐标系

# 1.2.1 关节坐标系

关节坐标系存在于机器人各关节处。

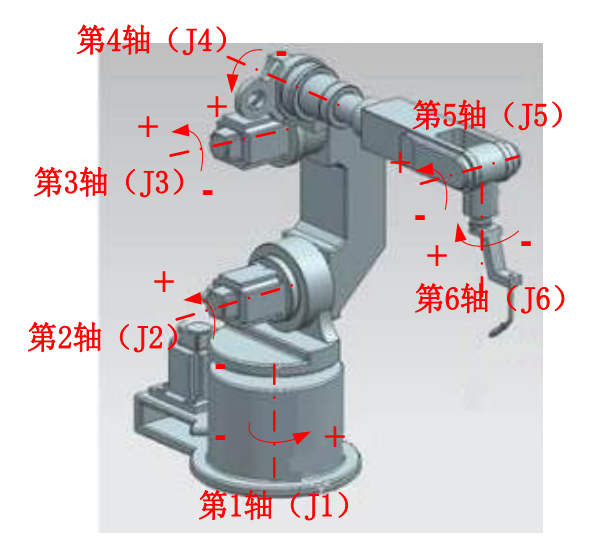

# 1.2.2 基坐标系

基坐标系也称机器人坐标系,一般位于机器人根部。

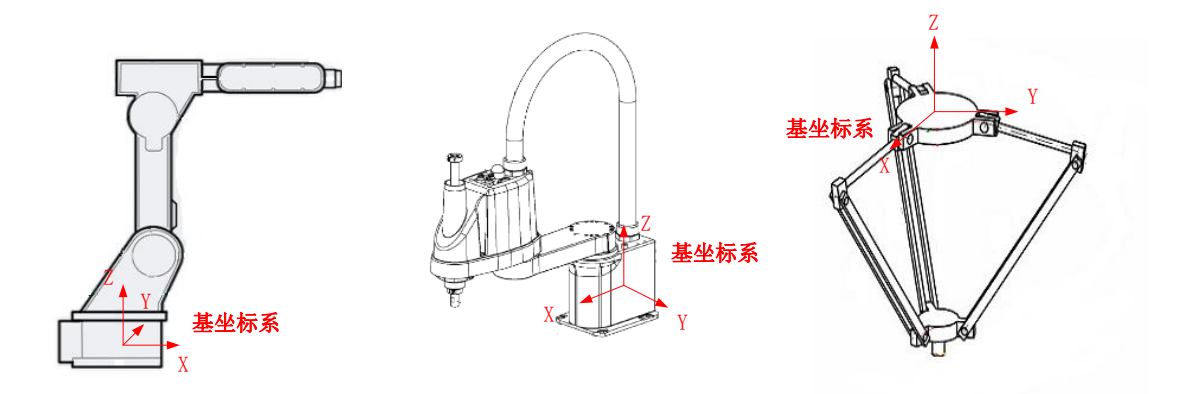

基坐标系是笛卡尔类型的坐标系(工具坐标系、用户坐标系也是)。它们都符合右手定则, 即可先确定 X 和 Z 方向,再由如下手势确定 Y 方向。

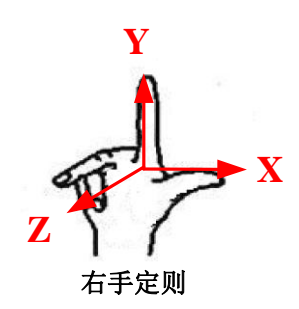

### 1.2.3 工具坐标系

工具坐标系附着于工具上, TCP (Tool Center Point, 工具坐标原点) 作为衡量机器人到达位置的参考点。一般取工具末端点作为 TCP, 方向可自由定义。

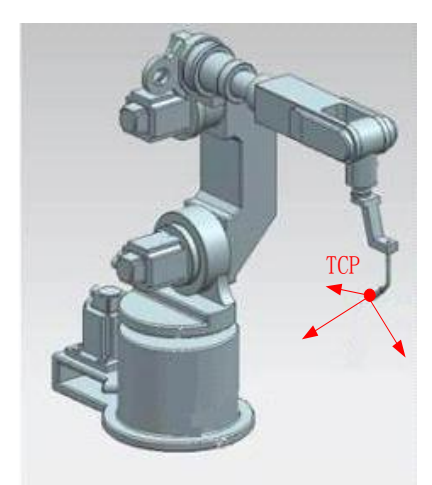

在汇川机器人控制系统中,最多可定义 16个工具坐标系。其中工具 0 表示不使用工具,此时工具坐标系位于机器人本体末端。

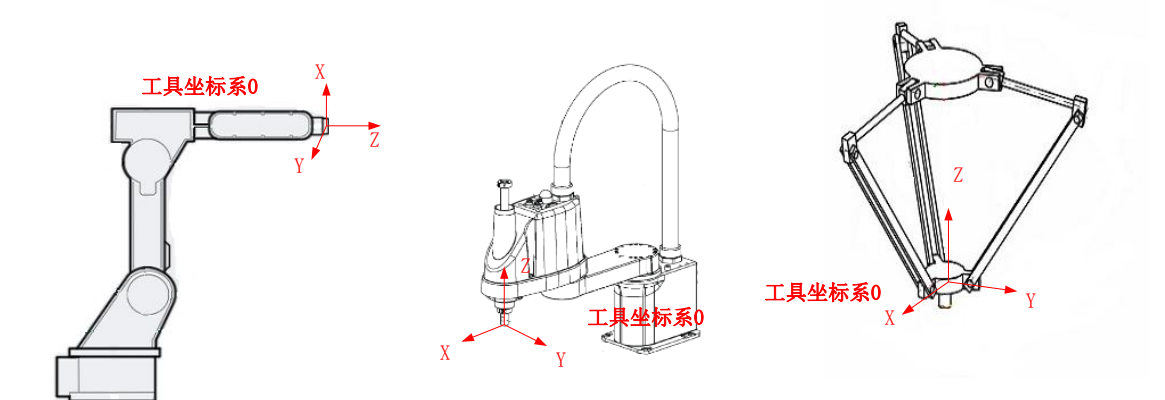

工具 1~15 可由用户自由定义。 工具坐标系设置方法详见 3.2.3 a 工具坐标系设置。

# 1.2.4 用户坐标系

用户坐标系是用户自定义的坐标系,一般定义于工件上。

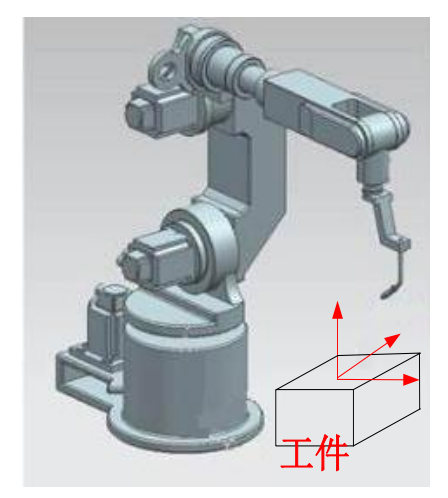

在汇川机器人控制系统中,最多可定义 16个用户坐标系。其中用户 0表示不使用额外的用户坐标系,此时用户坐标系与基坐标系重合;用户 1~15 可由用户自由定义。

用户坐标系设置详见 3.2.3b 用户坐标系设置。

# 1.3 位置变量

汇川机器人控制系统中,点用"位置变量"表达,它存储了坐标值、臂参数、坐标系、工具 号、用户号这些信息。

## 1.3.1 位置变量的存储格式

位置变量的存储格式如下:

| P[0] = 2 | 6.969294, | -107.023346, | 0. 000000, 13. 795120, 12. 265454, | 3.645454;- | 1, 0, | 0, | 0;1, | 0,  | 0; |
|----------|-----------|--------------|------------------------------------|------------|-------|----|------|-----|----|
|          |           |              |                                    |            | 2     | )  |      | (3) |    |

①记录的是位置变量的坐标数据,数据的个数恒为6个(多余的轴数值为0),以英文","隔开,以";"结束。

②记录的是位置变量的臂参数,以英文","隔开,以";"结束。

③分别记录的是位置变量的坐标系号+工具号+用户号,以英文","隔开,以";"结束。 每一行存储一个位置变量。

位置变量通常放在机器人程序(\*\*.pro)中,并位于在文件的开头,START;指令之前。

| example                                                                          | e.pro - 记事本                                                                           |                                       |                                     |                                     |                                     |                                                                                      |                                               | 3 |
|----------------------------------------------------------------------------------|---------------------------------------------------------------------------------------|---------------------------------------|-------------------------------------|-------------------------------------|-------------------------------------|--------------------------------------------------------------------------------------|-----------------------------------------------|---|
| 文件(F)                                                                            | 嶺(E) 格式(O)                                                                            | 查看(V) 帮助(H)                           |                                     |                                     |                                     |                                                                                      |                                               |   |
| P[0] =<br>P[1] =<br>P[2] =<br>START;<br>Movj P[0<br>Movj P[1<br>Movj P[2<br>END; | 0.000000,<br>10.000000,<br>10.000000,<br>],V[30],Z[0]<br>],V[30],Z[0]<br>],V[30],Z[0] | 0.000000,<br>20.000000,<br>30.000000, | 0.000000,<br>0.000000,<br>0.000000, | 0.000000,<br>0.000000,<br>0.000000, | 0.000000,<br>0.000000,<br>0.000000, | 0.000000;-1, 0, 0,<br>0.000000; 1, 0, 0,<br>0.000000; 1, 0, 0,<br>0.000000; 1, 0, 0, | 0; 1, 0, 0;<br>, 0; 1, 0, 0;<br>, 0; 1, 0, 0; | * |
| •                                                                                |                                                                                       |                                       |                                     |                                     |                                     |                                                                                      | Þ                                             |   |

#### 1.3.1 坐标系与坐标值

坐标系指机器人取点时所用的坐标系。用坐标系号 1~4 表示不同的坐标系。不同坐标系,坐标值的涵义不同。

在关节坐标系下,坐标值取关节值(J1,J2,J3,J4,J5,J6)。在基坐标系、工具坐标系、用户坐标系,坐标值用"平动(X,Y,Z)+转动(A,B,C)"的形式表达。A,B,C分别表示绕 Z,Y,X 的旋转。

| 关坐系取 | 坐标系号为 1,坐标值(J1,J2,J3,J4,J5,J6)<br>表示机器人各关节位置(当前关节值相<br>对于关节零点的位置)。 | J3<br>J2<br>J2 |
|------|--------------------------------------------------------------------|----------------|
|------|--------------------------------------------------------------------|----------------|

| 基松 不 点              | 坐标系号为 2, 坐标值(X,Y,Z,A,B,C)表示机器人本体末端点相对于基坐标系的位姿。 |             |
|---------------------|------------------------------------------------|-------------|
| 工具                  | 坐标系号为 3, 坐标值(X,Y,Z,A,B,C)表示 TCP 在基坐标系下的位姿。     | 基坐标         |
| 用户<br>坐标<br>系<br>取点 | 坐标系号为 4, 坐标值(X,Y,Z,A,B,C)。<br>表示工具在用户坐标系下的位姿。  | TCP<br>中坐标系 |

# 1.3.2 工具号与用户号

工具号:指定机器人所使用的工具。

用户号:指定所选用的用户坐标系。

在汇川机器人系统中,最多可定义 16 个工具坐标系和 16 个用户坐标系。工具 0 是系统默认的,表示不采用工具,TCP 为机器人本体末端;工具 1~15 为用户定义的工具。用户号 0 是系统默认,表示不采用用户坐标系,此时用户坐标系与基坐标系重合,用户 1~15 为用户自定义的坐标系。

示例:

| 变量名    | J1/X    | J2/Y  | J3/Z    | J4/A  | J5/B    | J6/C  | 坐标系 | 工具号 | 用户号 |
|--------|---------|-------|---------|-------|---------|-------|-----|-----|-----|
| P[000] | 0.000   | 0.000 | 0.000   | 0.000 | -90.000 | 0.000 | 1   | 0   | 0   |
| P[001] | 0.000   | 0.000 | 0.000   | 0.000 | -90.000 | 0.000 | 1   | 2   | 3   |
| P[002] | 241.000 | 0.000 | 175.000 | 0.000 | 0.000   | 0.000 | 2   | 2   | 3   |
| P[003] | 241.000 | 0.000 | 165.000 | 0.000 | 0.000   | 0.000 | 3   | 2   | 3   |
| P[004] | 141.000 | 0.000 | 165.000 | 0.000 | 0.000   | 0.000 | 4   | 2   | 3   |

位置变量 P[0]表示在关节坐标系下取的点,当时所采用的工具号为 0,用户号为 0。 位置变量 P[1]表示在关节坐标系下取的点,当时所采用的工具号为 2,用户号为 3。 位置变量 P[2]表示在基坐标系下取的点,当时所采用的工具号为 2,用户号为 3。 位置变量 P[3]表示在工具坐标系下取的点,当时所采用的工具号为 2,用户号为 3。 位置变量 P[4]表示在用户坐标系下取的点,当时所采用的工具号为 2,用户号为 3。

# 1.3.3 臂参数

机器人控制目标点到达空间同一位姿时,机器人可能存在几种不同的手臂姿势。 对于串联 6 轴机器人,在腰关节、肘关节、腕关节、第六轴处各有一个臂参数。

| 臂参   | 淡数 1 | 臂参数 2 |      | 臂参    | 数 3  |
|------|------|-------|------|-------|------|
| -1   | 1    | -1    | 1    | -1    | 1    |
| 腰部向前 | 腰部向后 | 肘部向上  | 肘部向下 | 手腕不翻转 | 手腕翻转 |
|      |      |       |      |       |      |

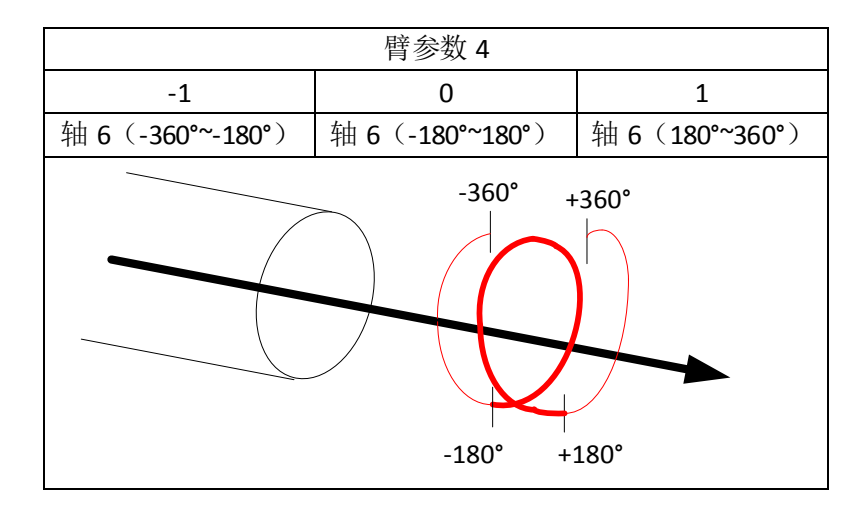

#### 对于 Scara 机器人, 臂参数 1,3,4 有意义。

| 臂参  | 数 1 | 臂参数 4(关节坐标 J4 的值) |            |           |  |
|-----|-----|-------------------|------------|-----------|--|
| -1  | 1   | (-540~-180)       | (-180~180) | (180,540) |  |
| 左手臂 | 右手臂 | -1                | 0          | 1         |  |

| * ©   | 6    | 当涉及到多圈的时候,每增加 360 度联合数加 1、 复速小 260 度速 1 |
|-------|------|-----------------------------------------|
|       |      | 反肖参奴加1, 丏贼少 500 反贼 1.                   |
| M     | /17/ |                                         |
| 6     |      |                                         |
| a jar | A A  |                                         |

#### 对于, Delta 机器人臂参数 4 有意义。

| Delta 臂参数 4(关节坐标 J4 的值)           |            |           |  |  |  |  |
|-----------------------------------|------------|-----------|--|--|--|--|
| (-540~-180)                       | (-180~180) | (180,540) |  |  |  |  |
| -1                                | 0          | 1         |  |  |  |  |
| 当涉及到多圈的时候,每增加360度臂参数加1,每减少360度减1. |            |           |  |  |  |  |

注意:示教后修改臂参数,将会使机器人以另外一种臂姿势到达空间同一点,运动变化很大, 这很可能造成危险,需要慎重!

# 1.3.4 特殊工艺的位置变量

针对某些特殊的工艺,定义了更多的位置变量类型,如下:

| 固定相机 | 坐标系号为 5,位置点在相机视野平面内坐标值(Χ,Υ,θ),对应存储                               | 视觉 |  |  |
|------|------------------------------------------------------------------|----|--|--|
| 视野内的 | 形式为(X,Y,0,A,0,0)。工具号是所使用的工具,用户号是所使用的视                            | 功能 |  |  |
| 位置点  | 觉坐标系编号                                                           | 专用 |  |  |
| 移动相机 | 坐标系号为 6,位置点在相机视野平面内坐标值 (Χ,Υ,θ),对应存储                              | 视觉 |  |  |
| 视野内的 | 形式为(X,Y,0,A,0,0)。工具号是所使用的工具,用户号是所使用的视                            | 功能 |  |  |
| 位置点  | 觉坐标系编号                                                           | 专用 |  |  |
|      |                                                                  | 跟随 |  |  |
| 跟随工艺 | 坐你系亏人 $T$ ,坐你值( $X$ , $Y$ , $Z$ , $A$ , $B$ , $C$ )用米佰定跟随传达审初评的问 |    |  |  |
|      | 少色列,代农相对传达市工初件的坐你位直。                                             | 专用 |  |  |

# 1.4 平移变量

Τ

Г

平移变量用于描述基于某个位置变量,以何种方式进行平移向量。

|      | 典型使用形式:                                                                             | J <sup>3</sup> = |
|------|-------------------------------------------------------------------------------------|------------------|
| 关节平移 | Movj OffsetJ(P[1],PR1),V[30],Z[0];<br>平移变量的坐标值(J1,J2,J3,J4,J5,J6)表<br>示机器人各关节的旋转度数。 | J2               |
|      |                                                                                     |                  |

| 本体末端<br>沿基坐标<br>系平移                | 典型使用形式:<br>Movj Offset (P[1],PR1), V[30], Z[0];<br>平移变量的坐标值(X,Y,Z,A,B,C)表示机<br>器人本体末端在基坐标系下的偏移量。                 | 机器人本体末端<br>点(不含工具)<br>基坐标 |
|------------------------------------|----------------------------------------------------------------------------------------------------|---------------------------|
| TCP<br>沿基坐标<br>系平移                 | 典型使用形式:<br>Movj Offset (P[1],PR1),V[30],<br>Z[0],Tool[1];<br>平移变量的坐标值(X,Y,Z,A,B,C)表示<br>TCP 在基坐标系下的偏移量。          | 基坐标<br>来                  |
| TCP 沿用<br>户坐标系<br>平移               | 典型使用形式:<br>Movj Offset (P[1],PR1),V[30],<br>Z[0],Tool[1],User[2];<br>平移变量的坐标值(X,Y,Z,A,B,C)表示 TCP<br>在用户坐标系下的偏移量。 | TCP<br>TCP<br>中<br>坐标系    |
| <b>TCP</b> 沿<br>工具坐标<br>系自身的<br>平移 | 典型使用形式:<br>Movj OffsetT(P[1],PR1),V[30], Z[0];<br>平移变量的坐标值(X,Y,Z,A,B,C)表示 TCP<br>绕工具自身坐标系的偏移量。                   |                           |

指令中的关于平移变量使用:

- 计算两点间平移变量指令——Msft: 平移变量的计算统一采用以第一个点为基准点,即 平移变量的坐标系与第一个点相同,第二个点的数据会转换成第一个点坐标系下的值,然后进行平移变量的计算。详见 2.5.1 节 Msft 指令。
- 平移变量直接赋值指令——Pr\*\*\*=(X,Y,Z,A,B,C): 详见 2.5.2 节 Pr\*\*\*指令。

- 平移变量的加减指令——Pr Sum: 详见 2.5.3 节 Pr Sum 指令。
- 基于某点的平移 Offset(P,PR)/OffsetI(P,PR)/OffsetT(P,PR): 详见 2.3.1 节 Movj 中的 Offset 使用。

# 1.4 插补与插补精度

插补是机器人的基本运动形式,复杂的运动指令其实是由一系列插补运动组成的。根据轨迹 的不同,分为以下三种形式。

| 插补类型       | 轨迹  | 特点            |
|------------|-----|---------------|
| 关节插补(Movj) | •   | 点到点的插补, 各关节以最 |
|            |     | 快速度运转,是速度最快的  |
|            |     | 插补。运动轨迹不可预见,  |
|            | •   | 常用于点焊、运输等场合。  |
| 直线插补(Movl) | •   | 轨迹成直线,常用于轨迹焊  |
|            |     | 接、贴装等场合       |
|            |     |               |
|            | •   |               |
| 圆弧插补(Movc) | •   | 轨迹成圆弧状        |
|            |     |               |
|            | • • |               |
|            |     |               |

注意: 在执行 Movl、Movc 时,不允许机器人的臂参数变化。若需要臂参数变化,可插入 Movj 指令完成手臂姿势过渡。

在实际的连续运动过程中,很多时候运动并不是逐点精确到位,而是圆滑过渡的,因为这样不必频繁启停,可以缩短节拍时间。这些运动的中间点就会表现出轨迹逼近的形式。轨迹逼近的程度称为插补精度。插补精度分为几个等级,如下图 Z0、Z1、Z2.....

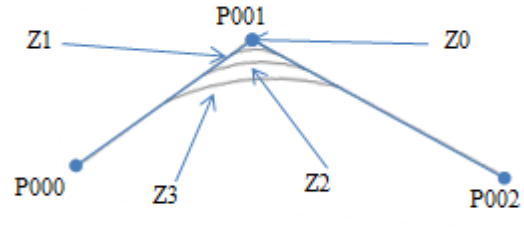

插补精度

一般的,运动指令包含过渡精度参数;但遇到触发预进\*停止的指令时,过渡精度将失效,运动将会精确到位。

预进\*: 详见 1.7 节预进。

## 1.5 奇异位置

在非关节坐标系下运动时,机器人可能会运动到某些特殊位置,此时机器人会失去一些运动 自由,这些特殊的位置称为奇异位置。 在关节插补 Movj 中,奇异位置并不会影响正常运动。而在直线插补 Movl、圆弧插补 Movc 过程中,奇异位置会使得机器人不能正常运行。 注意:遇到奇异位置报警时,可利用关节运动模式退出奇异位置。 串联 6 轴机器人存在三种奇异位置,如下图。

 所置奇异
 近天
 近天
 近年
 近年
 近年
 近年
 近年
 近年
 近年
 近年
 近年
 近年
 近年
 近年
 近年
 近年
 近年
 近年
 近年
 近年
 近年
 近年
 近年
 近年
 近年
 近年
 近年
 近年
 近年
 近年
 近年
 近年
 近年
 近年
 近年
 近年
 近年
 近年
 近年
 近年
 近年
 近年
 近年
 近年
 近年
 近年
 近年
 近年
 近年
 近年
 近年
 近年
 近年
 近年
 近年
 近年
 近年
 近年
 近年
 近年
 近年
 近年
 近年
 近年
 近年
 近年
 近年
 近年
 近年
 近年
 近年
 近年
 近年
 近年
 近年
 近年
 近年
 近年
 近年
 近年
 近年
 近年
 近年
 近年
 近年
 近年
 近年
 近年
 近年
 近年
 近年
 近年
 近年
 近年
 近年
 近年
 近年
 近年
 近年
 近年

Scara 机器人只存在一个奇异位置,处于 J2=0°时,此时第 1、2 臂摆成一条直线。

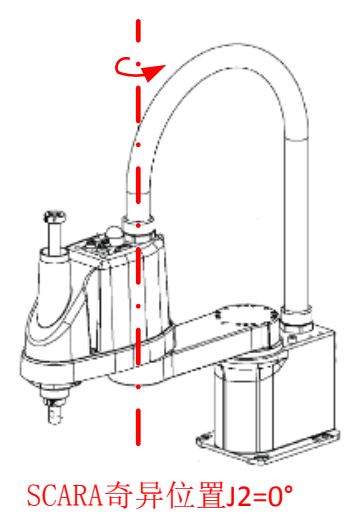

Delta 机器人的奇异位置不在工作范围内,无奇异位置。

# 1.6 工作范围与干涉区域

机器人的工作范围指机器人手臂末端所能到达的所有点的集合。工作范围与机器人臂长和关节运行范围有关。

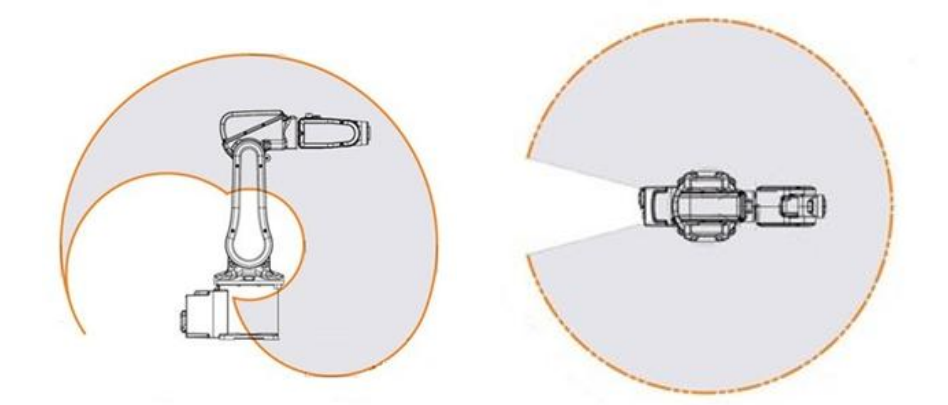

干涉区域: 在工作范围内,存在一些末端执行器禁止到达的区域,处于这些区域时,机器人 会与自身部件或外部设备发生碰撞,这些区域称为干涉区域,或者用户指定希望机器人不可 达到的区域,也称之为干涉区域,用户可以在【设置】-》【运动参数设置】-》【干涉区设置】 中去定义。

# 1.7 程序的预进

在连续示教或运行过程中,会存在程序的预进。预进是指程序在执行到该行前就开始预处理 数据,以便机器人控制器在运行前进行轨迹设计。

| 001 | START;                |                                           |
|-----|-----------------------|-------------------------------------------|
| 002 | Movj P[0],V[30],Z[3]; | <ul><li>当則显示运行行</li><li>(程序行光标)</li></ul> |
| 003 | Movl P[1],V[30],Z[3]; |                                           |
| 004 | Set Out[0],ON;        |                                           |
| 005 | Movl P[2],V[30],Z[3]; |                                           |
| 006 | Movj P[3],V[30],Z[3]; | 可能的预进到的指令<br>(不可见)                        |
| 007 | END;                  |                                           |

预进过程会使得监控中显示数据提前变化,显得数据好像超前了一样。

比如以连续运行模式下运行图所示程序。当程序第一次执行至第4行时监控中就已经显示 B0=2,等到第三次执行至第4行时监控中显示 B0=8,整个 B0 值显示好似超前了一样。

| 001 | START;                |
|-----|-----------------------|
| 002 | B0 =0;                |
| 003 | While B0<=2           |
| 004 | Movj P[0],V[30],Z[0]; |
| 005 | Movj P[1],V[30],Z[0]; |
| 006 | Incr B0;              |
| 007 | EndWhile;             |
| 008 | B0 =8;                |
| 009 | END;                  |

注意: 以单步示教运行,则不会有预进,能准确监测的变量数值。

在某些场合,如果预进一直进行,可能又会造成一些错误,比如使用 If 判断时,预进读到的判断内容可能不正确,因而影响结果。因此规定了一些特殊的指令,当预进到他们时,会触发预进停止,同时等待执行到自身这行时再执行。这些指令包括:USING MAIN、TimeOut、TimeStart、Ret、Call、If、Print、While、Wait、Movj until、Movl untill、MovC untill。

# 2.指令

# 2.1 程序文件

程序文件后缀名为".pro",只能由字母、数字以及下划线组成,且首位必须为字母,长度不得超过 32 个字符。仅仅大小写不同的文件会被认为是同名文件,因此会禁止使用大小写名称不同的文件。程序最多容纳 2000 行指令。所有程序都是以 START 开始, END 结束,中间根据需求编写指令行,每个指令段都以";"结尾。大部分指令与 C 语言书写习惯相似,如运算指令、流程控制指令等,简单易懂。在程序文件中,点数据文件存储在程序指令 START; 之前,点数据存储格式详见 1.3.5 位置变量的存储格式。文件中不支持中文的标点符号,字符串变量内容除外。

#### 2.2 变量

#### 2.2.1 全局数值变量

全局数值变量包含 B、R、D 三种,它们一经定义,便存储于控制器中,作用域可超出当前的程序段。

B <0~255>间的任意整数。

R <-65536~65535>间任意整数。

D <-9999999.999~9999999.999>间浮点数(最多包含三位小数)。

表示方法: B\*\*\*/R\*\*\*/D\*\*\*(\*\*\*为变量编号,从0最多取到255)

范例:

| 收藏 | 变量名  | 数值 | 收藏 | 变量名  | 数值   | 收藏 | 变量名  | 数值       |
|----|------|----|----|------|------|----|------|----------|
|    | B000 | 8  |    | R000 | 0    |    | D000 | 0.000    |
|    | B001 | 12 |    | R001 | 2568 |    | D001 | 2.310    |
|    | B002 | 17 |    | R002 | 6666 |    | D002 | 9999.992 |

注意事项:在监控界面中修改 B、R、D 值会自动限定范围。在程序执行中,当变量的取值超出范围,程序报警。对于 B、R 变量,其值为整数,若运算中赋值为小数,会只保留整数部分;如在程序中执行"B1=2.8",运算结果为 B1=2。

#### 2.2.2 局部数值变量

对应的,存在LB、LR、LD 三种局部数值变量,它们的作用域仅限本段程序。

LB <0~255>间的任意整数。

LR <-65536~65535>间任意整数。

LD <-9999999.999~9999999.999>间浮点数(最多包含三位小数)。

表示方法及注意事项同上。

范例:

| 变量名   | 数值  | 变量名   | 数值     | 变量名   | 数值        |
|-------|-----|-------|--------|-------|-----------|
| LB000 | 0   | LR000 | 0      | LD000 | 0.000     |
| LB001 | 1   | LR001 | 123    | LD001 | 2.360     |
| LB002 | 254 | LR002 | -65534 | LD002 | 98712.340 |

### 2.2.3 位置变量

位置变量用(坐标值)+(臂参数)+(坐标系)+(工具号)+(用户号)的方式表达。在监 控界面中,臂参数是隐藏的,可通过双击列表查看。

变量表示方法: P[\*\*\*]

\*\*\*为变量编号,取值范围<0~9999>

范例:

| 变量名    | J1/X    | J2/Y    | J3/Z     | J4/A   | J5/B  | J6/C  | 坐标系 | 工具号 | 用户号 |
|--------|---------|---------|----------|--------|-------|-------|-----|-----|-----|
| P[000] | 13.227  | 13.730  | -168.882 | -2.542 | 0.000 | 0.000 |     | 0   | 0   |
| P[001] | 13.227  | 13.730  | -168.882 | -2.542 | 0.000 | 0.000 | 1   | 0   | 0   |
| P[002] | 375.016 | 130.816 | -7.506   | 24.415 | 0.000 | 0.000 | 2   | 0   | 0   |
| P[003] | 373.128 | 164.004 | -7.506   | 24.415 | 0.000 | 0.000 | 3   | 1   | 0   |
| P[004] | 323.128 | 114.005 | -7.506   | 24.415 | 0.000 | 0.000 | 4   | 1   | 2   |

位置变量 P[0]表示在关节坐标系下取的点,当时所采用的工具号为 0,用户号为 0。 位置变量 P[1]表示在关节坐标系下取的点,当时所采用的工具号为 1,用户号为 2。双击 P[1] 点所在的行后,即可以查看其所带的工具号以及用户号,如下图所示:

| P[001]                                                                          | 13.227  | 13.730            | -168.882 | -2.542 | 0.000 | 0.000 | 1   | 0    | 0 |  |
|---------------------------------------------------------------------------------|---------|-------------------|----------|--------|-------|-------|-----|------|---|--|
| P[002]                                                                          | 375.016 | 130.816           | -7.506   | 24.415 | 0.000 | 0.000 | 2   | 0    | 0 |  |
| P[003]                                                                          | 373.128 | 164.004           | -7.506   | 24.415 | 0.000 | 0.000 | 3   | 1    | 0 |  |
| P[1]                                                                            |         |                   |          |        |       |       |     |      |   |  |
| J1/X     13.227     J2/Y     13.730     坐标系     1     臂参数1     1     臂参数2     0 |         |                   |          |        |       |       |     |      |   |  |
| J3/Z -168.882 J4/A -2.542 工具号 1 臂参数3 0 臂参数4 0                                   |         |                   |          |        |       |       |     |      |   |  |
| J J J Z -                                                                       | 168.882 | <b>J4/A</b> -2.54 | 2 上昇     | 1      | 肖参数3  | 0     | 肖参贺 | (4 0 |   |  |

位置变量 P[2]表示在基坐标系下取的点,当时所采用的工具号为 1,用户号为 2。双击 P[2] 点所在的行后,即可以查看其所带的工具号以及用户号。

位置变量 P[3]表示在工具坐标系下取的点,当时所采用的工具号为 1,用户号为 2。双击 P[3] 点所在的行后,即可以查看其所带的工具号以及用户号。

位置变量 P[4]表示在用户坐标系下取的点,当时所采用的工具号为 1,用户号为 2。

备注: 位置变量为局部变量,作用域为当前程序,如果需要在子程序调用主程序中的点,可通过 USING MAIN 指令,详见指令 USING MAIN.

#### 2.2.4 全局平移变量

全局平移变量是指作为全局变量的平移变量,存储于控制器中,作用域可超出当前的程序段。 表示方法: PR\*\*\*

\*\*\*为变量编号,取值范围<0~255>

范例:

| 变量名   | J1/X   | J2 <b>/Y</b> | J3/Z   | J4/A   | J5/B   | J6/C   |
|-------|--------|--------------|--------|--------|--------|--------|
| PR000 | 10.000 | 20.000       | 30.000 | 40.000 | 50.000 | 60.000 |

平移变量只是一组数值,在不同情况下使用,代表的意义不同。 详见 **1.4**节。

#### 2.2.5 局部平移变量

局部平移变量是作为局部变量的平移变量,仅在当前程序中有效。其它同全局平移变量。 表示方法: LPR\*\*\*

\*\*\*为变量编号,取值范围<0~255>

#### 2.2.6 信号变量

信号变量分为模拟量和数字量两种。数字量为数值上离散的量,例如简单的 IO 信号开关, 只有 ON 和 OFF 两种。模拟量为数值上连续的量,其值可包含小数,比如电流值,电压值。

#### 2.2.7 字符串变量

字符串变量定义于程序中,只有先被定义,才能被使用。

字符串变量名由字母或数字组成,并只能以字母开头,长度不超过 10 个字符。 字符串变量的内容长度不超过 100 个的字符(示教器编程界面使用指令"字符串定义"时限 制长度 50 个字符),不能包含中文、全角字符、双引号,也不能为关键字或其它已存在变量, 如关节插补 Movj、速度表示 V、全局变量 B1、位置变量 P[1](或 P)等。 范例:

# 2.3 运算指令

#### 2.3.1 基本运算指令

关系操作符

- == 关系等于
- > 关系大于
- <关系小于
- >= 关系大于或等于
- <= 关系小于或等于
- <>关系不等于

逻辑类:

- AND 逻辑与
- OR 逻辑或
- 简单运算类:
  - = 赋值运算符
  - + 加法运算符
  - 减法运算符
  - \* 乘法运算符
  - / 除法运算符
  - % 取余运算符

函数运算类:(正三角函数的输入值单位均为度,反三角函数输出值单位也均为度)

- Sin() 正弦运算
- Cos() 余弦运算
- Tan() 正切运算
- ASin()反正弦运算
- ACos() 反余弦运算
- ATan() 反正切运算
- **Sqrt()** 开平方运算
- 特殊符号类:
  - ## 注释
  - ; 分号,位于行末,代表一行语句的结束
  - : 冒号,用于提示下文,标签L指令、Switch-Case-Default等中有用到
  - , 逗号,起间隔作用
  - "" 双引号,表明该内容为字符串

### 2.3.2 Incr

功能:数值变量的自增

格式: Incr 数值变量;

| 参数   | 意义           |
|------|--------------|
| 数值变量 | B/R/LB/LR 变量 |
| 范例:  |              |

B1=1;

Incr B1; ##B1 自增 1, 值变为 2

#### 2.3.3 Decr

功能:数值变量的自减

格式: Decr 数值变量;

| 参数           | 意义             |
|--------------|----------------|
| 数值变量         | B/R/LB/LR 变量   |
| 范例:          |                |
| B1=1;        |                |
| Decr B1; ##E | 31 自减 1, 值变为 0 |

# 2.3.4 数值运算

功能:数值变量的赋值

格式:数值变量=表达式;

| 参数   | 意义                |
|------|-------------------|
| 数值变量 | B/R/D/LB/LR/LD 变量 |
| 表达式  | 由变量、数字、运算符组成的表达式  |

范例:

R7=17;

LD3=(Sin(30)+D1)/2.1;

# 2.3.5 字符串定义

功能:实现字符串变量的定义,定义的同时也可进行初始赋值。

格式:

String <变量名>;

String <变量名>="字符串";

| 参数    | 意义                                |
|-------|-----------------------------------|
| <变量名> | 由字母或数字组成,并只能以字母开头,长度不超过10个字符。若    |
|       | 只输入数字当做变量名,系统会自动增加前缀"Str",形成合法的变  |
|       | 量名。                               |
| "字符串" | 长度不超过 50个的字符,不能包含中文、全角字符、双引号,也不   |
|       | 能为关键字或其它已存在变量,如关节插补 Movj、速度表示 V、全 |

局变量 B1、位置变量 P[1] (或 P) 等。

范例:

String ss1="hello\_world";

#### 2.3.6 字符串运算

功能:进行字符串运算

格式: <变量名>=<字符表达式>;

说明: <字符表达式>有以下几种类型,并可为两个<字符表达式>叠加。如 str2= str1+ Left(Str1,2)。

a) <变量名>=<变量名>
 功能:将一个字符串变量赋值给另一个字符串变量
 格式:
 \*变量名>=<变量名>;
 范例: str2=str1;

```
    b) <变量名>="字符串"
    功能:用于给字符串变量赋值
    格式: <变量名>="字符串";
```

范例: Str1="abcdefg";

```
c) Left
```

```
功能: 取字符串变量的左边 n 个字符
格式: <变量名>=Left(字符串变量, n);
说明: n 可以为数字,也可以为 B、R、LB、LR 变量。
范例:
Str1="abcdefg";
Str2=Left(Str1,2); ##取 Str1 的左边 2 的字符,结果为 Str2="ab"
```

```
d) Right
功能:取字符串变量的右边n个字符
格式: <变量名>=Right(字符串变量,n);
说明:n可以为数字,也可以为B、R、LB、LR变量。
范例:
Str1="abcdefg";
Str2 = Right(Str1,2); ##取 Str1的右边2的字符,结果为 Str2 = "fg"
e) Mid
功能:取字符串变量的中间的一段字符。
格式: <变量名>= Mid(字符串变量,i,n);
```

```
说明:取从 i 开始 n 个字符。i 为索引号,可为数字从 0 开始,也可以为 B、R、LB、LR 变量。
n 为所取字符个数,值范围 1-100,也可取 B、R、LB、LR 变量。
范例:
```

Str1 = "abcdefg";

Str2 = Mid(Str1,3,3); ##取 Str1 序号从 3 开始的 3 的字符,结果为 Str2 = "def"

f) GetAt

功能: 取字符串的某一位字符

格式: <变量名>=GetAt(字符串变量, i);

说明: 取索引号位 i 的字符。i 为索引号,可为数字从 0 开始,也可以为 B、R、LB、LR 变量。 范例:

Str1 = "abcdefg";

Str2 = GetAt(Str1, 3); ##取 Str1 序号为 3 的字符,结果为 Str2 = "d"

#### 2.3.7 字符串转换

功能:进行字符串之间的相关转换

格式: <变量名>=<函数表达式>;

注意事项:字符串转化并不改变等式右侧的变量参数,只是对等式左边的变量赋值。

#### a) Caps

功能:取指定字符串的大写形式 格式: <变量名>=Caps(字符串变量); 说明: Caps 对于非英文字母不作处理。 范例: Str1="aB12"; Str2 = Caps (Str1); ##Str2 = "AB12" b) LowCase 功能:取指定字符串的小写形式 格式: <变量名>=LowCase(字符串变量); 说明: LowCase 对于非英文字母不作处理。 范例: Str1 = "aB12"; Str3 = LowCase(Str1); ##Str 3= "ab12" c) RToStr 功能:将 R/LR 变量转化为字符串变量

格式: <变量名>=RToStr(R/LR\*\*\*); 范例: R1=45; Str4=RToStr(R1); ##Str4="45"

d) DToStr
功能:将 D/LD 变量转化为字符串变量
格式:<变量名>=DToStr(D/LD\*\*\*,m,n);
说明:
m 限定整数位数。若参数 m 小于或等于 D/LD\*\*\*的实际整数位数,则整数部分不做处理,

将全部输出; 若参数 m 大于 D/LD\*\*\*的整数位数,则在左侧以空格补齐位数。 n 限定小数位数。若参数 n 小于或等于 D/LD\*\*\*的实际小数位数,则小数部分四舍五入取近 似值; 参数 n 若大于 D/LD\*\*\*的小数位数,则从右侧以 0 补齐字符串。 范例: LD1=1.36;

Str5 = DToStr(LD1,2,1); ##结果 Str5 = "1.4", 注意 1 前有个空格

e) StrToR

功能:将字符串变量转换为整型数据,并赋给 R/LR 变量

格式: R 变量= StrToR(字符串变量);

说明: StrToR 只识别的前面的数字位(从左到右),遇到非数字位停止;若遇到第一位为非数字位,则返回 0。

范例:

A1 = "a12";

- A2 = "12a3";
- A3 = "1234"

```
R2 = StrToR(A1); ##R2 = 0
R3 = StrToR(A2); ##R3 = 12
R4 = StrToR(A3); ##R4 = 1234
```

f) StrToD

功能:将字符串变量转换为双精度数据,赋给 D/LD 变量

格式: D/LD\*\*\* = StrToD(字符串变量);

说明: StrToD 只识别的前面的数字位(从左到右),遇到非数字位停止;若遇到第一位为非数字位,则返回 0。 范例: C1="123.456"

LD2 = StrToD(C1); ##LD2 = 123.456

#### 2.3.8 Strlen

功能:求字符串的长度 格式: B/R/LB/LR\*\*\*=Strlen(字符串变量); 范例: Str1="abcd"; LB1=Strlen(Str1); ##结果LB1=4

#### 2.3.9 StrFind

功能:寻找字符串变量中的某个字符串的索引值 格式: R/LR\*\*\*=StrlFind(字符串变量,"字符串"); 说明:当找不到时,返回结果为-1。字符串变量为 Port 时特指端口(接受缓冲区)数据,即 查找接收缓冲区里的字符串。 范例: Str1="abcde"; LR1=Strlen(Str1,"cd"); ##结果 LR1=2

#### 2.3.10 Strcmp

功能:比较两个字符串大小,结果赋值给 R/LR 变量 格式: R/LR\*\*\* = Strcmp (字符串变量 1,字符串变量 2); 说明:两个字符串自左向右逐个字符相比(按 ASCII 值大小相比较),直到出现不同的字符 或遇'\0'为止。把第一个不同的两个字符的 ASCII 码之差作为比较结果赋给 R/LR 变量,若全 部相同则返回 0。 范例: Str1="ABxC"; Str1="ABxC"; R=Strcmp(Str1,Str2); ##R=-2

#### 2.3.11 StrGetData

功能:从指定字符串中取出数据,存放在指定的变量中,并返回取出字符串的个数 格式:返回值 = StrGetData(参数 1,参数 2,参数 3);

| 参数号   | 形式                    | 意义               |  |
|-------|-----------------------|------------------|--|
| 近回传   | ם / ם / ו ם ***       | 分割取出的数据的个数,可以    |  |
| 这凹值   | B/ K/ LB/ LK · · ·    | 是 B/R/LB/LR 变量   |  |
| 会粉 1  | 字符串变量                 | 源字符串变量           |  |
| ◎ 銰 Ⅰ | Port                  | 端口接收的字符串         |  |
| 参数 2  | 分隔符                   | 分割符,其值为一个字符串     |  |
|       | D /D /D***            | 数据存储于当前 B/R/D 变量 |  |
|       | B/R/D <sup>area</sup> | 及其后的变量中          |  |
| 参数 3  | D[***]                | 按照 P 变量的格式存储数据,  |  |
|       | P[''']                | 存储到 P[***]中      |  |
|       | DD***                 | 按照 PR 变量的格式存储数,  |  |
|       | PK                    | 存于 PR***中        |  |

说明:将字符串变量按分隔符分割,将分割出的数据存入对象,并返回分割所得个数。 字符串变量:指待分割的字符串。当为 Port 时,用于视觉应用,指接收缓冲区的字符串。 分隔符:其值为一个字符串

存入分割数据的对象:有三种表现形式 B/R/D\*\*\*、P[\*\*\*]、PR\*\*\*。当为 B/R/D\*\*\*,会将分割所得的字符串转成相应类型,连续存储于以当前 B/R/D 变量为始的一串变量。当为 P[\*\*\*],按照 P 变量的格式存储数据,存储到 P[\*\*\*]中;当为 PR\*\*\*时,按照 PR 变量的格式存储数,存储到 P[\*\*\*]中;当为 PR\*\*\*时,按照 PR 变量的格式存储数, 存于 PR\*\*\*中。使用 P\PR 时,只分割出的第一个字符串,按 P\PR 格式存储。当分割后的形式不符合 P\PR 类型时,将为空,同时分割个数为 0。

范例 1:

Str1 = "123And45Andggg"

B0= StrGetData(str1,"And",R0);

说明:分割成"123","45","ggg"三个字符串,结果为 B0=3, R0=123, R1=45, R2=0。

范例 2:

Str2 = "1,2,3,4,5,6;1,1,1,0;4,2,1;\$7,8,9,4,5,6;"

B0= StrGetData(str2,"\$",P[1]);

说明:分割的第一个字符串"1,2,3,4,5,6;1,1,1,0;4,2,1;"存储到 P[1]中,剩余的部分不存储, B0=1,结果如图:

| 变量名    | J1/X  | J2/Y  | J3/Z  | J4/A  | J5/B  | J6/C  | 坐标系 | 工具号 | 用户号 |
|--------|-------|-------|-------|-------|-------|-------|-----|-----|-----|
| P[001] | 1.000 | 2.000 | 3.000 | 4.000 | 5.000 | 6.000 | 4   | 2   | 1   |

四个 ArmType 分别为 1,1,1,0

#### 2.3.12 GetPortbuf

功能:获取接收缓冲区的字符串

格式:字符串变量 = GetPortbuf(起始位,字符个数);

| 参数    | 意义            |
|-------|---------------|
| 起始位   | 可为数字或 B/LB 变量 |
| 字符个数  | 可为数字或 B/LB 变量 |
| 字符串变量 | 返回值,存放接收到的字符串 |

说明:常用于视觉,在接收缓冲区中从某一位(<起始位>)开始取连续N个(<字符个数>) 字符,并传给指定的字符串变量。失败时传0。起始位从0开始计数。由于字符串变量长度 不能超过100个字符,因此字符个数<=100

范例:

Str1=GetPortbuf(2,3); ##从索引号为2的位开始,取3个字符

#### 2.3.13 GetCurPoint

功能: 获取当前点在关节或基坐标系下的参数值

| 参数号    | 形式      | 意义                                      |
|--------|---------|-----------------------------------------|
|        |         | 这里的坐标系号只能取1或2。                          |
| 会粉 1   | 从左玄旦    | 坐标系号1表示关节坐标系,坐标值为(J1,J2,J3,J4,J5,J6)。   |
| 参数 1   | 坐你尔与    | 坐标系号 2 表示基坐标系,坐标值为机器人本体末端在基坐标系          |
|        |         | 下的坐标值(X,Y,Z,A,B,C)。                     |
| 参数 2 7 |         | 参数 3 为 P[***]时,下标号只取 0 才有意义,表示保存转换后的    |
|        | 下标号     | 位置变量的所有坐标值。                             |
|        |         | 参数 3 为 D/LD***时,此时下标号取 0~5,表示从 6 个坐标值中取 |
|        |         | 其中一个保存。                                 |
| 参数 3   | D/LD*** | 保存转换后的位置变量中的某一项坐标值                      |
|        | P[***]  | 保存转换后的位置变量                              |

格式: GetCurPoint(参数 1,参数 2,参数 3);

若最后一个参数为 P[\*\*\*]时,数据存储到 P 变量中,此时下标号只取 O 才有意义,否则不会处理。

若最后一个参数为 D/LD\*\*\*时,数据存储到 D/LD 变量中,此时下标号取 0~5,表示从 6 个 坐标值中取其中一个保存。 范例: GetCurPoint(2,1,D1); ##取当前点在基坐标系下的 Y 坐标值,赋值给 D1 GetCurPoint(1,0,P[1]); ##取当前点在关节坐标系下值,赋值给 P[1]

#### 2.3.14 Cnvrt

功能: 点的坐标系转换

格式: Cnvrt (参数 1,参数 2,参数 3); Cnvrt (参数 1,参数 2,参数 3,参数 4);

| 参数号  | 形式      | 意义                                 |
|------|---------|------------------------------------|
| 参数 1 | P[i]    | 待转换的点, i 可为数字或 R/LR 变量             |
| 参数 2 | P[j]    | 转换后的点,j可为数字或 R/LR 变量               |
|      | Joint   | 转换成关节坐标系点,点的工具号、用户号不变              |
| 参数 3 | World   | 转换成基坐标系点(相当于在基坐标系下取点,坐标值为机器人本      |
|      |         | 体末端在基坐标系下的位姿值),点的工具号、用户号不变         |
|      |         | 转换成工具坐标系点(相当于在工具坐标系下取点,坐标值为工具      |
|      | ΙΟΟΙ[Κ] | 在基坐标系下的位姿值),点的用户号不变                |
|      | User[k] | 转换成用户坐标系点(相当于在用户坐标系下取点,坐标值为工具      |
|      |         | 在用户坐标系下的位姿值),点的工具号不变               |
| 参数 4 | נוו     | 随动相机的拍照点,当且仅当 P[i]坐标系号为 6 时有效,其他情况 |
|      | P[K]    | 均报错。                               |

注意:

参数 1 P[i] 的坐标系号取 5,将能把固定相机坐标系下的点,转换到机器人的关节/基/工具/ 用户坐标系下。

参数 1 P[i] 的坐标系号取 6,将能把随动相机坐标系下的点,转换到机器人的关节/基/工具/用户坐标系下。

范例:

Cnvrt (P[1], P[2], Joint); ##将 P[1]转换到关节坐标系下,赋值给 P[2]

#### 2.3.15 P[\*\*\*]=

功能: 位置变量的赋值。

格式:

P[\*\*\*]=(X,Y,Z,A,B,C),(ArmType[0],ArmType[1],ArmType[2],ArmType[3]),(坐标系号,工具号,用户号); 说明:

第一个括号内的参数为坐标值,当坐标系号取 1 时为(J1,J2,J3,J4,J5,J6),坐标系号取 2、3、4 时为(X,Y,Z,A,B,C)。(ArmType[0], ArmType[1], ArmType[2], ArmType[3])为臂参数;坐标系号、 工具号、用户号的指所使用的工具和用户坐标系。 范例: P[3] = (10,50,30,40,50,60),(1,-1,1,0),(4,1,1);

### 2.3.16 GetPValue

```
功能:获取位置变量的坐标值元素
格式:GetPValue(P[***],下标,D/LD***);
说明:
P[***]:位置变量,***可以为数字或 R/LR 变量
下标:位置变量坐标值元素的下标,可为数字或 R/LR 变量
D/LD***:用于存储位置变量坐标值元素的值
范例:
P[3] = (10,50,30,40,50,60),(1,-1,1,0),(4,1,1);
GetPValue(P[3],2,D1); ##取 P[3]中索引号为 2 的元素,结果存于 D1 中。本例结果 D1=30
```

## 2.3.17 SetPValue

```
功能:设置位置变量的坐标值元素
格式:SetPValue(P[***],下标,D/LD***);
说明:
P[***]:位置变量,***可以为数字或 R/LR 变量
下标:位置变量元素的下标,可为数字或 R/LR 变量
D/LD***:要设置的位置变量元素的值
范例:
P[3] = (10,50,30,40,50,60),(1,-1,1,0),(4,1,1);
D1=55;
R1=2;
SetPValue(P[3],R1,D1); ##设置 P[3]中索引号为 R1的元素值为 D1。
##本例结果 P[3] = (10,50,55,40,50,60),(1,-1,1,0),(4,1,1);
```

## 2.3.18 SetCoordParm

功能:设置位置变量的坐标系参数 格式:SetCoordParm(P[\*\*\*],坐标系号,Tool[\*\*\*],User[\*\*\*]); 说明: P[\*\*\*]:要更改的位置变量, \*\*\*可以为数字或 R/LR 变量 坐标系号(可选项):坐标系号可为数字或 B/LB 变量。数值范围(1,7)超出范围表示该项设置 无效,保持 P 点的原有设置。 Tool[工具号](可选项):工具号可为数字或 B/LB 变量,数值范围(0,15),超出范围表示该 项设置无效,保持 P 点的原有设置。 User[用户号](可选项):用户号可以为 B/LB 变量,也可以为数值,数值范围(0,15),超 出范围表示该项设置无效,保持 P 点的原有设置。 注意事项:坐标系号、工具号、用户号共3个可选项至少选择 1 项。 范例: P[1] = (10,50,30,40,50,60),(1,-1,1,0),(4,1,1); SetCoordParm(P[1],4,Tool[2],User[3]); ##设置 P[1]坐标系号 4,工具号 2,用户号 3。 ##本例结果 P[1] = (10,50,30,40,50,60),(1,-1,1,0),(4,2,3);

#### 2.3.19 GetCoordNo

功能:获取位置变量的坐标系号 格式:GetCoordNo(P[\*\*\*],B/LB\*\*\*); 说明: P[\*\*\*]:位置变量,\*\*\*可以为数字或 R/LR 变量。 B/LB\*\*\*:存储坐标系号。 范例: P[3] = (10,50,30,40,50,60),(1,-1,1,0),(4,1,5); GetCoordNo(P[3],B1); ##获取 P[3]坐标系号,结果 B1=4

### 2.3.20 GetToolNo

功能:获取位置变量的工具号 格式:GetToolNo(P[\*\*\*],B/LB\*\*\*); 说明: P[\*\*\*]:位置变量,\*\*\*可以为数字或 R/LR 变量。 B/LB\*\*\*:存储工具号。 范例: P[3] = (10,50,30,40,50,60),(1,-1,1,0),(4,1,5); GetToolNo(P[3],B1); ##获取 P[3]坐标系号,结果 B1=1

### 2.3.21 GetUserNo

功能:获取位置变量的用户号 格式:GetUserNo(P[\*\*\*],B/LB\*\*\*); 说明: P[\*\*\*]:位置变量,\*\*\*可以为数字或 R/LR 变量。 B/LB\*\*\*:存储用户号。 范例: P[3] = (10,50,30,40,50,60),(1,-1,1,0),(4,1,5); GetUserNo(P[3],B1);##获取 P[3]坐标系号,结果 B1=5

## 2.3.22SetArmType

功能:设置位置变量的臂参数 格式:SetArmType(P[\*\*\*],P[\*\*\*]); 说明: 将第一个位置变量的臂参数值设为与第二个的臂参数相同。 范例: P[1] = (10,50,30,40,50,60),(1,1,1,0),(4,1,1); P[2] = (10,55,30,40,50,60),(1,-1,1,0),(4,1,1); SetArmType(P[1],P[2]); ##P[1] 臂参数设为与 P[2] 相同,即也为(1,-1,1,0)

#### 2.3.23 SetToolParm

功能:设置工具坐标系参数.

格式 1: SetToolParm (工具号, PR\*\*\*/LPR\*\*\*);

说明:利用平移变量直接设置工具坐标系参数。(事先将要设置的坐标系参数存储于平移变量中)

参数: PR\*\*\*/LPR\*\*\*为平移变量,用于存储工具坐标系参数。

格式 2: SetToolParm (工具号, P[i], P[j], P[k]);

说明:利用三点法TCP计算工具坐标系并设置。(可参看3.2.3(a)节中工具坐标的三点法TCP) 参数: P[i],P[j],P[k]为位置变量。

格式 3: SetToolParm (工具号,OFF); 说明:还原原工具坐标系参数。还原为原设置的值。

注意事项:

若用到使用的 PR\*\*\*/LPR\*\*\*或 P[i],P[j],P[k],则这些参数必须提前定义。 设置的坐标系值只在程序中临时使用,【坐标系设置】页面的显示值并不会改变。使用完后,利用 SetToolParm (工具号,OFF)可还原。SetToolParm 指令作用范围:仅当前程序有效,进入 子程序或者从子程序返回主程序后,参数还原。

#### 2.3.24 SetUserParm

功能:设置用户坐标系参数.

格式 1: SetUserParm (用户号,PR\*\*\*/LPR\*\*\*); 说明:利用平移变量中的坐标系值直接设置用户坐标系参数。 参数: PR\*\*\*/LPR\*\*\*为平移变量,用于存储用户坐标系参数。

格式 2: SetUserParm (用户号,P[i],P[j],P[k]); 说明:利用三点法计算用户坐标系值并设置。(可参看3.2.3(b)节中用户坐标的三点法) 参数: P[i],P[j],P[k]为位置变量。

格式 3: SetUserParm (用户号,P[i],P[j]); 说明:利用两点法计算用户坐标系值并设置。这里的两点法,是以P[i]作原点,默认用户坐 标系的Z轴竖直朝上,因此只需取两个点P[i],P[j]确定X轴方向。

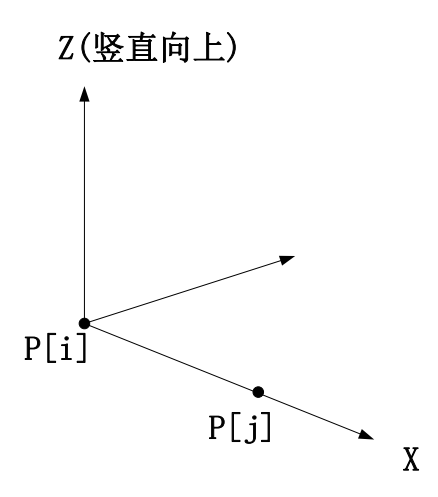

参数: P[i],P[j]为位置变量。

格式 4: SetUserParm (工具号,OFF); 说明:还原原工具坐标系参数。还原为原设置的值。

注意事项:

若用到使用的 PR\*\*\*/LPR\*\*\*或 P[i],P[j],P[k],则这些参数必须提前定义。 设置的坐标系值只在程序中临时使用,【坐标系设置】页面的显示值并不会改变。使用完后, 利用 SetUserParm (工具号,OFF)可还原。SetUserParm 指令作用范围:仅当前程序有效,进入 子程序或者从子程序返回主程序后,参数还原。

### 2.3.25 OffSetUserParm

功能:把原用户坐标系进行整体平移

格式 1: OffSetUserParm (用户号,PR\*\*\*/LPR\*\*\*); 说明: 对用户坐标系平移,平移量存于 PR/LPR 变量中。 参数: 用户号: 要平移的用户坐标系号 PR\*\*\*/LPR\*\*\*: 在原用户坐标系基础上进行平移的平移变量 图示:

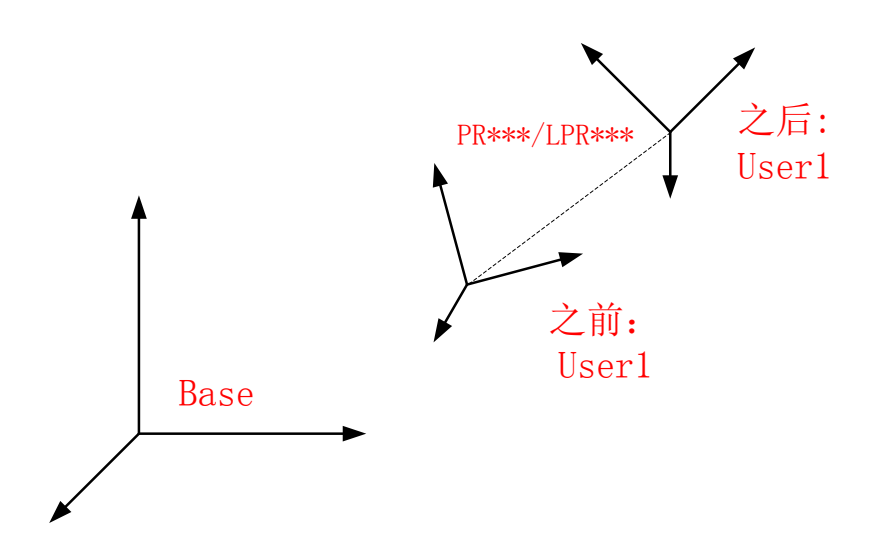

格式 2: OffSetUserParm (用户号,OFF); 说明:关闭用户坐标系的平移 参数: 用户号:要平移的用户坐标系号 OFF:代表关闭用户坐标系的平移,还原用户坐标系参数

注意事项:

若用到使用的 PR\*\*\*/LPR\*\*\*,则这些参数必须提前定义。 设置的坐标系值只在程序中临时使用,【坐标系设置】页面的显示值并不会改变。使用完后,利用 OffSetUserParm (工具号,OFF)可还原。

范例: PR1=(20,30,0,0,0,0); OffSetUserParm(2,PR1);

#### 2.3.26 Clear

功能:清除平移变量 格式: Clear PR\*\*\*/LPR\*\*\*; 参数: PR\*\*\*/LPR\*\*\*:待清除的平移变量 范例: Clear PR2;

#### 2.3.27 StrToAscii

功能:字符串转换成 ASII 码 格式: R/LR\*\*\* = StrToAsii(字符串变量,字符个数,B/LB\*\*\*); 参数: 字符串变量:需获取 ASII 码的字符串 字符个数:需从字符串中转换成 ASCI 码的字符的个数,不得大于字符串的长度。 B/LB\*\*\*: 用于存储字符串的 ASII 码,存储于从 B\*\*\*开始的指定字符个数的连续 B 变量中 返回值: 转换成功的字符个数,存于 R\LR 变量中。 范例: String str1 = "qwe"; LR1 = StrToAscii(str1,3,LB1); ##LB1、LB2、LB3 分别为 97、98、99, LR1=3

#### 2.3.28 Dist

功能: 求两个点之间的直线距离 格式: D<变量名>=Dist(P[1],P[2]); 参数: D<变量名>: 用于存储两个点之间的距离,可以为 D/LD 变量 P[1]/P[2]: 用于求距离的两个点 备注:

当 P[1],P[2]坐标系号不一致时,P[2]会转换成 P[1]坐标系下的点之后再求距离,当 P[1] 为关节坐标系下的点时,默认都转换成世界坐标系下求距离,当 P[1]为工具坐标系下的点时, 且与 P[2]有不同的工具号,则转换成 P[2]所带的工具坐标系下的点的值,然后再求距离。

# 2.4.运动指令

#### 2.4.1 Movj

功能:关节插补

格式: Movj <参数 1>,<参数 2>,<参数 3>,<参数 4>;

| 参数号  | 形式                       | 意义                                                                                                    |  |  |
|------|--------------------------|----------------------------------------------------------------------------------------------------|--|--|
| 参数 1 | P[***]                   | 目标点。***为位置点标号,可用数字直<br>接表示,也用变量 B/R/LB/LR 间接表示。<br>如 P[2]、P[B1]。P[***]取值范围详见 2.1.3<br>节位置变量。                                                   |  |  |
|      | Offset(P[***],PR***)     | 以偏移的方式得到的目标点。Offset 表示<br>在点 P[***]位置偏移 PR***后得到的新位<br>置。也可使用 LPR***代替 PR***。<br>PR***/LPR***取值范围详见 2.1.4 节平移<br>变量。P[***]取 PE 时代表取当前点做偏<br>移。 |  |  |
|      | OffsetJ(P[***],PR***)    | 关节坐标系下平移                                                                                                    |  |  |
|      | OffsetT(P[***],PR***)    | 工具坐标系方向上平移                                                                                                    |  |  |
|      | Pallet(托盘号,行号,列号,层<br>号) | 根据(托盘号,行号,列号,层号)这些信息<br>取托盘上的点,详见 2.5.5、2.5.6 节 Pallet<br>指令。                                                                                  |  |  |

|          |               | 指定机器人的运动速度。***是最大速度         |
|----------|---------------|-----------------------------|
| 参数 2     | V[***]        | 的百分比,取 1-100 的整数。如 V[50]代   |
|          |               | 表 50%最大限定速度。                |
| 分巻き      | 7[***]        | 插补精度等级设置,目前有 Z[0]~Z[5]六个    |
| <b>参</b> | ۷[****]       | 等级,数字越小精度越高。                |
|          | User[用户号]     | 选用的用户坐标系,用户号可取 0~15         |
|          | Tool[工具号]     | 选用的工具,工具号可取 0~15            |
| 参数 4     |               | 指定机器人的运动速度。***是最大加速         |
|          | Acc[***]      | 度的百分比,取 1-100 的整数。如 Acc[50] |
|          |               | 代表 50%的最大加速度。               |
|          |               | 运动传感指令, 表示在运动过程中检测某         |
|          | Until IN[输入端口 | 一信号量,当条件满足,则当前运动执行          |
| (可选参数)   | 号]==OFF/ON    | 完毕,运行下一行程序;若条件不满足,          |
|          |               | 则运动到结束点。                    |
|          |               | 并行 IO 输出指令。T[n]为时间,范围       |
|          |               | -65535.000-65535.000,单位秒。   |
|          |               | 运动期间最多 2 个 IO 触发。           |
|          | , [[n]        | n>=0表示开始运动 n 秒后输出信号, n<0    |
|          |               | 表示到达运动点之前 n 秒时输出信号。         |

#### 偏移"Offset"的使用:

以偏移的方式得到的目标点位置。根据需要在哪个坐标系上平移,选择合适的平移类型。 (1)对于关节平移:带有参数 OffsetJ,则表示在关节坐标系下平移,平移变量则表示关节坐标系下的平移量。

(2) 对于非关节平移:带有参数 Offset,只需在指令中指定 Tool[\*\*\*],User[\*\*\*]参数即可。

| Tool[***]    | User[***]    | 平移类型                            |
|--------------|--------------|---------------------------------|
| $\times$     | $\times$     | 机器人末端在基坐标系下的平移                  |
| $\checkmark$ | $\times$     | 工具 Tool[***]末端在基坐标系下的平移         |
|              |              | 机器人本体末端在 User[***]坐标系下的平        |
|              |              | 移,当 User[***]参数中的用户号和位置变量       |
|              |              | 中的用户号不一致时则分为两种情况处理:             |
|              |              | 1.位置变量为用户坐标(P的坐标系号为4),          |
|              |              | 则表示该用户坐标值不变,对应到 User[***]       |
| $\sim$       | 1            | 用户坐标系下的位置后,然后再在 User[***]       |
| $\wedge$     | $\checkmark$ | 坐标系下作平移。即进行用户坐标系切换后             |
|              |              | 再作平移, <b>基准点的绝对位置发生了变化,如</b>    |
|              |              | 图1所示。                           |
|              |              | 2.位置变量不为用户坐标(P的坐标系号不为           |
|              |              | 4), 直接作 User[***]坐标系方向上的平移,     |
|              |              | 即平移的基准点不发生变化,如图 2 所示。           |
|              |              | 工具 Tool[***]末端在 User[***]坐标系下的平 |
| $\checkmark$ | $\checkmark$ | 移,当位置变量的用户号与 User[***]不一致       |
|              |              | 时,情况同上,若 Tool[***]与位置变量中的       |

|              |          | 工具号不一致时,则进行了工具的切换之后     |
|--------------|----------|-------------------------|
|              |          | 再做平移。                   |
| $\checkmark$ | $\times$ | 工具 Tool[***]末端在基坐标系下的平移 |

图 1:

情形: Movj 带有 User 参数, P 的坐标系号为 4。

特点:位置变量的绝对位置发生变化,再进行平移。如案例中,最终运动到位置 P[3]

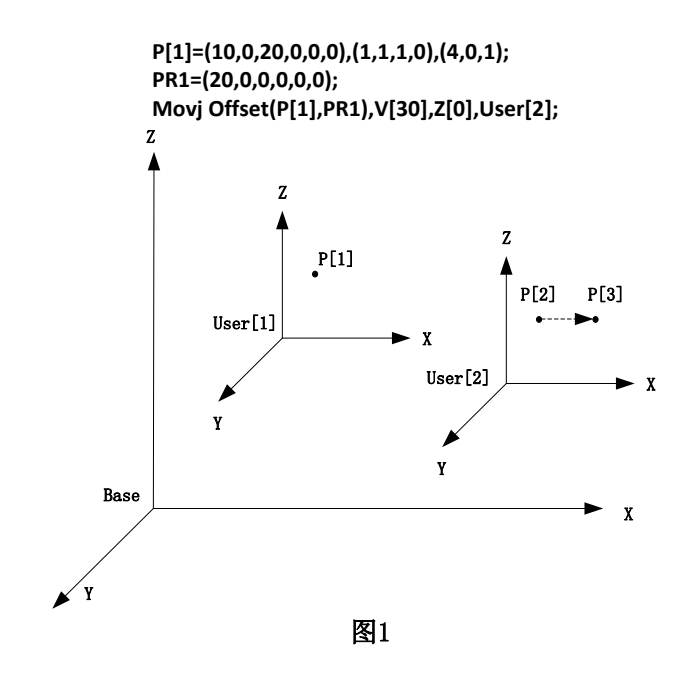

图 2:

情形: Movj 带有 User 参数, P 的坐标系号为 0 或 1 或 2。

特点: 位置变量的绝对位置不发生变化, 直接进行平移。如案例中, 最终运动到位置 P[4]

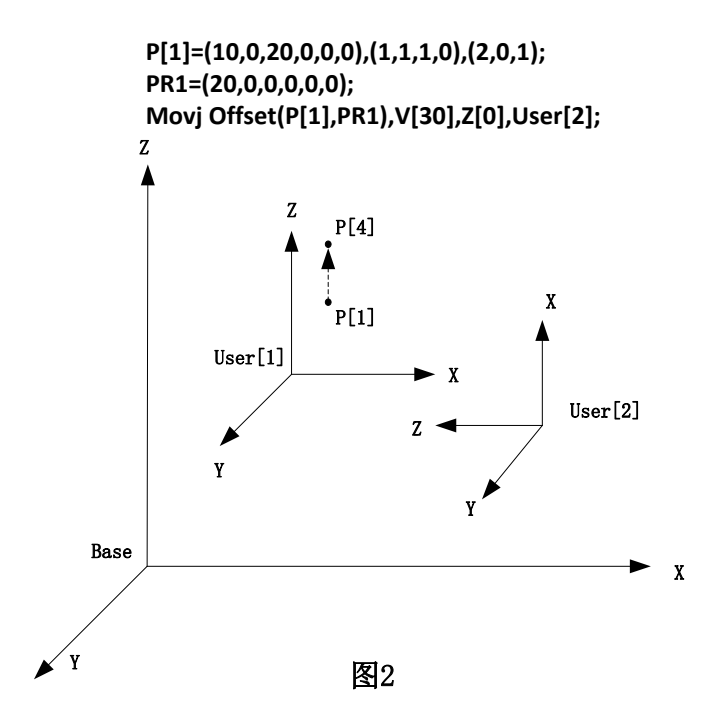

(3) 工具相对工具坐标系自身的平移:带有参数 OffsetT 时,机器人作工具末端在工具坐标系放下下的平移。

Tool 参数:

用于切换工具。使用新的工具时,工具末端到达原工具末端的位置。 应用案例:

在一个程序中,同一机器人上加持多个工具在工件上进行同一种运动,则只需使用其中 一个工具示教。使用其它工具加工时,则只用在 Mov 后加对应的刀具号即可。 范例:

START:

Movj P[1],V[30], Z[3];

Movj P[1],V[30], Z[3],Tool[2];

END;

说明:假设定义 P[1]采用坐标系,4,采用工具号 1,用户号 0;则执行第二条 Movj 指令的效果是使用工具 2,新的 TCP 运动到空间同一位置。

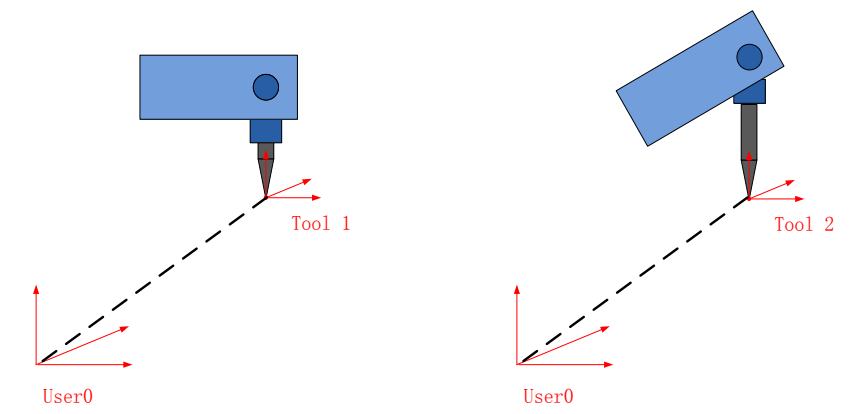

注意事项: 在 Movj 指令中使用 Tool,可能造成无谓的运算,使得在奇异位置处出现问题。

#### User 参数:

用于切换用户坐标系。使得在切换用户坐标系后,仍可到达用原来的相对位姿。

注意事项: Mov 中的点必须是在用户坐标系下取用的,即 P 的坐标系号必须为 4。当不满足该条件时,机器人将不做用户坐标系的切换,机器人仍然运行至原来取点的位置。应用案例:

需要在一个程序中利用机器人对不同位置的同一批工件进行相同的加工,则只需对一处的工件(使用一个用户坐标系)示教。加工其它处的工件时,则只用在 Mov 后加对应的用户号即可。

范例:

START;

Movj P[1],V[30], Z[3];

Movj P[1],V[30], Z[3],User[2];

END;

说明:假设定义 P[1]采用坐标系 4,工具号 1,用户号 0;执行第 2条 Movj 指令的效果是切换到用户坐标系 2,TCP 运动到相对新的用户坐标系的相同偏移量的位置。

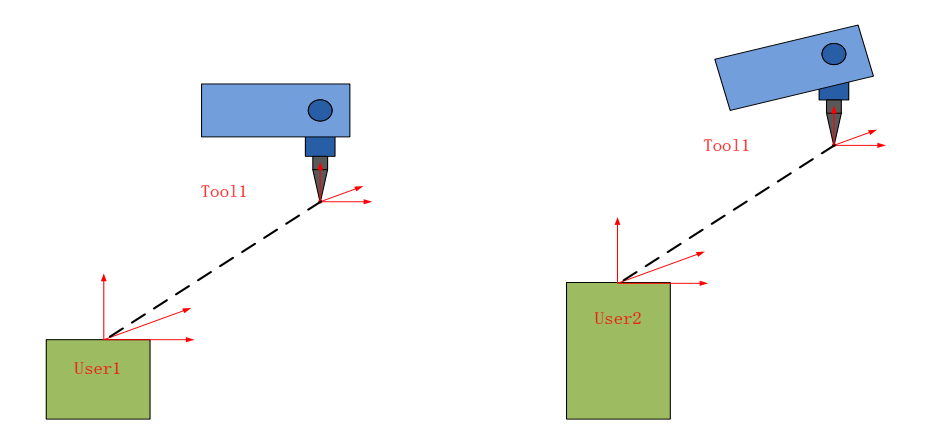

Mov 后同时存在 Tool、User 则是用于同时切换工具和用户坐标系。

#### Until 参数:

该参数的效果是向目标位置运动期间,不断检测输入端口的信号,若满足要求则立即停止,否则一直运动直到结束。

范例**:** 

START;

Movj P[1],V[30], Z[3], ACC[50], Until IN[7]==ON;

END;

说明:选取工具 2,以关节插补运动向 P[1]位置运动,加速度上限设定为 50%的最大加速度。 期间,输入端口 IN[7]收到信号为"ON"时,运动立即停止;若一直未收到"ON"信号,则会运 动直至结束。

#### OUT(IO 号,ON/OF,T[n]):

并行 IO 输出指令。一条运动指令中最多 2 个 IO 触发。

T[n]为时间,范围-65535.000-65535.000,单位秒。大于或者等于 0 表示开始运动 n 秒后输出 信号,小于 0 表示到达运动点之前 n 秒时输出信号。

当 T 取超出运动范围外的时间时,最多只在该段行程首末点触发,设定的时间无效。 范例:

Movj P[1],V[30], Z[3],OUT(1,ON,T[1.2]), OUT(1,OFF,T[-1.4]);

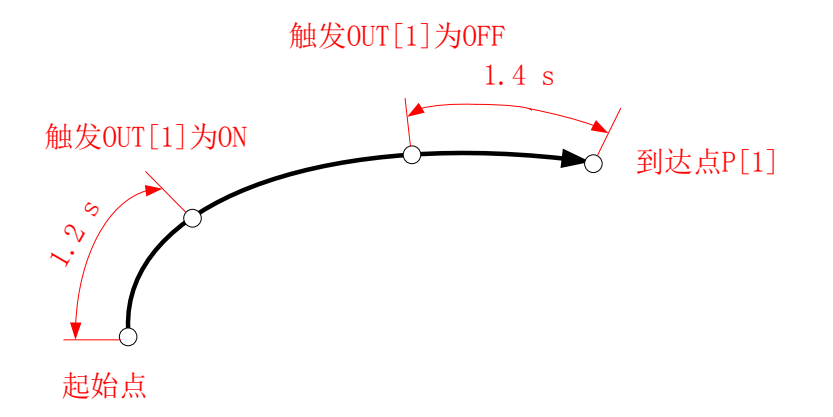

注意:OUT(IO 号,ON/OF,T[n])在过渡阶段依然有效,只是判定点不同。如下图所示。

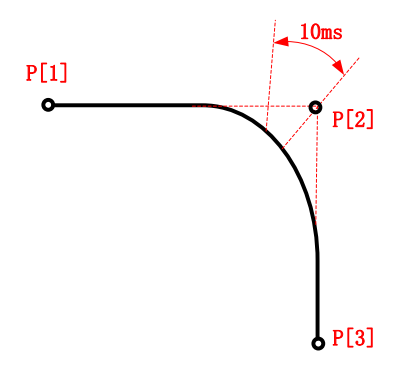

### 2.4.2 Movi

功能:直线插补

| 格式: Movl 、 | 〈参数 1>, | <参数 2>, | <参数 3 | >,<参数 | 4>; |
|------------|---------|---------|-------|-------|-----|
|------------|---------|---------|-------|-------|-----|

| 参数号                   | 形式                       | 意义                                                                                                    |
|-----------------------|--------------------------|----------------------------------------------------------------------------------------------------|
| 参数 1                  | P[***]                   | 目标点。***为位置点标号,可用数字直<br>接表示,也用变量 B/R/LB/LR 间接表示,<br>如 P[2]、P[B1]。P[***]取值范围详见 2.1.3<br>节位置变量。                                                   |
|                       | Offset(P[***],PR***)     | 以偏移的方式得到的目标点。Offset 表示<br>在点 P[***]位置偏移 PR***后得到的新位<br>置。也可使用 LPR***代替 PR***。<br>PR***/LPR***取值范围详见 2.1.4 节平移<br>变量。P[***]取 PE 时代表取当前点做偏<br>移。 |
|                       | OffsetJ(P[***],PR***)    | 关节坐标系下平移                                                                                                    |
|                       | OffsetT(P[***],PR***)    | 工具坐标系方向上平移                                                                                                    |
|                       | Pallet(托盘号,行号,列号,层<br>号) | 根据(托盘号,行号,列号,层号)这些信息<br>取托盘上的点,详见 2.5.5、2.5.6 节 Pallet<br>指令。                                                                                  |
| 参数 2                  | V[***]                   | 指定机器人的运动速度。***是最大速度<br>的百分比,取 1-100 的整数。如 V[50]代<br>表 50%最大限定速度。                                                                               |
| 参数 3                  | Z[***]                   | 插补精度等级设置,目前有 Z[0]~Z[5]六个<br>等级,数字越小精度越高。                                                                                                    |
| 参数 <b>4</b><br>(可选参数) | User[用户号]                | 选用某个的用户坐标系,用户号可取 0~15                                                                                                    |
|                       | Tool[工具号]                | 选用某个的工具,工具号可取 0~15                                                                                                    |
|                       | Acc[***]                 | 指定机器人的运动速度。***是最大加速<br>度的百分比,取 1-100 的整数。如 Acc[50]<br>代表 50%的最大加速度。                                                                            |

| Until IN[输入端口   | 运动传感指令,表示在运动过程中检测某<br>一信号量,当条件满足,则当前运动执行 |
|-----------------|------------------------------------------|
| 号]==OFF/ON      | 完毕,运行下一行程序;若条件不满足,                       |
|                 | 则运动到结束点。                                 |
|                 | 并行 IO 输出指令。可重复使用,同时多                     |
|                 | 个 IO 触发。                                 |
|                 | T[n]为时间,单位:秒,范围                          |
|                 | -65535.000~65535.000。大于 0 表示开始           |
|                 | 运动 n 秒后输出信号, 小于 0 表示到达运                  |
|                 | 动点之前 n 秒时输出信号。                           |
| OUT(IO 号,ON/OFF | D[n]为路径百分比,范围 0.000-100.000。             |
| ,T[n]/D[n]/S[n] | 表示从开始运动到结束整个路径的 n%时                      |
|                 | 输出信号。                                    |
|                 | S[n]为距离,单位: mm。范围                        |
|                 | -65535.000~65535.000。大于 0 表示从起           |
|                 | 点开始运动到 n 毫米之后时输出信号, 小                    |
|                 | 于O表示运动到距终点n毫米之前时输出                       |
|                 | 信号。                                      |

相同参数参照 Movj。

范例: START; Movl P[1],V[30], Z[3]; END; 说明:直线插补运动至 P[1],运动速度设为 30%的最大速度,插补精度取 Z[3]。

#### OUT(IO 号,ON/OF,T[n]/D[n]/S[n]):

并行 IO 输出指令。一条运动指令中最多设定 2 个 IO 触发。 T[n]为时间,单位:秒,范围-65535.000~65535.000。大于 0 表示开始运动 n 秒后输出信号, 小于 0 表示到达运动点之前若干秒时输出信号。

D[n]为路径百分比,范围 0.000-100.000。表示从开始运动到结束整个路径的 n%时输出信号。 S[n]为距离,单位:mm。范围-65535.000~65535.000。大于 0表示从起点开始运动到 n 毫米 之后时输出信号,小于 0表示运动到距终点 n 毫米之前时输出信号。

当 T[n]/D[n]/S[n]取超出运动范围外的设定时,最多只在该段行程首末点触发。

范例: START; Movl P[1],V[30], Z[0],OUT(2,ON,S[50]), OUT(2,OFF,S[-30]); Movl P[2],V[30], Z[0],OUT(3,ON,D[68]); Movl P[3],V[30], Z[0],OUT(3,OFF,T[0.5]); END;

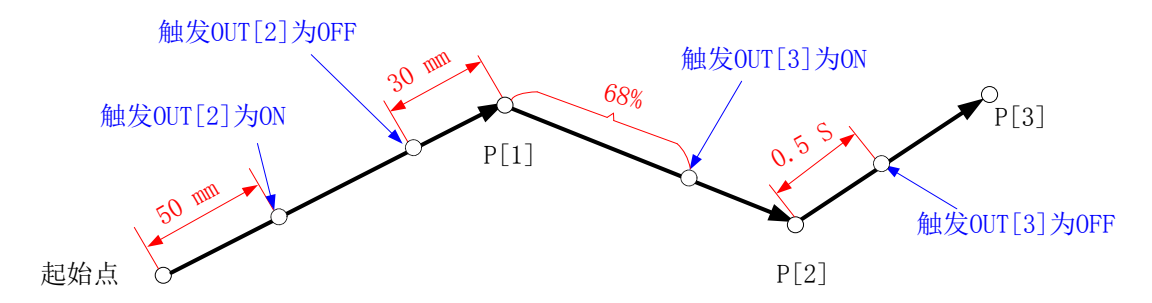

注意:OUT(IO 号,ON/OF,T[n]/D[n]/S[n])在过渡阶段依然有效,只是判定点不同。

### 2.4.3 Movc

功能:圆弧插补

| 格式: Movc <参数 1>,<参数 2>,<参数 3>,<参数 | 4>; |
|-----------------------------------|-----|
|-----------------------------------|-----|

| 参数号    | 形式                       | 意义                                                                                                    |
|--------|--------------------------|----------------------------------------------------------------------------------------------------|
| 参数 1   | P[***]                   | 目标点。***为位置点标号,可用数字直<br>接表示,也用变量 B/R/LB/LR 间接表示。<br>如 P[2]、P[B1]。P[***]取值范围详见 2.1.3<br>节位置变量。                                                   |
|        | Offset(P[***],PR***)     | 以偏移的方式得到的目标点。Offset 表示<br>在点 P[***]位置偏移 PR***后得到的新位<br>置。也可使用 LPR***代替 PR***。<br>PR***/LPR***取值范围详见 2.1.4 节平移<br>变量。P[***]取 PE 时代表取当前点做偏<br>移。 |
|        | OffsetJ(P[***],PR***)    | 关节坐标系下平移                                                                                                    |
|        | OffsetT(P[***],PR***)    | 工具坐标系方向上平移                                                                                                    |
|        | Pallet(托盘号,行号,列号,层<br>号) | 根据(托盘号,行号,列号,层号)这些信息<br>取托盘上的点,详见 2.5.5、2.5.6 节 Pallet<br>指令。                                                                                  |
| 参数 2   | V[***]                   | 指定机器人的运动速度。***是最大速度<br>的百分比,取 1-100 的整数。如 V[50]代<br>表 50%最大限定速度。                                                                               |
| 参数 3   | Z[***]                   | 插补精度等级设置,目前有 Z[0]~Z[5]六个<br>等级,数字越小精度越高。                                                                                                    |
|        | User[用户号]                | 选用某个的用户坐标系,用户号可取 0~15                                                                                                    |
| 参数 4   | Tool[工具号]                | 选用某个的工具,工具号可取 0~15                                                                                                    |
| (可选参数) | Acc[***]                 | 指定机器人的运动速度。***是最大加速度的百分比,取 1-100 的整数。如 Acc[50]                                                                                                 |
|                                    | 代表 50%的最大加速度。                                                                                                    |
|------------------------------------|----------------------------------------------------------------------------------------------------|
| OUT(IO 号,ON/OFF<br>,T[n]/D[n]/S[n] | 并行 IO 输出指令。可重复使用,同时多<br>个 IO 触发。<br>T[n]为时间,单位:秒,范围<br>-65535.000~65535.000。大于 0 表示开始<br>运动 n 秒后输出信号,小于 0 表示到达运<br>动点之前 n 秒时输出信号。<br>D[n]为路径百分比,范围 0.000-100.000。<br>表示从开始运动到结束整个路径的 n%时<br>输出信号。<br>S[n]为距离,单位:mm。范围<br>-65535.000~65535.000。大于 0 表示从起<br>点开始运动到 n 毫米之后时输出信号,小<br>于 0表示运动到距终点 n 毫米之前时输出<br>信号。 |

相同参数参照 Movl。 注意事项:

- 1. 三点确定一段圆弧,将其分为两段 Movc 指令,因此 Movc 指令必须是成对出现。运行时,执行到第二条 Movc 时才会进行整个圆弧运动,且 Z[精度]以第一条 Movc 为准。
- 2. 如果两条连着的 Movc 前的上一条指令是 Movl 或 Movj 以外的指令,则单步示教时会产 生报错提示"圆弧运动前缺乏 Movj 或 Movl";连续示教或运行时则无问题。

范例:

| START; |                    |                       |       |
|--------|--------------------|-----------------------|-------|
| Movj   | P[1] ,V[80] ,Z[0]; | ##快速运动至 P[1]位置        |       |
| Movc   | P[2] ,V[80] ,Z[3]; | ##运动经过 P[2]点到达 P[3]点, | 轨迹为圆弧 |
| Movc   | P[3] ,V[80] ,Z[3]; |                       |       |
| END;   |                    |                       |       |

2.4.4 Jump

功能:跳跃指令

格式: Jump <参数 1>,<参数 2>,<参数 3>,<参数 4>;

| 参数号  | 形式                   | 意义                                                                                                    |
|------|----------------------|----------------------------------------------------------------------------------------------------|
|      | P[***]               | 目标位姿。***为位置点标号,可用数字直接表示,也用变量 B/R/LB/LR 间接表示,如 P[2]、P[B1]。<br>P[***]取值范围详见 2.1.3 节位置变量。                                                    |
| 参数 1 | Offset(P[***],PR***) | 以偏移的方式得到的目标点。Offset 表示在点<br>P[***]位置偏移 PR***后得到的新位置。也可使<br>用 LPR***代替 PR***。PR***/LPR***取值范围详<br>见 2.1.4 节平移变量。P[***]取 PE 时代表取当前<br>点做偏移。 |

|                                                                                      | OffsetJ(P[***],PR***) | 关节坐标系下平移                           |
|--------------------------------------------------------------------------------------|-----------------------|------------------------------------|
|                                                                                      | OffsetT(P[***],PR***) | 工具坐标系方向上平移                         |
|                                                                                      | Pallet(托盘号,号行,号列      | 根据(托盘号,行号,列号,层号)这些信息取托盘            |
|                                                                                      | 号,层号)                 | 上的点, 详见 2.5.6 节 P=Pallet 指令。       |
|                                                                                      |                       | 指定机器人的运动速度。***是最大速度的百分             |
| 参数 2                                                                                 | V[***]                | 比,取 1-100 的整数。如 V[50]代表 50%最大限定    |
|                                                                                      |                       | 速度。                                |
| 参数 3                                                                                 | 7[***]                | 插补精度等级设置,目前有 Z[0]~Z[5]六个等级,        |
| <u> </u>                                                                             | 4L J                  | 数字越小精度越高。                          |
|                                                                                      | User[用户号]             | 选用某个的用户坐标系,用户号可取 0~15。             |
|                                                                                      | Tool[工具号]             | 选用某个的工具,工具号可取 0~15。                |
|                                                                                      |                       | 指定机器人的运动速度。***是最大加速度的百             |
|                                                                                      | Acc[***]              | 分比,取 1-100 的整数。如 Acc[50]代表 50%的最   |
|                                                                                      |                       | 大加速度。                              |
| 参                                                                                    |                       | 并行 IO 输出指令。可重复使用,同时多个 IO 触         |
| <ul> <li>(LH、MH、</li> <li>RH 为必选</li> <li>参数,其它</li> <li>为可选参</li> <li>数)</li> </ul> |                       | 发。                                 |
|                                                                                      | OUT(IO 号,ON/OFF       | T[n]为时间,单位: 秒,范围                   |
|                                                                                      | ,T[n <del>])</del>    | -65535.000~65535.000。大于 0 表示开始运动 n |
|                                                                                      |                       | 秒后输出信号,小于 0 表示到达运动点之前 n 秒          |
|                                                                                      |                       | 时输出信号。                             |
|                                                                                      | LH[***]               | 起始位置处的提升高度,取值范围 0~2000。            |
|                                                                                      | N 41 1[***]           | 运行过程中最高点相对于基坐标系零点的高度,              |
|                                                                                      | ועורוך ז              | 取值范围-2000~2000。                    |
|                                                                                      | RH[***]               | 到终止位置的下降高度,取值范围 0~2000。            |

相同参数参照 Movj。

Jump指令的运动过程分为三段:开始的一段上升 Movl,中间的一段 Movj和最后的一段 Movl。

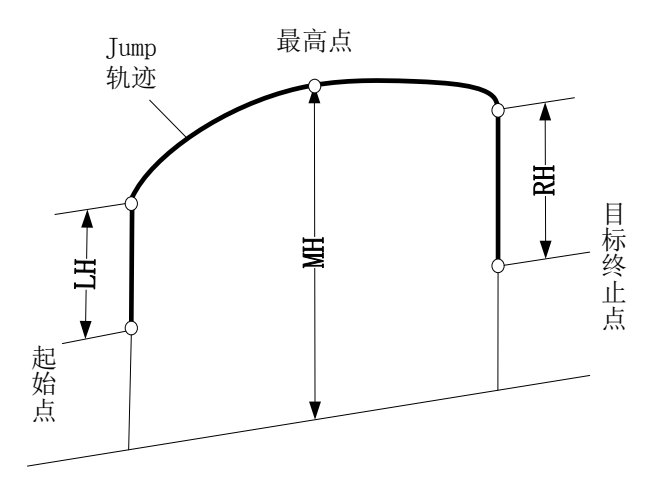

注意事项:

Jump 指令仅用于 Scara 及 Delta 机器人。

若机器人的基坐标系零点设的高, MH 可能为负值。在正常情况下, 高度参数需满足 MH>

初始点高度+LH 且 MH>终止点高度+RH。对于不满足这个条件的非正常设定,可能出现非"门" 字形运动,应谨慎使用。

范例:

Jump P[1],V[30], Z[3],User[1],Tool[1],LH[60],MH[130],RH[60];

### 2.4.4 JumpL

功能: 直线跳跃指令, 中间段轨迹为直线

格式: JumpL <参数 1>,<参数 2>,<参数 3>,<参数 4>;

| 参数号               | 形式                        | 意义                                                                                                    |
|-------------------|---------------------------|----------------------------------------------------------------------------------------------------|
|                   | P[***]                    | 目标位姿。***为位置点标号,可用数字直接表示,也用变量 B/R/LB/LR 间接表示,如 P[2]、P[B1]。<br>P[***]取值范围详见 2.1.3 节位置变量。                                                    |
| 参数 1              | Offset(P[***],PR***)      | 以偏移的方式得到的目标点。Offset 表示在点<br>P[***]位置偏移 PR***后得到的新位置。也可使<br>用 LPR***代替 PR***。PR***/LPR***取值范围详<br>见 2.1.4 节平移变量。P[***]取 PE 时代表取当前<br>点做偏移。 |
|                   | OffsetJ(P[***],PR***)     | 关节坐标系下平移                                                                                                    |
|                   | OffsetT(P[***],PR***)     | 工具坐标系方向上平移                                                                                                    |
|                   | Pallet(托盘号,号行,号列<br>号,层号) | 根据(托盘号,行号,列号,层号)这些信息取托盘<br>上的点,详见 2.5.6 节 P=Pallet 指令。                                                                                    |
| 参数 2              | V[***]                    | 指定机器人的运动速度。***是最大速度的百分<br>比,取 1-100 的整数。如 V[50]代表 50%最大限定<br>速度。                                                                          |
| 参数 3              | Z[***]                    | 插补精度等级设置,目前有 Z[0]~Z[5]六个等级,数字越小精度越高。                                                                                                    |
|                   | User[用户号]                 | 选用某个的用户坐标系,用户号可取 0~15。                                                                                                    |
|                   | Tool[工具号]                 | 选用某个的工具,工具号可取 0~15。                                                                                                    |
| 参数 4              | Acc[***]                  | 指定机器人的运动速度。***是最大加速度的百分比,取 1-100 的整数。如 Acc[50]代表 50%的最大加速度。                                                                               |
| (LH、MH、<br>RH 为必选 |                           | 并行 IO 输出指令。可重复使用,同时多个 IO 触发。                                                                                                    |
| 参数,其它             | OUT(IO 号,ON/OFF           | T[n]为时间,单位: 秒,范围                                                                                                    |
| 为可选参<br>数)        | ,T[n <del>])</del>        | -65535.000~65535.000。大于 0 表示开始运动 n<br>秒后输出信号,小于 0 表示到达运动点之前 n 秒<br>时输出信号                                                                  |
|                   | H[***]                    | 起始位置外的提升高度。取值范围 0~2000                                                                                                    |
|                   | ւսլյ                      | 运和正直无的近月间没,承值把回 0 2000。<br>运行讨程中最高占相对于其业标系乘占的高度                                                                                           |
|                   | MH[***]                   | 取值范围-2000~2000。                                                                                                    |

| RH[***] 到终止位置的下降高度,取值范围 0~2000。 |
|---------------------------------|
|---------------------------------|

相同参数参照 Movj。

JumpL 指令的运动过程分为三段:开始上升段 Movl,中间段 Movl 和最后下降段 Movl。

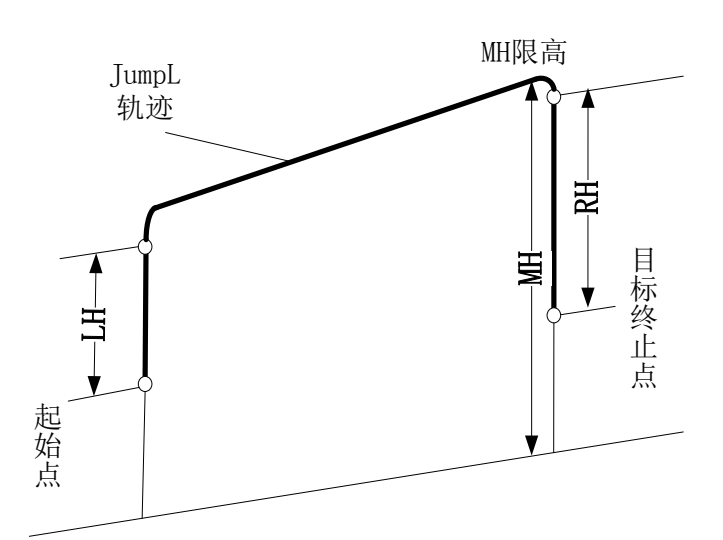

注意事项:

JumpL 指令仅用于 Scara 及 Delta 机器人。 若机器人的基坐标系零点设的高, MH 可能为负值。 在正常情况下,高度参数需满足 MH>初始点高度+LH 且 MH>终止点高度+RH。对于不满足这 个条件的非正常设定,应谨慎使用。

范例:

JumpL P[1],V[30], Z[3],User[1],Tool[1],LH[60],MH[130],RH[62];

#### 2.4.5 Home

功能:回工作原点 格式: Home [原点号]; Home [原点号],V[\*\*\*]; 说明:存在三个工作原点,原点号取<0~4>。V为可选参数,代表速度的百分比,0~100。 范例: Home[2],V[30]; ##以 30%最大速度回工作原点 2 (即第三个工作原点)

### 2.4.6 Velset

功能: 速度设置 格式: Velset\*\*\*;

```
VelsetRate[***];
VelsetOFF:
说明:
Velset***: 设置全局固定速度。该指令为模态指令,一经设置,便一直生效,程序执行时会
无视运动指令后面的 V 参数,恒以最大速度的百分比,直至遇到 Velset OFF。***范围<1~100>。
VelsetRate[***]: 设置全局比率速度。该指令为模态指令,一经设置,便一直生效,与其它
运动指令的速度作乘法, 直至遇到 Velset OFF。***范围<1~100>。
Velset OFF: 取消全局速度设置。
范例:
START;
Velset [30];
Movi P[1], V[40], Z[3]; ##实际速度 V[30]
Velset OFF;
Velset Rate [50];
Movj P[2],V[70], Z[3]; ##实际速度 V[35]
Velset OFF;
END;
注意: 当且仅当适用于位于代码上下文顺序 VelSet <速度值>指令以下, VelSet OFF 以上中的
运动指令,和程序逻辑关系无关。
```

#### 2.4.7 WaitInPos

功能: 等待执行完成

格式: WaitInPos;

**参数:**无

注意:预处理扫描到该行时会立即停止预处理,等待该行之前的指令全部运行完成再继续预处理。使用这条指令会影响执行效率,应尽量少用。

#### 2.4.8 RefSys

功能:切换坐标系。

格式 1: RefSysBase;

- 格式 2: RefSysConveyor(\*\*\*,Tool[\*\*\*]);
- 格式 3: RefSysWorkBench(\*\*\*,Tool[\*\*\*]);

| 形式                              | 意义                            |
|---------------------------------|-------------------------------|
| PofSus Pasa                     | 切换到机器人坐标系。从传送带或工作台坐标系切换       |
| Reisys Base                     | 回机器人坐标系后,将停止运动。               |
|                                 | 切换到传送带坐标系。由于传送带是一个动态的坐标       |
|                                 | 系,因此执行此指令后,工具末端会跟随传送带同步       |
| RefSys Conveyor(***,Tool[***]); | 运动。                           |
|                                 | ***为传送带编号,范围 0~3;             |
|                                 | Tool[***],为工具号,表示以指定的工具末端同步传送 |
|                                 | 带运动。                          |

| RefSys WorkBench(***,Tool[***]); | 切换到工作台坐标系。由于工作台是一个动态的坐标<br>系,因此执行此指令后,工具末端会跟随工作台同步<br>运动。  |
|----------------------------------|------------------------------------------------------------|
|                                  | ***为工作台编号,范围 0~3;<br>Tool[***],为工具号,表示以指定的工具末端同步传送<br>带运动。 |

说明:在使用外部运动机构,如传送带、工作台坐标系时,需要识别位置变量是处于哪个外部机构坐标系下,这时需使用 RefSys 切换到外部坐标系;当需要使用机器人坐标系下的位置变量时,需要使用 Refsys 切换回来。

注意:使用传送带跟随工艺时,对于指令 PE, VelSet 是无效的,在传送带跟随工艺过程中, 所包含的运动指令中不得包含 PE 参数。全局指令速度设置指令 VelSet 也对其无效。

范例:

START;

CnvVision (Conveyor[1], ON, 1025); ##打开传送带1的视觉端口,客户端端口号1025 P[30]=(0,0,10,0,0,0),(0,0,0,0),(7,0,0); ##定义 P[30]为在传送带物体的正上方 10mm 处 L[0]: Movj P[0],V[30],Z[0]; ##接收1号传送带,0号类型的物体的数据 GetCnvObject(1,0), Goto L[0]; RefSys Conveyor(1,Tool[2]); ##使用工具2末端完成与传送带1的速度同步运动 ##P[30]是在传送带1坐标系下的点 Movl P[30],V[100],Z[1],Tool[2]; ##打开开关,吸附物体 Set Out[1],ON,T[0]; Delay T[1]; ##切换到机器人坐标系 RefSys Base; ##P[1]是在机器人坐标系下的点 Jump P[1],V[100],Z[0],LH[10],MH[-750],RH[10]; Set Out[1],OFF,T[0]; ##放置物体 Delay T[1]; Goto L[0]; CnvVision (Conveyor[1], OFF, 1025); END;

# 2.4.9 LockScrew

见 2.10.3 节

## 2.4.10 UnLockScrew

见 2.10.5 节

# 2.5 信号处理指令

#### 2.5.1 Set

功能:设置输出信号 包含以下三类指令: SetOut:设置单个数字输出信号(Out信号) SetOG:设置一组数字输出信号(一组含8个信号) Set DA:设置模拟量输出信号

#### a) Set Out

功能:设置单个数字输出信号(Out 信号)

格式: Set Ou<u>t[\*\*\*]</u>,ON/OFF;

| 参数       | 含义                     |
|----------|------------------------|
| Out[***] | 数字输出信号,Out[0]~Out[127] |
| ON/OFF   | 信号值                    |

范例:

Set Out[1],ON; ##设置 Out[1]输出 ON

#### b) Set OG

功能:设置一组数字输出信号(一组含8个0ut信号)

格式: Set OG[\*\*\*], B\*\*\*;

| 参数      | 含义                            |
|---------|-------------------------------|
| OG[***] | 输出组信号,OG[0]~OG[15];每组信号包含8个信号 |
| B***    | B 变量,取 B0~B255。代表一组信号状态       |

说明:

一组信号包含 8 个信号,OG[0]为 Out[0]~Out[15],OG[1]为 Out[16]~Out[23],以此类推…… B 变量的值,为<0~255>间的一个整数,正好为一个 8 位二进制的数,从右到左每一位代表 从低位到高位的一个信号状态。

范例:

B1=7;

Set OG[0],B1; ##设置 OG[0]输出 0000 0111,即 Out[0]~Out[7]分别为 1110 0000。

#### c) Set DA

功能:设置模拟量输出信号

| 格式: | Set | DA[***].<值>:         |
|-----|-----|----------------------|
| 俗八: | sei | DAI · · · I, < 但, >; |

| 参数      | 含义                                 |
|---------|------------------------------------|
| DA[***] | 模拟量输出信号, DA[0]~ DA[15]             |
| <值>     | 若该信号为电流,默认单位 mA                    |
|         | 若该信号为电压,默认单位V                      |
|         | 根据 IRLink 模块的配置自动识别是电流还是电压。同时根据配置的 |
|         | 电流或电压范围限制输入。                       |

范例:

Set DA[1],1.2; ##若 DA[1]配置为电流类型,则此指令为输出 1.2 mA 的电流 注意:在编辑指令时,当指令中的值超出了实际配置的范围时,会有限制或提示;而 如果预先编好的程序中存在 IO 指令,随后修改了 IRLink 模块的配置,只会取实际配置 的边界值。

#### 2.5.2 Get

功能:读取输入/输出信号
包含以下 5 类指令:
Get In:读取单个数字输入信号(In信号)
Get Out:读取单个数字输出信号(Out信号)
Get IG:读取一组数字输入信号(一组含8个In信号)
Get OG:读取一组数字输出信号(一组含8个Out信号)
Get AD:读取单个模拟量输入信号

#### a) Get In

功能:读取单个数字输出信号(Out 信号)

| 格式: Get In [***],B***; |                                    |  |
|------------------------|------------------------------------|--|
| 参数                     | 含义                                 |  |
| In[***]                | 数字输入信号, In[0]~In[127]              |  |
| B***                   | B 变量, B0~B255。读取结果 0 为 OFF, 1 为 ON |  |
| 范例:                    |                                    |  |
| START;                 |                                    |  |
| Get In[7],B1;          |                                    |  |
| Switch B1              |                                    |  |
| Case 0:                |                                    |  |
| Print "In[7] is OFF";  |                                    |  |
| Break;                 |                                    |  |
| Case 1:                |                                    |  |
| Print "In[7] is C      | N";                                |  |
| Break;                 |                                    |  |
| Default:               |                                    |  |
| Print "Error";         |                                    |  |
| EndSwitch;             |                                    |  |
| END;                   |                                    |  |
|                        |                                    |  |
|                        |                                    |  |

#### b) Get Out

功能:读取单个数字输出信号(Out 信号)

| 格式:Get Out[***],B | ***.                               |
|-------------------|------------------------------------|
| 参数                | 含义                                 |
| Out[***]          | 数字输出信号,Out[0]~Out[127]             |
| B***              | B 变量, B0~B255。读取结果 0 为 OFF, 1 为 ON |
|                   |                                    |

范例:

START; Get Out[0],B1; Switch B1 Case 0: Print "Out[0] is OFF"; Break; Case 1: Print "Out[0] is ON"; Break; Default: Print "Error"; EndSwitch; END;

#### c) Get IG

功能:读取一组数字输入信号(一组含8个In信号)

| 格式:  | Get | IG[***] <i>,</i> B***; |  |
|------|-----|------------------------|--|
| 5 ¥4 |     | <b>へ</b> い             |  |

| 参数      | 含义                                 |
|---------|------------------------------------|
| IG[***] | 输入信号组,范围 IG[0]~IG[15],每组信号包含 8 个信号 |
| B***    | B 变量, B0~B255。代表一组信号状态             |

说明:

一组信号包含 8 个信号, IG[0]为 In[0]~In[15], IG[1]为 In[16]~In[23], 以此类推…… B 变量的值,为<0~255>间的一个整数,正好为一个 8 位二进制的数,从右到左每一位代表 从低位到高位的一个信号状态。 范例:

Get IG[1],B1;

## 读取 IG[1]的信号;

##若信号 In[16]~In[23]依次为 OFF、OFF、OFF、OFF、OFF、OFF、ON、ON、ON,则 B1=7

#### d) Get OG

功能:读取一组数字输出信号(一组含8个0ut信号)

格式: Get OG[\*\*\*], B\*\*\*;

| 参数      | 含义                                 |
|---------|------------------------------------|
| IG[***] | 输入信号组,范围 OG[0]~OG[15],每组信号包含 8 个信号 |
| B***    | B 变量, B0~B255。代表一组信号状态             |

说明:

一组信号包含 8 个信号, OG [0]为 Out[0]~Out [15], OG [1]为 Out [16]~Out [23], 以此类推…… B 变量的值,为<0~255>间的一个整数,正好为一个 8 位二进制的数,从右到左每一位代表 从低位到高位的一个信号状态。

范例:

Get OG [1],B1;

## 读取 OG [1]的信号;

##若信号 Out [16]~Out [23] 依次为 OFF、OFF、OFF、OFF、OFF、OFF、ON、ON、ON,则 B1=7

#### e) Get AD

功能:读取模拟量输入信号

格式: Get AD[\*\*\*],<值>;

| 参数      | 含义                          |
|---------|-----------------------------|
| DA[***] | 模拟量输入信号,AD[0]~AD[15]        |
| D***    | D 变量,D0~D255。               |
|         | 若该信号为电流,默认单位 mA             |
|         | 若该信号为电压,默认单位V               |
|         | 根据 IRLink 模块的配置自动识别是电流还是电压。 |

范例:

Get AD[1],D1; ##获取 AD[1]的值。

#### 2.5.3 Wait

```
功能: 等待直至输入端口检测到指定的信号
格式:
Wait In[***] == ON/OFF,T[***];
Wait In[***] == ON/OFF,T[***], Goto L[***];
Wait Out[***] == ON/OFF,T[***];
Wait Out [***] == ON/OFF,T[***], Goto L[***];
```

| 参数          | 含义                            |
|-------------|-------------------------------|
| In[输入端口号]   | 监测的输入端口,端口号范围<0~255>          |
| Out[输出端口号]  | 监测的输出端口,端口号范围<0~255>          |
| ON/OFF      | 收到的信号,ON 为高电平,OFF 为低电平        |
| T[***]      | 等待时间,单位 s,范围<0.000~65535.000> |
| Goto L[***] | 可选参数。                         |
|             | 若使用该参数,超出时间而条件仍不满足时,则返回标签处;   |
|             | 不使用该参数,超出时间而条件仍不满足时,则会报警。     |

注意事项:特别地,T[0]表示等待时间为无限长,即会停止,一直等待输入信号,直到接受指定的输入信号。

范例:

Wait IN[6] == ON,T[10];

说明:等待,直到输入端口[6]的信号为 ON,才运行后面的指令;最多等待 10 秒,若 10S 后仍未满足条件,则报警。

#### 2.5.4 Delay

功能:程序延时,时间由T参数控制

格式: Delay T[\*\*\*];

时间单位 s, 取值范围<0.000~65535.000>。由于其它条件限制, 时间精度一般为 0.1 s。 范例:

Delay T[5]; ##延时 5 秒

### 2.5.5Pulse

功能:输出对应 Out 口指定宽度的脉冲信号(输出 ON) 格式: Pulse Out[\*\*\*], T[\*\*\*]; 参数:

| 参数       | 含义                      |
|----------|-------------------------|
| Out[***] | 输出端口,端口号范围<0~255>       |
| T[***]   | 脉冲宽度,范围<0.000~100.000s> |

范例:

Pulse Out[5], T[2]; ##Out[5]输出高电平, 持续 2 秒 注意: 若当前 Out 已是 ON, 则持续 2 秒为 ON, 2 秒后为 OFF

### 2.5.6Invert

功能:信号取反 格式: InvertOut[\*\*\*]; #信号取反输出 参数:Out端口号范围<0,255>,也可为 B/LB 变量 范例: SetOut[1],ON; InvertOut[1]; ##Out[1]为 OFF

# 2.6 托盘指令

### 2.6.1 Msft

功能:计算两个位置变量间的平移量 格式: PR\*\*\* = Msft (P[\*\*\*],P[\*\*\*]); PR\*\*\* = Msft (P[\*\*\*],P[\*\*\*],Tcp); 说明: 无 Tcp 时,MSft 计算统一采用以第一个位置变量为基准,第二个位置变量转换到相同的坐 标系下表达。然后对两点做平移计算。 有 Tcp 时,代表两个位置变量的当前工具坐标系的偏移。

对局部平移变量 LPR 依然适用。 范例:

# PR0 = Msft(P[1],P[2]); ##计算 P[1]运动到 P[2]间的平移变量,并赋值给 PR0

### 2.6.2 PR\*\*\*=

功能:平移变量赋值。 格式: PR\*\*\* = (X,Y,Z,A,B,C); 说明: 该指令用于给平移变量赋值。X,Y,Z,A,B,C 可为数字或 B/R/D/LB/LR/LD 变量。对局部平 移变量 LPR 依然适用。 范例 1: PR1 = (110,120,130,10,50,60); ##直接赋值 范例 2: LB1 = 110; LR1 = 120; LD1 = 130; B1 = 10; R1 = 50; D1 = 60; LPR1 = (LB1,LR1,LD1,B1,R1,D1); ##利用变量间接赋值

### 2.6.3 PR Sum

功能:两个平移变量加减运算 格式: PR\*\*\*=PR\*\*\* +/- PR\*\*\*; 说明:两个平移变量加减运算,并赋值给另一个平移变量。对局部平移变量 LPR\*\*\*依然适 用。 范例: PR3=PR1-PR2;

# 2.6.4 P[\*\*\*]=

功能: 位置变量的赋值。 格式: P[\*\*\*]=(X,Y,Z,A,B,C),(ArmType[0],ArmType[1],ArmType[2],ArmType[3]),(坐标系号,工具号,用户号); 说明: 第一个括号内的参数为坐标值,当坐标系号取1时为(J1,J2,J3,J4,J5,J6),坐标系号取2、3、4

时为(X,Y,Z,A,B,C)。当坐标系号取5时,为固定相机坐标系下点的坐标。当坐标系号取6时,为随动相机坐标系下点的坐标。当坐标系号取7时,为跟随工艺点的坐标,此时点是动态点。

```
(ArmType[0], ArmType[1], ArmType[2], ArmType[3])为臂参数。
更多坐标系号、工具号、用户号的意义在参考 1.3 节。
范例: P[3] = (10,50,30,40,50,60),(1,-1,1,0)(4,1,1);
```

## 2.6.4 P=Offset

```
功能:基于点的偏移
格式:
P[***] = OffSetJ(P[***],PR***);
P[***] = OffSet(P[***],PR***);
P[***] = OffSetT(P[***],PR***);
说明:
OffSetJ:关节平移。表示在关节坐标系下偏移, PR 的数值为关节偏移角度(J1,J2,J3,J4,J5,J6)。
```

OffSet: 非关节平移。表示在空间位姿的偏移, PR 的数值为位姿变化量(X,Y,Z,A,B,C)。 OffSetT: 工具相对工具坐标系自身的偏移。工具末端在当前工具坐标系放下的平移,PR 的数 值为位姿变化量(X,Y,Z,A,B,C)。

平移对局部平移变量 LPR 依然适用。

范例: P[1] = (10,20,30,40,50,60),(1,-1,1,0)(1,0,0); PR1=(5,0,0,0,0); P[2] = OffSetJ(P[1],PR1); #P[2]结果为(15,20,30,40,50,60)

## 2.6.5 Pallet

功能:设定简单托盘上的点,与 P=Pallet 配合使用,常用于码垛、搬运。 其原理是根据输入的三个点为依据创建托盘边界,并根据行数、列数、层数、层高设定托盘 模型,以后则只需根据行、列、层的信息,运动到托盘上的指定位置。 格式: Pallet 托盘号,P[i],P[j],P[k],行数,列数,层数,层高; 说明:托盘号范围<0~255>。行数、列数、层数的取值范围为<0~255>,层高单位 mm。 根据 P[i],P[j],P[k]数值构成平行四边形,成为托盘的"边界点"。P[i]指定托盘上第一个点,P[j] 与 P[i]的连线指定托盘的行方向,P[k]与 P[i]连线指定托盘的列方向。 范例: Pallet 1,P[1],P[2],P[3],2,3,1,15;

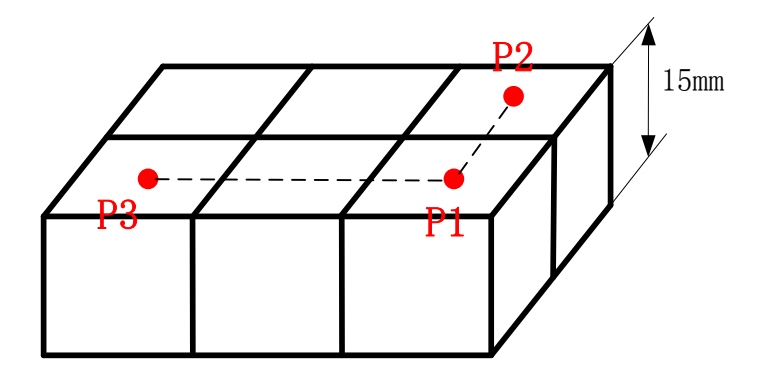

### 2.6.6 P=Pallet

功能:取托盘上的点,与 Pallet 配合使用,常用于码垛、搬运。 格式: P[\*\*\*]=Pallet(托盘号,行号,列号,层号); 说明:根据托盘号选定托盘(托盘指令详见上一节 Pallet),按行号,列号,层号运动到指定 位置。注意行、列、层号是从 0 开始计数的。 范例: P[\*\*\*]=Pallet(1,1,1,0);

## 2.6.7 MovToPut

功能: 码垛指令,运行至托盘上货物放置点 格式: MovToPut Pallet[\*\*\*],P[\*\*\*],X,Y,Z,V[\*\*\*],PickV[\*\*\*],Acc[\*\*\*],Out(IO 号,ON/OFF, D[n]/T[n]/S[n]);

参数: Pallet[\*\*\*]:托盘号,范围(0-255) P[\*\*\*]:进入点,范围(0-9999) X:准备点相对于放置点的X方向偏移量。可用数字,也可用 D/LD 变量。 Y:准备点相对于放置点的Y方向偏移量。可用数字,也可用 D/LD 变量。 Z:准备点相对于放置点的Z方向偏移量。可用数字,也可用 D/LD 变量。 V[\*\*\*]:进入点到准备点的速度。\*\*\*代表百分比,可用数字,也可用 B/LB 变量。 PickV [\*\*\*]:准备点到放置点的速度。\*\*\*代表百分比,可用数字,也可用 B/LB 变量。 Acc[\*\*\*]:可选参数,加速度百分比。 Out(IO 号,ON/OFF,D[n]/T[n]/S[n]):可选参数,并行 IO 输出指令。可重复使用,同时多个 IO 触发:(运动过程指整个运动路径)

- T[n]为时间,单位: 秒,范围-65535.000~65535.000。大于 0 表示开始运动 n 秒后输出 信号,小于 0 表示到达运动点之前 n 秒时输出信号。
- D[n]为路径百分比,范围 0.000-100.000。表示从开始运动到结束整个路径的 n%时输出 信号。
- S[n]为距离,单位: mm。范围-65535.000~65535.000。大于 0 表示从起点开始运动到 n 毫米之后时输出信号,小于 0 表示运动到距终点 n 毫米之前时输出信号。

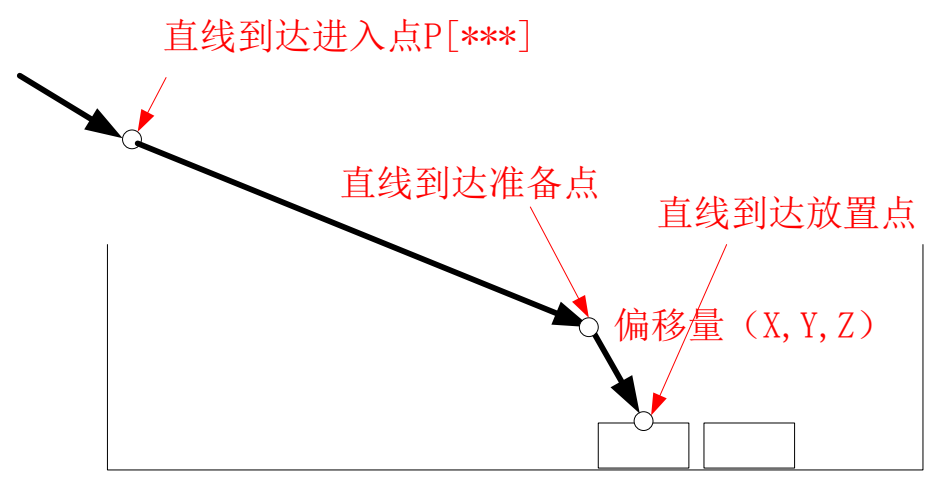

范例:

MovToPut Pallet[2],P[1],50,0,50,V[80],PickV[30];

## 2.6.8 MovToGet

功能:拆垛指令,运行至托盘上放置货物放置点 格式: MovToGet Pallet[\*\*\*],P[\*\*\*],X,Y,Z,V[\*\*\*],PickV[\*\*\*],Acc[\*\*\*],Out(IO 号,ON/OFF, D[n]/T[n]/S[n]); 参数: Pallet[\*\*\*]:托盘号,范围(0-255) P[\*\*\*]:进入点,范围(0-255) P[\*\*\*]:进入点,范围(0-9999) X:准备点相对于放置点的X方向偏移量。可用数字,也可用 D/LD 变量。 Y:准备点相对于放置点的Y方向偏移量。可用数字,也可用 D/LD 变量。 Z:准备点相对于放置点的Z方向偏移量。可用数字,也可用 D/LD 变量。 V[\*\*\*]:进入点到准备点的速度。\*\*\*代表百分比,可用数字,也可用 B/LB 变量。 PickV [\*\*\*]:准备点到放置点的速度。\*\*\*代表百分比,可用数字,也可用 B/LB 变量。 Acc[\*\*\*]:可选参数,加速度百分比。

Out(IO 号,ON/OFF,D[n]/T[n]/S[n]): 可选参数,并行 IO 输出指令。可重复使用,同时多个 IO 触发:(运动过程指整个运动路径)

- T[n]为时间,单位:秒,范围-65535.000~65535.000。大于 0 表示开始运动 n 秒后输出 信号,小于 0 表示到达运动点之前 n 秒时输出信号。
- D[n]为路径百分比,范围 0.000-100.000。表示从开始运动到结束整个路径的 n%时输出 信号。
- S[n]为距离,单位: mm。范围-65535.000~65535.000。大于 0 表示从起点开始运动到 n 毫米之后时输出信号,小于 0 表示运动到距终点 n 毫米之前时输出信号。

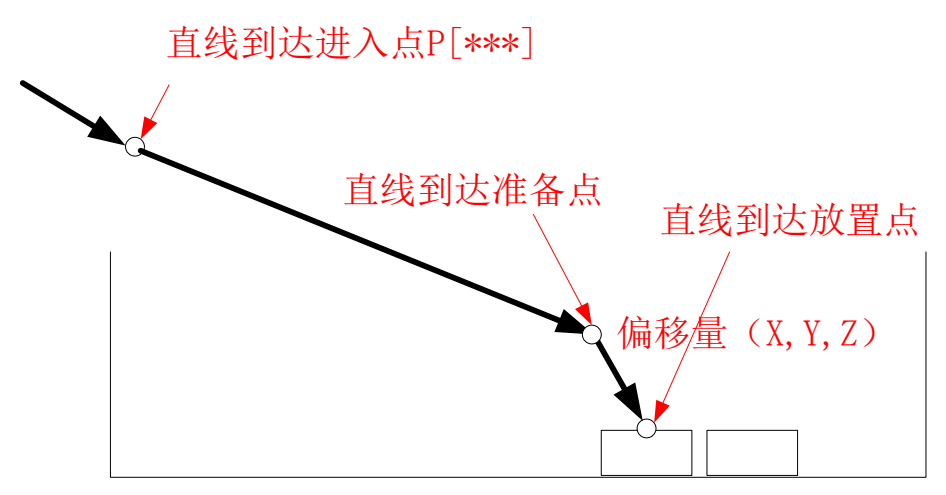

范例: MovToGet Pallet[2],P[1],50,0,50,V[80],PickV[30];

### 2.6.9 MovFromPut

```
功能: 码垛指令, 返回至进入点
```

```
格式: MovFormPut Pallet[***],P[***],X,Y,Z,V[***],PickV[***],Acc[***],Out(IO 号,ON/OFF,
D[n]/T[n]/S[n]);
```

参数:

Pallet[\*\*\*]:托盘号,范围(0-255)

P[\*\*\*]: 进入点,范围(0-9999)

X: 准备点相对于放置点的 X 方向偏移量。可用数字,也可用 D/LD 变量。

Y: 准备点相对于放置点的 Y 方向偏移量。可用数字,也可用 D/LD 变量。

Z: 准备点相对于放置点的 Z 方向偏移量。可用数字,也可用 D/LD 变量。

V[\*\*\*]:准备点到进入点的速度。\*\*\*代表百分比,可用数字,也可用 B/LB 变量。

PickV [\*\*\*]:放置点到准备点的速度。\*\*\*代表百分比,可用数字,也可用 B/LB 变量。

Acc[\*\*\*]:可选参数,加速度百分比。

Out(IO 号,ON/OFF,D[n]/T[n]/S[n]): 可选参数,并行 IO 输出指令。可重复使用,同时多个 IO 触发:(运动过程指整个运动路径)

● T[n]为时间,单位:秒,范围-65535.000~65535.000。大于 0 表示开始运动 n 秒后输出 信号,小于 0 表示到达运动点之前 n 秒时输出信号。

- D[n]为路径百分比,范围 0.000-100.000。表示从开始运动到结束整个路径的 n%时输出 信号。
- S[n]为距离,单位: mm。范围-65535.000~65535.000。大于 0 表示从起点开始运动到 n 毫米之后时输出信号,小于 0 表示运动到距终点 n 毫米之前时输出信号。

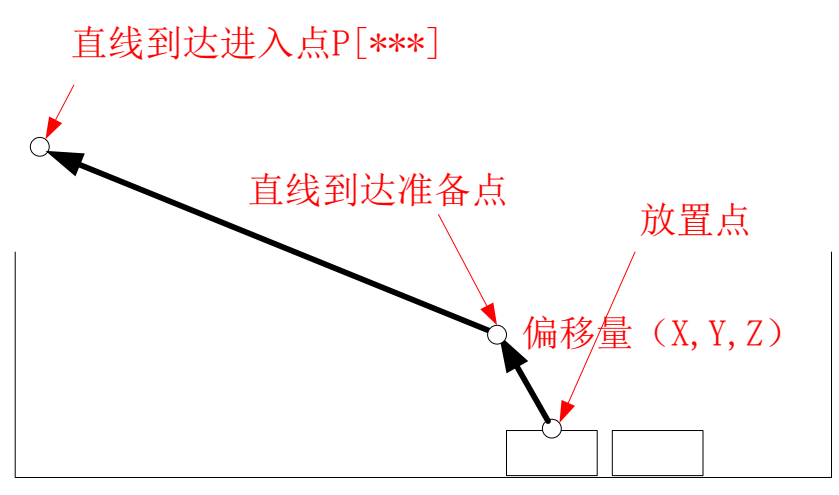

范例:

MovFromPut Pallet[2],P[1],50,0,50,V[80],PickV[30];

### 2.6.10 MovFromGet

功能:拆垛指令,返回至进入点

格式:

MovFromGet Pallet[\*\*\*],P[\*\*\*],X,Y,Z,V[\*\*\*],PickV[\*\*\*],Tool[\*\*\*],Acc[\*\*\*],Out(IO 号,ON/OFF, D[n]/T[n]/S[n]);

参数:

Pallet[\*\*\*]:托盘号,范围(0-255)

P[\*\*\*]:进入点,范围(0-9999)

X: 准备点相对于放置点的 X 方向偏移量。可用数字,也可用 D/LD 变量。

Y: 准备点相对于放置点的 Y 方向偏移量。可用数字,也可用 D/LD 变量。

Z: 准备点相对于放置点的 Z 方向偏移量。可用数字,也可用 D/LD 变量。

V[\*\*\*]:准备点到进入点的速度。\*\*\*代表百分比,可用数字,也可用 B/LB 变量。

PickV [\*\*\*]:放置点到准备点的速度。\*\*\*代表百分比,可用数字,也可用 B/LB 变量。 Acc[\*\*\*]:可选参数,加速度百分比。

Out(IO 号,ON/OFF,D[n]/T[n]/S[n]): 可选参数,并行 IO 输出指令。可重复使用,同时多个 IO 触发:(运动过程指整个运动路径)

- T[n]为时间,单位:秒,范围-65535.000~65535.000。大于 0 表示开始运动 n 秒后输出 信号,小于 0 表示到达运动点之前 n 秒时输出信号。
- D[n]为路径百分比,范围 0.000-100.000。表示从开始运动到结束整个路径的 n%时输出 信号。
- S[n]为距离,单位: mm。范围-65535.000~65535.000。大于 0 表示从起点开始运动到 n 毫米之后时输出信号,小于 0 表示运动到距终点 n 毫米之前时输出信号。

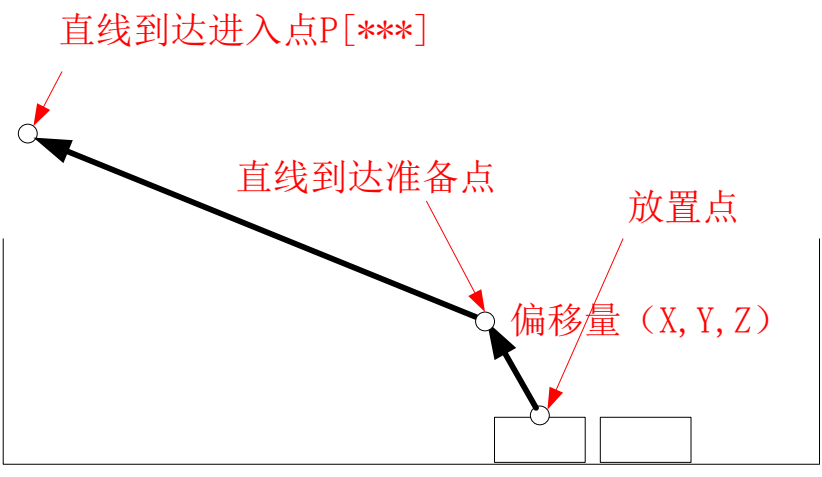

范例:

MovFromGet Pallet[2],P[1],50,0,50,V[80],PickV[30];

## 2.6.11 ResetPallet

```
功能:初始化托盘
格式:ReSetPallet[***];
参数:
***:托盘号,范围(0-255)
注意:在使用其它码垛指令前,必须先初始化托盘。
范例:ReSetPallet[1];
```

# 2.6.12 IsPalletFinished

```
功能: 查看托盘码垛或者拆垛是否完成
格式: IsPalletFinished(Pallet[***],B/LB***);
参数:
Pallet[***]: 托盘号,范围(0-255)
B/LB***:用于存储结果,1完成,0未完成
范例: IsPalletFinished(Pallet[1],B1);
```

# 2.6.13 GetPalletRunNo

```
功能:查看托盘码垛或者拆垛运行点号
格式:GetPalletRunNo(Pallet[***],R/LR***);
参数:
Pallet[***]:托盘号,范围(0-255)
R/LR***:用于存储结果,当前运行托盘点的序号
范例:GetPalletRunNo(Pallet[1],R1);
```

### 2.6.14SetPalletRunNo

```
功能:设置托盘码垛或者拆垛运行点号
格式: SetPalletRunNo(Pallet[***],数字/R/LR***);
参数:
Pallet[***]: 托盘号,范围(0-255)
数字/R/LR***: 要设置运行的托盘上点的序号, 数字范围 0-999
注意: 运动码垛或拆垛运动指令前, 需先设置运行的托盘点序。
范例:
START;
ReSetPallet[1];
                     ##从序号为0的托盘点开始运行
SetPalletRunNo(Pallet[1],0);
For B0=0,B0<8,Step[1];
 MovToPut Pallet[1],P[1],50,0,50,V[80],PickV[30];
MovFromPut Pallet[1],P[1],50,0,50,V[80],PickV[30];
EndFor;
End;
```

# 2.6.15 EOffsOn

```
功能:整体路径平移开启
格式:EOffsOn(X,Y,Z);
参数:X,YZ为偏移的量
说明:
将运动的最终路径进行基坐标系下的 XYZ 方向偏移。与EOffsOff 搭配使用,使之间的路径偏
移。
案例:
Movj P[1],V[30],Z[0];
EOffsOn(10,0,0);
Movl P[2],V[30],Z[0];
Movl P[3],V[30],Z[0];
EOffsOff;
注意:P变量坐标系序号为7时,不开启平移,(码垛机器人中不包含此指令) MovToPut、
MovToGet、MovFromPut、MovFromGet 指令不开启平移。
```

## 2.6.16 EOffsOff

功能:整体路径平移关闭 格式: EOffsOff; 详见 EoffsOn。

# 2.7.流程控制指令

### 2.7.1 L-Goto

功能: L用于设置程序标签,常与跳转指令 Goto 配合使用,完成跳转动作 格式: L[标号]: #不能重复 ..... Goto L[标签号]; 范例: START; Movj P[0],V[30],Z[3]; #设置标签1 L[1]: Movl P[1],V[30],Z[3]; Movl P[0],V[30],Z[3]; #跳转至标签1 Goto L[1]; END: 说明:先运行至 P[0]位置,然后在 P[0]与 P[1]两点间往复运动。

# 2.7.2 If-Else-EndIf

```
功能:条件判断
格式:
If <条件>
   语句 1;
Else
   语句 2:
EndIf;
说明:如满足条件则执行语句 1,否则执行语句 2。其中<条件>内容可为变量与数字的大小
判断、变量与变量的大小判断、输入信号的 ON/OFF 判断三种形式。
注意事项:
语句 1、2 即可为一行指令,也可为数行指令; Else 可缺省; Endlf 作为段落的结束不可缺少。
范例 1:
START;
B0 = 1;
B1 = 2;
If B0>B1
   Movl P[1],V[50],Z[3];
EndIf;
End;
说明:程序中因不满足条件,不执行 Movl 运动
范例 2:
START;
```

```
If IN[1]==OFF;
     Movj P[1],V[50],Z[3];
```

```
Else
```

Movj P[2],V[50],Z[3]; Movj P[3],V[50],Z[3];

#### EndIf;

```
End:
```

说明:如满足条件则执行语句 1,否则执行语句 2。其中<条件>内容可为变量与数字的大小 判断、变量与变量的大小判断、输入信号的 ON/OFF 判断三种形式。可由两个或者多个条件 表达式通过 AND 或者 OR 组合。IF 指令为非预处理指令。

# 2.7.3 Switch-Case-Default-EndSwitch

功能:条件选择语句,根据 B/LB/R/LR 变量的值选择不同的分支执行语句。

格式:

Switch 变量

Case <变量的值 1>:

|                | <语句>;  |
|----------------|--------|
|                | Break; |
| Case <变量的值 2>: |        |
|                | <语句>;  |
|                | Break; |
| Default:       |        |
|                | <语句>;  |

Break;

EndSwitch;

说明:根据 B/LB/R/LR 变量的值选择性执行语句,若所有 Case 均不符合,则执行缺省(Default) 后的语句。

注意事项:

一般情况下,每个 Case (包括 Default) 段最好以 break 结尾;若某个 Case 段结尾无 Break, 则不跳出,继续往后执行下个 Case 段内容,至 break 为止。Default 段落语句也可以省略。 若整个条件选择段落以 Default 结尾,则 Default 内容结束后必须跟有 Break;若整个段落不 使用 Default,即仅使用 Case,则最后一个 Case 内容结束后必须跟有 Break。 范例:

Switch B0

Case 1:

```
Movj P[1],V[50],Z[3];
Break;
```

Case 2:

Movj P[1],V[50],Z[3]; Movj P[2],V[50],Z[3]; Break;

Case 3:

Movj P[3],V[50],Z[3];

Break;

Default:

Movj P[4],V[50],Z[3]; Break;

EndSwitch;

# 2.7.4 While-EndWhile

功能:指定条件的循环 格式: While <条件> <语句 1>; .....;

EndWhile;

# 2.7.5 For-EndFor

功能:带执行次数的循环语句

格式:

For <赋值表达式>,<条件表达式>,Step[步长]

<语句>;

EndFor;

说明: 先执行<赋值表达式>, 再判断<条件表达式>, 若满足条件则执行 For 与 EndFor 之间的内容,执行完成一次后,执行"Step[步长]",赋值表表达式中定义的变量自增,再判断<条件表达式>,若满足则继续刚才的步骤,直至<条件表达式>不成立时跳出。赋值表达式指B/R/LB/LR 变量的赋初始值,条件表达式指对应 B/R/LB/LR 变量的条件判断表达式,步长指对应 B/R/LB/LR 变量每一次运行的增量,增量取值范围为-65536~65535 以内的整数。范例:

For B0=0, B0<5, Step[2]

Movj P[2],V[50],Z[3]; Movj P[3],V[50],Z[3]; EndFor;

说明:两个 Movj 指令循环执行 3 次

### 2.7.6 Break

功能:跳出语句。用于跳出 While 或 For 循环,此外还用于在 Switch 语句中执行 Case 段后跳出。多个循环嵌套时,使用 Break 会只跳出当前循环。 格式: Break;

## 2.7.7 Continue

功能:碰到 Continue 语句跳出 While 或 For 循环,继续执行下一个循环。多个循环嵌套时,使用 Continue 会只跳出当前循环。 格式: Continue;

## 2.7.8 Call

功能:调用子程序 格式: Call "子程序"; 注意事项:常与 Ret 配合使用,详见下 Ret 指令 范例: Call "abc.pro"; ##当前目录下的 abc.pro 程序 Call "Test/ff.pro"; ##调用 Test 文件夹下的 ff.pro 程序

## 2.7.9 Ret

功能:返回母程序,执行该次调用指令后面的语句

格式: Ret;

注意事项:常与 Call 陪使用。若子程序中无 Ret 指令,则在子程序中遇到 End 母程序也结束;若子程序中存在 Ret,则不再运行子程序 Ret 后的指令,跳回母程序并执行该次 Call 后面的语句。

范例:

存在母程序 parents.pro 和子程序 child.pro

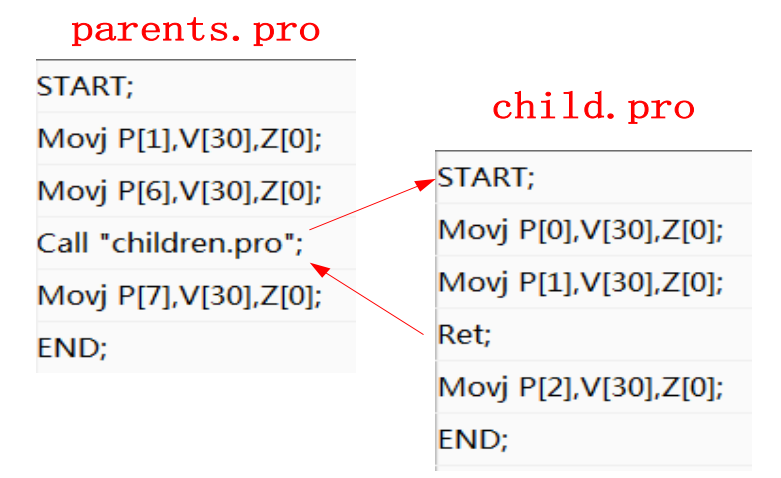

上述子程序 child.pro 只运行了前两条 Mov 指令,便返回至母程序。整个运动过程为:

母程序P[1] → 母程序P[6] → 子程序P[0] → 子程序P[1] → 母程序P[7]

## 2.7.10 Pause

功能:暂停运行 格式:Pause; 相当于示教器上的暂停按钮功能,按运行键可以继续往下执行。该指令常用于调试时查看变 量。

## 2.7.11LoadPointFromFile

功能:从点数据文件中加载点到系统中 格式: LoadPointFromFile(文件路径名,R/LR 变量); 参数: 文件路径名:点数据文件路径名 变量:用于返回加载点的个数

说明:常与指令 GetAPointFromFile 配合使用,用来从外部的点文件中获取位置变量。常见的"点文件"使用流程如下:

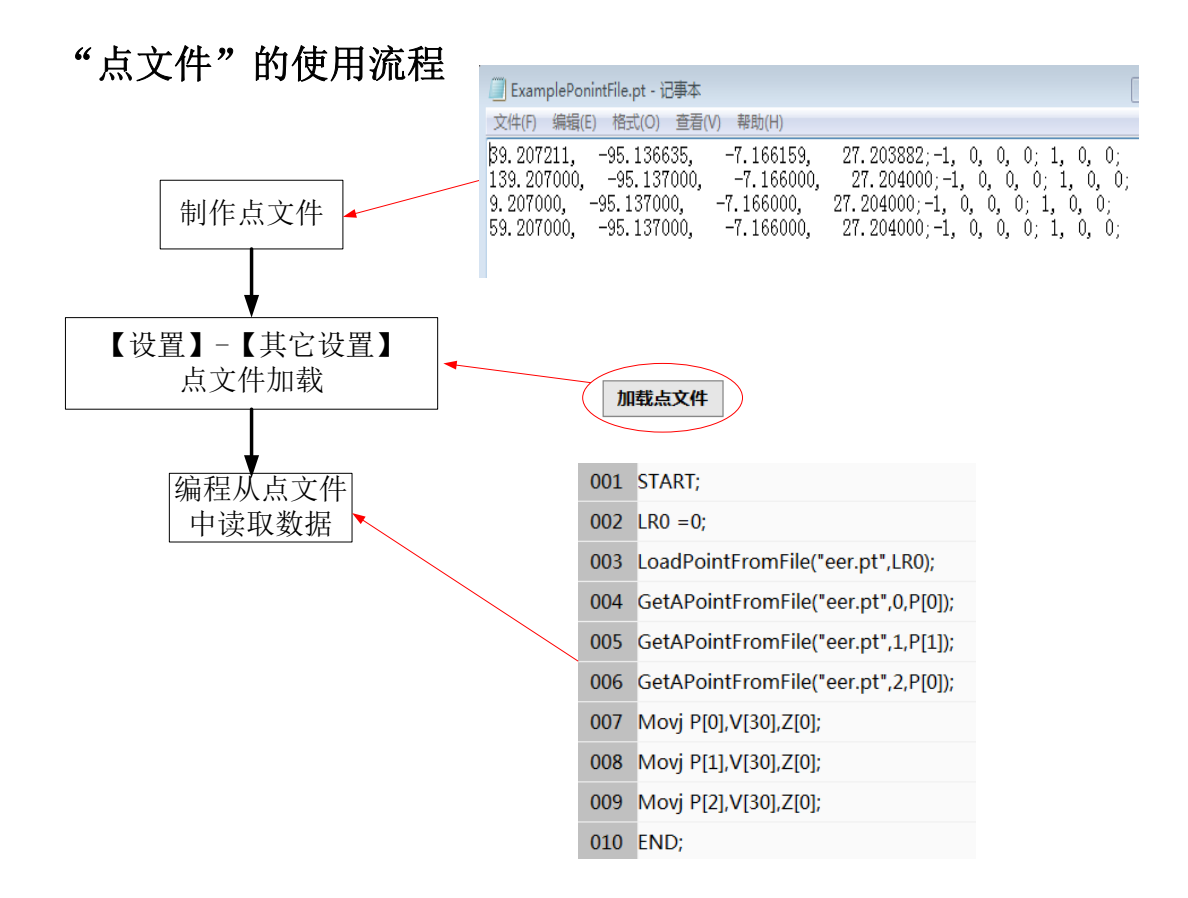

案例:从点文件 err.pt 中加载点信息,并取前三个点依次赋值给 P[0]、P[1]、P[2]。

| 001 | START;                              |
|-----|-------------------------------------|
| 002 | LR0 =0;                             |
| 003 | LoadPointFromFile("eer.pt",LR0);    |
| 004 | GetAPointFromFile("eer.pt",0,P[0]); |
| 005 | GetAPointFromFile("eer.pt",1,P[1]); |
| 006 | GetAPointFromFile("eer.pt",2,P[0]); |
| 007 | Movj P[0],V[30],Z[0];               |
| 008 | Movj P[1],V[30],Z[0];               |
| 009 | Movj P[2],V[30],Z[0];               |
| 010 | END;                                |

注意事项:

如果程序中没有位置变量被预先定义,(如上程序中没有 P[0]、P[1]、P[2]),使用指令 "GetAPointFromFile"则会报错。

关于点文件:

点文件以".pt"为后缀名。文件内容为位置变量的数据信息,一行代表一条位置变量信息。 每行的格式参照"位置变量"的定义。每行分为3小段,前4-6个参数为第一段,机器人的 坐标系值;中间四个参数为第二段,臂参数;后三个参数为第三段,分别为坐标系号、工具 号、用户号。段与段之间以";"分隔,段内数字以","分隔,以";"为结尾。 一个示例如下所示:

🦳 ExamplePonintFile.pt - 记事本 文件(F) 编辑(E) 格式(O) 查看(V) 帮助(H) 0, 39.207211, 27.203882;-1, 0, 0, 0; 1, 0: -95.136635, -7.166159, 27.204000;-1, 0, 0, 0; 1, 0, 0; 27.204000;-1, 0, 0, 0; 1, 0, 0; 139.207000, -95.137000. -7.166000. 9.207000, -95.137000. -7.166000. 27.204000;-1, 0, 0, 0; 1, 0, 0; 59.207000. -95.137000.-7.166000.

### 2.7.12 GetAPointFromFile

功能:从系统中加载单个点到本程序的位置变量 格式:GetAPointFromFile(文件路径名,R/LR变量/数字,P[\*\*\*]); 参数: 文件路径名:点数据文件路径名 R/LR变量/数字:要取的点在文件中的序号 P[\*\*\*]:用户保存需要加载的点

说明:参考 LoadPointFromFile 的说明。
注意事项:
如果程序中没有位置变量被预先定义,(如上程序中没有 P[0]、P[1]、P[2]),使用指令
"GetAPointFromFile"则会报错。

# 2.8 信息交互指令

### 2.8.1 Alarm

功能:输出报警信息 格式:Alam [报警序号]; 有效序号范围<1~15>,对应用户自定义的报警信息,结果会在窗口消息栏显示。 范例:Alam [2];

### 2.8.2 Print

功能:输出打印信息 格式: Print (打印信息); 打印信息包括一串需要打印的变量以及字符串,中间以"+"分隔。打印结果会在窗口消息栏 显示。平移变量只打印前 6 个坐标值数据。 范例: START; B0=7; P[2] Print B1+P[2]+LR[1];

#### 2.8.3 GetPlcVar

功能: 获取 PLC 传输的变量信息

(这里使用了四种 PLC 变量类型: Byte、Int、DInt、LReal,参照"ITC61131-3"标准)

#### a) GetPlcVarByte

功能:获得 PLC Byte 类型变量的值

格式: B/LB\*\*\* = GetPlcVarByte(变量号);

| 参数      | 含义                                          |
|---------|---------------------------------------------|
| B/LB*** | 作返回值, PLC 变量的值赋给该参数                         |
| 变量号     | PLC Byte 类型变量号,范围<0~255>,可为数字或 B/R/LB/LR 变量 |

范例:

B1= GetPlcVarByte(3);

#### b) GetPlcVarInt

功能:获得 PLC Int 类型变量的值

格式: R/LR\*\*\* = GetPlcVarInt(变量号);

| 参数      | 含义                                         |
|---------|--------------------------------------------|
| R/LR*** | 作返回值, PLC 变量的值赋给该参数                        |
| 变量号     | PLC Int 类型变量号,范围<0~255>,可为数字或 B/R/LB/LR 变量 |
| 11. 7   |                                            |

范例:

R1= GetPlcVarInt(3);

#### c) GetPlcVarDInt

功能:获得 PLC DInt 类型变量的值

格式: R/LR\*\*\* = GetPlcVarDInt(变量号);

| 参数      | 含义                                          |  |
|---------|---------------------------------------------|--|
| R/LR*** | 作返回值, PLC 变量的值赋给该参数                         |  |
| 变量号     | PLC DInt 类型变量号,范围<0~255>,可为数字或 B/R/LB/LR 变量 |  |
|         |                                             |  |

范例:

R1= GetPlcVarDInt(3);

#### d) GetPlcVarLReal

功能:获得 PLC LReal 类型变量的值

格式: D/LD\*\*\* = GetPlcVarLReal(变量号);

| 参数      | 含义                                           |
|---------|----------------------------------------------|
| D/LD*** | 作返回值,PLC 变量的值赋给该参数                           |
| 变量号     | PLC LReal 类型变量号,范围<0~255>,可为数字或 B/R/LB/LR 变量 |

范例:

D1= GetPlcVarLReal(3.2);

# 2.8.4 注释

功能:输入注释 格式:##XXXXX 范例:##Program is maded at 10.

# 2.7.5 TimeStart

功能: 启动计时器 格式: TimeStart(计时器序号); 参数: 计时器序号范围 0-4。

# 2.8.6 TimeOut

功能:输出计时时长 格式: TimeOut(计时器序号, D/LD 变量); 参数: 计时器序号范围 0-4。 D/LD 变量为计时器时长,单位 ms。 注意: 1. 计时器开启后,数值一直累积,除非重新开启; 2. 没有开启的计时器能够被编译,但数值无效。 范例: START; Movj P[0],V[30],Z[0]; ##计时器1开启 TimeStart(1); Movj P[1],V[30],Z[0]; ##计时器1读取 Timeout(1,D2); Movj P[2],V[30],Z[0]; ##计时器1读取 Timeout(1,D3); END;

## 2.8.7 GetModBusCoil

功能:获取 ModBus 从站线圈的值 格式: GetModBusCoil(起始地址,线圈个数, B 变量/LB 变量); 说明:读取一个或多个 ModBus 从站线圈的值,按顺序从低位到高位排布后,存储到 B/LB 变量中。

| 参数      | 含义                                            |
|---------|-----------------------------------------------|
| 起始地址    | 线圈的起始地址,以 bit 为单位,范围取(2048-4095)以及(6144-8191) |
| 线圈个数    | 读取的线圈个数,范围 1-8                                |
| B/LB*** | 用于存储线圈的值。                                     |

说明:

B/LB 变量是 BYTE 类型,占用 8bit,可容纳最多 8 个线圈值。

从低位到高位存储,如起始地址的线圈值存储到变量的 bit0,"起始地址+1"的线圈值储到 bit1,依次类推……

当少于 8 个线圈时,多余线圈值不会读取,对应 bit 位上值取 0。

线圈地址的有效范围(2048-4095)以及(6144-8191),出界的线圈会产生错误。

范例:

任务:读取线圈地址 2048、2049 中的值

编程: GetModBusCoil(2048,2,B1); #读取从地址 2048 开始的线圈,读取 2 个,存入 B1

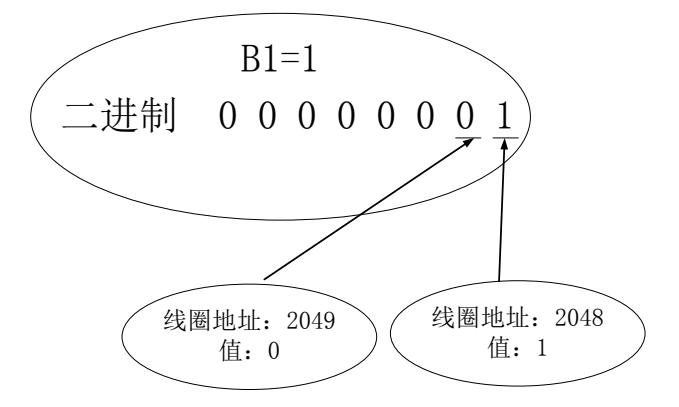

#### 2.8.8SetModBusCoil

功能:设置 ModBus 从站线圈的值

格式: SetModBusCoil(起始地址,线圈个数,B变量/LB变量);

说明:将 B/LB 变量的值,按位从低位到高位,设置到一个或多个线圈中。

| 参数      | 含义                                            |
|---------|-----------------------------------------------|
| 起始地址    | 线圈的起始地址,以 bit 为单位,范围取(2048-4095)以及(6144-8191) |
| 线圈个数    | 写入的线圈个数,范围 1-8                                |
| B/LB*** | 要写入线圈的值                                       |

说明:

B/LB 变量是 BYTE 类型,占用 8bit,能设置最多 8 个线圈。

变量从低位到高位设置,如 bit0 设置到"起始地址"的线圈 0, bit1 设置到"起始地址+1"的线圈,依次类推……

当设置的线圈个数少于 8个时,多余 bit 位的值不会下发至线圈。

线圈地址的有效范围(2048-4095)以及(6144-8191),出界的线圈会产生错误。

范例:

任务:设置线圈地址 2048、2049、2050 中的值依次为 1、0、1。

编程**:** B1=13:

SetModBusCoil(2048,2, B1); #将 B1 值设到地址为 2048、2049、2050 的三个线圈中

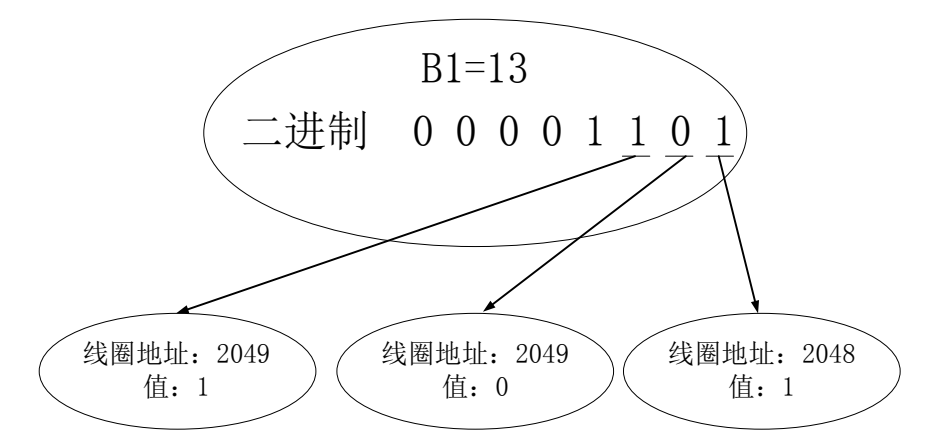

##本例中 B1=5 也可以,以 B1=13 说明多余位不会下发

#### 2.8.9 GetModBusReg

功能:读取 ModBus 从站寄存器的值。 格式:

GetModBusReg(参数1,参数2,参数3);

说明:读取寄存器的值到变量中。

参数:

| 参数   | 形式 1       | 含义                             |
|------|------------|--------------------------------|
| 参数 1 | 起始地址       | 寄存器的起始位置,以 WORD 为单位,           |
|      |            | 范围(16384-32767)以及(49152-65535) |
| 参数 2 | 整数/R/LR*** | 获取存储在寄存器中的值                    |
| 参数 3 | 1或2        | 表示读1或2个寄存器                     |

| 参数   | 形式 2       | 含义                             |
|------|------------|--------------------------------|
| 参数 1 | 起始地址       | 寄存器的起始位置,以 WORD 为单位,           |
|      |            | 范围(16384-32767)以及(49152-65535) |
| 参数 2 | 小数/D/LD*** | 获取存储在寄存器中的值                    |
| 参数 3 | 4          | 表示读 4 个寄存器                     |

说明:

(1) 整数/R/LR 变量为 int32 类型,占用 2 个寄存器的位置。当参数 2 为整数/R/LR 变量时,参数 3 只能为 1 或者为 2。当参数 3 为 2 时,从低位到高位读取 2 个寄存器的值存入 R/LR 变量中。当参数 3 为 1 时,以 int16 类型读取一个寄存器的值再转成 int32 类型存入 R/LR 变量中。

范例:

假设寄存器地 16384 中值为 0x8000、寄存器地址 16385 中的值为 0x0000。 编程:

GetModBusReg(16384, R1,2); ##读取从地址 16384 开始的 2 个寄存器的值,值存入 R1。

GetModBusReg(16384, R1,1); ##读取从地址 16384 开始的 1 个寄存器的值,值存入 R1。 说明:结果如下,注意读取的结果是不同的。

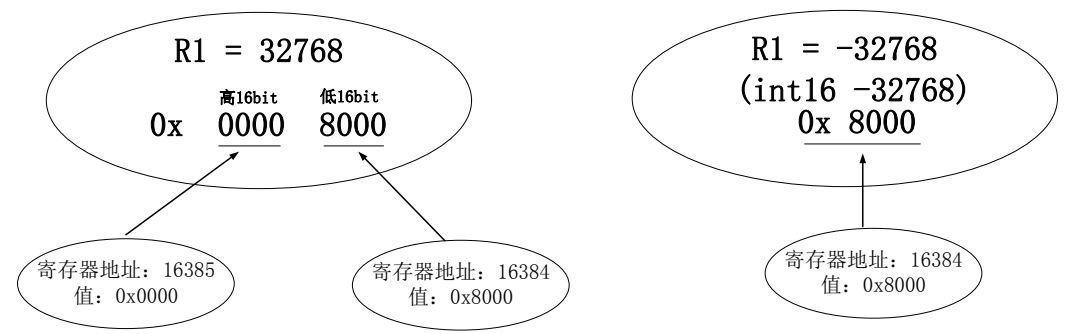

(2) D/LD 变量为 doubel 类型,占用 4 个寄存器的位置。当参数 2 为小数/D/LD 变量时,参数 3 只能为 4,表示由从低位到高位读取 4 个寄存器的值,存入 D/LD 变量中。 范例:

假设地址 65530~65533 寄存器地中值分别为 0XBE77、0x1A9F、0XDD2F、0x405E。 编程:

GetModBusReg(65530, D1,4); ##读取从地址 16384 开始的 4 个寄存器, 值存入 D1。 说明:结果如下。

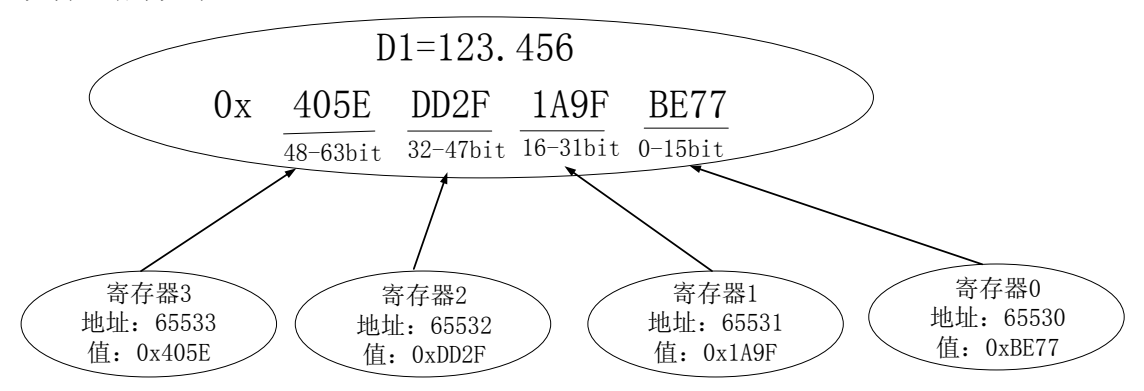

#### 2.8.10 SetModBusReg

功能:设置 ModBus 从站寄存器的值

格式: SetModBusReg(参数 1,参数 2,参数 3);

说明:设置 R/LR 变量的值到 1 或者 2 个寄存器中,或设置 D/LD 变量的值到 4 个寄存器中。

| 参数   | 形式 1       | 含义                             |
|------|------------|--------------------------------|
| 参数 1 | 起始地址       | 寄存器的起始位置,以 WORD 为单位,           |
|      |            | 范围(16384-32767)以及(49152-65535) |
| 参数 2 | R/LR***/整数 | 要设到 1~2 个寄存器中的值                |
| 参数 3 | 1或2        | 表示要写入的寄存器的个数                   |

| 参数   | 形式 2       | 含义                             |
|------|------------|--------------------------------|
| 参数 1 | 起始地址       | 寄存器的起始位置,以 WORD 为单位,           |
|      |            | 范围(16384-32767)以及(49152-65535) |
|      | D/LD***/小数 | 要设到 4 个寄存器中的值                  |
| 参数 3 | 4          | 表示要写入的寄存器的个数                   |

说明:

(1) 这里的整数和 R/LR 变量是 int32 类型,占用 32bit,其值若全部存储,应存放到 2 个寄存器中。

当参数 3 取 2 时,表示这个数存到两个寄存器中。数的 0-15bit 存放到寄存器 0 中,16-31bit 存放到寄存器 1 中。

当参数 3 取 1 时,表示这个数存到一个寄存器中。这个 int32 类型的数强制转成 int16 类型, 再存储到寄存器中。

范例:

设置将 R1 值分别设置到地址为 16384、16385 两个寄存器中和 16384 一个寄存器中。 编程:

SetModBusReg(16384, R1,2);

SetModBusReg(16384, R1,1);

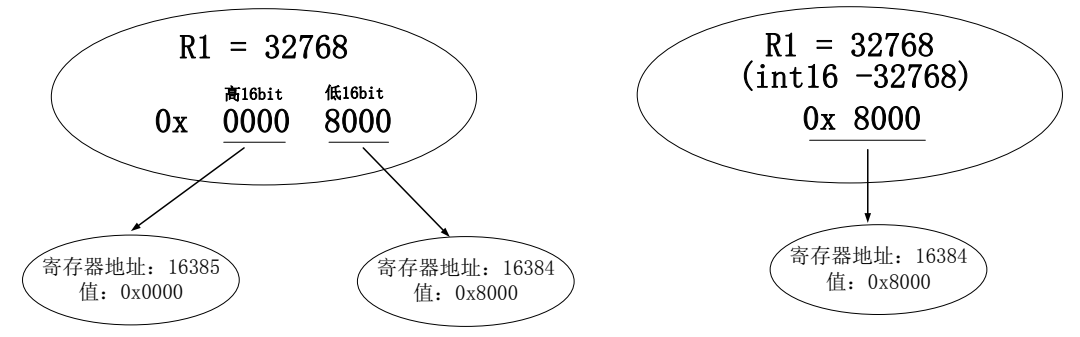

(2) 这里的小数和 D/LD 变量是 double 类型,占用 64bit,其值存放到 4 个寄存器中。其中, 0-15bit 存放到寄存器 0 中,16-31bit 存放到寄存器 1 中,32-47bit 存放到寄存器 2 中,48-63bit 存放到寄存器 3 中。寄存器地址的有效范围(16384-32767)以及(49152-65535),出界的寄存 器会产生错误。

范例:

D1=123.456;

任务:设置将 D1 值设置到地址为 65530~65533 的寄存器中。

编程: SetModBusReg(65530, D1); ##当 D1 值为 123.456 时,则结果如下。

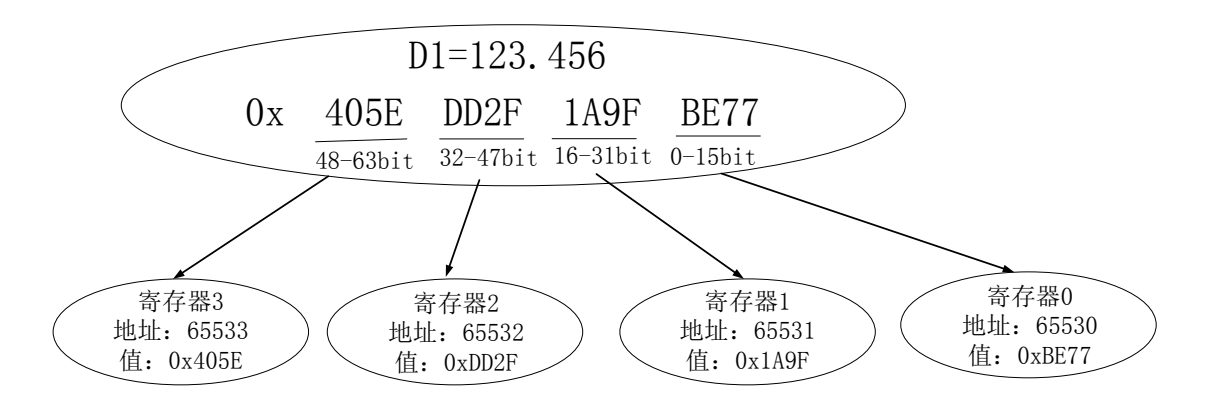

### 2.8.11 GetCommVal

功能: 读取共享内存公共区的值

格式 1: GetCommVal(偏移地址,&变量,个数);

说明:从偏移地址开始,读取一定个数变量的内存,传给变量

| 参数 | 形式         | 含义                                           |
|----|------------|----------------------------------------------|
| 参数 | 偏移地        | 公共区相对于起始地址的偏移量,以 BYTE 为单位,范围(0-8191)         |
| 1  | 址          |                                              |
| 参数 | o亦旦        | B/LB/R/LR/D/LD/P/PR/LPR/字符串变量数组的起始项,用于存储读到的公 |
| 2  | 0文里        | 共区的值                                         |
| 参数 | <b>ふ</b> 粉 | 读取变量的个数,0~255                                |
| 3  | 一致         |                                              |

说明:关于 SetCommVal 与 GetCommVal

SetCommVal、GetCommVal 都是操作共享内存公共区,前者负责写,后者负责读。他们配合使用,通常用来操作用户自定义的参数。

(1)SetCommVal 有两种形式,一种是将值重复的设到公共区中,标志是参数2不带符号"&"; 另一种是将变量数组依次设置到公共区中,标志是参数2带有符号"&"。如下图所示。而 对于 GetCommVal,有参数2带有"&"的情况,会依次读取公共区的值。

SetCommVal (偏移地址, 数值/变量, 个数n);

SetCommVal (偏移地址, &变量, 个数n);

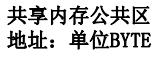

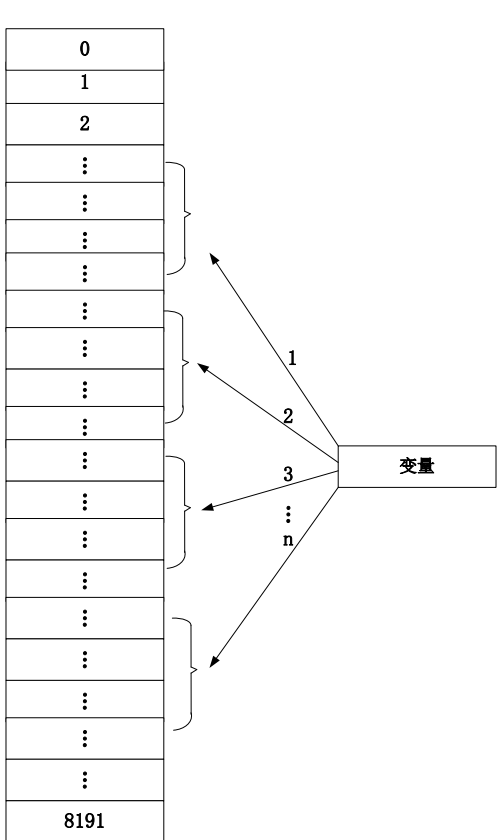

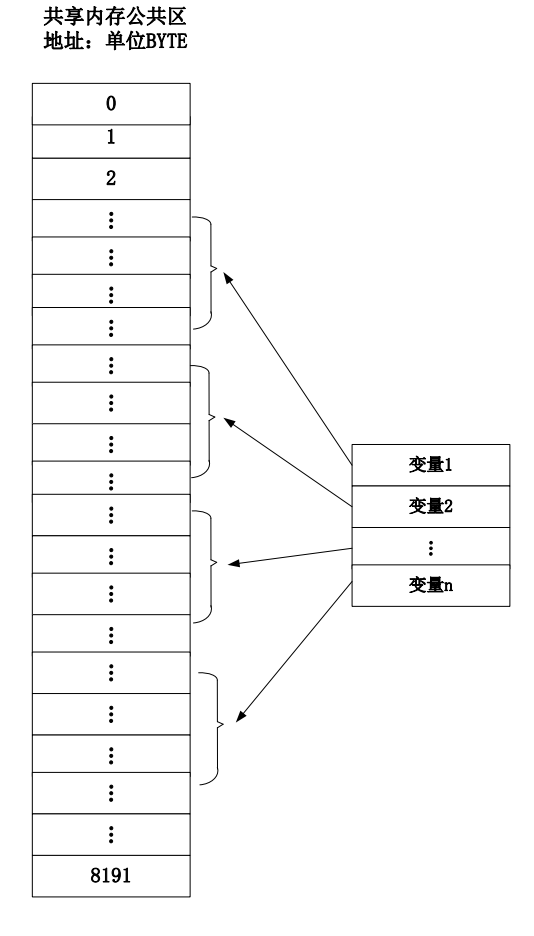

(2) 变量的类型不同,会占据公共区地址大小也不同。详见下图"变量占据地址大小说明 表"。使用时,需要避免公共区地址的重复赋值,且不出界。

| 变量占据地址大小说明表             |                      |         |
|-------------------------|----------------------|---------|
| 对象                      | 类型                   | 占用地址    |
| B/LB 变量                 | BYTE                 | 1 BYTE  |
| R/LR 变量/数值              | Int                  | 4 BYTE  |
| D/LD 变量                 | double               | 8 BYTE  |
| P 变量/                   | 结构体:                 | 92 BYTE |
| PR/LPR 变量               | int Coord;//坐标系号     |         |
|                         | int ToolNo;//工具号     |         |
|                         | int UserNo;//用户坐标系号  |         |
|                         | intArmParm[4];//臂参数  |         |
| double PosData[8];//坐标值 |                      |         |
| 字符串                     | 参数 3 "个数" 以 BYTE 为单位 |         |

范例:

```
R1=45;
SetCommVal (8000,R1,2);
GetCommVal (8000, LR1, 2); ##结果 LR1=45, LR2=45
R1=46;
R2=47;
SetCommVal (8000,&R1,2);
GetCommVal (8000, LR1, 2); ##结果 LR1=46, LR2=47
CString str1 = "abc";
SetCommVal (500,str1,3);
GetCommVal (500,&str1,2); ##结果 str1="ab"
```

# 2.8.12 SetCommVal

功能:设置公共区指定地址的值格式:

SetCommVal (参数 1,参数 2,参数 3);

参数:

| 参数   | 形式    | 意义                                          |
|------|-------|---------------------------------------------|
| 参数 1 | 偏移地址  | 公共区相对于起始地址的偏移量,范围(0-8191)                   |
| 参数 2 | 粉齿 亦具 | 将值重复设置到公共区中,适用于数值或 B/LB/R/LR/D/LD/P/PR/LPR/ |
|      | 剱阻/文里 | 字符串变量。使用数值时,数值范围-2147483648~2147483647。     |
|      | &变量   | 将变量数组依次设置到公共区中,适用于 B/R/D/PR 变量              |
| 参数 3 | 个数    | 变量个数,0~255                                  |

说明:

详情参见 GetCommVal 说明【关于 SetCommVal 与 GetCommVal】。

当参数 2 使用字符串变量时,把字符串变量中的内容按照字符串的存储格式存到公共区,当 字符串变量中字符的个数小于字符个数时,以'\0'写入。

# 2.9 视觉指令

视觉指令是控制器与外部视觉设备的通讯所用的指令,根据使用情况分为2种形式。 (1)本地控制器作服务器,外部设备作客户端:

机器人控制器作为服务器,默认系统启动就打开,程序中不需要使用 Open Socket 指令打开; 但需设置一个的端口号,并在视觉设备上连接按这个端口设置连接。这项设置在【设置】-【系统设置】-【通讯设置】中设定,可见见 3.2.6(a)节。

(2) 本地控制器作客户端,外部设备作服务器:

机器人控制器作客户端,需要在程序中利用 Open Socket 指令选择连接的 IP。

| 机器人作为客户端,指令中设置本地端口号1026<br>外部视觉作服务器,【通讯设置】设置服务器端                                                                                                    | 口号1025                                                                                                    | 机器人作服务器,【通讯设置】设置服务器端口号1025<br>外部视觉作客户端,端口号1026                                                                                                    |
|----------------------------------------------------------------------------------------------------|----------------------------------------------------------------------------------------------------|----------------------------------------------------------------------------------------------------|
| START;<br>PR0=(0,0,10,0,0,0);<br>TxBuf = "TA";<br>RxBuf = " ";<br>L[2]:<br>Movj P[0],V[30],Z[0];<br>L[0];<br>Open Socket("10.44.53.13",1025,1026,B0);<br>If B0 == 0<br>Goto L[0];<br>EndIf;<br>SetPorBuf(TxBuf);<br>SetPorBuf(TxBuf);<br>SetPorBuf(TxBuf);<br>SetPorBuf(TxBuf);<br>SetPorBuf(TxBuf);<br>SetPort[1026];<br>L[1]:<br>Get Port[1026], T[10], Goto L[1];<br>RxBuf = GetPorbuf(0,100);<br>B1 = StrGetData(RxBuf,"#",P10);<br>Cnvrt(P[10],P[20],World]);<br>Movl Offset(P[20],PR0),V[30],Z[0];<br>Set Out[1],ON,T[0];<br>Delay T[1];<br>Jump P[1],V[100],Z[0],LH[10],MH[-750],RH[10];<br>Set Out[1],OFF,T[0];<br>Delay T[1];<br>Goto L[2];<br>Close Socket,1026; | <ul> <li>(打开)</li> <li>↓</li> <li>★</li> <li>★</li> <li>按收数据</li> <li>↓</li> <li>处理接响运动</li> <li>↓</li> <li>(关闭)</li> </ul> | <pre>START;<br/>TxBuf = "TA";<br/>RxBuf = "TA";<br/>L[2]:<br/>Movj P[0],V[30],Z[0];<br/>SetPorBuf(TxBuf);<br/>Send Port[1026];<br/>L[1]:<br/>Get Port[1026], T[10], Goto L[1];<br/>RxBuf = GetPorbuf(0,100);<br/>B1 = StrGetData(RxBuf,"#",P10);<br/>Cnvrt(P[10],P[20],World]);<br/>Movl Offset(P[20],PR0),V[30],Z[0];<br/>Set Out[1],ON,T[0];<br/>Delay T[1];<br/>Jump P[1],V[100],Z[0],LH[10],MH[-750],RH[10];<br/>Set Out[1],OFF,T[0];<br/>Delay T[1];<br/>Goto L[2];<br/>END;</pre> |
| END;                                                                                                    |                                                                                                    |                                                                                                    |

对于跟随工艺,可使用 CnvVision 指令取用传送带坐标系,视觉数据自动传送到控制器并处理,指令流程为"Open ->CnvVision(ON) ->GetCnvObject ->Movl P ->CnvVision(OFF)->Close"。一个简单的编程案例如下:

#### START;

L[0]: ##打开端口。外部设备作服务器地址 10.44.53.13,端口号 1025; ##本地控制器作客户端,端口号 1026。 Open Socket("10.44.53.13",1025,1026,B0); If B0 == 0 Goto L[0]; CnvVision (Conveyor[1],ON); P[30]=(0,0,10,0,0,0),(0,0,0,0),(7,0,1); ##定义 P[30]为在 1 号传送带物体的正上方 10mm 处 L[1]: Movj P[0],V[30],Z[0];

##接收1号传送带,0号类型的物体的数据 GetCnvObject(1,0), Goto L[1]; ##取用传送带1坐标系 RefSys Conveyor[1]; ##运动到 P[30] Movl P[30],V[100],Z[1]; ##打开开关,吸附物体 Set Out[1],ON; Delay T[1]; ##切换到机器人坐标系 RefSys Base; ##将物体移动至 P[1]处 Jump P[1],V[100],Z[0],LH[10],MH[-750],RH[10]; ##放置物体 Set Out[1],OFF,T[0]; Delay T[1]; Goto L[1]; CnvVision (Conveyor[1], OFF); Close Socket, 1026; END;

# 2.9.1 Open

功能:打开以太网端口(仅用于本地控制器作客户端,外部作服务器) 格式:

Open Socket(IP 地址,服务器端口号,客户端端口号); Open Socket(IP 地址,服务器端口号,客户端端口号,B/LB\*\*\*);

| 参数            | 含义                       |
|---------------|--------------------------|
| IP 地址         | 如 192.168.2.5            |
| 服务器端口号        | 范围<1024~9999>.其中 3333 不可 |
|               | 使用                       |
| 客户端端口号        | 范围<1024~9999>。其中 3333 不  |
|               | 可使用                      |
| B/LB***(可选参数) | 返回值,打开成功返回1,否则为          |
|               | 0                        |

注意事项:

Open Socket 用于本地控制器作客户端时与外部通讯使用。

客户端与服务器不得使用相同的端口号

Open Socket 一旦启动,端口会一直打开;不会随程序关闭而关闭,除非使用 dose。 使用时,一般利用循环语句,循环执行,对返回值进行判断,在打开成功后跳出。 范例: LB1=0; While LB1<>1

Open Socket(192.168.2.5,1025,1026,LB1); EndWhile;

# 2.9.2 Close

```
功能:关闭以太网端口
格式: Close Socket,端口号;
```

Close Socket 即可用于关闭本地控制器作客户端时,本地的客户端端口号;也可关闭本地控制器作服务器时,外部客户端的端口号。 范围<1024~9999>,其中 3333 为系统占用,不可使用。 范例: Close Socket,1025;

### 2.9.3 SetPortBuf

- 功能:设置发送缓冲区的值
- 格式: SetPortBuf(字符串变量);
- 说明: 将字符串变量设到发送缓冲区
- 范例: SetPortBuf(str1);

### 2.9.4 GetPortbuf

功能: 获取接收缓冲区的字符串

格式:字符串变量 = GetPortbuf(起始位,字符个数);

| 参数    | 意义                 |
|-------|--------------------|
| 起始位   | 可为数字或 B/LB/R/LR 变量 |
| 字符个数  | 可为数字或 B/LB 变量      |
| 字符串变量 | 返回值,存放接收到的字符串      |

说明: 在接收缓冲区中从某一位(<起始位>)开始取连续 N 个(<字符个数>)字符,并传给指定的字符串变量。失败时传 O。

范例:

Str1=GetPortbuf(2,3); ##从第 2 位开始, 取 3 个字符

## 2.9.5 Send Port

功能:将发送缓冲区的数据发送到远端端口

格式: Send Port[\*\*\*];

参数: \*\*\*:客户端端口号,范围 1024-9999。其中 3333 为系统占用,不可使用。

注意事项:

即可用于本地控制器作客户端,也可用于本地控制器作服务器的情况。这里的端口号恒为客户端端口号。

本地控制器作服务器,外部作唯一客户端时,当不知道外部客户端的端口号,可以使用端口号 4444。

范例: Send Port[1025];

## 2.9.6 Get Port

```
功能:接收缓冲区接收远端端口数据
格式:Get Port[***],T[***],Goto L[***];
说明:
```
在 T[\*\*\*]时间内,接收端口数据。若接收成功则将数据存入接收缓冲区,并继续执行下一行 指令(不执该句的 Goto L[\*\*\*]);若未接收到数据,则执行该句的 Goto L[\*\*\*],即跳转至 L[\*\*\*] 处。

| 参数          | 意义                                      |
|-------------|-----------------------------------------|
| Port[***]   | 客户端端口,***为端口号,范围 1024-9999。其中 3333 不可使用 |
| T[***]      | 接收视觉数据的时间。***为数值,范围<0-100>,单位:秒         |
| Goto L[***] | ***标签号,指令时间内未接收成功时跳转的标签号                |

注意事项:

即可用于本地控制器作客户端,也可用于本地控制器作服务器的情况。这里的端口号恒为客户端端口号。

本地控制器作服务器,外部作唯一客户端时,当不知道外部客户端的端口号,可以使用端口号 4444。

范例:

Get Port[1025],T[1],Goto L[2];

## 2.9.7 CnvVision

功能: 打开/关闭传送带的视觉端口

格式: CnvVision(Conveyor[\*\*\*],ON/OFF,客户端端口号);

参数: Conveyor[\*\*\*]传送带编号, \*\*\*范围 0-3

说明: 该语句在获取视觉数据语句 GetCnvObject 前后用到。指明使用哪条传送带以及客户 端端口号。

范例:

CnvVision (Conveyor[0], ON, 1024);

GetCnvObject(0,0), Goto L[0];

••••

```
CnvVision (Conveyor[0], OFF, 1024);
```

## 2.9.8GetCnvObject

功能: 接收传送带上物体的视觉数据

格式: GetCnvObject(CnvID, ObjID),Goto L[\*\*\*];

| 参数     | 意义                              |
|--------|---------------------------------|
| CnvID  | 传送带编号。范围 0-3                    |
| ObjID  | 物体类型编号,0-15                     |
| L[***] | ***标签号,指令时间内未接收成功跳转的标签号,接收成功,跳转 |
|        | 至下一行                            |

说明**:** 

GetCnvObject 与 CnvVision 开关视觉一起使用。打开视觉端口后,接收的视觉数据直接传出 至 DSP 处理,直至关闭视觉端口。

若接收到视觉数据,则并继续执行下一行指令(不执该句的 Goto L[\*\*\*]);若未接收到数据,则执行该句的 Goto L[\*\*\*],即跳转至 L[\*\*\*]处。

在循环中调用 GetCnvObject,能不断获取传送带上物体的视觉数据。指令每次使用

GetCnvObject, 会取用一条视觉数据,获得传送带上符合这一类型的物体的位置; 下次会自 动取用下一条视觉数据,获得传送带上符合这个类型的下一个物体的位置。 范例: START; L[0]: ##打开端口。外部设备作服务器地址 10.44.53.13,端口号 1025; ##本地控制器作客户端,端口号 1026。 Open Socket("10.44.53.13",1025,1026,B0); If BO == 0Goto L[0]; CnvVision (Conveyor[1], ON, 1026); P[30]=(0,0,10,0,0,0),(0,0,0,0),(7,0,0); ##定义 P[30]为在1号传送带上物体的正上方10mm处 L[1]: Movj P[0],V[30],Z[0]; ##接收1号传送带,0号类型的物体的数据 GetCnvObject(1,0), Goto L[1]; ##使用工具2末端完成与传送带1的速度同步运动 RefSys Conveyor(1,Tool[2]); Movl P[30],V[100],Z[1],Tool[2]; ##P[30]是在传送带1坐标系下的点 Set Out[1],ON; ##打开开关,吸附物体 Delay T[1]; ##切换到机器人坐标系 RefSys Base; ##将物体移动至 P[1]处 Jump P[1],V[100],Z[0],LH[10],MH[-750],RH[10]; ##放置物体 Set Out[1],OFF,T[0]; Delay T[1]; Goto L[1]; CnvVision (Conveyor[1], OFF, 1026); Close Socket, 111; END: 注意:相机获取到传送带上物体的点,会全部保存在一片区域中,GetCnvObject 指令只是去 取用这些数据。因此当前一次运动操作未到位时,仍能取用下一条视觉数据,不会因为运动 不及时而丢失下一个物体。除非传送带上的物体位置出界。

# 2.9.9CopyCnvObject

功能:复制传送带上物体的视觉数据 格式: CopyCnvObject(CnvID, ObjID),Goto L[\*\*\*]; 参数: CnvID: 传送带编号。范围 0-3 ObjID: 物体类型编号,0-15 L[\*\*\*]: \*\*\*标签号,指令时间内未接收成功跳转的标签号,接收成功,跳转至下一行。 说明: 从传送带数据队列中取一个对象,对象在队列中仍保留。 范例: CopyCnvObject(1,0),Goto L[1];

# 2.10 其它指令

### 2.10.1 USING MAIN

功能:声明调用主程序的位置变量 格式: USING MAIN,P[\*\*\*],变量个数; 参数:

P[\*\*\*]: 主程序位置变量

变量个数:从 P[\*\*\*]开始连续变量的个数,范围 1-9999 说明:在子程序中声明主程序中的 P[\*\*\*]及其后 N 个位置变量,以便调用。 注意:

1. 子程序中被替代的点不能为空,事先要正常取点;

2. USING MAIN 指令在同一个子程序中可以被使用多次; 范例:

主程序 Main.pro START; L[1]: Movj P[0],V[30],Z[0]; Movj P[1],V[30],Z[0]; Movj P[2],V[30],Z[0]; Movj P[3],V[30],Z[0]; Call"SubMain.pro"; Movj P[4],V[30],Z[0]; Goto L[1]; END; 子程序 SubMain.pro START; USING MAIN, P[2],2; L[1]: Movj P[0],V[30],Z[0]; Movj P[1],V[30],Z[0]; Movj P[2],V[30],Z[0]; Movj P[3],V[30],Z[0]; Delay T[2]; Movj P[4],V[30],Z[0]; Set Out[0],ON,T[1]; Delay T[2]; Set Out[0],OFF,T[1]; Goto L[1]; END; P[2] P[3]

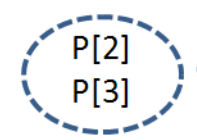

替代

# 2.10.2 LoadScrewParm

功能:加载螺丝工艺参数至伺服 格式:LoadScrewParm(工艺文件名,\*\*\*); 参数: 工艺文件名:锁付某个产品时所使用的螺丝工艺文件; B/LB\*\*\*:指令返回值,0代表加载成功,非0表示加载失败 说明:

每次点击该指令后都会从相应的文件夹中遍历出所有的螺丝工艺文件,点击相应的文件名 后,该指令运行后则会将工艺参数加载至伺服控制器中。因此,该指令在一个程序中只需要 在程序初始化时加载一次即可。

## 2.10.3 LockScrew

功能:螺丝锁付 格式:LockScrew(\*\*\*, P[\*\*\*], V[\*\*\*]); 参数描述: 参数 1:锁螺丝工艺号,即锁螺丝所使用的工艺参数号,范围 0-15; 参数 2: P[\*\*\*]即锁付位置变量,\*\*\*可以为数字或 R/LR 变量; 参数 3: V[\*\*\*]即滑台下降的速度,用户可根据节拍自设。 说明:

1、锁付过程的工艺参数均能通过工艺号选取;

2、LockScrew 将从搜索起始点到锁付起始点的滑台运动和电批锁付运动相结合。

范例:一个简单锁螺丝示例流程如下:

- 1) 从 P[0]处开始,运动到供料机螺丝吸附预备位 P[1], 然后打开气阀,吸附螺丝上升至 P[0], 并快速移动到准备位 P[2], 直线运动到锁付位 P[3], 执行螺丝锁紧指令 LockScrew。
- 2) LockScrew 是融合了滑台上下运动和电批旋转运动的综合指令,因此在 P[3]之后就开始 执行,从 P[3]运动到 P[4]同时就同步开始进入锁螺丝的搜索阶段。CheckLock 会等待锁 付完成。
- 3) 完成后松开吸附,直线回到 P[2],快速回到初始位置 P[0]。
- 注意: 切记示教好再再现, 防止 P[2]高度过低导致碰到障碍物。

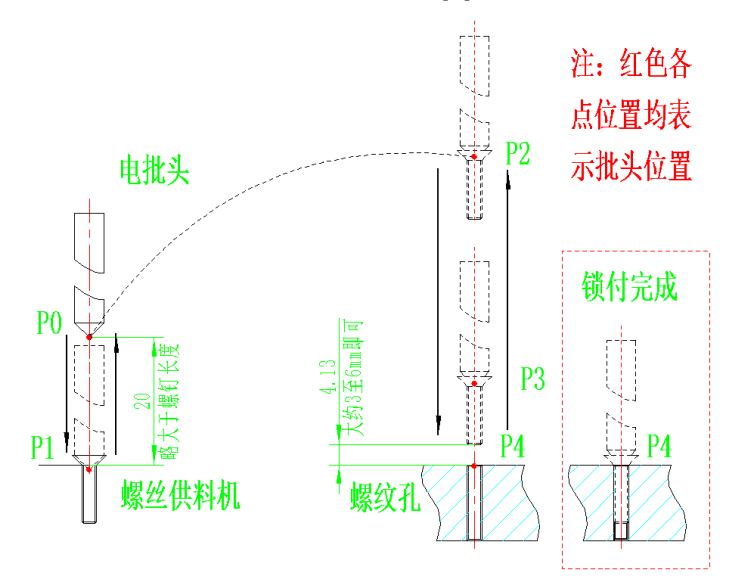

范例: START; LoadScrewParm("aa.stp",B1); Movj P[0],V[30],Z[0]; Movl P[1],V[30],Z[0];

WaitInPos; Set Out[7],ON; Movl P[0],V[30],Z[0]; Movj P[2],V[30],Z[0]; Movl P[3],V[30],Z[0]; LockScrew (0,P[4],V[30]); CheckLock B0; If B0==1 Print "OK": Else Print "NG"; EndIf; Set Out[7],OFF; Movl P[3],V[30],Z[0]; Movl P[2],V[30],Z[0]; END;

# 2.10.4 CheckLock

功能: 螺丝拧紧结果检测 格式: CheckLock(B/LB\*\*\*); 参数描述: 参数 1: B/LB\*\*\*即指令返回值, 1: 锁付成功 2: 滑牙 3: 浮锁

说明:

该指令为阻塞函数,一般使用 LockScrew 指令后在执行 CheckLock

## 2.10.5 UnLockScrew

功能: 松螺丝 格式: UnLockScrew(\*\*\*, P[\*\*\*], V[\*\*\*], \*\*\*, \*\*\*); 参数描述: 参数 1: 拆螺丝工艺号,即拆螺丝所使用的工艺参数号,范围 0-15; 参数 2: P[\*\*\*]即拆螺丝起始位置变量, \*\*\*可以为数字或 R/LR 变量; 参数 3: V[\*\*\*]即滑台下降的速度,用户可根据节拍自设。 参数 4: 松螺丝时滑台的回退距离,单位为 mm 参数 5: 松螺丝速度,单位为 mm/s

说明**:** 

1、拆卸过程的工艺参数均能通过工艺号选取;

- 2、UnLockScrew 是等待点到位后开始编译,因此其前可不用加 WaitInPos。一般地,在拆卸 起始位置前就开始执行这个指令,让搜索阶段提前开始。
- 3、相比锁指令,拆指令多了松螺丝时回退距离参数。

案例:一个简单拆螺丝示例流程如下:

1) 初始位置是 P[3],从 P[3]处开始,运动到拆锁预备位 P[0],吸气吸附螺丝,然后执行指令 UnLockScrew 开始进行拆的过程。

- 2) UnLockScrew 是等待点到位后开始编译,因此在 P[0]到位之后就开始执行。这样,从 P[0] 运动到 P[1]同时就同步开始进入拆螺丝的搜索阶段,待到达 P[1]点后就开始边拆边回退, CheckUnLock 会等待拆锁完成。
- 3) 拆完后回准备位 P[3],也即螺丝放置点,松气放置。

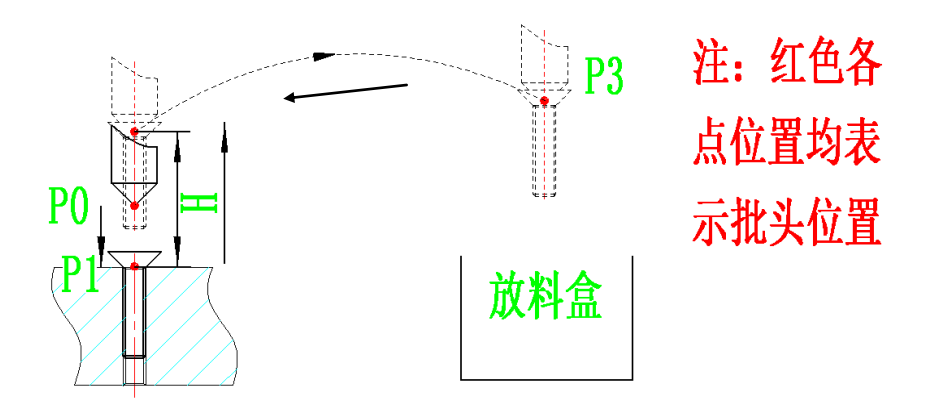

START; LoadScrewParm("aa.stp",B0); Movj P[0],V[30],Z[0]; WaitInPos; Set Out[7],ON; UnLockScrew(0,P[1],V[30],2,12); CheckUnLock(B1); If B1==1 Print "OK"; Else Print "NG"; EndIf; MovI P[3],V[30],Z[0]; WaitInPos; Set Out[7], OFF; Delay(0.1); END;

# 2.10.6 CheckUnLock

功能: 螺丝拧松结果检测 格式: CheckUnLock(B/LB\*\*\*); 参数描述: 参数 1: B/LB\*\*\*即指令返回值, 1: 拧松成功 2: 滑牙 3: 浮锁 说明: 该指令为阻塞函数, 一般使用 UnLockScrew 指令后在执行 CheckUnLock。

## 2.10.7 ScrewStop

功能: 锁螺丝或者松螺丝停止指令 格式: ScrewStop; 参数: 无 说明: 用户可根据相应的报警执行电批停止指令。

# 3 示教软件使用说明

# 3.1 软件使用入门

示教软件按功能可划分为三个模块,为编程/运行模块、监控模块和设置模块。编程模块是 示教过程的主操作模块,主要用于程序的编辑等。监控模块用于观察程序参数、接口状态、 日志等各项数据,此外也支持修改变量参数。设置模块用于进行机器人相关的设置,其功能 十分广泛,包括系统相关设置、机器人结构/运动参数设置、扩展模块设置等等。

# 3.1.1 基本操作流程

示教编程的基本操作流程如下图所示:启动示教软件后,会根据上一次的连接地址自动连接; 若连接成功则检查地址无误后进入"设置一用户设置"界面登陆;登陆后对相关参数(基本 上为除系统设置外的其它所有设置)进行设置并进行示教,示教完成后运行。

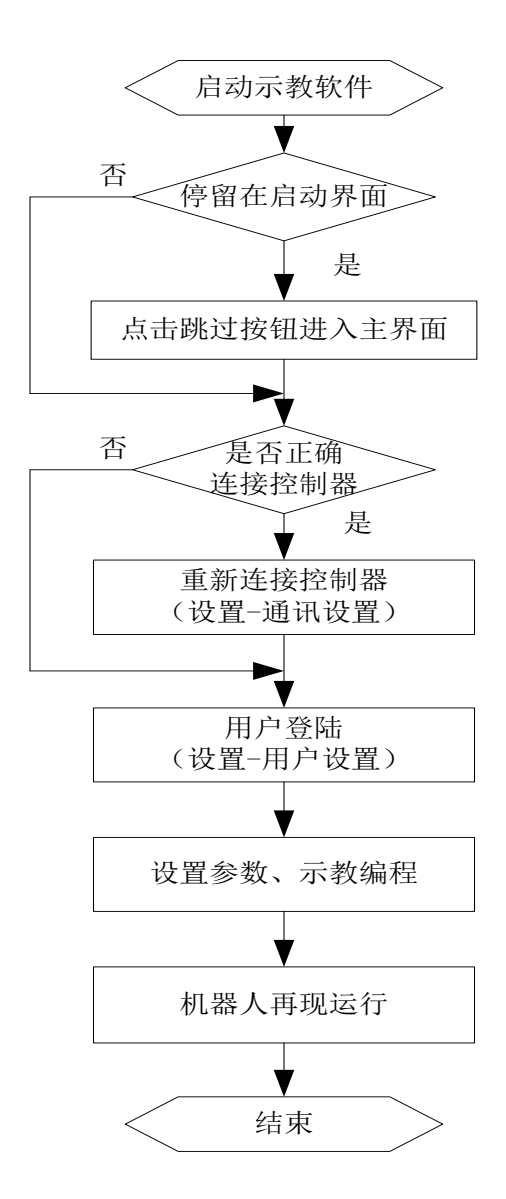

# 3.1.2 软件开启-连接-登陆

软件开启后连接界面如图。

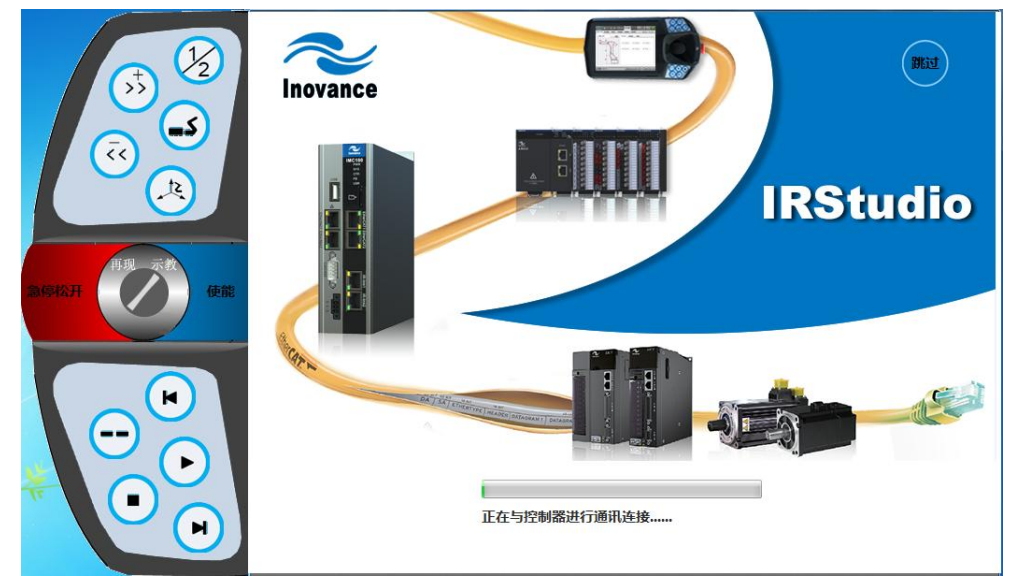

启动界面进度条下方显示当前状态,启动过程可分为9个状态:系统开始启动、正在初始化系统参数、示教盒通信连接成功、正在初始化 FPGA 参数、正在配置 DSP 参数、正在初始化 Ethcat 参数、正在初始化 IRLink、正在启动视觉线程、正在启动 DSP 通信线程、正在初始化 DSP 数据。在正常情况下,会迅速运行完上述9个状态变换后,并最终显示"控制器启动成功",进入主界面;若未能成功启动,可根据停留的状态分析故障原因,详见下表。

| 停留状态             | 问题描述               | 处理办法                                                                                 |  |  |
|------------------|--------------------|--------------------------------------------------------------------------------------|--|--|
| 正在初始化<br>系统参数    | 读取配置文件失败           | <ol> <li>1.点击跳过,重新设置系统参数;</li> <li>2.恢复出厂默认值;</li> <li>3.从 USB 接口重新导入系统文件</li> </ol> |  |  |
| 正在进行通<br>信连接     | IP 地址错误            | 点击跳过,在通讯设置下修改 IP 地址。                                                                 |  |  |
| 正在初始化<br>FPGA参数  | FPGA 启动失败          | 检查硬件                                                                                 |  |  |
| 正在配置 DSP<br>参数   | DSP 启动失败           | 检查硬件                                                                                 |  |  |
| 正在初始化            | 1.Ethcat 参数配置错误;   | 1.检查 Ethcat 网络连接;                                                                    |  |  |
| Ethcat 参数        | 2.Ethcat 网络从站数不匹配  | 2.检查系统参数配置                                                                           |  |  |
| 正在初始化            | 1. IRLink 参数配置错误;  | 1.检查 IRLink 网络连接;                                                                    |  |  |
| IRLink           | 2. IRLink 网络从站数不匹配 | 2.检查系统参数配置                                                                           |  |  |
| 正在启动视<br>觉线程     | 视觉线程启动失败           | 检查硬件                                                                                 |  |  |
| 正在启动 DSP<br>通信线程 | FPGA 通讯失败          | 检查硬件                                                                                 |  |  |
| 正在初始化<br>DSP 数据  | DSP 通讯失败           | 检查硬件                                                                                 |  |  |

按之前操作流程图所述,需要检查是否正确连接控制器,这时可以点击"跳过"按钮,转到 "设置-通讯设置"页面调整。

### 示教盒通讯

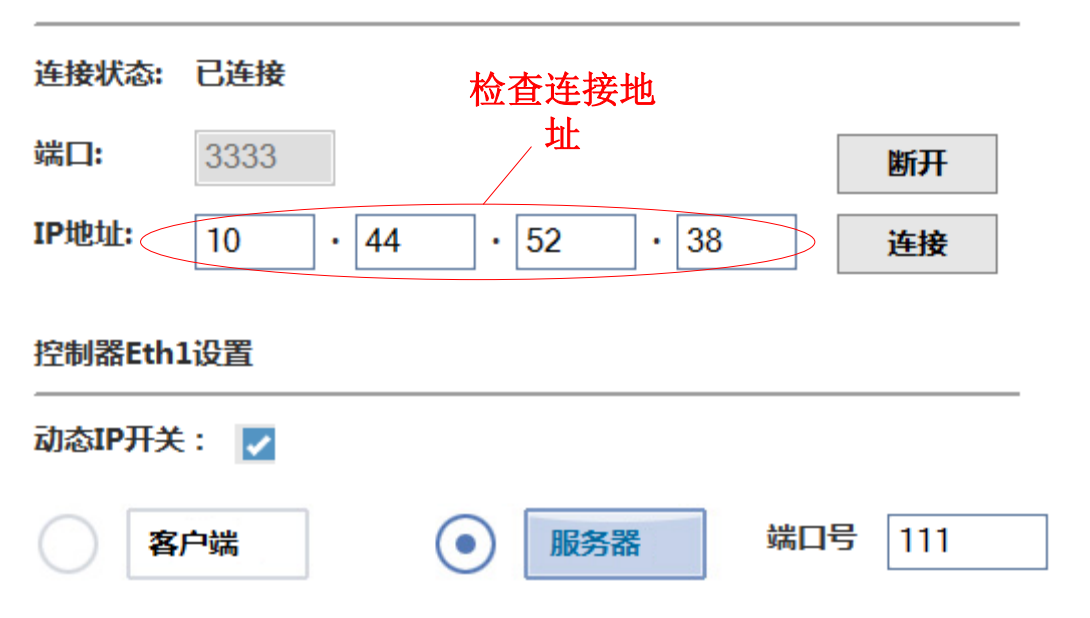

核对 IP 地址并连接,详细的方法见 3.2.6(a)节通讯设置。用户登陆位于"设置-用户设置"页面,选择模式并登陆,详细的用户模式说明见 3.2.6(e)节用户设置。

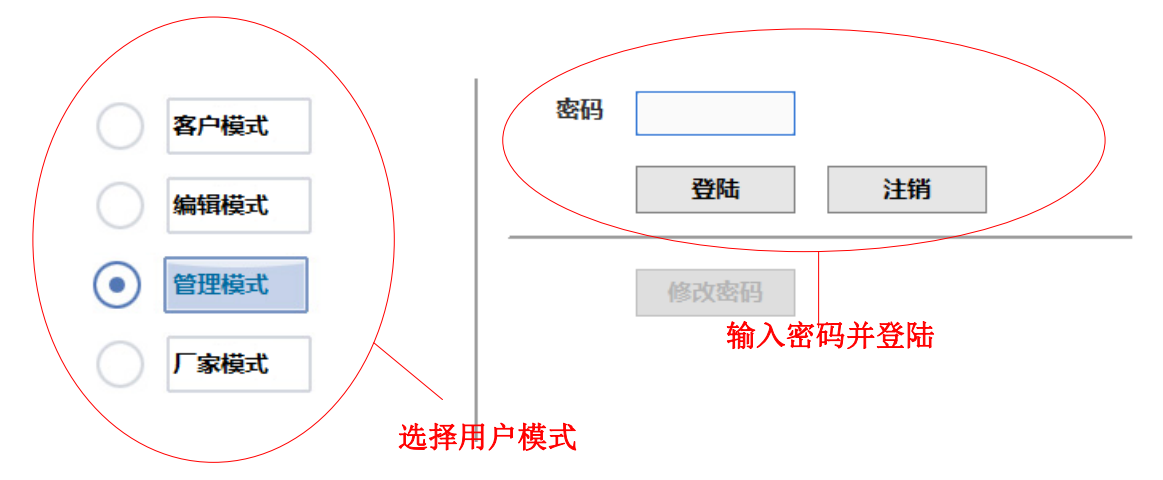

启动-连接-登陆后,方可进行正式的使用。

# 3.1.3 主界面功能介绍

示教软件启动并连接成功后,显示的主界面如下:

| Novance 区编程              | o #      | 腔 💮 设置          | -1 2   | -  | Ţ     |            | $\bigcirc$ |
|--------------------------|----------|-----------------|--------|----|-------|------------|------------|
|                          |          | 5 🔟             |        |    |       |            | 4          |
| 🗅 文件夹列表 🛅 🥱              | <b>a</b> | TeachProgram/x2 | 01509/ |    |       |            |            |
| TeachProgram             | 序号       |                 | 文件名    |    | 文件大小  | 文件日期       |            |
| x201509                  | 001      | a20150901.pro   |        |    | 236B  | 2015-08-17 |            |
| xch                      | 002      | a20150902.pro   |        |    | 820B  | 2015-08-17 | *          |
|                          | 003      | b001.pro        |        |    | 1716B | 2015-08-17 |            |
|                          | 004      | b002.pro        |        |    | 2216B | 2015-08-17 | ♦          |
|                          | 005      | c001.pro        |        |    | 2216B | 2015-08-17 |            |
|                          |          |                 |        |    |       |            |            |
|                          |          |                 |        |    |       |            |            |
|                          |          |                 |        |    |       |            |            |
|                          |          | 5               |        |    |       |            |            |
| $\leftarrow \rightarrow$ |          | Y               |        |    |       |            |            |
| (1) 通知                   |          |                 | ?      | 3- |       |            |            |

## 面板切换栏

通过面板切换栏显示不同的操作面板,包括编程/运行面板、监控面板和设置面板。

# 控制工具栏

控制工具栏有 4 种按钮,分别为用户模式按钮、坐标系切换按钮、速度倍率/寸动选择按钮、 轴组切换按钮。

| 用户模式显示  |           | 客户模式                   |
|---------|-----------|------------------------|
|         |           | 编辑模式                   |
|         | ×         | 管理模式                   |
|         |           | 厂家模式                   |
| 坐标系切换按钮 | Ţ         | 关节坐标系                  |
|         | ļ         | 基坐标系                   |
|         | <u>jr</u> | 工具坐标系。<br>上面数字代表选用的工具号 |

|                 | J <sup>U</sup> 1 | 用户坐标系。<br>上面数字代表选用的用户号          |
|-----------------|------------------|---------------------------------|
| 速度倍率/<br>寸动选择按钮 | 5                | 设定速度的 5%运行                      |
|                 | 25               | 设定速度的 25%运行                     |
|                 | 50               | 设定速度的 50%运行                     |
|                 |                  | 设定速度的 100%运行                    |
|                 |                  | 返回速度调节倍率                        |
|                 |                  | 切换到寸动设置按钮                       |
|                 |                  | 设置寸动值,旋转步长 0.2°,<br>平移步长 0.2 mm |
|                 | 62               | 设置寸动值,旋转步长 1°,<br>平移步长 1 mm     |
|                 | <b>63</b><br>-1  | 设置寸动值,旋转步长 5°,<br>平移步长 5 mm     |
|                 |                  | 用户自定义寸动值<br>(取设置-运动设置-精度-寸动中的值) |
| 轴组切换按钮          |                  | 外部摇杆控制的轴组<br>J1/J2/J3(X/Y/Z)    |
|                 |                  | 外部摇杆控制的轴组<br>J4/J5/J6(A/B/C)    |

寸动模式下的移动以步长衡量,运动时的速度仍与速度倍率相关。

# 运动控制栏

运动控制栏用于控制程序的执行,包括连续运行/暂停、停止、单步前进、单步后退四个按钮。可用于示教编程模式和再现运行模式下使用。

| 选项按钮 | 选项功能      | 示教编程模式                                                   | 再现运行模式                                   |
|------|-----------|----------------------------------------------------------|------------------------------------------|
|      | 单步后退<br>* | 点动形式。一直按住会运行<br>该行指令,直至运行完成<br>后,后退至上一行指令;中<br>途松开则立即停止。 | 无效                                       |
|      | 连续运行      | 点动形式。一直按住会一直<br>运行,直至整个程序运行结<br>束;中途松开则立即停止。             | 非点动形式,点击一下,<br>程序会一直运行。再次点<br>击会切换暂停/运行。 |
|      | 停止        | 由于示教编程模式下运动<br>都是点动模式,会在运动键<br>松开时自动停止,因此这里<br>停止键无效。    | 一经按下立即终止运行,<br>并重置程序光标行至开<br>头。          |
|      | 单步前进      | 点动形式。一直按住会运行<br>该行指令,直至运行完成<br>后,前进至下一行指令;中<br>途松开则立即停止。 | 无效                                       |

\*单步后退特性:

- 单步后退是单步前进的逆向运动,只有先进行单步前进才能单步后退。若单步前进后出现其它操作(如选择其它程序行),则不能后退,提示"无后退数据"。
- 单步后退只针对运动指令,对于非运动指令不做处理。
- 后退最多支持9步。
- 后退的第一步总是会从当前位置走到最后一次单步前进的到位的位置,若从最后一次单步前进的到位的位置开始后退,则第一次后退将不作运动。

特别的,对于 movc 的后退:

如果后退的动作没有退到圆弧的起始点,此时再次进行同一圆弧的前进和后退操作,由于第 一次操作没有记录起始点,所以第二次再进行后退操作时就会报圆弧轨迹不可控;本质原因 是起始点没有记录。

## 状态指示灯

状态指示灯用于指示机器人当前所处的状态,包含伺服使能、待机、急停、报警和断线几种 状态。注意:只有处于使能状态时机器人才能运动。

| 伺服使能:此时急停被松开,伺服被使能,可进行示教和再现 |
|-----------------------------|
| 急停状态:急停按钮被按下,机器人不能运动。       |
| <br>待机状态:急停按钮松开,伺服系统尚未使能。   |

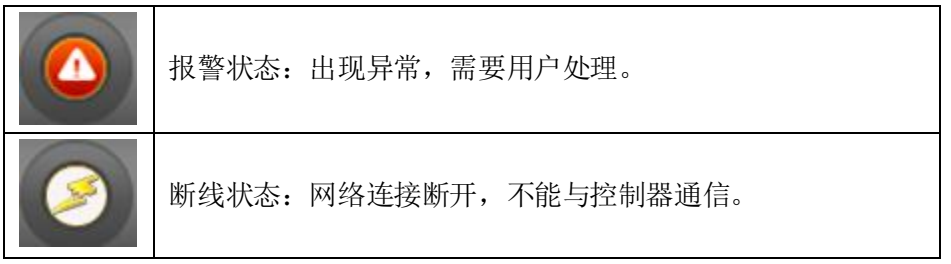

### 消息窗口

消息窗口能显示提示信息和报警信息。例如以客户模式进行 SD 卡格式化操作 (SD 卡格式化 需要管理者权限,高于客户权限),消息窗口会出现权限的提示信息。

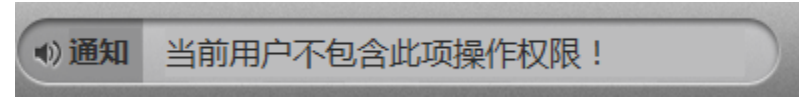

报警信息处理方法参考附录三。

# 3.1.4 操纵机器人移动

在编辑/运行、监控、设置的大多数面板,右下角有一个操作机器人移动的手柄图形按钮, 用来控制机器人移动。有软件操作和摇杆操作两种方式可供选择。

## a) 软件操作

根据根据当前选用的坐标系,能使得机器人在沿该坐标系的坐标轴移动。关节坐标系下的机器人移动是通过调节关节值来控制。而在基、工具、用户坐标系下,机器人的移动则是通过(X,Y,Z,Rx,Ry,Rz)控制; X,Y,Z 是沿坐标系的坐标轴移动,(Rx,Ry,Rz)是绕坐标轴 X,Y,Z 的旋转。当速度倍率/寸动选择按钮选择为寸动时,机器人将以寸动的形式运动。

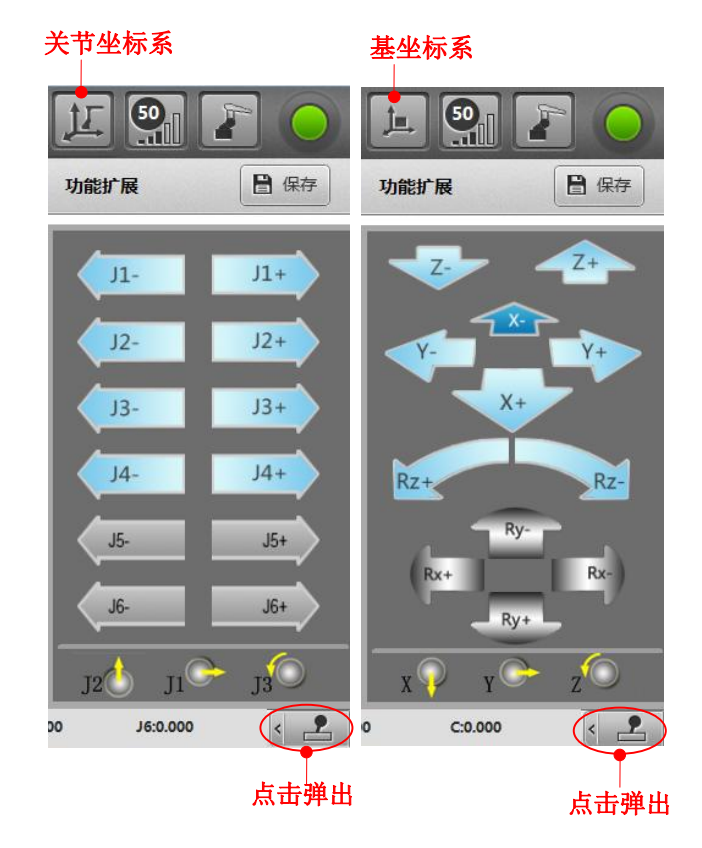

沿工具坐标系和用户坐标系的调整模式与基坐标系类似,都是用 X、Y、Z、Rx、Ry、Rz 来表示。不同的是,工具坐标系移动是以沿当前工具坐标系移动;用户坐标系移动是工具末端沿 某一用户坐标系移动。

工具是附着在机器人本体末端的,机器人本体末端位姿发生变化,工具坐标系在空间中的绝对位置也发生变化。沿工具坐标系的移动是指沿着当前工具坐标系所指方向的移动。因此看到的坐标值与移动并非是统一的,如 X+移动时,坐标值可能 XY 都变化。

#### b) 摇杆操作

操作面板下方标有摇杆指示方向,表明了摇杆移动对应的机器人运动方向。 杆能有上下、左右和旋转三种方式的运动,对应机器人的三个种运动。在关节坐标系下,摇 杆能控制 1/2/3 轴或 4/5/6 轴,具体控制的轴组通过切换按钮选择。

在基坐标系下,摇杆能控制机器人末端位置 X/Y/Z 或姿态 Rx/Ry/Rz,工具坐标系移动是以沿 当前工具坐标系移动;用户坐标系移动是工具末端沿某一用户坐标系移动。 他们的运动与摇杆的关系如图所示:

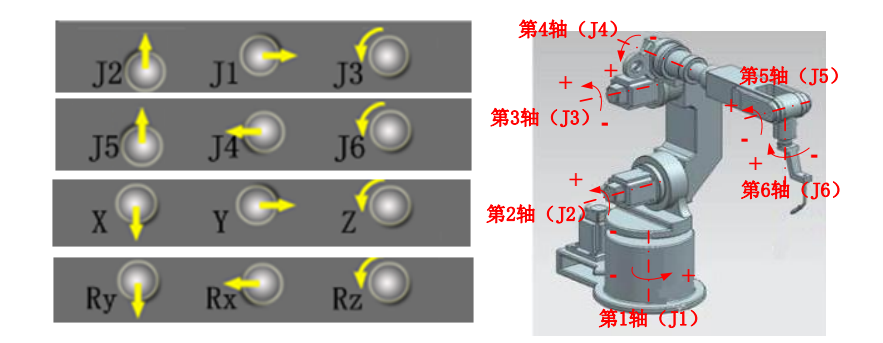

**摇杆的复合运动:** 支持多个方向摇杆的同时操纵,如在基坐标系下同时摇动 X 和 Y,则机器 人沿 X 和 Y 方向同时运动。注意: 寸动模式下,禁止复合摇动摇杆。若多个方向摇动摇杆, 也只在摇杆偏移最多的方向进行运动。

**摇杆的力度控制**:摇杆偏移的幅度越大,运动的速度越快。注意:在摇杆的幅度控制速度的同时,示教器工具栏右上角的速度调节按钮也会影响速度。此外,寸动模式下,摇杆的力度控制不生效,小幅度偏移摇杆与大幅度偏移摇杆,结果相同,寸动的速度不会受其影响。

### 寸动模式的摇杆控制:

在寸动模式下,摇杆控制的运动将会根据摇杆偏离中间位置的时间实行分段处理:

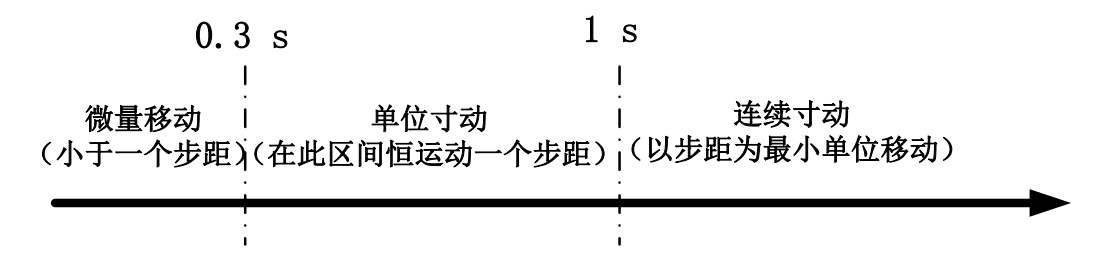

**微量移动:**适用于微小距离移动(小于一个步距)场合。当摇杆的偏移时间小于 0.3 秒时, 执行此种微量运动。摇杆在 0.3 秒之前一旦复位,立即停止运动。微量移动最多运行一个步 距。发生此种特殊情况的举例:当步距特别小而加速度特别大时,不但在 0.3 秒内,而且是 在摇杆复位前就完成了一个寸动,此时纵使摇杆未复位,也不进行更多运动。 **单位寸动:**适用于只运动一个步距的场合。当摇杆复位的时刻处于 0.3~1 秒之间时,摇杆

恒运动一个步距。

**连续寸动:**适用于以步距为单位、连续多步运动的场合。当摇杆持续1秒未复位时,进入此阶段,以一个步距为最小单位运动。当完成一个步距时摇杆仍未复位,则开始下一个寸动; 当完成一个步距时摇杆已复位,则不再运动。当摇杆复位的时刻,当前寸动未完成,则继续 完成当前寸动再停止。

# 3.1.5PC 版本虚拟按键介绍

InoTeachPad 示教盒的物理按键见示教盒说明书,PC 版的示教软件中也有对应的按键功能。 如图所示,左侧为虚拟按键,与示教盒相比只缺少了摇杆功能,其他按键功能相同。

|                                         | 001 START;                   |                                                          |  |  |  |  |
|-----------------------------------------|------------------------------|----------------------------------------------------------|--|--|--|--|
| الله الله الله الله الله الله الله الله | 001 START;                   | 🗑 # TeachProgram/x201509/a20150903.p                     |  |  |  |  |
| × v                                     |                              |                                                          |  |  |  |  |
|                                         | 002 Movl P[0],V[30],Z[0];    |                                                          |  |  |  |  |
|                                         | 003 For B0=0,B0<2,Step[1]    |                                                          |  |  |  |  |
|                                         | 004 Movl P[1],V[30],Z        | [0];                                                     |  |  |  |  |
| 再现一示教                                   | 005 Movl P[2],V[30],Z        | [0];                                                     |  |  |  |  |
| 急停松开 使能                                 | 006 EndFor;                  |                                                          |  |  |  |  |
|                                         | 007 Movl P[1],V[30],Z[0];    |                                                          |  |  |  |  |
|                                         | 008 MOVI P[0],V[30],Z[0];    | ×                                                        |  |  |  |  |
|                                         | 009 END;                     |                                                          |  |  |  |  |
|                                         |                              |                                                          |  |  |  |  |
| $\sim$ $\sim$                           |                              |                                                          |  |  |  |  |
|                                         | 001/0009 X: 363.815          | Y: 009.545 Z: 084.169 A: -152.845                        |  |  |  |  |
|                                         |                              |                                                          |  |  |  |  |
|                                         | (1)通知                        |                                                          |  |  |  |  |
| 按键                                      | 按键名称                         | 按键功能                                                     |  |  |  |  |
|                                         | 各合验加                         | 田千坊制机哭人竖刍停止                                              |  |  |  |  |
| 28 FS4231                               | 急停按钮                         | /11 1 11-101小田的人家心口工工。                                   |  |  |  |  |
| 思例松开                                    | 急停按钮                         | 川11工咖小曲八家心口工。                                            |  |  |  |  |
| 思快松井                                    | · 忌怜                         |                                                          |  |  |  |  |
| <b>急停松开</b><br>使能                       | 急停按钮<br>使能按钮                 | 用于控制伺服电机的使能状态。                                           |  |  |  |  |
| 急停1公 <del>开</del><br>使能                 | 使能按钮                         | 用于控制伺服电机的使能状态。                                           |  |  |  |  |
| 图1字12开<br>使能<br><sup>例是一次1</sup>        | □停按钮<br>使能按钮<br>示教/再现开       | 用于控制伺服电机的使能状态。                                           |  |  |  |  |
|                                         | 急停按钮<br>使能按钮<br>示教/再现开<br>关  | 用于控制伺服电机的使能状态。<br>用于切换机器人示教/再现模式。                        |  |  |  |  |
| ومی<br>وی<br>ا                          | 急停按钮<br>使能按钮 示教/再现开<br>关     | 用于控制伺服电机的使能状态。<br>用于切换机器人示教/再现模式。                        |  |  |  |  |
|                                         | 急停按钮<br>使能按钮 示教/再现开<br>关 速度增 | 用于控制伺服电机的使能状态。<br>用于切换机器人示教/再现模式。<br>速度增加,按下按钮,速度值增1,长时间 |  |  |  |  |
|                                         | 急停按钮                         |                                                          |  |  |  |  |

| < <u>&lt;</u> | 速度减                                                                    | 速度减少,按下按钮,速度值减1,长时<br>间按下按钮,速度持续下降。                                    |
|---------------|------------------------------------------------------------------------|------------------------------------------------------------------------|
| 1/2           | 轴切换                                                                    | 摇杆功能切换按钮。摇杆控制轴在 1/2/3<br>(X/Y/Z)轴和 4/5/6(Rx/Ry/ Rz) 轴组之间<br>切换。        |
| ک             | 外部轴切换                                                                  | 当机器人有外部运动轴时,控制轴按钮切<br>换至外部运动轴。                                         |
| _22           | 坐标系选择                                                                  | 进行坐标系的切换:关节坐标系、基坐标<br>系、工具坐标系、用户坐标系。                                   |
| $\overline{}$ | <ul> <li>示教盒版本:</li> <li>示教/再现切換</li> <li>PC版本:寸</li> <li>动</li> </ul> | 示教盒版本:示教/再现切换按钮,示教<br>模式用于取点编程及试运行;再现模式用<br>于实际加工中执行程序。<br>PC版本:寸动量调整  |
| ►             | 运行                                                                     | 运行模式下,选择该按钮,机器人在再现<br>运行所选程序;<br>示教模式下,按下该按钮,机器人连续运<br>行,松开按钮,机器人暂停运行。 |
|               | 停止                                                                     | 机器人运行时,选择该按钮,机器人停止<br>运行。                                              |
| F             | 前进                                                                     | 示教模式下,程序运行所选择行,光标跳<br>转至下一行。                                           |
|               | 后退                                                                     | 示教模式下,程序运行所选择行,光标跳<br>转至上一行。                                           |

# 3.2 设置

在示教前,需要进行一系列设置,做好准备工作。设置包括机器人设置、零点设置、坐标系 设置、运动设置、工艺设置、系统设置六大项。在初次使用时,需要根据机器人的实际属性, 进行机器人设置、零点设置、运动范围、运动特性设置。一般情况下,若不更换机器人匹配, 则今后无需重设这些参数。工作原点、坐标系的设置则根据用户需求自由安排。设置完某项 参数后,请注意使用右上角的保存按钮及时保存。

# 3.2.1 机器人设置

机器人设置包含结构参数、减速比、耦合参数,按照实际配置情况填写。

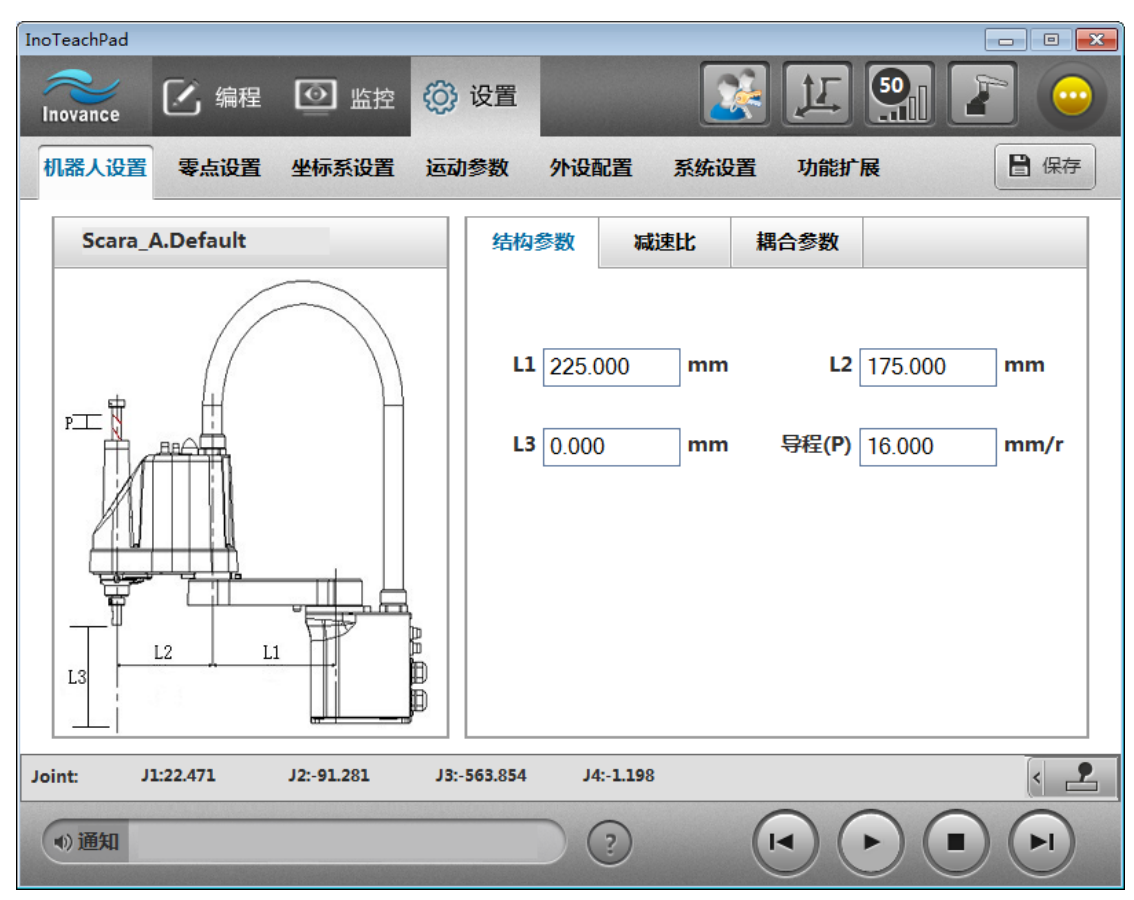

在厂家模式下,能编辑内部补偿参数。

# 3.2.2 零点设置

零点设置包括绝对零点、增量式回零两种方法,绝对零点适用于使用绝对编码器的机器人, 增量式回零适用于使用增量式编码器的机器人。

### c) 绝对零点

绝对零点设置界面如图所示,通过以下两步完成:

第一步:通过示教器调整机器人关节到零点位置,点击"当前值"按钮,编码器数值自动显示 在面板的文本框中。

第二步:急停机器人,点击"保存"按钮,完成后重启控制器。

| InoTeachPad |                 |          |                       |            |           | 2.000      | ×    |
|-------------|-----------------|----------|-----------------------|------------|-----------|------------|------|
| Inovance    | 🖸 编程            | ◎ 监控     | 💮 设置                  |            |           |            |      |
| 机器人设置       | 零点设置            | 坐标系设置    | 运动参数                  | 外设配置       | 系统设置      | 功能扩展       | 🖁 保存 |
| 绝对零点        | 工作原点            |          |                       |            |           |            |      |
|             |                 |          |                       |            |           |            |      |
|             | <b>J1</b> -1398 | 409      |                       | J2         | -2960633  |            |      |
|             | <b>J3</b> 39498 | 3456     | ]                     | J4         | 173416    |            |      |
|             | J5 51802        | 264      | ]                     | J6         | 66814242  |            |      |
|             |                 |          |                       |            |           |            |      |
|             |                 |          | 即半台店                  | 野にた        |           |            |      |
|             |                 |          | <b>以</b> ヨ則1 <u>1</u> | 款以旧        |           |            |      |
| J1:2.968    | J2:-15.3        | 79 J3:-9 | .036 .                | J4:-37.645 | J5:-69.74 | 2 J6:254.9 | 53   |
| ●通知         |                 |          |                       | ?          | (1-       |            |      |

示教软件支持的 J1~J6 编码器数值范围为-2<sup>21</sup>~2<sup>21</sup>,如果在机器人零点时编码器读数过大, 建议清除编码器圈数,重新按上述步骤操作。清除编码器圈数的操作查询相应的伺服、编码 器手册。

### d) 工作原点

工作原点与零点不同,是用户自定义的位置变量,可在程序中使用。系统可以设置 5 个工作 原点,保存在变量 Home[0]-Home[4]中。工作原点坐标可手动输入,也可通过示教使机器人 运动到原点位置,点击"当前值"自动获取。获取零点坐标后点击"保存",原点被保存到下来, 如图所示。

| InoTeachPad |                  |          |               |             |             |            |       | <b>×</b> |
|-------------|------------------|----------|---------------|-------------|-------------|------------|-------|----------|
| Inovance    | 🕑 编程             |          | 控 💮 设置        |             |             | Ľ          | 25.   |          |
| 机器人设置       | 零点设置             | 坐标系设     | 置 运动参数        | 外设配置        | 系统设置        | 功能扩展       |       | 🖁 保存     |
| 绝对零点        | 工作原              | <u>ل</u> |               |             |             |            |       |          |
| 序列          | 时<br>日<br>日<br>日 | 作原点0     | 工作原点1         | 工作原点2       | 工作原         | <b>衰点3</b> | 工作原点4 |          |
|             | J1 0.(           | 000      | •             | J2 (        | 0.000       | •          |       |          |
|             | <b>J3</b> 0.0    | 000      | •             | J4 (        | 0.000       | 0          |       |          |
|             |                  |          |               |             |             |            |       |          |
|             |                  |          |               |             |             |            |       |          |
|             |                  |          | 当             | 前值          |             |            |       |          |
|             |                  |          |               |             |             |            |       |          |
| Joint:      | J1:-0.00         | 1 J2:-0. | .000 J3:-93.0 | 20 J4:-13.0 | <b>69</b> 8 |            |       | < 2      |
| ●) 通知       |                  |          |               | ?           | (+          |            |       | FI       |

# 3.2.3 坐标系设置

在坐标系设置中可以定义工具坐标系和用户坐标系。

注意:区分编辑和使能。

编辑:指正在被编辑的坐标系,右侧会显示对应坐标系的编辑界面。

使能:正在被使用的坐标系。

工具号 0 为默认的工具坐标系,代表不带工具,是不可编辑的。用户号 0 为默认的用户坐标 系,代表用户坐标系取基坐标系,也是不可编辑的。

| InoTe | eachPad |            |           |      |           |          |     |    |       | - • × |
|-------|---------|------------|-----------|------|-----------|----------|-----|----|-------|-------|
| Ino   | wance   | 🕑 编程       | @ :       | 监控 🕄 | 3) 设置     |          |     |    |       |       |
| 机     | 器人设置    | 零点设置       | 坐标系       | 设置道  | 动参数       | 外设配置     | 系统设 | 置  | 功能扩展  | 🖁 保存  |
| I     | 具坐标系    | 用户坐标系      |           |      |           |          |     |    |       |       |
|       | 工具号     | 编辑         | 使能        | I    | .具1       |          | 方法  | £: | 直接法   | 重置    |
|       | 0       |            |           | _    |           |          |     |    |       | —     |
|       | 1       | <b>~</b>   |           |      |           |          | -   |    |       |       |
|       | 2       |            |           | Х    | 0.000     |          | mm  | Y  | 0.000 | mm    |
|       | 3       |            |           | z    | 0.000     |          | mm  | Α  | 0.000 | <br>• |
|       | 4       |            |           |      |           |          |     |    |       |       |
|       | 5       |            |           |      |           |          |     |    |       |       |
|       | 6       |            |           |      |           |          |     |    |       |       |
|       | 7       |            |           |      |           |          |     |    |       |       |
|       | 上一页     | <u>۲</u> - | 一页        |      |           |          |     |    |       |       |
| Join  | t: J1:  | 0.000      | J2:-0.000 | D .  | J3:-0.000 | J4:0.000 |     |    |       | < 👤   |
|       | )通知     |            |           |      |           | ?        |     | (  |       | F     |

## a) 工具坐标系设置

工具坐标系建立在工具上,其参数为工具坐标系在机器人本体末端坐标系下的位姿偏移。参数设置的方法如下。

| 方法         | 特点              | 适用场景                |
|------------|-----------------|---------------------|
| 直接法        | 直接输入坐标系参数       | 已知坐标系参数             |
| 三点法 TCP    | 通过三点对位获取工具的位置   | 需要人工标定工具坐标系的位置值     |
| 五点法 TCP    | 通过五点对位获取工具的位置   | 需要人工标定工具坐标系的位置值。    |
|            |                 | 取点更多,比三点法 TCP 更加准确。 |
| 三点法 TCP+ZX | 通过三点对位获取工具的位置,再 | 需要人工标定工具坐标系的位置和姿    |
|            | 通过额外三点获取工具的姿态   | 态值                  |
| 五点法 TCP+ZX | 通过五点对位获取工具的位置,再 | 需要人工标定工具坐标系的位置和姿    |
|            | 通过额外五点获取工具的姿态   | 态值。取点更多,比三点法 TCP+ZX |
|            |                 | 更加准确。               |
| 锁螺丝四点法     | 通过选取水平面上的四个点,依次 | 适用于锁螺丝机型的工具坐标系      |
|            | 操作机器人使电批末端对准    |                     |

操作方法:

**直接法:**直接输入参数即可。

三点法 TCP: 在机器人末端安装上工具后,使用示教功能调整工具的位姿,使工具末端以三种不同姿态对准空间中一点,通过示教软件的"取点"按钮记录,点击"生成"便可自动计算出工具坐标系的位置参数。

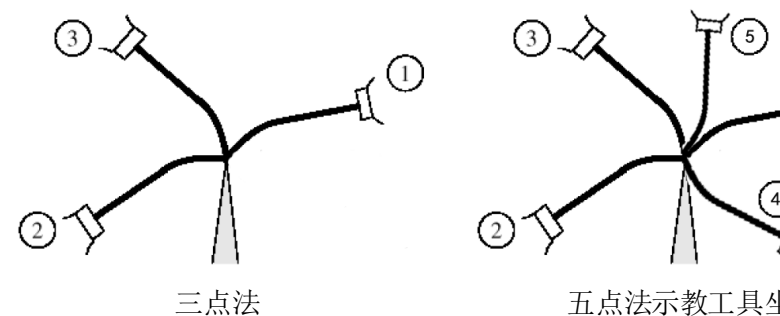

五点法示教工具坐标系

(1)

三点法 TCP 界面操作如下所示: 第一步:通过示教功能使工具到达上图中的1位置。 第二步:点击"取点1",其后会产生一个绿色的钩。 第三步:重复第一步、第二步,完成点 2、点 3 的定义。 第四步:点击"生成",工具坐标系参数自动生成。若计算成功,会弹框显示本次标定的工具 位置误差。坐标系结果显示于下面编辑框。

注意: 三点法所选取的三种不同姿态应尽量间隔较大, 一般的, 推荐相隔 20°以上。后面 的五点法等同样需注意此项。

| InoTe | eachPad  |          |            |             |          |         |         |        |
|-------|----------|----------|------------|-------------|----------|---------|---------|--------|
| Inc   | ovance ( | 🖸 编程     | 监括         | () 设置       |          | <b></b> |         |        |
| 机     | 器人设置     | 零点设置     | 坐标系设置      | 运动参数        | 外设配置     | 系统设置    | 功能扩展    | 日 保存   |
| I     | 具坐标系     | 用户坐标系    |            |             |          |         |         |        |
|       | 工具号      | 编辑       | 使能         | <u>工具1</u>  |          | 方法:     | 三点法TCP  | ▼ 重置   |
|       | 0        |          |            |             |          |         |         |        |
|       | 1        | <b>~</b> |            | 取点1         |          |         |         |        |
|       | 2        |          |            | 取占2         |          |         |         | 生成     |
|       | 3        |          |            | 47.5.2      | ~        |         |         | ±1%    |
|       | 4        |          |            | 取点3         | $\sim$   |         |         |        |
|       | 5        |          |            | X -21 503   | mm Y     | -89.086 | mm Z 0( | )00 mm |
|       | 6        |          |            | 21.000      |          | 00.000  |         |        |
|       | 7        |          |            | A 166.000   | •        |         |         |        |
|       | 上一页      | ٦        | 一页         |             |          |         |         |        |
| Join  | it: J1:2 | 22.472   | J2:-91.281 | J3:-563.860 | J4:-1.19 | 97      |         | < 2    |
|       | 》通知      |          |            |             | ?        | (       |         |        |

三点法 TCP+ZX: 在三点法 TCP 的基础上,额外取三个点,标定工具坐标系的姿态。Z 向延 伸点与基准点构成工具坐标系的 Z 向, X 向延伸点与 Z 向延伸点构成工具坐标系的 X 向。Y 向由 Z 向与 X 向根据右手定则得到。如下图所示。

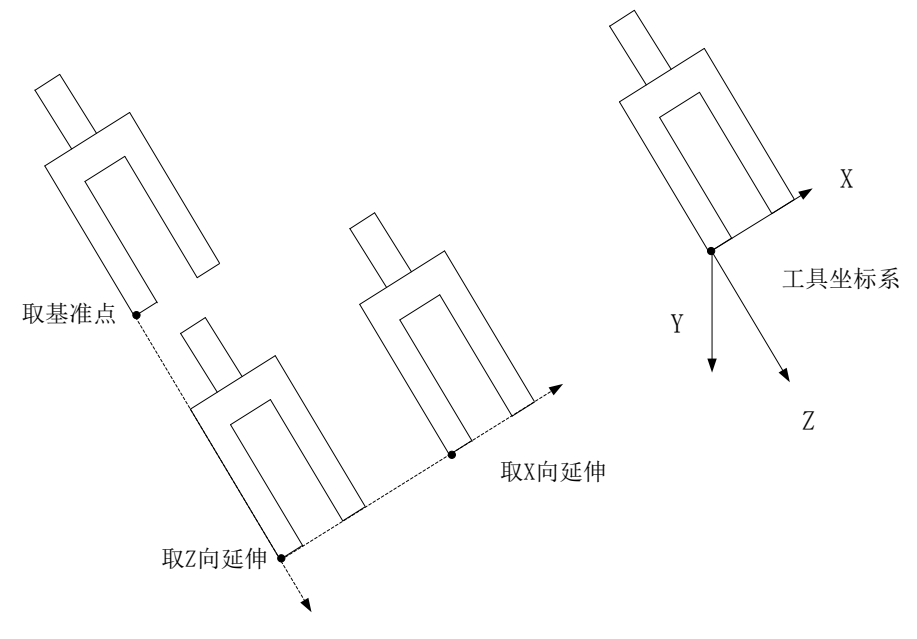

## 界面操作如下所示:

- 第一步:按"三点法 TCP"步骤取点 1、2、3。
- 第二步: 依次示教 "取基准点"、"取 Z 向延伸"、"取 X 向延伸
- 第三步:点击"生成",工具坐标系参数自动生成。结果显示于下面编辑框。

| InoTe | eachPad |              |            |                  |                      |          |                      | - • • |
|-------|---------|--------------|------------|------------------|----------------------|----------|----------------------|-------|
| Ino   | wance   | 🕑 编程         | <b>回</b> 监 | 控 🙆 设置           |                      |          |                      |       |
| 机     | 器人设置    | 零点设置         | 坐标系设       | 置运动参数            | 外设配置                 | 系统设置     | 功能扩展                 | 日 保存  |
| I     | 具坐标系    | 用户坐标系        |            |                  |                      |          |                      |       |
|       | 工具号     | 编辑           | 使能         | 工具1              |                      | 方法:      | 三点法TCP+ZX            | ▼ 重置  |
|       | 0       |              |            |                  |                      |          |                      |       |
|       | 1       | <b>Z</b>     |            | 取点1              | · -                  | 取基准点     | ~                    |       |
|       | 2       |              |            |                  |                      | 807777/中 |                      | 4 st  |
|       | 3       |              |            | 以息2              |                      | цх∠₂ш1中  | <ul> <li></li> </ul> | 生成    |
|       | 4       |              |            | 取点3              | <ul> <li></li> </ul> | 取X延伸     | $\checkmark$         |       |
|       | 5       |              |            | <b>X</b> -21 503 | mm Y                 | -89 086  | mm Z 0 000           | mm    |
|       | 6       |              |            | 21.000           |                      | 00.000   |                      |       |
|       | 7       |              |            | A 166.000        | •                    |          |                      |       |
|       | 上一页     | <del>آ</del> | 一页         |                  |                      |          |                      |       |
| Join  | t: J1:  | 22.471       | J2:-91.281 | J3:-563.855      | J4:-1.198            | }        |                      | < _   |
|       | )通知     |              |            |                  | ?                    | (        |                      |       |

五点法TCP: 与三点法原理相同、方法类似,只不过取用五个不同姿态对同一点。

五点法TCP+ZX:参照三点法TCP+ZX,只不过取前3个位置点变成了取5个点。

**锁螺丝四点法:**通过选取水平面上的四个点,依次操作机器人使电批末端对准,每对准一个 点,点击界面对应的取点按钮。完成后点击【生成】。生成后,会出先现误差提示对话框; 再出现"是否运用标定结果修正机器人结构参数"的提示。

注意事项:

1.只适用于锁螺丝机型。

2.四个点必须位于水平面上,相隔分开较好,推荐使用矩形的四个顶点。

3.这一标定过程不仅能得到工具坐标系数据,还可修正机器人结构参数,用户可选择是否修 正。

| InoTe | eachPad |            |          |                |          |       |                  |             |
|-------|---------|------------|----------|----------------|----------|-------|------------------|-------------|
| Ino   | vance ( | 乙 编程       | 0 #      |                |          |       |                  |             |
| 机     | 器人设置    | 零点设置       | 坐标系证     | 受置 运动参数        | 外设配置     | 系统设置  | 功能扩展             | 日 保存        |
| I     | 具坐标系    | 用户坐标系      |          |                |          |       |                  |             |
|       | 工具号     | 编辑         | 使能       | 工具1            |          | 方法:   | 锁螺丝四点法           | ▼重置         |
|       | 0       |            |          |                |          |       |                  |             |
|       | 1       | <b>Z</b>   |          | 取点1            |          |       |                  |             |
|       | 2       |            |          | 取点2            | ]        |       |                  |             |
|       | 3       |            |          | 取点3            | ]        |       |                  | 生成          |
|       | 4       |            |          | 取点4            | ĺ        |       |                  |             |
|       | 5       |            |          |                | ]        |       |                  |             |
|       | 6       |            |          | <b>X</b> 0.000 | mm Y     | 0.000 | <b>mm Z</b> 0.00 | ) <b>mm</b> |
|       | 7       |            |          | A 0.000        | •        |       |                  |             |
|       | 上一页     | T          | 一页       |                |          |       |                  |             |
| Join  | t: J1:0 | .001       | J2:0.000 | J3:0.000       | J4:0.000 |       |                  | < 🙎         |
|       | 》通知急快   | <b>亭报警</b> |          |                | ?        | (     |                  |             |

注意:

Scara 和 Delta 机器人的工具与末端末轴同轴线(即只有 Z 向有值)时,无法通过三点法 TCP 或五点法 TCP 求得这个 Z 向位置参数。

Scara 和 Delta 机器人使用的工具的姿态只有 A 向有值,即工具相对于机器人末端坐标系只存在 Z 向旋转。

### b) 用户坐标系设置

用户坐标系的设置参数是用户坐标系在基坐标系中的坐标,

| 方法  | 特点              | 适用场景             |
|-----|-----------------|------------------|
| 直接法 | 直接输入坐标系参数       | 已知坐标系参数          |
| 三点法 | 通过三点标定用户坐标系     | 需要人工标定用户坐标系的值    |
| 旋转法 | 转盘上做标记点,旋转转盘,示教 | 用户坐标系位于外设转台中心(如使 |
|     | 取点              | 用旋转传送带)          |

| InoTe | eachPad  |          |            |                |          |       |       |          | - <b>x</b> |
|-------|----------|----------|------------|----------------|----------|-------|-------|----------|------------|
| Inc   | ovance ( | 🖸 编程     |            | 空 💮 设置         |          |       | I     | <b>9</b> | •          |
| 机     | 器人设置     | 零点设置     | 坐标系设置      | 置 运动参数         | 外设配置     | 系统设置  | 功能扩展  |          | 呆存         |
| I     | 具坐标系     | 用户坐标系    |            |                |          |       |       |          |            |
|       | 用户号      | 编辑       | 使能         | 用户1            |          | 方法:   | 旋转法   | ▼重置      |            |
|       | 0        |          |            |                |          |       |       |          |            |
|       | 1        | <b>Z</b> |            | 取点1            |          |       |       |          |            |
|       | 2        |          |            | 取占2            | ]        |       |       | 生成       |            |
|       | 3        |          |            | 40,82          | ]        |       |       | 工成       |            |
|       | 4        |          |            | 取点3            |          |       |       |          |            |
|       | 5        |          |            | <b>X</b> 0.000 | mm Y     | 0.000 | mm Z  | 0.000 mm |            |
|       | 6        |          |            | 0.000          |          | 0.000 | ] – [ | 0.000    |            |
|       | 7        |          |            | <b>A</b> 0.000 | °B       | 0.000 | ° C   | °.000    |            |
|       | 上一页      | T        | 一页         |                |          |       |       |          |            |
| Join  | nt: J1:2 | 22.471   | J2:-91.281 | J3:-563.854    | J4:-1.19 | 8     |       | <        | 2          |
|       | 》通知      |          |            |                | ?        | (     |       |          |            |

操作方法:

直接法:直接输入用户坐标系参数。

三点法: 第一点取用户坐标系的原点, 第二点取 X 轴正方向上一点, 第三点取 XY 平面上 Y 取正的一点, 其他操作与工具坐标系相同

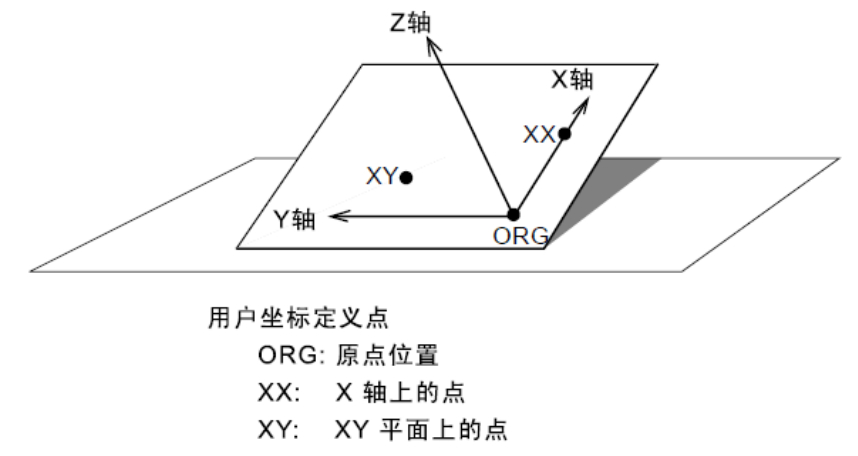

旋转法: 在转盘上标记一个固定点,示教取点 1;再分别经过旋转 2 次,示教取点 2、3,得 到以旋转中心为原点,以 P1 为 x 正方向的用户坐标系。

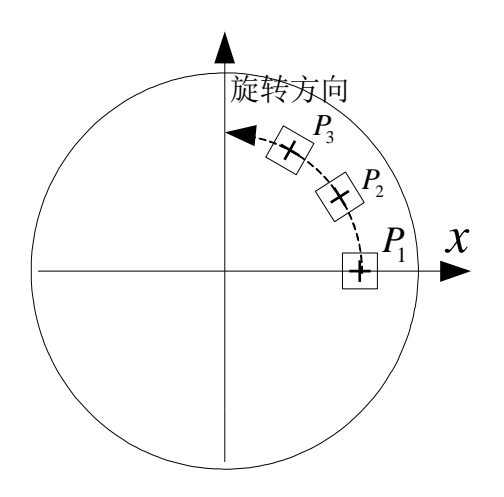

# 3.2.4 运动设置

### a) 示教参数设置

寸动:指用户自定义的寸动步长,包含关节步长和线性步长。关节步长既指关节坐标系下每 个关节的旋转寸动步长,也指基/工具/用户坐标系下的A/B/C方向的旋转寸动步长。线性步 长指基/工具/用户坐标系下的X/Y/Z方向的平动寸动步长。

| 示教参数设置 这   | 回行参数设置 | 轴极限设置          | 干涉区设置 |       |     |
|------------|--------|----------------|-------|-------|-----|
|            |        | বা<br>—        | 动     |       | -   |
|            |        | 关 <sup>;</sup> | 节步长   | 0.100 | °   |
| 寸动<br>示教速度 |        | 线              | 性步长   | 0.100 | ]mm |
| 示教加速度      |        |                |       |       |     |
|            |        |                |       |       |     |
|            |        |                |       |       |     |
|            |        |                |       |       |     |

**示教速度:**示教过程中的速度。包含最大允许位置速度、最大允许姿态速度、各关节最大允许速度。

全局最大速度百分比用于调整全局最大速度。它与运行参数设置中的全局最大速度百分比为 同一参数,影响示教和再现速度。该值能与运动指令中的速度和界面右上角的速度倍率设置 共同作用。

**示教加速度:**示教过程中的加速度。包含最大允许位置加速度、最大允许姿态加速度、各关节最大允许加速度。

全局最大加速度百分比用于调整全局最大加速度。它与运行参数设置中的全局最大加速度百 分比为同一参数,影响示教和再现加速度。该值能与运动指令中的加速度共同作用。

| 示教参数设置        | 运行参数设置     | 轴极限设置                     | 干涉区设置            |             |          |     |
|---------------|------------|---------------------------|------------------|-------------|----------|-----|
| र्चके         | 最;<br>最;   | 大允许位置速度<br>大允许姿态速度        | 30.000           | mm/s<br>°/s |          |     |
| 示教速度<br>示教加速度 | 最<br>[<br> | <b>大允许关节</b> 速度<br>15.000 | °/s              | J2          | 15.000   | °/s |
|               | J3         | 300.000                   | °/s              | J4          | 15.000   | °/s |
|               | 全周         | 局最大速度百分                   | 比:82% (30%-100%) | )           | <u> </u> | -   |

### b) 运行参数设置

运行速度:包含最大允许位置速度、最大允许姿态速度、各关节最大允许速度。

全局最大速度百分比用于调整全局最大速度。它与示教参数设置中的全局最大速度百分比为 同一参数,影响示教和再现速度。该值能与运动指令中的速度和界面右上角的速度倍率设置 共同作用。

运行加速度:再现运行时的加速度。在再现运行中,指令中的加速度 Acc 将以此处加速度为基准。

全局最大加速度百分比用于调整全局最大加速度。它与示教参数设置中的全局最大加速度百 分比为同一参数,影响示教和再现加速度。该值能与运动指令中的加速度共同作用。

停止减速度:停止减速度指操纵示教器暂停或停止时,运动停止的减速度。

注意:这些参数受实际使用的伺服系统性能的制约。

| 示教参数设置         | 运行     | 参数设置 | 轴极限设置                         | 干涉区设置     |                 |             |         |     |
|----------------|--------|------|-------------------------------|-----------|-----------------|-------------|---------|-----|
| 运行速度运行加速度      |        | 最大   | 大允许位置速度<br>大允许姿态速度<br>大允许关节速度 | 900.000   | 0               | mm/s<br>°/s |         |     |
| 停止减速度<br>过渡特性设 | ₹<br>置 | J1   | 360.000                       | °/s       |                 | J2          | 360.000 | °/s |
|                | _      | J3   | 9000.000                      | °/s       |                 | J4          | 900.000 | °/s |
|                |        | 全原   | 局最大速度百分                       | 比:82% (30 | % <b>-100%)</b> |             |         |     |

过渡特性设置:包含过渡精度、圆弧姿态插补两项。

过渡精度:过渡精度单位代表运动指令中的最小过渡取值。关节过渡单位指关节插补中每个 关节的过渡单位旋转量。线性过渡单位指XYZ方向合成的过渡单位值。其中,指令中设置为 Z[0]时,表示无过渡,精确到位。Z[1]等级过渡长度等于此处设置的过渡单位长度,而Z[2] = Z[1]\*2,Z[3]=Z[1]\*3,依次类推。

圆弧插补:存在两种方式,姿态变化不与圆心角相关,姿态变化与圆心角相关。一般的,采 用默认的第一种方式。注:该模式只针对 6 自由度串联机器人选择有效。

| 示教参数设置 运行参数设           | 置 轴极限设置             | 干涉区设置                 |                       |           |
|------------------------|---------------------|-----------------------|-----------------------|-----------|
| 运行速度<br>运行加速度<br>停止减速度 | 过값<br>—<br>关†<br>线1 | 度精度<br>节过渡单位<br>生过渡单位 | 3.000<br>10.000       | )°<br>]mm |
| 过渡特性设置                 |                     | 瓜姿态插补类型<br>) 关节插补     | <sup>迎</sup><br>② 姿态插 | 14        |

### c) 轴参数设置

包含机器人轴极限、跟随误差、到位误差三项。

注意:出于安全考虑,请务必将轴极限设置在机械挡块范围以内。

| 示教参数设置 运行参数设 | 置 轴极限设置   | 干涉区设置 |         |   |
|--------------|-----------|-------|---------|---|
| 序号           | 负向        |       | 正向      |   |
| J1           | -130.000  | •     | 130.000 | • |
| J2           | -148.000  | •     | 148.000 | • |
| J3           | -3700.000 | •     | 10.000  | • |
| J4           | -360.000  | •     | 360.000 | • |
|              |           |       |         |   |
|              |           |       |         |   |
|              |           |       |         |   |
|              |           |       |         |   |

### d) 干涉区设置

干涉区是机器人工具末端禁止到达的区域。可设置8组干涉区,每组干涉区是由对角线两点 XYZ确定的一个长方体区域。干涉区只考虑位置,不考虑姿态。在干涉区激活时,进入干涉 区会产生报警。可同时激活多个干涉区。

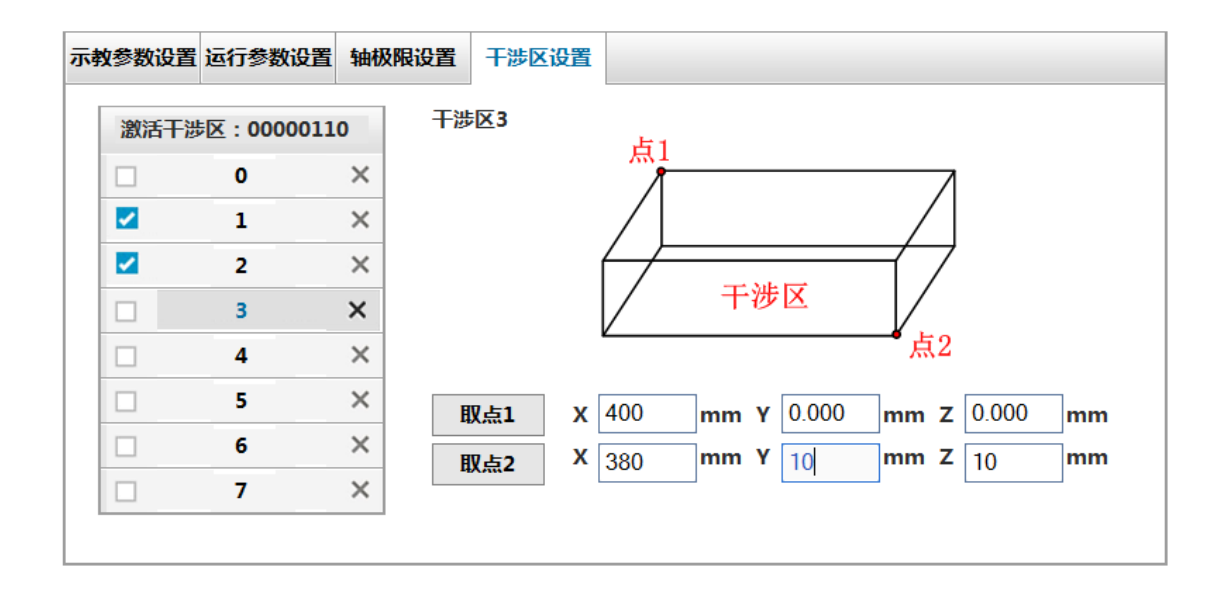

## 3.2.5 外设配置

### a) IRLink 设置

IRLink 是为 IMC100 系列的扩展产品,用于控制管理 IO,可在 IRLinkRTU 页面设置 IRLink 模块 相关配置。IRLink 配置需要示教器具有 IRlink 配置权。

\*IRLink 配置权:默认 IRLink 配置权在示教器上,一旦使用过 InoRobShop 配置过 IRLink,则 IRLink 配置权转移到 InoRobShop 上。此时示教器变更 IRLink 配置将出现报警,除非再通过 InoRobShop 下载一个空的 IRLink 配置到控制器中。详见 5.3.2 IRLink 组态配置权

IRlink 配置规格:

(1) 功耗规格

每个 RTU 后可提供的功率为 15W, 各模块功耗如下图:

| 类型               | 功耗    |
|------------------|-------|
| IMC100-0808-ETND | 1.44W |
| IMC100-1600-END  | 1.25W |
| IMC100-0016-ETPD | 1.25W |
| IMC100-0016-ETND | 1.25w |
| IMC100-4DA       | 1.44W |
| IMC100-8AD       | 2.88W |
| IMC100-2ENID     | 2.88W |

在配置时需要保证每个 RTU 后的模块消耗功率之和不超过 RTU 提供的功率。若需要更多模块,应增加 RTU 模块,再在其后串联。

(2)资源规格

每个 IMC100 最多支持 2 个 IMC100-8AD 模块, 4 个 IMC100-4DA 模块, 8 个 IMC100-2ENID 模块, 16 个 IMC100-0808-ETND 模块。1 个 IMC100-1600-END 占用 2 个 IMC100-0808-ETND 模块的输入, 1 个 IMC100-0016-ETPD (IMC100-0016-ETND) 占用 2 个 IMC100-0808-ETND 模块的输出。

关于 IRLink 及扩展模块详细使用说明见《IMC100R 系列扩展模块用户手册》扩展模块手册。

配置 IRLink:

在连接好硬件设备后,需要在软件中设置 IRLink 配置。

点击页面左侧的"添加"按钮,会自动产生一个 RTU,该 RTU 的详细信息会在右侧显示。最多 添加五个扩展模块 RTU。

点击右侧的"添加"按钮,会弹出选项框,有 0808、0016、1600、4DA、8AD、2ENC 六种选择。

| 选项   | 含义 (模块类型)                           |
|------|-------------------------------------|
| 0808 | IMC100-0808-ETND                    |
| 1600 | IMC100-1600-END                     |
| 0016 | IMC100-0016-ETPD 或 IMC100-0016-ETND |
| 4DA  | IMC100-4DA                          |
| 8AD  | IMC100-8AD                          |
| 2ENC | IMC100-2ENID                        |

根据实际连接,在此处添加扩展模块。

| IRLink设置 | I/O配置         |                    |
|----------|---------------|--------------------|
| RTU数:1   | 添加 删除<br>详细信息 | IO设置_RTU1<br>从站数:0 |
|          |               | 添加                 |
|          |               | 0808 0016 1600     |
|          |               | 4DA<br>8AD         |
|          |               | 2ENC               |

例如, 次添加 4 个 0808, 1 个 4DA, 1 个 8AD, 结果如下所示。

| IRLink设置 I/O配置 |                              |
|----------------|------------------------------|
| RTU数:1 添加 删除   | IO设置_RTU1                    |
| RTU_1 详细信息     | 从站数:6                        |
|                | 添加 从站0:0808 删除 添加 从站4:4DA 删除 |
|                | 添加 从站1:0808 删除 添加 从站5:8AD 删除 |
|                | 添加 从站2:0808 删除 添加            |
|                | 添加 从站3:0808 删除               |
|                |                              |

对于 8AD、4DA、2ENC 三种模块,还可点击该项,进入配置页面。

| 模块 | 配置页面 | 配置参数 |
|----|------|------|

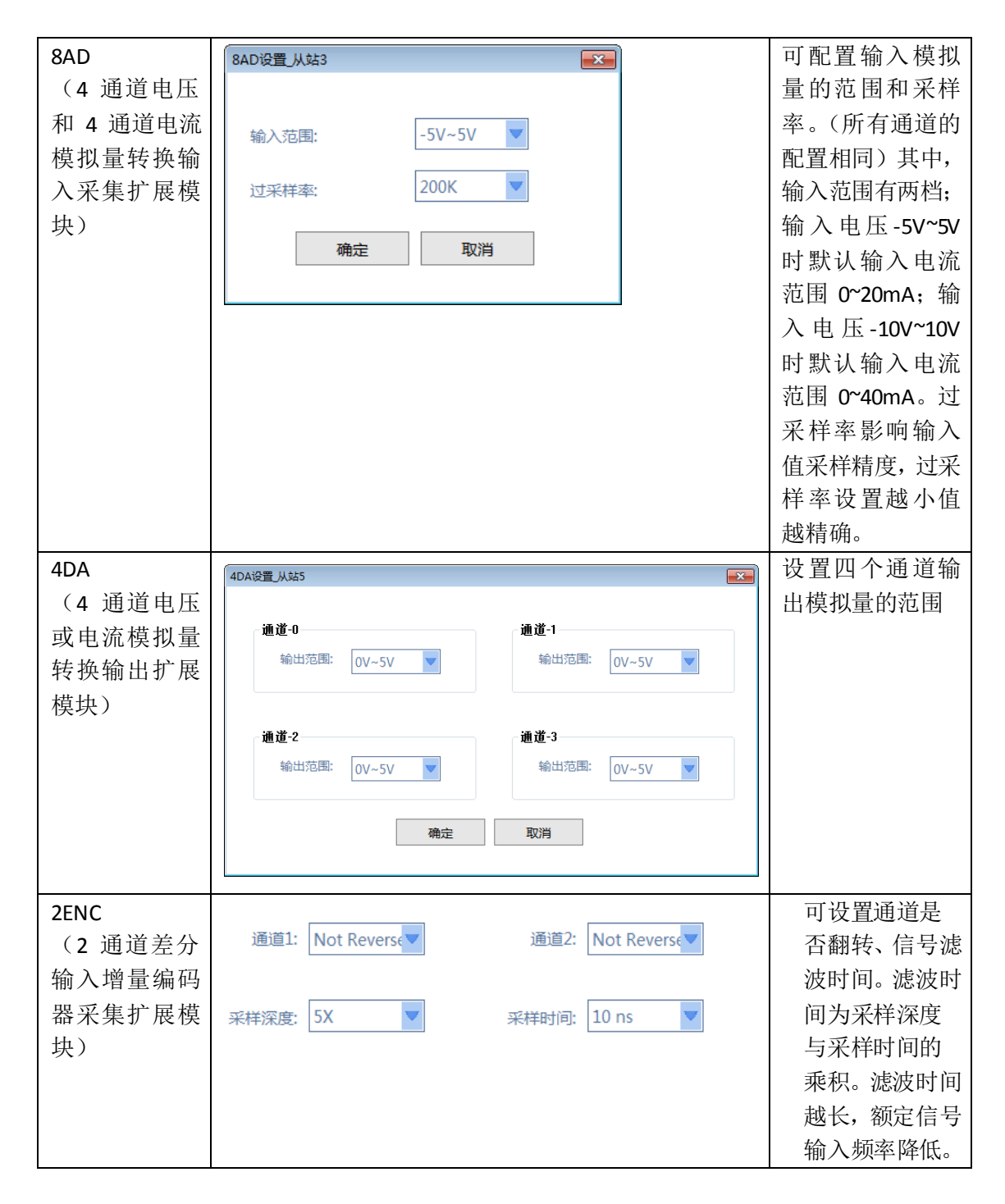

### b) I/O 设置

I/O 设置是与工位预约(详见 4.1 工位预约)配合使用的,设置的内容仅在工位预约模式下 有效。I/O 设置是将外部控制信号与机器人的某些功能关联起来,以达到工位预约过程中控 制机器人的目的。每个功能的 I/O 通过点击右侧的下拉框选择;对于 I/O 子程序及中断子程 序,通过左键点击其按钮可设置要关联的子程序。

| IO 功能          |    | 说明       |
|----------------|----|----------|
| た会 )           | 启动 | 外部信号控制启动 |
| 和八<br>(用于外部控制) | 停止 | 外部信号控制停止 |
|                | 暂停 | 外部信号控制暂停 |

可配置 I/O 功能的介绍如下:

|                | 急停     | 外部信号控制急停                      |
|----------------|--------|-------------------------------|
|                | 清除报警   | 外部信号控制发出清除报警命令                |
|                | I/0 子程 | 可设置三个有优先级顺序(顺序如下图所示)的 I/O 加工子 |
|                | 序      | 程序。同一个程序只能预约一次,且当前程序正在运行过程    |
|                |        | 中,再次预约无效。                     |
|                | 中断子程   | 启动特定的中断子程序,子程序完成后再回来执行原程序。    |
|                | 序      | 可设置两个中断子程序,不能嵌套使用。            |
|                | 速度加    | 增加一个等级的速度倍率。每5%为一个等级,依次为1%,   |
|                |        | 5%, 10%, 15%100%              |
|                | 速度减    | 减少一个等级的速度倍率。每5%为一个等级,依次为1%,   |
|                |        | 5%, 10%, 15%100%              |
|                | 报警     | 输出程序是否报警                      |
| 检山             | 运行     | 输出程序是否运行                      |
| 刊山<br>(田工日三仲太) | 停止     | 输出程序是否停止                      |
| (用1亚小扒芯)       | 启动完成   | 输出控制器是否启动完成                   |
|                | 使能     | 输出当前是否使能                      |

| InoTeachPad | ,编程                                    | <ul> <li>些控</li> </ul> | () 设置    |            |           | ŢŢ     |         |      |
|-------------|----------------------------------------|------------------------|----------|------------|-----------|--------|---------|------|
| 机器人设置 📢     | 零点设置                                   | 坐标系设置                  | 运动参数     | 外设配置       | 系统设置      | 功能扩展   |         | 🖹 保存 |
| IRLink设置    | I/O配置                                  |                        |          |            |           |        |         |      |
| I/O 功俞      | CC CC CC CC CC CC CC CC CC CC CC CC CC | 上一页                    | 2页 [输入   | 配置]        | 下一页       | I/C    | )选项     |      |
| 优           | 先级高                                    |                        | I/O子程序:N | IULL       |           |        | IN[8]   |      |
| 优           | 先级中                                    |                        | I/O子程序:N | IULL       |           |        | IN[9]   | •    |
| 优           | 先级低                                    |                        | I/O子程序:N | IULL       |           |        | IN[10]  | •    |
|             |                                        | I                      | 中断子程序:1  | NULL       |           |        | IN[11]  | •    |
|             |                                        | I                      | 中断子程序:1  | NULL       |           |        | IN[12]  |      |
|             |                                        |                        |          |            |           |        |         |      |
| J1:2.968    | J2:-15.37                              | ′9 J3:-9.              | .036     | J4:-37.645 | J5:-69.74 | 12 J6: | 254.953 | < 2  |
| ●) 通知       |                                        |                        |          | ?          | (         |        |         | I    |

注意事项:

IO 设置的输入控制需要机器人处于工位预约模式下,非工位预约下无效。 关联了 IO 功能的输出端口将被占用,无法通过 IO 监控界面调整。

输出的运行和停止不是指机器人的运动或停止,而是程序的运行与停止。当程序运行结束后, 不点击界面的停止按钮,仍将算作是程序运行状态。 要执行工位预约功能,需要机器人处于工位预约模式下,可通过在【设置】-【其他设置】-【控制设备】中设定为"远程 IO 单元"或"远程 Modbus 单元"。

## 3.2.6 系统设置

系统设置包含通讯设置、ECAT 扩展、IRLinkRTU、时间日期、用户设置、I/O 设置、其它设置。 a) 通讯设置

示教器有两种通讯方式,对应的控制器上有两个网口 EtherNet1 与 EtherNet2。EtherNet1 为 默认动态 IP 网口,对应远程连接方式; EtherNet2 为静态 IP 网口,对应直接连接方式。 远程连接:机器人控制器通过 EtherNet1 接入互联网,示教软件只需在 IP 地址栏填入动态 IP 即可通过互联网访问控制器。

**直接连接**:示教器通过网线直接连接到控制器的 EtherNet2,控制器 IP 地址固定为 192.168.23.25,将此数据填入"IP 地址"栏。

IP 地址栏下方会显示当前链接控制所使用的端口。

| 示教盒通讯  | L                                  |
|--------|------------------------------------|
| 连接状态:  | 已连接                                |
| 端口:    | 3333 断开                            |
| IP地址:  | 10     ・44     ・52     ・38      连接 |
| 控制器Eth | 1设置                                |
| 动态IP开关 | : 🔽                                |
| () 客   | 户端 通行 服务器 端口号 111                  |

对于示教盒版,一般采用直接连接的方式,可直接使用,但对于 PC 版的示教软件,一般使用远程连接的方式。需在 PC 上设置 IP 地址,使之与控制器处于同一子网中,修改步骤如下图所示。

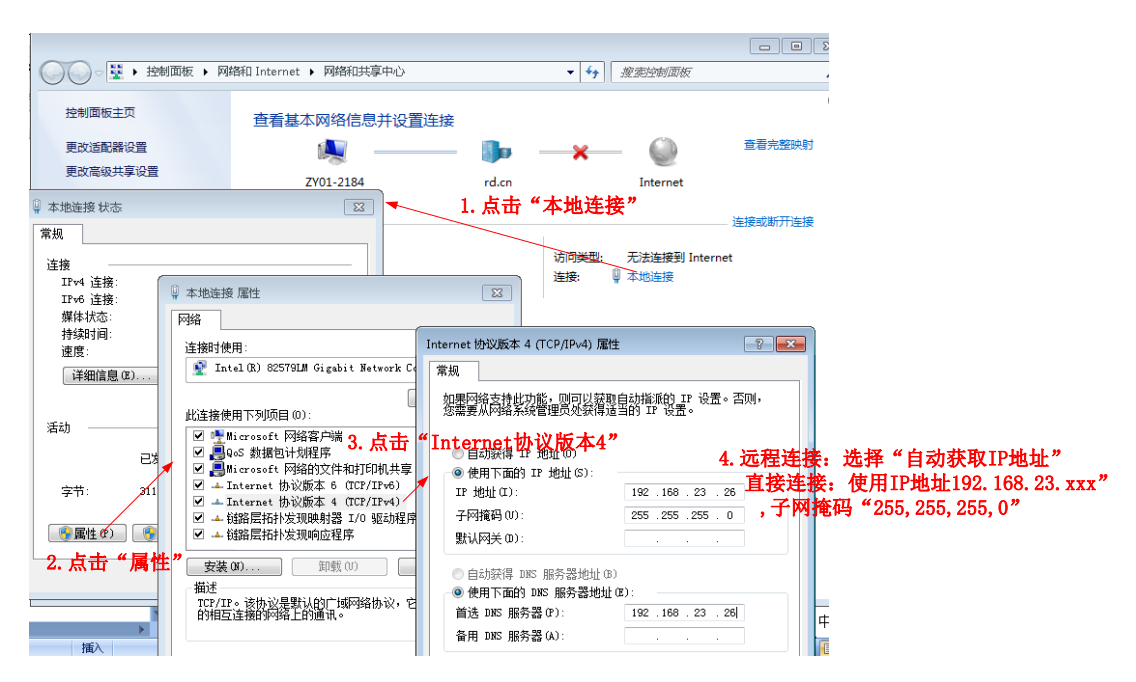

动态 IP 开关和客户端/服务器操作需要重启生效,当发生相关操作时,会提示重启。

### 动态 IP 开关:

在默认情况下,动态 IP 开关是开启的,表示 EtherNet1 是动态端口。但可以改变这一端口,将其设为静态端口:

先通过 EtherNet2 静态口连接,取消 EtherNet1 动态 IP 开关选项并定义 IP 地址,再断开即可。 应用:当有使用示教器的同时,需要使用外部设备连接控制器时,常利用示教器连接控制器 的 EtherNet2,外部设备连接控制器的 EtherNet1。此时可关闭"动态 IP 开关",设置成静态 IP。这样外部设备就能与控制器直接连接。

注意: 动态 IP 改成静态 IP 时,静态 IP 不能和默认的静态 IP 处于同一子网中,即不能设为 (192.168.23.xxx)。

| 动态IP开关: 📃 | 10 | • | 44 | • | 52 | • | 38 |  |
|-----------|----|---|----|---|----|---|----|--|
|-----------|----|---|----|---|----|---|----|--|

### 客户端与服务器:

这一功能用于视觉,指定视觉功能中机器人的角色,作为客户端还是服务器。 使用时需注意:

1.机器人控制器作为服务器,默认系统启动就打开,程序中不需要打开;但需设置一个的端口号,并在视觉设备上连接按这个端口设置连接。此时作客户端的视觉系统必须在机器人程序运行之前打开,否则报警提示。控制器作服务器时,最多支持5个客户端连接。

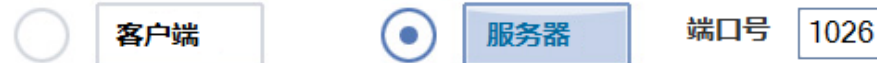

2.机器人作客户端,需要在程序中利用 Open Socket 指令选择连接的 IP。 3.设置的本地服务器的端口号范围 1024~9999,其中 3333 不可用。

示例用法如下:

| START;       START;         PR0=(0,0,10,0,0,0);       TxBuf = "TA";         TxBuf = "TA";       RxBuf = "";         L[2]:       Movj P[0],V[30],Z[0];         L[2]:       SetPorBuf(TxBuf);         Movj P[0],V[30],Z[0];       SetPorBuf(TxBuf);         L[0];       Open Socket("10.44.53.13",1025,1026,B0);                                                                                                    | 机器人作为客户端,指令中设置本地端口号1026<br>外部视觉作服务器,【通讯设置】设置服务器端                                                                                                    | 口号1025                                                                                       | 机器人作服务器,【通讯设置】设置服务器端口号1026<br>外部视觉作客户端,端口号1026                                                                                                    |
|----------------------------------------------------------------------------------------------------|----------------------------------------------------------------------------------------------------|----------------------------------------------------------------------------------------------|----------------------------------------------------------------------------------------------------|
| If B0 == 0<br>Goto L[0];<br>Endlf;<br>SetPorBuf(TxBuf);<br>SetPorBuf(TxBuf);<br>SetPorBuf(TxBuf);<br>SetPorBuf(TxBuf);<br>SetPorBuf(1026];<br>L[1]:<br>Get Port[1026], T[10], Goto L[1];<br>RxBuf = GetPorbuf(0,100);<br>B1 = StrGetData(RxBuf, "#",P10);<br>Cnvrt(P[10],P[20],World]);<br>Movl Offset(P[20],PR0),V[30],Z[0];<br>Set Out[1],ON,T[0];<br>Delay T[1];<br>Jump P[1],V[100],Z[0],LH[10],MH[-750],RH[10];<br>Set Out[1],OFF,T[0];<br>Delay T[1];<br>Jump P[1],V[100],Z[0],LH[10],MH[-750],RH[10];<br>Set Out[1],OFF,T[0];<br>Delay T[1];<br>Goto L[2];<br>END;<br>KMD;<br>KMD; | <pre>START;<br/>PR0=(0,0,10,0,0,0);<br/>TxBuf = "TA";<br/>RxBuf = " ";<br/>L[2]:<br/>Movj P[0],V[30],Z[0];<br/>L[0];<br/>Open Socket("10.44.53.13",1025,1026,B0);<br/>If B0 == 0<br/>Goto L[0];<br/>Endlf;<br/>SetPorBuf(TxBuf);<br/>Send Port[1026];<br/>L[1]:<br/>Get Port[1026], T[10], Goto L[1];<br/>RxBuf = GetPorbuf(0,100);<br/>B1 = StrGetData(RxBuf,"#",P10);<br/>Cnvrt(P[10],P[20],World]);<br/>Movl Offset(P[20],PR0),V[30],Z[0];<br/>Set Out[1],ON,T[0];<br/>Delay T[1];<br/>Jump P[1],V[100],Z[0],LH[10],MH[-750],RH[10];<br/>Set Out[1],OFF,T[0];<br/>Delay T[1];<br/>Goto L[2];<br/>Close Socket,1026;<br/>END;</pre> | <ul> <li>(打开)</li> <li>         发送请求         接收数据         并控制运动         (关闭)     </li> </ul> | <pre>START;<br/>TxBuf = "TA";<br/>RxBuf = "TA";<br/>RxBuf = "";<br/>L[2]:<br/>Movj P[0],V[30],Z[0];<br/>SetPorBuf(TxBuf);<br/>Send Port[1026];<br/>L[1]:<br/>Get Port[1026], T[10], Goto L[1];<br/>RxBuf = GetPorbuf(0,100);<br/>B1 = StrGetData(RxBuf,"#",P10);<br/>Cnvrt(P[10],P[20],World]);<br/>Movl Offset(P[20],PR0),V[30],Z[0];<br/>Set Out[1],ON,T[0];<br/>Delay T[1];<br/>Jump P[1],V[100],Z[0],LH[10],MH[-750],RH[10];<br/>Set Out[1],OFF,T[0];<br/>Delay T[1];<br/>Goto L[2];<br/>END;</pre> |

## b) 时间日期

显示控制器中的当前时间,能通过"设置时间"按钮更改。

| 通讯设置 | 时间日期 | 用户设置 | 自定义报警          | 其他设置 |  |  |
|------|------|------|----------------|------|--|--|
|      |      |      |                |      |  |  |
|      |      | 日期:  | 2017 - 04      | - 27 |  |  |
|      |      | 时间:  | 09 <b>:</b> 57 | : 21 |  |  |
|      |      |      | 设置时间           | ]    |  |  |
|      |      |      |                |      |  |  |
|      |      |      |                |      |  |  |

# c) 用户设置

用户设置是选择不同的用户模式,在不同用户模式下拥有不同的操作权限,如下表所示。

| 提作由应    | 使用权限 |      |      |      |  |  |
|---------|------|------|------|------|--|--|
| 保任内谷    | 用户模式 | 编辑模式 | 管理模式 | 厂家模式 |  |  |
| 手动示教    | 支持   | 支持   | 支持   | 支持   |  |  |
| 修改、编辑程序 | 不支持  | 支持   | 支持   | 支持   |  |  |
| 运行程序    | 支持   | 支持   | 支持   | 支持   |  |  |
| 机器人设置   | 不支持  | 不支持  | 不支持  | 支持   |  |  |
| 零点设置    | 不支持  | 不支持  | 支持   | 支持   |  |  |

| 坐标系设置   | 不支持            | 不支持                | 支持                             | 支持 |
|---------|----------------|--------------------|--------------------------------|----|
| 运动参数    | 不支持            | 不支持                | 支持(示教/<br>运行的速<br>度、加速度<br>除外) | 支持 |
| 外设配置    | 不支持            | 不支持                | 支持                             | 支持 |
| 通讯设置    | 支持(仅示<br>教器通讯) | 支持(仅<br>示教器通<br>讯) | 支持                             | 支持 |
| 时间日期    | 不支持            | 不支持                | 支持                             | 支持 |
| 自定义报警   | 不支持            | 不支持                | 支持                             | 支持 |
| 屏幕校准    | 不支持            | 不支持                | 支持                             | 支持 |
| 屏幕翻转    | 不支持            | 不支持                | 支持                             | 支持 |
| 亮度及屏保   | 不支持            | 不支持                | 支持                             | 支持 |
| 摇杆校准    | 不支持            | 不支持                | 不支持                            | 支持 |
| 配置文件备份  | 不支持            | 不支持                | 支持                             | 支持 |
| 配置文件加载  | 不支持            | 不支持                | 支持                             | 支持 |
| 程序备份    | 不支持            | 不支持                | 支持                             | 支持 |
| 程序加载    | 不支持            | 不支持                | 支持                             | 支持 |
| 示教器更新   | 不支持            | 不支持                | 不支持                            | 支持 |
| 控制器更新   | 不支持            | 不支持                | 不支持                            | 支持 |
| 恢复出厂设置  | 不支持            | 不支持                | 不支持                            | 支持 |
| SD 卡格式化 | 不支持            | 支持                 | 支持                             | 支持 |
| 清除历史报警  | 不支持            | 支持                 | 支持                             | 支持 |
| 模式切换    | 不支持            | 支持                 | 支持                             | 支持 |
| 功能扩展    | 不支持            | 不支持                | 支持                             | 支持 |

更改用户模式界面如图所示, 左边用户列表中选择用户模式, 在右边输入登录密码, 点击登录。登陆成功后, 下方弹出密码修改界面, 同时右上角控制工具栏更新用户模式。通讯连接后, 系统默认为客户模式登陆。客户模式不需要登录密码。

| 通讯设置 | 时间日期 | 用户设置 | 自定义报警 | 其他设置  |
|------|------|------|-------|-------|
|      |      |      |       |       |
| •    | 客户模式 |      | 密研    | B     |
| 0    | 编辑模式 |      |       | 登陆 注销 |
| 0    | 管理模式 |      |       | 修改密码  |
| 0    | 厂家模式 |      |       |       |
|      |      |      |       |       |
|      |      |      | I     |       |

可中英文切换,需要重启生效!

### e) 自定义报警

可以设置 16个自定义报警,每条报警最多 40个字符。

| 通讯设置 | 时间日期 | 用户设置 | 自定义报警 | 其他设置 |    |   |
|------|------|------|-------|------|----|---|
|      | 报警号  |      |       | 报警描述 |    |   |
|      | 0    | NULL |       |      |    |   |
|      | 1    | NULL |       |      |    | ] |
|      | 2    | NULL |       |      |    | ] |
|      | 3    | NULL |       |      |    | ] |
|      |      |      |       |      |    | _ |
|      |      | 上一页  | 1/4   | 下    | ·页 |   |

在编程时,可利用 Alam 指令调出报警。报警时,报警日志中也会同步记录。通过右上角的

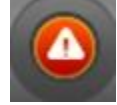

按钮可清除该报警。

### f) 其他设置

其他设置包括示教器设置、备份与加载、系统更新、系统还原、其它五类。其中第一类"示教器设置"仅针对 InoTeachPad 示教盒版生效, PC 版无效。

| 通讯设置 | 时间日期 | 用户设置   | 自定义报警 | 其他设置 |        |      |
|------|------|--------|-------|------|--------|------|
| 示教   | 器设置  | 备份与加载  | 系统    | 更新   | 系统还原   | 其它   |
| 屏幕   | 校准   | 配置文件备份 | 示教者   | 器更新  | 恢复出厂设置 | 控制设备 |
| 屏幕   | 翻转   | 配置文件加载 | 控制器   | 器更新  | SD卡格式化 | 机械锁定 |
| 亮度   | 及屏保  | 程序备份   | 一键    | 升级   | 清除历史报警 |      |
| 揺杯   | F校准  | 程序加载   |       |      |        |      |
|      |      | 加载点文件  |       |      |        |      |

**屏幕校准:** 屏幕校准界面如下,使用笔尖准确的点击"+"中心点。"+"依次出现在屏幕中央和四角位置,依次点击完成后,再次点击空白处即可回到原页面。
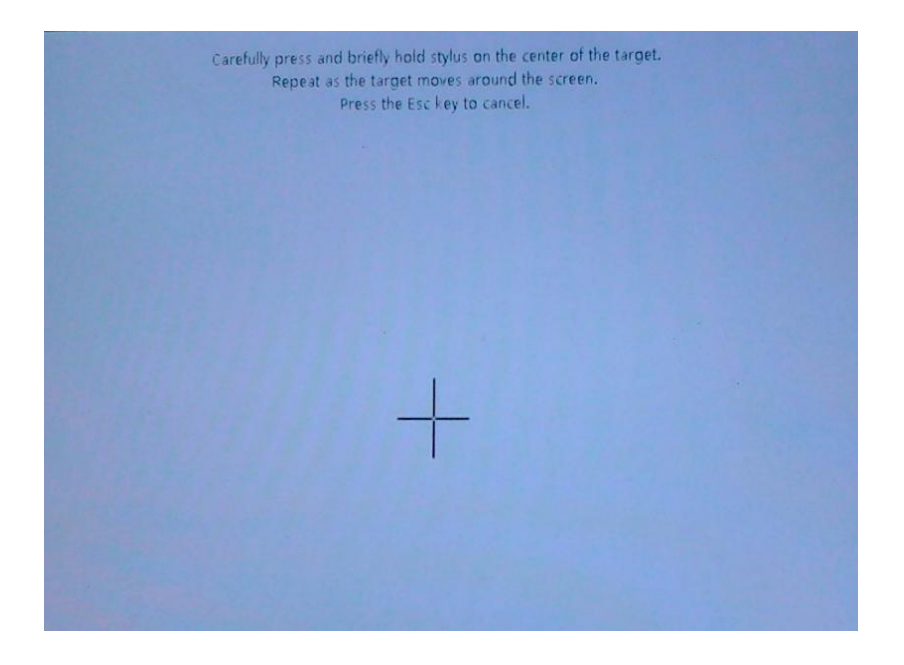

**屏幕翻转**:屏幕可以在左手屏幕和右手屏幕间切换,点击"屏幕翻转"按钮弹出确认窗口,点击"是"则屏幕翻转。注意:确认后系统会自动进入触摸屏校准界面,需用户再次校准屏幕。

亮度及屏保:亮度:共有1~6六个亮度等级。屏保:可选择性激活屏保功能,设置屏保时间。

| Inovance | 🖸 编程      | ◎ 监控     | (3) 设置    |           | 22    | 11 C   | 2       | ] 😐  |
|----------|-----------|----------|-----------|-----------|-------|--------|---------|------|
| 机器人设     | 置零点设置     | 坐标系设置    | 运动参数      | 外设配置      | 系统设置  | 功能扩展   |         | 🔒 保存 |
| 亮度及      | 屏保        |          |           |           |       |        | 保存设置    | ×    |
|          |           |          |           |           |       |        |         |      |
|          |           |          |           |           |       |        |         |      |
|          |           |          |           | •         |       |        |         |      |
|          |           | <        |           | 6         | >     |        |         |      |
|          |           | 1        | 开启屏保      |           |       |        |         |      |
|          |           | 屏        | 采时间(s): 3 | 300       |       |        |         |      |
|          |           |          |           |           |       |        |         |      |
| Joint:   | J1:-0.000 | J2:0.000 | J3:-0.047 | J4:-0.014 | J5:0. | ooo Je | 5:0.000 | < 2  |
| ● 通知     |           |          |           | ?         | (     |        |         |      |

**摇杆校准**:该功能用于厂家维护人员校准摇杆方向,需要厂家模式权限。摇杆运动方向包含 左右运动(Y-/Y+)、上下运动(X-/X+)、顺/逆时针旋转(Z-/Z+)三个方向,依次按提示的方向 和顺序操纵摇动即可。遥杆与坐标系方向的对应关系见 3.1.4 节操纵机器人移动。 摇杆浮动范围:用来在软件层面控制摇杆中间位置的敏感度,默认取 300。值越大,则防晃 动能力越强;值越小,则轻微触动更敏感。建议不要轻易更改该值!

| InoTeachPad      |          |           |                |          |          |      |
|------------------|----------|-----------|----------------|----------|----------|------|
| Novance C 编程     | ◎ 监控     | 💮 设置      |                |          |          |      |
| 机器人设置 零点设置       | 坐标系设置    | 运动参数      | 外设配置           | 系统设置功    | 能扩展      | 日 保存 |
| 摇杆设定/校准          |          |           |                | 保存谈      | 置重新      | 置 X  |
| 请将摇杆移至[左极限]      | ,并按摇杆上的  | 按钮确认!     |                | 摇杆浮动     | 范围 300   |      |
|                  | ۷.       | Z-        | X-<br>Z-<br>X+ | ۷.       |          |      |
| Joint: J1:-0.000 | J2:0.000 | J3:-0.050 | J4:-0.014      | J5:0.000 | J6:0.000 | < 2  |
| (1) 通知           |          |           | \$ ?           |          |          |      |

**配置文件备份:**将机器人配置文件(包含机器人设置、零点设置、坐标系、运动范围、运动特性的各项参数文件)备份到U盘中。

(1) 在控制器上插入 U 盘,检查连接状态。若示教软件中监控的通讯状态显示"USB 控制器 已插上设备并成功挂载"说明通讯良好。否则,请检查连接。

| InoTeachPad |     | 编程       | ◎ 监控   | () 设置  |      |        |                | 50       |     |     |
|-------------|-----|----------|--------|--------|------|--------|----------------|----------|-----|-----|
| 变量          | 10; | 监控       | 通信状态   | 日志     | 版z   | 本信息    |                |          |     |     |
|             | [   |          | 名称     | 1      |      |        | 状态             |          |     |     |
|             |     |          | 网络适西   | 器0     |      | 动态     | IP: 10.44.10   | .23      |     |     |
|             |     |          | 网络适雷   | 器1     |      | 静态II   | P: 192.168.2   | 3.25     |     |     |
|             | <   |          | USB控制  | 制器     |      | USB控制者 | <b>器已插上设备并</b> | 成功挂载     | >   |     |
|             |     |          | SD-    | ₹      |      | SD-    | 卡插上并成功措        | 载        |     |     |
|             |     |          | EtherC | AT0    |      |        | 通信正常           |          |     |     |
|             |     |          | IR-lin | k0     |      |        | 通信正常           |          |     |     |
|             |     |          |        |        |      |        |                |          |     |     |
| J1:0.002    | J2  | 2:-0.003 | J3:-0  | .001 J | 4:10 | 5.238  | J5:-0.000      | J6:116.0 | 067 | < 2 |
| •) 通知       |     |          |        |        | D    | ?      |                |          |     | FI  |

(2) 点击"配置文件备份"按钮并确认操作。系统自动备份,完成后退出。

(3) 完成后 U 盘上根目录下会新出现一个名为 RobotInfo.cfg 的文件, 即为备份的配置文件。

| )•_ · 计算机 · 可移 | +    規葉可称的鍵盘。             | IJ P           |                |           |
|----------------|---------------------------|----------------|----------------|-----------|
| 2 • 🕡 打开 • 863 | II文件夹                     |                |                | III • 🔟 0 |
| 收藏夫            | 名作                        | 修改日期           | 美型             | 大小        |
| 287 8          | TeachProgram              | 2015/8/9 2:20  | 文件夹            |           |
| 直 桌面           | Robotinfo.cfg             | 2015/8/9 2:19  | 8K文件           | 3 KB      |
| 最近访问的位置        | MLO.spi                   | 2015/9/18 1:04 | SPI 文件         | 26 KB     |
|                | MLO                       | 2015/9/18 1:04 | 文件             | 41 KB     |
| di             | u-boot.bin                | 2015/9/18 1:04 | BIN 文件         | 363 KB    |
| and a          | 🚍 u-boot                  | 2015/9/18 1:04 | 好压 IMG 困缩文件    | 363 KB    |
| 1 (NJ)         | uimage                    | 2015/9/18 2:22 | 文件             | 5,470 KB  |
| 目に             | Contraction of the second | 2015/2016 2:04 | ATT IN COMPANY | 1.000.000 |

**配置文件加载:**将U盘中配置文件加载到控制器中。

(1) 同上, 在控制器上插入 U 盘, 检查监控页面 USB 连接状态。

(2)点击"配置文件加载"按钮并确认操作。系统自动加载,完成后退出并重新给控制器上电。

程序备份:将 SD 卡中的控制程序备份到 U 盘中。

(1) 在控制器上插入 U 盘,检查连接 USB 和 SD 卡连接状态。若示教软件中监控的通讯状态显示"USB 控制器已插上设备并成功挂载"、"SD 卡插上并成功挂载"说明通讯良好。否则,请检查连接。

| InoTeachPad<br>Inovance<br>变量 I | ,编程 🕑     | 监控<br>(   | ł.    | 本信息        |                | 50                    |     |
|---------------------------------|-----------|-----------|-------|------------|----------------|-----------------------|-----|
|                                 |           | 名称        |       |            | 状态             |                       |     |
|                                 | P         | 网络适配器0    |       | 动态         | IP: 10.44.10.2 | 23                    |     |
|                                 | P         | 网络适配器1    |       | 静态日        | P: 192.168.23  | .25                   |     |
|                                 |           | USB控制器    |       | USB控制器     |                |                       |     |
|                                 |           | SD卡       |       | SD卡插上并成功挂载 |                |                       |     |
|                                 | E         | EtherCAT0 |       | 通信正常       |                |                       |     |
|                                 |           | IR-link0  |       |            | 通信正常           |                       |     |
|                                 |           |           |       |            |                |                       |     |
| J1:0.002                        | J2:-0.003 | J3:-0.001 | J4:10 | 05.238     | J5:-0.000      | J6:116.067            | < 2 |
| •) 通知                           |           |           |       | ?          |                | $\mathbf{\mathbf{E}}$ |     |

(2) 点击"备份程序"按钮并确认操作。系统自动备份,完成后退出。

(3) 完成后 U 盘上根目录下会新出现一个名为 TeachProgram 的文件夹,里面包含有备份的 控制程序。

| 00 HIM      | • 可移动磁盘 (1) • |                | · 投票可除劲      | the do  | P |
|-------------|---------------|----------------|--------------|---------|---|
| alia • 😭 打开 | 共享 • 新建文件夹    |                |              | 10 · 11 | 0 |
| 🚖 数藏夹       | 名称            | 伊改日期           | 英型           | 大小      |   |
| 源下號         | TeachProgram  | 2015/8/9 2:20  | 文件实          |         |   |
| 100 AUE     | Robotinfo.cfg | 2015/8/9 2:19  | <b>BK 文件</b> | 3 KB    |   |
| 💹 最近访问的位置   | MLO.spi       | 2015/9/18 1:04 | SPI 文件       | 26 KB   |   |

程序加载:将U盘中的程序加载到SD卡中。

(1) 在控制器上插入 U 盘,检查连接 USB 和 SD 卡连接状态。同上,若示教软件中监控的 通讯状态显示"USB 控制器已插上设备并成功挂载"、"SD 卡插上并成功挂载"说明通讯良好。 否则,请检查连接。

- (2)点击"加载程序"按钮并确认操作。系统自动加载,完成后退出。
- (3) 进入编程界面,点击左上角的"刷新"按钮,加载的程序即可显示于列表中。

| InoTeachPad<br>Inovance 「「編程<br>同 文作夫列表 『 つ |     | 控 ② 设置        | <b>i</b> |            |
|---------------------------------------------|-----|---------------|----------|------------|
| TeachProgram                                | 序号  | 文件名           | 文件大小     | 文件日期       |
|                                             | 001 | cpnewzz1.pro  | 682B     | 2015-11-03 |
|                                             | 002 | newnewzz1.pro | 14B      | 2015-11-03 |
|                                             | 003 | newzz1.pro    | 552B     | 2015-11-03 |
|                                             | 004 | qqq.pro       | 310B     | 2015-11-03 |
|                                             | 005 | TA.pro        | 291B     | 2015-11-03 |
|                                             | 006 | tg.pro        | 442B     | 2015-11-03 |
|                                             | 007 | zz1.pro       | 372B     | 2015-11-03 |
| $\leftarrow \rightarrow$                    |     |               |          |            |
| ●通知                                         |     | 2             |          |            |

**点文件加载**:将 U 盘中的点文件加载到机器人控制系统中。点击按钮,即可浏览 U 盘中的目录选择点文件加载。

关于点文件:

点文件以".pt"为后缀名。文件内容为位置变量的数据信息,一行代表一条位置变量信息。 每行的格式参照"位置变量"的定义。每行分为3小段,前6个参数为第一段,为机器人的 坐标系值;中间四个参数为第二段,为臂参数;后三个参数为第三段,分别为坐标系号、工 具号、用户号。段与段之间以";"分隔,段内数字以","分隔。

一个示例如下所示:

| 🦳 ExamplePointFile.pt - 记事本                                                                                                |                                       |
|----------------------------------------------------------------------------------------------------|---------------------------------------|
| 文件(F) 编辑(E) 格式(O) 查看(V) 帮助(H)                                                                                              |                                       |
| 1.000000, 2.123355, 3.354556, 56.245514, -7.985212, 6.35422<br>2.000000, 7.156114, 9.347547, 52.245514, -17.9512, 6.354226 | 6;-1,0,0,0;1,0,0;<br>;-1,0,0,0;1,0,0; |
|                                                                                                    |                                       |

#### 示教盒更新:

这是一种旧有的升级方式,利用示教器上的 USB 接口升级。S01.15 及以上版本推荐使用一键升级功能。

确认示教软件放在 U 盘\InoTeachPad\_ce\CE 目录下,然后即可在示教盒上插入 U 盘,点击示 教盒更新,完成后重启示教盒即可。(示教盒 USB 接口位于示教盒上方; PC 版不能使用此法)

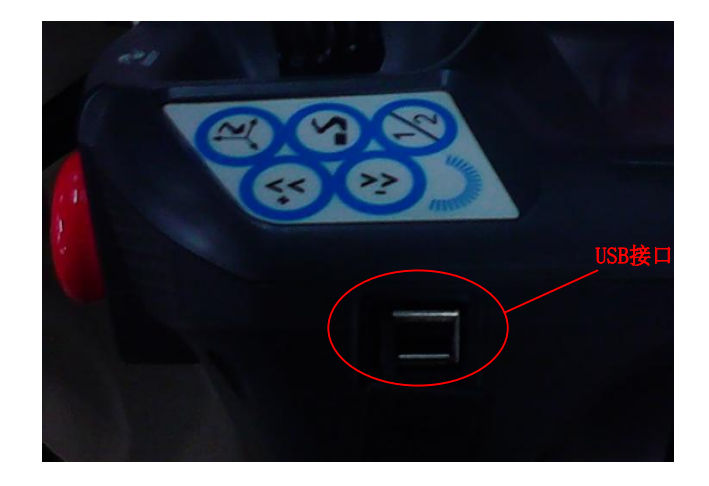

### 控制器更新:

这是一种旧有的升级方式,利用控制器上的 USB 接口升级。S01.15 及以上版本推荐使用一键升级功能。

控制器更新程序直接放到 U 盘根目录,在控制器上插入 U 盘再点击更新,完成后重新连接即可。

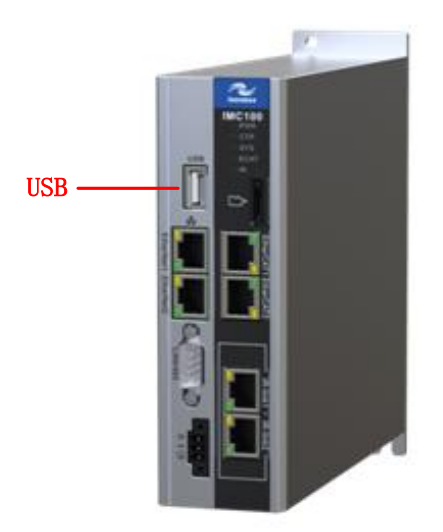

### 一键升级:

推荐 S01.15 及以上版本使用此方法进行升级。 操作方法:

- 对于示教器版本的示教软件,将带有升级包的 U 盘插入示教器 USB 接口,即可进行升级。对于 PC 版本示教软件,只能进行控制器升级(控制器升级包位于本地电脑或 U 盘均可)。
- 通过复选框勾选,可选择性升级示教器或控制器,也可同时升级示教器与控制器。
- 通过浏览按钮选择文件路径。示教盒版本示教器默认 U 盘目录下, PC 版本示教器默认 电脑我的文档。
- 选择完成后,点击"开始"即可进行升级。
- 升级过程信息会显示在进度条上方。

| 一键升级示教器与控制器                             | [ | × |
|-----------------------------------------|---|---|
| □ 示教器升级                                 |   |   |
|                                         |   |   |
| PC版示教软件跳过升级!                            |   |   |
|                                         |   |   |
| 12年19年19月14日                            |   |   |
| ✓ 扩全时备开级                                |   |   |
| E:\server-svn\IMC100R-E-X1M1 V3.00\IMC1 |   |   |
| 准备控制器更新                                 |   |   |
|                                         |   |   |
| e                                       |   |   |
|                                         |   |   |
| H be                                    |   |   |
| 7188                                    |   |   |

注意:控制器升级过程中请勿断电,否则可能造成异常,只能对控制器进行刷机才可恢复!

恢复出厂设置:将所有设置全部初始化为出厂状态。

**SD卡格式化:**将 SD卡格式化成适合机器人控制器上使用的程序存储卡。因为若 SD卡中原 有程序,该操作会清空 SD卡内的程序,所以建议操作前先备份程序。

(1)检查 SD 卡通讯状态。若示教软件中监控的通讯状态显示 "SD 卡插上并成功挂载"说明 通讯良好。否则,请检查连接。

| InoTeachPad |           |         |        |            |                |                       | ×   |
|-------------|-----------|---------|--------|------------|----------------|-----------------------|-----|
| Inovance    | 🕑 编程      | ◎ 监控    | (③) 设置 |            |                |                       |     |
| 变量          | IO监控      | 通信状态    | 日志     | 版本信息       |                |                       |     |
|             |           |         |        |            |                |                       |     |
|             |           | 名称      | 1      |            | 状态             |                       |     |
|             |           | 网络适西    | 2器0    | 动态         | MP: 10.44.10.2 | 3                     |     |
|             |           | 网络适西    | 記器1    | 静态         | P: 192.168.23  | .25                   |     |
|             |           | USB控    | 制器     | U          | SB控制器未插上       |                       |     |
|             |           | SD-     | Lk.    | SD         | 卡插上并成功挂载       | ŧ                     |     |
|             |           | EtherC  | AT0    |            | 通信正常           |                       |     |
|             |           | IR-lin  | k0     |            | 通信正常           |                       |     |
|             |           |         |        |            |                |                       |     |
|             |           |         |        |            |                |                       |     |
|             |           |         |        |            |                |                       |     |
|             |           |         |        |            |                |                       |     |
|             |           |         |        |            |                |                       |     |
| J1:0.002    | J2:-0.003 | 3 J3:-0 | .001 . | J4:105.238 | J5:-0.000      | J6:116.067            | < 👱 |
| ●) 通知       |           |         |        | ?          |                | $\mathbf{\mathbf{b}}$ |     |

(2) 点击"备份程序"按钮并确认操作。系统自动备份,完成后退出。

#### 清除历史报警:

清除监控中的日志和报警记录。

#### 控制设备:

点击【控制设备】按钮,弹出界面,可选择哪个设备拥有对控制器的控制权。

| 控制设备 |              | ×     |
|------|--------------|-------|
|      | 当前控制权限:示教    | 器     |
|      | 💿 示教器        |       |
|      | 🔘 InoRobShop |       |
|      | 🔘 远程以太网客户端   |       |
|      | ● 远程IO单元     | 启动速度: |
|      | 🚫 远程Modbus单元 | 30    |
|      | 确认           |       |

当控制权不在示教器上时,示教软件工具栏出现一个"锁"的标识。将不能操作示教器控制 控制器,比如修改坐标系参数、运行程序等,此时示教器只能起到观测作用。

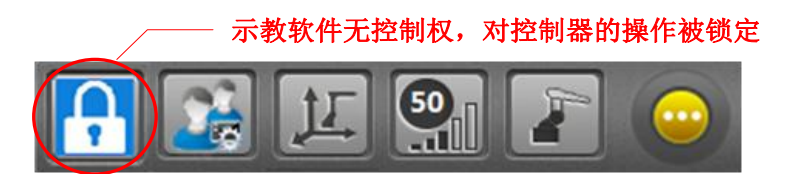

当控制权在"远程 IO 单元"或"远程 Modbus 单元"时,需要在启动速度栏指示程序第一次运行的启动速度百分比。通过外部 IO 修改速度后,(工位预约模式下的速度加、速度减),该值失效,机器人以设置的速度运行。通常该启动速度低于 100,在诸如工位预约模式下,确保第一次慢速运行。

## 机械锁定

在机械锁定模式下,示教或运行时,机器人不运动,但其他功能都正常。

| 机械锁定状态    | × |
|-----------|---|
| 当前模式:正常模式 |   |
| • 正常模式    |   |
| 机械锁定      |   |
| 确认        |   |

#### 错误信息保存

将控制器的错误信息保存到 SD 卡中。

#### 错误信息导出

将 SD 卡中的错误信息导出到控制器的 USB。

## 3.2.7 功能扩展

#### a) 视觉标定

用于确定视觉坐标系与机器人相关坐标系的关系。详见 4.5 节视觉标定

#### b) 码垛工艺设置

在码垛工艺设置界面,可以查看并新增垛型。垛型用于在【监控】-【托盘变量】中进一步 发展为托盘变量。详见 4.3 节码垛工艺

#### c) 跟随工艺设置

用于配置直线型传送带和圆盘形转台的跟随工艺,配合与外部相机的交互,实现跟随动态抓 取。详见 4.4 节跟随工艺。

## d) 锁螺丝工艺

设置螺丝锁紧过程的工艺参数,配合锁螺丝相关指令编程,实现锁螺丝动作。详见4.6节锁 螺丝工艺。

# 3.3 编程与运行

## 3.3.1 编程面板介绍

编程/运行面板如下图所示,面板左侧标号②部分为文件夹列表,右侧标号③部分为程序文件列表,上方标号①部分为文件编辑工具条。

| Novance C 编程             | o #      | 控 💮 设置          | 2      | E E   |              |
|--------------------------|----------|-----------------|--------|-------|--------------|
|                          | Î        | 5 👜 –           | -(1)   |       |              |
| 🗋 文件夹列表 🔂 🗂              | <b>m</b> | TeachProgram/x2 | 01509/ |       |              |
| TeachProgram             | 序号       |                 | 文件名    | 文件大小  | 文件日期         |
| x201509                  | 001      | a20150901.pro   |        | 236B  | 2015-08-17   |
| xch                      | 002      | a20150902.pro   |        | 820B  | 2015-08-17   |
|                          | 003      | b001.pro        |        | 1716B | 2015-08-17   |
| (2)                      | 004      | b002.pro        |        | 2216B | 2015-08-17 😽 |
|                          | 005      | c001.pro        |        | 2216B | 2015-08-17   |
|                          |          |                 | (3)    |       |              |
|                          |          |                 |        |       |              |
|                          |          |                 |        |       |              |
|                          |          |                 |        |       |              |
| $\leftarrow \rightarrow$ |          |                 |        |       |              |
| (1) 通知                   |          |                 | ?      |       |              |

**文件编辑工具栏**:通过文件操作工具栏中的工具可新建、删除程序文件,也可对己有的文件 进行复制粘贴,双击程序列表中的文件名可以将其打开。

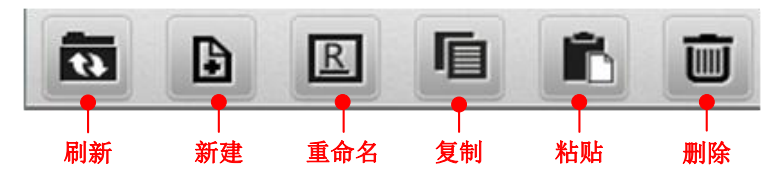

点击新建按钮创建一个新的程序文件,弹出如下窗口:

| 新建文件      |      | × |
|-----------|------|---|
| 文件名称(后缀.p | ro): |   |
| a20150903 |      |   |
| 确定        | 取消   | ] |

在文件名文本框中输入程序文件的名称,文件名只能由字母、数字以及下划线组成,且首位 必须为字母,长度不得超过 32 个字符。仅仅大小写不同的文件会被认为是同名文件,因此 会禁止使用大小写名称不同的文件。

输入文件名后点击确定完成文件创建,双击文件名称进入程序编辑面板。

**文件夹列表**:显示全部文件夹,使用文件夹便于对程序进行分类管理,每个文件夹中可包含 多个程序文件。点击"新建"可新建一个文件夹,单击某个文件夹可显示该文件夹下的程序列 表,双击可进入该文件夹,点击"返回"按钮退出当前文件夹。文件夹名称要求与程序名类似, 只能由字母、数字以及下划线组成,且首位必须为字母,但长度限定为 16 个字符。文件夹 嵌套最多三层

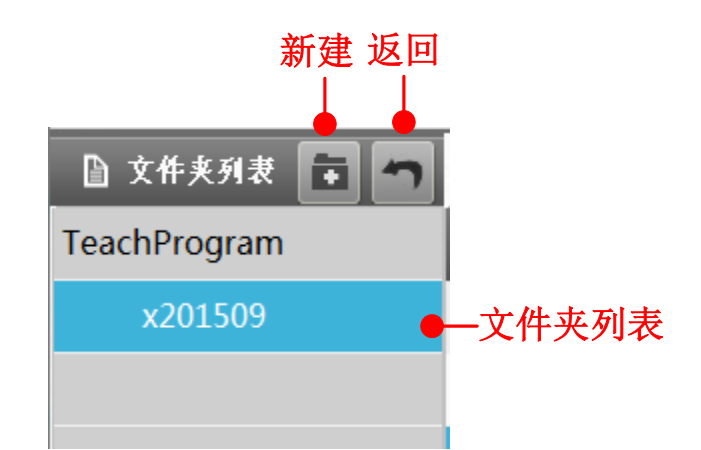

程序列表:显示当前文件夹下的所有程序,程序按字母 a-z,数字 0-9 的顺序排列,双击某个程序可以将其打开。

| Invance   編程   國 推 () 设置   [] [] [] [] []     021   1/ART,   [] [] []   [] [] []   [] [] []   [] [] []   [] [] []   [] [] []   [] [] []   [] [] []   [] [] []   [] [] []   [] [] []   [] [] []   [] [] []   [] [] []   [] [] []   [] [] []   [] [] []   [] [] []   [] [] []   [] [] []   [] [] []   [] [] []   [] [] []   [] [] []   [] [] []   [] [] []   [] [] [] []   [] [] [] []   [] [] [] []   [] [] [] []   [] [] [] []   [] [] [] []   [] [] [] []   [] [] [] [] []   [] [] [] [] []   [] [] [] [] []   [] [] [] [] [] [] [] [] [] [] [] [] [] [                                                                                                    | InoTeach | Pad                              |                          |                     |                 |                  |
|----------------------------------------------------------------------------------------------------|----------|----------------------------------|--------------------------|---------------------|-----------------|------------------|
| Image: Control of the control of the control of th | Inovan   | 🦕 📝 编程 💽 监控 💮 设置                 |                          | <u> </u>            |                 |                  |
| 901   TART.   2     002   [0]:   ••••••••••••••••••••••••••••••••••••                                                                                                    |          | ■ ■ ■ = test.                    | Lpro                     |                     |                 |                  |
| 002   [0]:                                                                                                    | 001      | TART;                            |                          |                     |                 | <u>(2)</u>       |
| 003   Movj P[0],V[30],Z[0];     004   Movj P[1],V[30],Z[0];     005   Movj P[2],V[30],Z[0];     006   #Movj P[0],V[30],Z[5];     007   #Movj P[1],V[30],Z[5];     008   #Movj P[2],V[30],Z[5];     009   Goto L[0];     010   END;     001/0010   pint:     J1:   -5.143     J2:   -7.527     J3:   -1287.199     J4:   338.713     J5:   0.000                                                                                                    | 002      | [0]:                             |                          |                     | 0               |                  |
| 004   Movj P[1],V[30],Z[0];     005   Movj P[2],V[30],Z[0];     006   #Movj P[0],V[30],Z[5];     007   #Movj P[1],V[30],Z[5];     008   #Movj P[2],V[30],Z[5];     009   Goto L[0];     010   IND;     001/0010   pint:     J1:   -3.143     J2:   -7.527     J3:   -1287.199     J4:   338.713     J5:   0.000                                                                                                    | 003      | /lovj P[0],V[30],Z[0];           |                          |                     |                 | $\overline{(5)}$ |
| 005   Movj P[2],V[30],Z[0];     006   #Movj P[0],V[30],Z[5];     007   #Movj P[1],V[30],Z[5];     008   #Movj P[2],V[30],Z[5];     009   Goto L[0];     010   tND;     001/0010   Joint: J1: -5.143     J2: -7.527   J3: -1287.199     J4: 538.713   J5: 0.000     (4)   (5)                                                                                                    | 004      | /lovj P[1],V[30],Z[0];           |                          |                     | + ~             |                  |
| 006   ##Movj P[0],V[30],Z[5];     007   ##Movj P[1],V[30],Z[5];     008   ##Movj P[2],V[30],Z[5];     009   Goto L[0];     010   END;     001/0010   Joint: J1: -3.143     J2:   -7.527     J3:   -1.287.199     J4:   338.713     J5:   0.000     (< 9)                                                                                                    | 005      | /lovj P[2],V[30],Z[0];           |                          |                     |                 |                  |
| 007   #Movj P[1],V[30],Z[5];     008   #Movj P[2],V[30],Z[5];     009   Goto L[0];     010   END;     001/0010   J2: -7.527 J3: -1287.199 J4: 338.713 J5: 0.000 J6: 0.000                                                                                                    | 006 #    | #Movj P[0],V[30],Z[5];           |                          |                     |                 | -6               |
| 008   ##Movj P[2],V[30],Z[5];     009   Goto L[0];     010   END;     001/0010   Jeint: J1: -3.143     J2: -7.527   J3: -1.287.199     J4: 338.713   J5: 0.000     J6: 0.000   < 9                                                                                                    | 007 #    | #Movj P[1],V[30],Z[5];           |                          |                     | $\mathbf{\vee}$ | _                |
| 009 Goto L[0];<br>010 END;<br>001/0010 Joint: J1: -3.143 J2: -7.527 J3: -1287.199 J4: 338.713 J5: 0.000 J6: 0.000<br>9                                                                                                    | 008 #    | #Movj P[2],V[30],Z[5];           |                          |                     |                 | $\overline{7}$   |
| 010 tND;<br>001/0010 Joint : J1: -3.143 J2: -7.527 J3: -1287.199 J4: 338.713 J5: 0.000 J6: 0.000 < 9                                                                                                    | 009      | ooto L[0];                       |                          |                     |                 |                  |
| 001/0010 Joint: J1: -3.143 J2: -7.527 J3: -1287.199 J4: 338.713 J5: 0.000 J6: 0.000 K 9                                                                                                    | 010      | ND;                              |                          |                     | Q               | 8                |
| 001/0010 Joint: J1: -3.143 J2: -7.527 J3: -1287.199 J4: 338.713 J5: 0.000 J6: 0.000                                                                                                    |          |                                  |                          |                     |                 |                  |
| 001/0010 Joint: J1: -3.143 J2: -7.527 J3: -1287.199 J4: 338.713 J5: 0.000 J6: 0.000                                                                                                    |          |                                  |                          |                     | $ \sim$         |                  |
|                                                                                                    | 001/0010 | Joint : J1: -3.143 J2: -7.527 J3 | 3: -1287.199 J4: 338.713 | J5: 0.000 J6: 0.000 | < 2             | -9               |
|                                                                                                    | •)通      |                                  | \$ ?                     |                     |                 |                  |

| 编号 | 功能      | 描述                 |  |  |
|----|---------|--------------------|--|--|
| 4  | 和它沪提工日夕 | 对程序文件进行编辑操作,详细说明见  |  |  |
| L  | 住广编再工共余 | 3.3.4 程序编辑         |  |  |
|    |         | 该区域显示程序指令的具体内容,单击  |  |  |
| 2  | 程序指令编辑区 | 可选中某行,被选中的行变为蓝色。双  |  |  |
|    |         | 击某行可修改该行指令。        |  |  |
| 3  | 程序行号区   | 显示每条指令所在行的行号。      |  |  |
| Л  | 当前行/百行粉 | 显示被选中的命令行的行号和该程序当  |  |  |
| 4  | 当时们/芯门奴 | 前包含的总行数。           |  |  |
| -  | 空位按钮    | 点击该按钮,弹出下图所示窗口,输入  |  |  |
| 5  | 足也19组   | 行号,光标可跳转到指定行。      |  |  |
| 6  | 页面添动文   | 点击单箭头光标跳转一行,点击双箭头, |  |  |
| 0  | 火田依幼东   | 程序翻页。              |  |  |
| 7  | 搜索/替换按钮 | 搜索或替换程序中的内容        |  |  |

| 8  | 坐标显示区  | 显示机器人当前坐标信息。          |  |  |
|----|--------|-----------------------|--|--|
| q  | 示教面板按钮 | 点击该按钮,调出示教控制面板。如图     |  |  |
| 5  |        | 所示,示教面板的使用说明参见 3.3.2. |  |  |
| 10 | 缩放按钮   | 编辑区的缩放                |  |  |
| 11 | 自动行行的  | 以黄色箭头标示启动行,用来表明程序     |  |  |
| 11 | 后列门你识  | 的启动位置。                |  |  |

定位按钮弹出小键盘如下图所示:

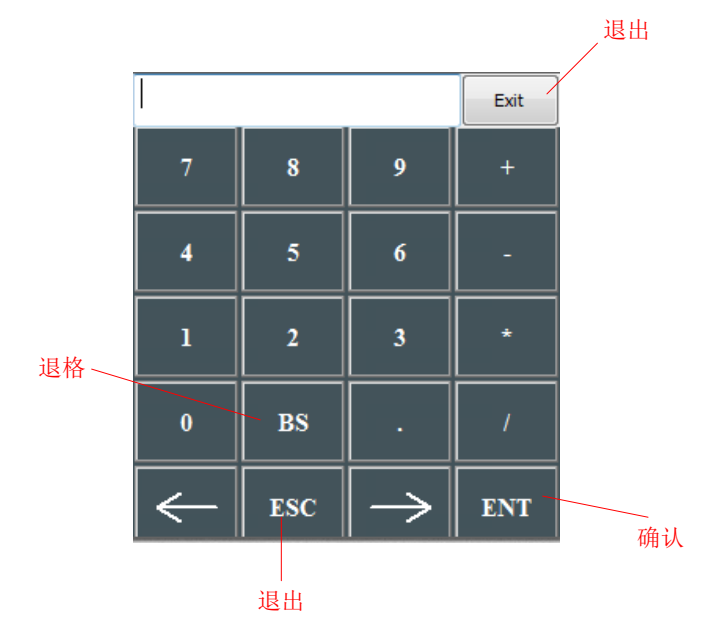

关于黄色箭头——启动行:

启动行,用来表明程序的启动位置。在程序运行过程中,启动行会随着程序选中行(蓝色选中状态)同步向后执行。但非运动时,人为点击列表,程序选中行变更,启动行不会变更。

## 3.3.2 指令编辑

指令编辑器提供了机器人编程所需的全部指令以及语法格式,免去使用键盘输入的麻烦,降低用户的开发难度。文档以以下任务为例,讲解示教编程过程,相关指令的详细描述参考第2章。

任务描述:如图所示,P[0]、P[1]、P[2]是空间中的三个点,要使机器人末端完成以下轨迹: P[0]-P[1]-P[2]-P[1]-P[2]-P[1]-P[0]。

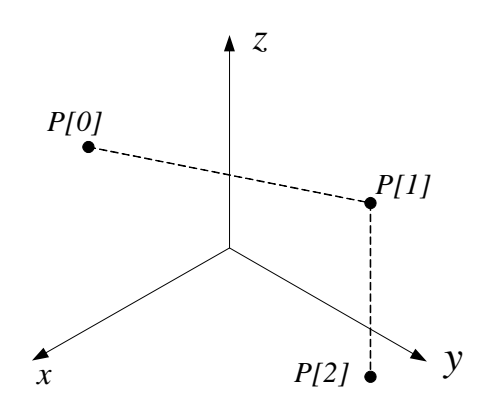

首先通过 3.3.2 中的示教方法将机器人末端移动到 P[0]点,在程序编辑工具条中点击"添加"

按钮 · 弹出指令编辑器界面,如图所示。图中右边部分给出了常用指令,左边部分对指令进行了分类,点击指令类别按钮,右边将显示该类型的全部指令。

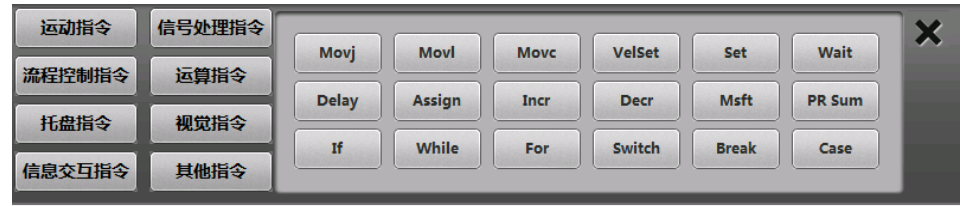

当点击某个指令时,将显示该指令的语法结构和参数列表,此处选择"运动指令"->"Movl",显示如下界面。

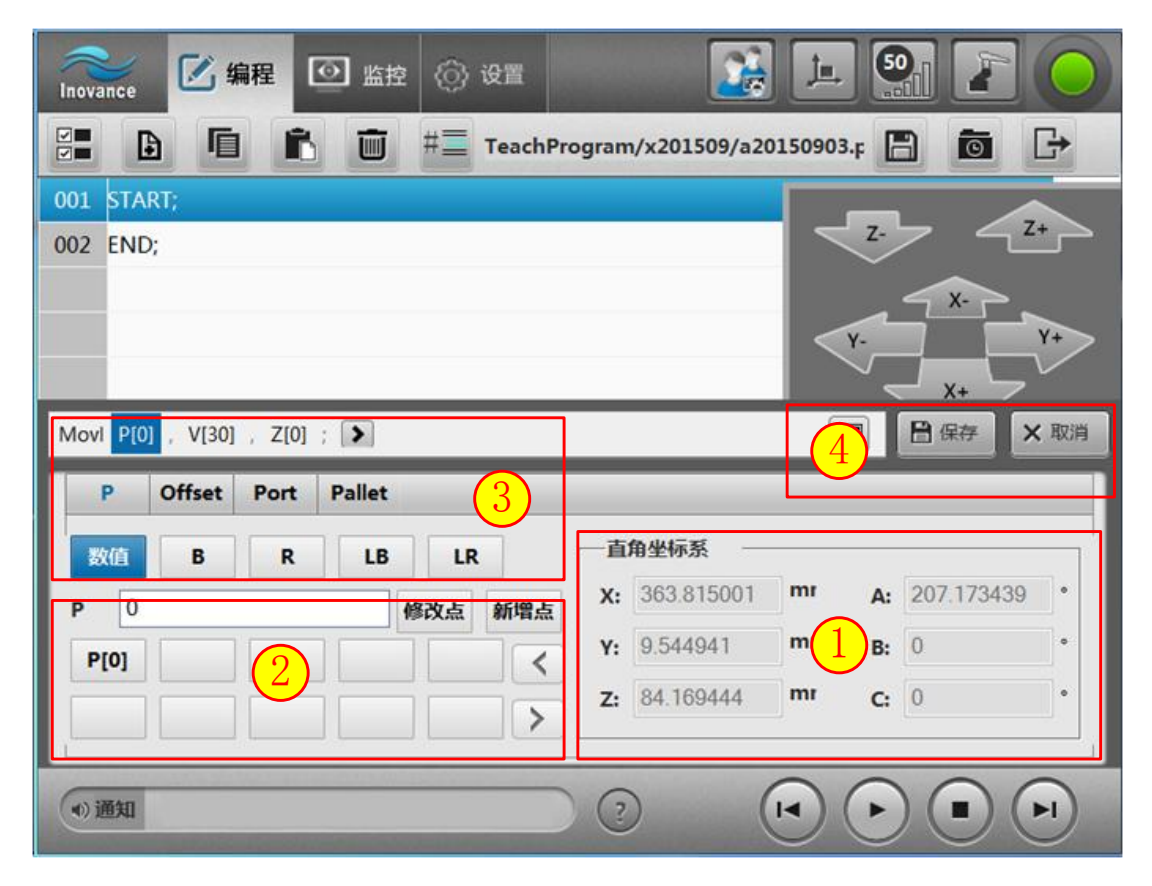

通过 Movl 指令将机器人移动到期望位置点,完成该指令的编辑需要以下四步:

第一步:示教期望位置

通过示教将机器人移动到期望的点 P[0](上文已完成),图中框①显示了机器人当前位置的坐标。

第二步: 添加位置点变量

图中框②部分可添加/修改位置点变量,点击"新增点"当前位置点 P[0]被保存为新的位置变量;选中某个已有的位置变量后点击"修改点",位置变量更新为当前位置数据。

注意:在非关节坐标系下取奇异点会出现报错!

第三步:指令参数编辑

如图中框③所示,指令列表已经给出,用户只需修改参数值,"[]"内为用户可修改的参数 值,参数值可以是数值或变量。每个参数的含义与使用参考第2章。 第四步:插入指令 点击框④中的保存,编辑的指令被插入到当前行的下一行,如图所示。

| Inovance 🗹 编程 💿 监控 💮 设置                              |
|------------------------------------------------------|
| 🚰 🕒 🖻 💼 #= TeachProgram/x201509/a20150903.ç 🖺 👼 🕞    |
| 001 START;                                           |
| 002 Movi P[0],V[30],Z[0];                            |
| 003 END; 新插入的指今                                      |
|                                                      |
| ×                                                    |
| *                                                    |
| 02/0003 X: 363.815 Y: 009.545 Z: 084.169 A: -152.845 |
|                                                      |

执行图中指令机器人可实现从当前位置运动到 P[0]点的任务。任务中需要在 P[1] 、P[2]间循 环两次,此处选择使用 For 指令。点击:流程控制指令->For,弹出 For 指令编辑窗口,如图 所示:

| For <exp1> , <exp2> , Step[1</exp2></exp1> | .]    |        | 保存 × 取消 |
|--------------------------------------------|-------|--------|---------|
| 左操作数                                       | 操作符 = | 右操作数   |         |
| B R                                        | < >   | 数字 B R |         |
| LB LR                                      | <= >= | LB LR  |         |

For 指令有三个参数,分别点击各参数对其进行编辑,如图所示:

| For B0=0 , B0<2 , Step[1] |                       |                           | 森 × 取消 |
|---------------------------|-----------------------|---------------------------|--------|
| 左操作数 0                    | 操作符 <<br>< ><br><= >= | 右操作数 2<br>数字 B R<br>LB LR |        |

最后点击"保存", For 循环指令插入到程序中, 如图所示:

|     | ▶ ■ ■ #= TeachProgram/x201509/a20150903.p | G            |
|-----|-------------------------------------------|--------------|
| 001 | START;                                    | _            |
| 002 | Movl P[0],V[30],Z[0];                     | •            |
| 003 | For B0=0,B0<2,Step[1]                     |              |
| 004 | EndFor;                                   | $\mathbf{A}$ |
| 005 | END;                                      | •            |

完成任务的剩下操作将在下节补充。

## 3.3.3 文件编辑

编写程序时不但需要插入新的指令,还需要对已有的指令进行编辑操作,通过编辑工具可实现编辑操作,编辑工具条如图所示:

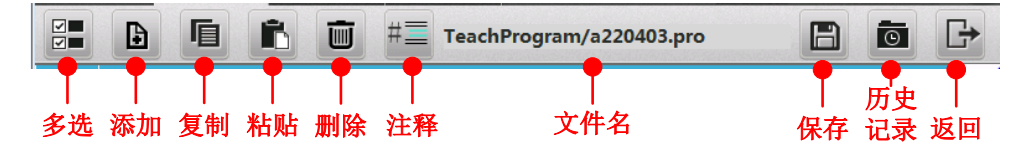

多选:点击该按钮后,程序行号前出现多选框,可以选中多行程序。

添加:添加一条新的运动指令,点击该按钮后出现指令编辑器窗口。在指令编辑器中选择、 编辑要插入的指令。

复制:复制选中的一条或多条指令。

粘贴:将复制的指令插入到当前行的下一行。

注释: 注释掉一条语句, 使得该语句无效, 对已注释的语句施放会取消注释

保存:将程序指令保存到机器人控制器中。

历史记录:显示最近打开的文档。

返回:返回到程序列表面板。

接着按照 3.3.3 中的操作添加到达 B 点和 C 点的运动指令,如图所示:

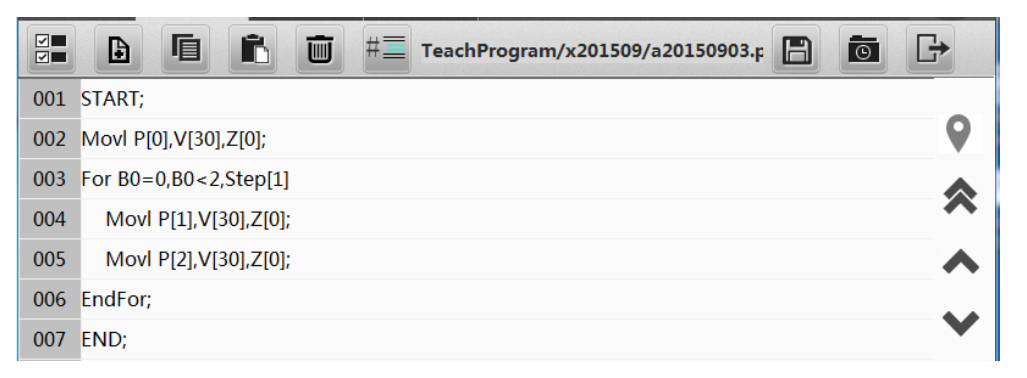

任务中机器人需要从 C 点返回 B 点,指令与上图中第 4 行指令相同,最后回到 A 点,与第 2 行指令相同,可以选择使用复制/粘贴工具。

第一步:单击选中要复制的指令,点击复"复制"按钮

第二步:选中粘贴位置的上一行,点击"粘贴"按钮,如图所示。

| E E E E E E E E E         |              |
|---------------------------|--------------|
| 001 START;                |              |
| 002 Movl P[0],V[30],Z[0]; | 9            |
| 003 For B0=0,B0<2,Step[1] |              |
| 004 Movl P[1],V[30],Z[0]; | ~            |
| 005 Movl P[2],V[30],Z[0]; | ~            |
| 006 EndFor;               |              |
| 007 Movl P[1],V[30],Z[0]; | •            |
| 008 Movl P[0],V[30],Z[0]; | $\mathbf{i}$ |
| 009 END;                  | •            |

程序中使用了循环语句,如果不使用循环,可将三行指令复制,此时需要用到多选,点击"多 选"按钮,行号前出现多选框,此时可选中多行指令,如图所示。

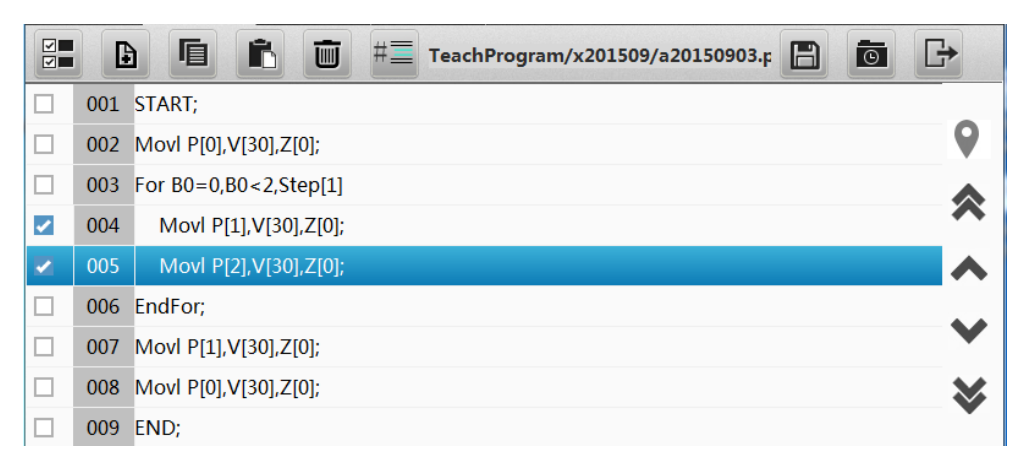

选中后进行复制/粘贴操作,并将 For 指令去掉,也可实现任务中的运动轨迹,如图所示

| 001 START;                  |   |
|-----------------------------|---|
| 002 Movl P[0],V[30],Z[0];   |   |
| 003 ##For B0=0,B0<2,Step[1] |   |
| 004 Movl P[1],V[30],Z[0];   | • |
| 005 Movl P[2],V[30],Z[0];   |   |
| 006 ##EndFor;               |   |
| 007 Movl P[1],V[30],Z[0];   |   |
| 008 Movl P[2],V[30],Z[0];   | 5 |
| 009 Movl P[1],V[30],Z[0];   |   |
| 010 Movl P[0],V[30],Z[0];   |   |
| 011 END;                    |   |

编辑完成后保存程序。

## 3.3.4 程序运行

在运行前,建议在编辑状态下调试程序。注意:示教编程模式下,程序的连续运行、单步前进、单步后退均为点动模式。调试完成后,切换到运行模式,即可运行当前程序。界面如图所示,左边显示程序,右边显示运动过程中机器人关节角度和基坐标点(机器人本体末端在

基坐标系下位姿)的变化,上方显示当前的运行时间和所处的行号,可通过右下方的运动控制按钮控制程序的启停。

| InoTeachPad        |                 |                     | x             |
|--------------------|-----------------|---------------------|---------------|
| Inovance C Z       | 行 回 监控 ⑥ 设置     | x E                 | <b>9 2 0</b>  |
| 🗉 xc.pro           | ④ 0时0分0秒        | 1/4                 | 观察窗口:         |
| 001 START;         |                 | <i>(</i> - <b>D</b> | X: 911.895    |
| 002 Movj P[0],V[30 | 运行时间<br>],Z[0]; | 红豆                  | Y: -03.215    |
| 003 Delay T[700];  |                 |                     | Z: 695.252    |
| 004 END;           |                 |                     | A: 127.861    |
|                    |                 |                     | B: 030.080    |
|                    |                 |                     | C: -161.274   |
|                    |                 |                     | J1: 002.968   |
|                    |                 |                     | J2: -15.379   |
|                    |                 |                     | J3: -09.037   |
|                    |                 |                     | J4: -37.645   |
|                    |                 |                     | J5: -69.742   |
|                    |                 |                     | J6: 254.953   |
|                    |                 |                     | 坐标值 数字变量 IO监控 |
| • 通知 停止状态          |                 |                     |               |

运行时间:是指启动到停止所用的时间。而非仅仅单个程序运行时间,这在多程序连续运行 (如工位预约、主子程序调用)非常有用,提供运行的总时间。

# 3.4 监控

## 3.4.1 变量监控

通过变量监控面板可以监控程序运行过程中各变量的值,变量包括全局数值变量、局部数值 变量、位置变量,全局平移变量和局部平移变量,变量在程序中的使用说明参考第2章。列 表头为蓝色时,表明该列表被选中,可通过右侧翻页控制按钮选择性翻页。

| InoTeac    | InoTeachPad |          |           |               |             |      |          |       |                                                                                                    |  |  |  |
|------------|-------------|----------|-----------|---------------|-------------|------|----------|-------|----------------------------------------------------------------------------------------------------|--|--|--|
| Inova      | nce (       | 乙 编程     | 🧿 监控 🤇    | <u>(</u> ) 设置 |             |      | <u>_</u> |       | $\overline{\begin{array}{c} \hline \hline \hline \hline \hline \hline \hline \hline \hline \hline \hline \hline \hline \hline \hline \hline \hline \hline \hline$ |  |  |  |
| <b>1</b>   | 量           | IO监控     | 通信状态      | 司服状态          | 日志版         | 本信息  |          |       |                                                                                                    |  |  |  |
| 全局数        | 她值变量        | 局部数值变量   | 位置变量      | 全局平移变量        | 局部平移变量      | 托盘变量 |          |       |                                                                                                    |  |  |  |
| 收藏         | 变量名         | ない 数値    | 收蘠        | ₹ 变量名         | 数值          | 收藏   | 变量名      | 数值    |                                                                                                    |  |  |  |
|            | B000        | 0        |           | R000          | 0           |      | D000     | 0.000 | 1                                                                                                    |  |  |  |
|            | B001        | 0        |           | R001          | 0           |      | D001     | 0.000 |                                                                                                    |  |  |  |
|            | B002        | 0        |           | R002          | 0           |      | D002     | 0.000 |                                                                                                    |  |  |  |
|            | B003        | 0        |           | R003          | 0           |      | D003     | 0.000 |                                                                                                    |  |  |  |
|            | B004        | 0        |           | R004          | 0           |      | D004     | 0.000 |                                                                                                    |  |  |  |
|            | B005        | 0        |           | R005          | 0           |      | D005     | 0.000 |                                                                                                    |  |  |  |
|            | B006        | 0        |           | R006          | 0           |      | D006     | 0.000 |                                                                                                    |  |  |  |
|            | B007        | 0        |           | R007          | 0           |      | D007     | 0.000 |                                                                                                    |  |  |  |
|            | B008        | 0        |           | R008          | 0           |      | D008     | 0.000 | ×                                                                                                    |  |  |  |
|            | B009        | 0        |           | R009          | 0           |      | D009     | 0.000 | ×                                                                                                    |  |  |  |
| Joint:     | J1:6        | i6.763 J | 2:-44.959 | J3:-791.839   | J4:-257.366 |      |          | <     | 2                                                                                                    |  |  |  |
| <b>●</b> 通 |             |          |           |               |             |      |          |       |                                                                                                    |  |  |  |

## a) 全局数值变量和局部数值变量

双击某个变量弹出如下窗口,此时可修改变量的值。

| B值修改 |    |         | × |
|------|----|---------|---|
| B000 | 0  | [0,255] |   |
|      | 确定 | 取消      |   |

## b) 位置变量

可替换、添加、删除、重命名位置变量,如图所示。 选中某个位置变量,点击"替换"位置变量的值被机器人当前位置替换。 点击"添加"按钮,可添加一个新的位置变量,变量值为机器人当前位置。

| InoTeachPac | ł         |          |              |          |             |            |               |       |       |         |
|-------------|-----------|----------|--------------|----------|-------------|------------|---------------|-------|-------|---------|
| Inovance    | [] 编      | 程 🕑      | 监控 🔘         | 设置       |             | <u>i</u> 🕺 | <u> </u>      |       |       | <u></u> |
| 变量          | IO监       | 控 通信     | <b>犬态</b> 伺服 | 状态 E     | 1志 版本       | 本信息        | 替换落           | 添加 删除 | 重命名保存 |         |
| 全局数值        | 变量 局部数    | 值变量 位于   | 雪变量 全原       | 局平移变量 局  | 部平移变量       | 托盘变量       |               | 6     |       |         |
| 变量名         | J1/X      | J2/Y     | J3/Z         | J4/A     | J5/B        | J6/C       | 坐标系           | 工具号   | 用户号   |         |
| P[000]      | 65.037    | -53.558  | -438.287     | -106.162 | 0.000       | 0.000      | 1             | 0     | 0     |         |
| P[001]      | 45.188    | -53.558  | -438.286     | -106.162 | 0.000       | 0.000      | 1             | 0     | 0     |         |
| P[002]      | 20.886    | -53.558  | -438.286     | -106.162 | 0.000       | 0.000      | 1             | 0     | 0     |         |
| P[003]      | -2.471    | -53.558  | -438.287     | -106.162 | 0.000       | 0.000      | 1             | 0     | 0     |         |
| P[004]      | -34.513   | -53.558  | -438.287     | -106.162 | 0.000       | 0.000      | 1             | 0     | 0     |         |
| P[005]      | -58.893   | -53.558  | -438.286     | -106.162 | 0.000       | 0.000      | 1             | 0     | 0     |         |
|             |           |          |              |          |             |            |               |       |       |         |
|             |           |          |              |          |             |            |               |       |       |         |
|             |           |          |              |          |             |            |               |       |       | ≽       |
|             |           |          |              |          |             |            |               |       |       |         |
| Joint:      | J1:66.763 | J2:-44.9 | 59 J3:-      | 791.839  | J4:-257.366 | 运行         | <b>了到选定</b> 位 | 置变量   | <     | 2       |
| ●) 通知       |           |          |              |          | ?           |            |               |       |       |         |

运行到位置变量:

选中该行变量,点击下方的"运行"按钮即可运行到位置变量处。

双击某个变量,可对其进行修改,如图所示。

| P[0]                  |                   |                            | ×             |
|-----------------------|-------------------|----------------------------|---------------|
| J1/X -91.491          | J2/Y -18.494      | 坐标系 1 臂参数1 -1              | <b>臂参数2</b> 0 |
| <b>J3/Z</b> -1798.131 | <b>J4/A</b> 8.799 | <b>工具号</b> 4 <b>臂参数3</b> 0 | <b>臂参数4</b> 0 |
| J5/B 0.000            | J6/C 0.000        | 用户号 0 <b>取当前臂参</b>         | 数 确定 取消       |

位置变量监控特性:

1.暂停或停止时,监控窗口显示的位置变量才刷新。
2.由于程序的预进,观测到的位置变量值可能存在超前。

## c) 全局平移变量和局部平移变量

双击某个变量弹出如图所示窗口,可对变量进行修改。平移变量的值可在框中直接输入,也可在通过"取点 1"、"取点 2",然后点击"计算平移量"得到。单击"确定",参数被保存。

| PRO  | PR001       |             |                    |     |           |     |          |     |         |     |           |
|------|-------------|-------------|--------------------|-----|-----------|-----|----------|-----|---------|-----|-----------|
| 参考   | 点一 取当       | <b>前点</b> 1 | L                  |     |           | 参考  | 点二 取当    | 前点  | 2       |     |           |
| J1:  | 14.967      | J2:         | -27.890            | J3: | -2450.510 | J1: | 26.424   | J2: | -18.039 | J3: | -2450.510 |
| J4:  | -349.780    | J5:         | ***                | J6: | ***       | J4: | -349.780 | J5: | ***     | J6: | ***       |
| Crd: | 1           | Tol         | 0                  | Usr | 0         | Crd | 1        | Tol | 0       | Usr | 0         |
| PRO  | PR000 计算平移量 |             |                    |     |           |     |          |     |         |     |           |
| J1:  | 11.456      | J2:         | <mark>9.851</mark> | J3: | 0.000     | Crd | 1        | Tol | 0       |     | 确定        |
| J4:  | 0.000       | J5:         | 0.000              | J6: | 0.000     | Usr | 0        |     |         |     | 取消        |

#### d) 托盘变量

托盘变量包含着托盘可以复制、粘贴、删除、修改对应的托盘变量。(托盘变量与平移变量 类似,一共存在 **256** 个托盘变量可供使用)。

| InoTeachPad |                  |         |         |             |      |             | • ×      |
|-------------|------------------|---------|---------|-------------|------|-------------|----------|
| Inovance    | 🖸 编程 🙋           | 监控 🙆    | 设置      |             |      |             | •        |
| 变量          | IO监控 通信          | 状态 伺服   | 跋态      | 日志版         | 本信息  |             |          |
| 全局数值变量      | 局部数值变量位          | 置变量 全)  | 局平移变量   | 局部平移变量      | 托盘变量 |             |          |
| 托盘序号        | 托盘名              | 层数      | 每层个数    | 奇偶层反向       | 标签朝外 | 垛型名         | 1        |
| 000         | 0                | 2       | 18      | 0           | 0    | PM_A_18_189 |          |
| 001         |                  |         |         |             |      |             |          |
| 002         |                  |         |         |             |      |             |          |
| 003         |                  |         |         |             |      |             |          |
| 004         |                  |         |         |             |      |             |          |
| 005         |                  |         |         |             |      |             |          |
| 006         |                  |         |         |             |      |             |          |
| 007         |                  |         |         |             |      |             |          |
| 008         |                  |         |         |             |      |             | ×        |
| 009         |                  |         |         |             |      |             | ×        |
| Joint: J1   | :66.763 J2:-44.9 | 959 J3: | 791.839 | J4:-257.366 |      |             | <b>_</b> |
| ●通知         |                  |         |         | ?           |      |             |          |

双击一个空的托盘变量,会跳转到"垛型选择"页面;选择完成,点击"新建托盘"后,则进入托盘变量的编辑界面。

关于更多托盘变量的信息详见 4.3 节码垛工艺。

## 3.4.2 IO 监控

IO 监控面板可以监控/改变系统 IO 的状态,分为数字信号监控和模拟信号监控两部分。 系统会根据开机连接时读取的 IRLink 模块信息来显示 IO。

#### a) IN/OUT

界面左侧列表为输入数字(IN)信号,右侧列表为输出数字(OUT)信号。每个输入数字信号(In[\*\*\*])的状态都在当前页面中显示。

| InoTeach    | hPad |         |            |             |            |    |          |           | •          |
|-------------|------|---------|------------|-------------|------------|----|----------|-----------|------------|
| Inovar      | nce  | 🕑 编程    | ◎ 监控       | () 设置       |            |    | <u>r</u> | <b>50</b> | $\bigcirc$ |
| 变           | 量    | IO监控    | 通信状态       | 伺服状态        | 日志         | 版本 | 信息       |           |            |
| IN/         | OUT  | AD/DA   |            |             |            |    |          |           |            |
|             | 收讙   | IO号     | 状态         | 强制开关        |            | 收藏 | I0号      | 状态        |            |
|             |      | In[000] | ON         | 不强制         |            |    | Out[000] | OFF       |            |
|             |      | In[001] | OFF        | 不强制         |            |    | Out[001] | OFF       |            |
|             |      | In[002] | OFF        | 不强制         |            |    | Out[002] | OFF       |            |
|             |      | In[003] | OFF        | 不强制         |            |    | Out[003] | OFF       |            |
|             |      | In[004] | OFF        | 不强制         |            |    | Out[004] | ON        |            |
|             |      | In[005] | OFF        | 不强制         |            |    | Out[005] | OFF       | $\sim$     |
|             |      | In[006] | OFF        | 不强制         |            |    | Out[006] | OFF       |            |
|             |      | In[007] | OFF        | 不强制         |            |    | Out[007] | OFF       | ≫          |
| Joint:      | JI   | :66.764 | J2:-44.959 | J3:-791.837 | J4:-257.30 | 56 |          |           |            |
| <b>●)</b> 選 | 知    |         |            |             | ?          |    |          |           |            |

#### 翻页:

列表头为蓝色时,表明该列表被选中,可通过右侧翻页控制按钮选择性翻页。

输入数字信号的强制控制:

开启强制模式,模拟输入信号变更为人为设置状态。此时,信号的状态与外部接线的实际输入无关。当恢复回"不强制"状态,输入信号的状态又返回到外部接线输入的实际值。 在使用时,先点击列表中对应 In 信号的强制开关,使之变更为"强制";然后即可点击状态, 人为切换 ON/OFF。

注意: IN[000]-IN[003]为系统 IO,分别代表急停、使能、切换,用户更改无效。

#### 输出信号的状态控制:

一般情况下,直接点击对 Out 信号的状态项,切换 ON/OFF。

切换需要 IO 控制权状态为 RC\_ACTIVE, 否则状态显示为灰色, 尝试在示教器人为更改状态 时会失败,并提示缺少控制权。这些操作都会变更 Out 控制权:利用 InoRobShop 配置 IRLink 端口控制权为 PLC;在示教器外设配置-I/O 配置中为某项功能关联了输出信号。详情见 5.3.3 IO 权限管理。

#### b) AD/DA

界面左侧列表为输入模拟量(AD)信号,右侧列表为输出模拟量(DA)信号。每个模拟量 信号的状态都在当前页面中显示。

输出类型:配置模拟量信号的类型是电流还是电压。

范围:模拟量信号的范围,根据 IRlink 产品型号,每个模拟量端口都有几种选定范围。 状态:模拟量的参数值。当为电压信号时,以 V 为单位;当为电流信号时,以 mA 为单位。 点击状态项,即可指定输出值。

在示教器【设置】-【外设配置】-【IRLink 配置】中,或 InoRobShop 等其它软件中,可以更 改模拟量端口的属性(包括这里监控中显示的输出类型、范围),但需要重启生效。

输出模拟量信号的开关:用于控制输出信号是否被设置为状态里指定的值。当开关为 OFF 时,即使状态值被变更,实际也不会生效。点击即可切换开关。

与 OUT 类似, DA 信号的状态变更, 也需要该 DA 的 IO 控制权为 RC\_ACTIVE。关于 IO 控制权, 详见 5.3.3 IO 权限管理。

| In | oTeachPa | nd   |       |           |          |    |        |      |          |      |     |            |
|----|----------|------|-------|-----------|----------|----|--------|------|----------|------|-----|------------|
|    | Inovance | . (  | 🖸 编程  | ◎ 监       | 空 💮 设    | 置  |        |      | <u>i</u> | - 50 |     | $\bigcirc$ |
|    | 变量       | 1    | IO监控  | 通信状态      | 6 伺服状系   | 5  | 日志     | 版本值  | 記        |      |     |            |
|    | IN/O     | UT   | AD/DA |           |          |    |        |      |          |      |     |            |
|    | 收藏       | 序号   | 输出类型  | 范围        | 状态       | 收藏 | 序号     | 输出类型 | 范围       | 状态   | 开关  |            |
|    |          | 00   | 电压    | -5~5V     | 1.8      |    | 00     | 电压   | 0~5V     | 5    | OFF |            |
|    |          | 01   | 电压    | -5~5V     | 0        |    | 01     | 电压   | 0~5V     | 0    | OFF |            |
|    |          | 02   | 电压    | -5~5V     | 0        |    | 02     | 电压   | 0~5V     | 0    | OFF |            |
|    |          | 03   | 电压    | -5~5V     | 0        |    | 03     | 电压   | 0~5V     | 0    | OFF |            |
|    |          | 04   | 电流    | 0~20mA    | 0        |    |        |      |          |      |     |            |
|    |          | 05   | 电流    | 0~20mA    | 0        |    |        |      |          |      |     | $\sim$     |
|    |          | 06   | 电流    | 0~20mA    | 0        |    |        |      |          |      |     |            |
|    |          | 07   | 电流    | 0~20mA    | 0        |    |        |      |          |      |     | ≫          |
| J  | oint:    | J1:0 | 0.000 | J2:-0.000 | J3:0.000 | )  | J4:0.0 | 000  |          |      |     | < 2        |
|    |          |      |       |           |          |    |        |      |          |      |     |            |

# 3.4.3 通信状态

| InoTeachPad |           | 编程 | ◎ 监控       | () 设置       |             | <b>1</b>      |     |
|-------------|-----------|----|------------|-------------|-------------|---------------|-----|
| 变量          | IO        | 监控 | 通信状态       | 伺服状态        | 日志版         | 本信息           |     |
|             | [         |    | 夕:         | 你           |             | 状态            |     |
|             | -         |    | Ether      | Net1        | 动态IP        | : 10.44.53.26 | -   |
|             | -         |    | Ether      | Net2        | 静态IP:       | 192.168.23.25 |     |
|             | -         |    | 控制器        | <b>BUSB</b> | ป           | 设备未连接         |     |
|             |           |    | SD         | 卡           | 已连          | 接并成功挂载        |     |
|             |           |    | Ether      | CAT1        |             | 通信正常          |     |
|             |           |    | IR-li      | nkl         |             | 通信正常          |     |
|             |           |    |            |             |             |               |     |
| Joint:      | J1:66.763 |    | J2:-44.959 | J3:-791.839 | J4:-257.366 |               | < 👱 |
| ● 通知        |           |    |            |             | ?           |               |     |

该界面可查看系统硬件的状态,如图所示,包含以下几种情况:

| 名称        | 状态分类              | 名称        | 状态分类                |
|-----------|-------------------|-----------|---------------------|
|           | 网线未连接             |           | 网线未连接               |
|           | 动态IP: XX.XX.XX.XX |           | 静态IP: 192.168.23.25 |
| EtherCAT1 | 被禁用               | EtherCAT2 | 被禁用                 |
|           | 未定义状态             |           | 未定义状态               |
|           | 信息获取失败            |           | 信息获取失败              |
|           | 设备未连接             |           | 设备未连接               |
|           | 已连接并成功挂载          |           | 已连接并成功挂载            |
| 控制器 USB   | 已连接但挂载失败          | SD卡       | 已连接但挂载失败            |
|           | 未定义状态             |           | 未定义状态               |
|           | 信息获取失败            |           | 信息获取失败              |
|           | 通信正常              |           | 通信正常                |
|           | 从站掉线              |           | 从站掉线                |
|           | 网线未连接             |           | 网线未连接               |
| EtherCAT1 | 连接了非 EtherCAT 设备  | IR-link1  | 连接了非IR-link 设备      |
|           | 被禁用               |           | 被禁用                 |
|           | 未定义状态             |           | 未定义状态               |
|           | 信息获取失败            |           | 信息获取失败              |

EtherNEt2 直接连接时,如果 EtherNet1 接了外网,则能看到 EtherNet1 的动态 IP。

# 3.4.4 伺服状态

在伺服状态面板中能实时监控每个伺服参数。

| InoTeachPad |              |          |             |           |      |       | - • • |
|-------------|--------------|----------|-------------|-----------|------|-------|-------|
| Inovance    | 🕐 编程         | ◎ 监控     | (6) 设置      |           | X    |       |       |
| 变量          | IO监控         | 通信状态     | 伺服状态        | 日志        | 版本信息 |       |       |
| J1          | J2           | 13       | J4          |           |      |       |       |
| 序号          | 当前值          |          | 参数名         | 3         |      | 备注    |       |
| 00          | 1020         |          | 伺服软件机       | 反本号       |      | H0100 |       |
| 01          | 462850       |          | 伺服软件非构      | 示版本号      |      | H0002 |       |
| 02          | 23110        |          | 编码器软件       | 版本号       |      | H0004 |       |
| 03          | 14101        |          | 电机型         | 号         |      | H0000 |       |
| 04          | 2            |          | 伺服型         | 号         |      | H0102 |       |
| 05          | 1            |          | 绝对位置        | 模式        |      | H0201 |       |
| 06          | -1           |          | 实际电机        | 转速        |      | H0B00 |       |
| 07          | 0            |          | 转矩指         | Ŷ         |      | H0B01 |       |
| 08          | 0            |          | 平均负载        | 成率        |      | H0B12 | ×     |
| 09          | -50740613    |          | 绝对位置        | 反馈        |      | H0B17 | ×     |
| Joint:      | J1:66.763 J2 | :-44.959 | J3:-791.839 | J4:-257.3 | 56   |       | < 👤   |
| ● 通知        |              |          |             | ?         | (    |       |       |

# 3.4.5 日志

通过监控中的日志面板可以查看操作记录以及报警记录,如图所示。日志记录了每一次操作的内容与操作时间;报警记录了操作过程中出现的异常,日志和报警记录可以为故障诊断提供信息支持,机器人报警的处理方法参考附录三。

| InoTe | achPac |           |       |            |             |           |            |   |   | • 💌 |
|-------|--------|-----------|-------|------------|-------------|-----------|------------|---|---|-----|
| Ino   | vance  | ☑ 编       | 程     | ◎ 监控       | (3) 设置      |           |            |   |   | •   |
|       | 变量     | IO监控      | Î     | 通信状态       | 伺服状态        | 日志        | 版本信息       |   |   |     |
| 損     | 操作日常   | 志 报警日     | 志     |            |             |           |            |   |   |     |
| 序     | 号      |           | 时间    |            |             |           | 详细信息描述     |   |   |     |
|       | 0      | 2017-01-1 | 1 13: | 50:42.459  |             | 用户        | •操作: 打开监控模 | 块 |   | 1   |
|       | 1      | 2017-01-1 | 1 13: | 50:33.395  |             | 用户        | •操作: 打开设置模 | 块 |   |     |
|       | 2      | 2017-01-1 | 1 13: | 41:35.070  |             | 用户        | •操作: 打开监控模 | 块 |   |     |
|       | 3      | 2017-01-1 | 1 13: | 36:28.932  |             | 用户        | ・操作: 打开编程模 | 块 |   |     |
|       | 4      | 2017-01-1 | 1 13: | 34:20.823  |             | 用户        | •操作: 打开监控模 | 块 |   |     |
|       | 5      | 2017-01-1 | 1 13: | 34:11.846  |             | 用户        | □操作:打开设置模  | 块 |   |     |
|       | 6      | 2017-01-1 | 1 13: | 34:07.211  |             | 用户        | 操作: 打开设置模  | 块 |   |     |
|       |        |           |       |            |             |           |            |   |   |     |
|       |        |           |       |            |             |           |            |   |   | ×   |
|       |        |           |       |            |             |           |            |   |   |     |
| Joint | t:     | J1:66.763 |       | J2:-44.959 | J3:-791.839 | J4:-257.5 | 366        |   | < | 2   |
|       | 通知     |           |       |            |             | ?         |            |   |   |     |

注意:清除报警是通过双击右上角的报警灯来清除。当出现限位报警时,可以通过反向运动 清除。

# 3.4.6 版本信息

该界面可查看版本号,如图所示。

| InoTeachPad |           | 扁程       |              |                   |    | <b>D</b> +  |               | Ţ             | <b>50</b>     |     |
|-------------|-----------|----------|--------------|-------------------|----|-------------|---------------|---------------|---------------|-----|
| 党里          | IOH       | 111<br>I | <b>迪信</b> 状态 | 何服私态              | 1  | 口志 九        | <b>X</b> 41后忌 |               |               |     |
|             |           |          |              |                   |    |             |               |               |               |     |
|             |           |          | 对            | 象                 |    |             | 版本            |               |               |     |
|             |           |          | 示教           | 器版本               |    |             | S01.14N       | 101           |               |     |
|             |           |          | 控制           | 器版本               |    |             | S01.14N       | 101           |               |     |
|             |           |          | InoRob       | Shop版本            |    |             | 2.1.*.        | *             |               |     |
|             |           |          |              |                   |    |             |               |               |               |     |
|             |           |          |              |                   |    |             |               |               |               |     |
|             |           |          |              |                   |    |             |               |               |               |     |
|             |           |          |              |                   |    |             |               |               |               |     |
|             |           |          |              |                   |    |             |               |               |               |     |
|             |           |          |              |                   |    |             |               |               |               |     |
|             |           |          |              |                   |    |             |               |               |               |     |
| Joint:      | J1:66.763 |          | J2:-44.959   | <b>J3:-791.</b> 8 | 39 | J4:-257.366 |               |               |               | < _ |
| (1) 1745    |           |          |              |                   |    | 0           | (             | $\mathcal{D}$ | $\mathcal{D}$ |     |
| ● 通知        |           |          |              |                   |    | ?           | C             |               |               |     |

厂家模式下,能看到更多信息。

# 3.4.7 锁螺丝状态

用于显示当前单个锁螺丝的过程记录和所有锁付操作的统计。详见 4.6 节锁螺丝工艺。

| InoTeachPad |           |           |             |            |       |       |      |
|-------------|-----------|-----------|-------------|------------|-------|-------|------|
| Inovance    | 🕑 编程      | ◎ 监控      | (6) 设置      |            |       |       | 2 🔎  |
| 变量          | IO监控      | 通信状态      | 伺服状态        | 日志         | 版本信息  | 锁螺丝状态 |      |
|             |           |           |             |            |       |       | 计数清零 |
|             |           |           | 燙项          |            | 值     |       |      |
|             |           | 锁         | 付结果         |            | NULL  |       |      |
|             |           | 终         | 点扭矩         |            | 0     |       |      |
|             |           | 锁付        | 周期(ms)      |            | 0     |       |      |
|             |           | 锁         | 付圈数         |            | 0.000 |       |      |
|             |           | 锁付总数      |             |            | 0     |       |      |
|             |           | 合         | 格个数         |            | 0     |       |      |
|             |           | 滑         | 牙个数         |            | 0     |       |      |
|             |           | 浮         | 锁个数         |            | 0     |       |      |
|             |           | N         | G个数         |            | 0     |       |      |
|             |           | ŕ         | 計格率         |            | 0%    |       |      |
|             |           |           |             |            |       |       |      |
| Joint:      | J1:17.768 | J2:34.709 | J3:-633.836 | J4:-359.03 | 30    |       | < 2  |
| ● 通知        | 示教器版本信息   | 思不匹配      |             | ?          | (     |       |      |

# 4 应用性功能

# 4.1 工位预约

工位预约是多个工位共用一套机器人控制器和示教器的解决方案。该项功能支持最多三个工 位,对应有三个加工程序;当某个工位能发出加工请求时,就能利用工位预约控制机器人在 该工位上加工。其它工位发加工请求,机器人则会在当前程序执行完后前往相应工位加工。 当前程序执行完之前,多个工位发出请求,则机器人会按优先级处理。例如工位1先发出请 求,随后另外两个工位3、2也先后发出请求,则系统会先运行第一个发出请求的程序(即 工位1),随后按优先级运行剩下的程序。(若工位2优先级高于3,则先执行2再执行3)

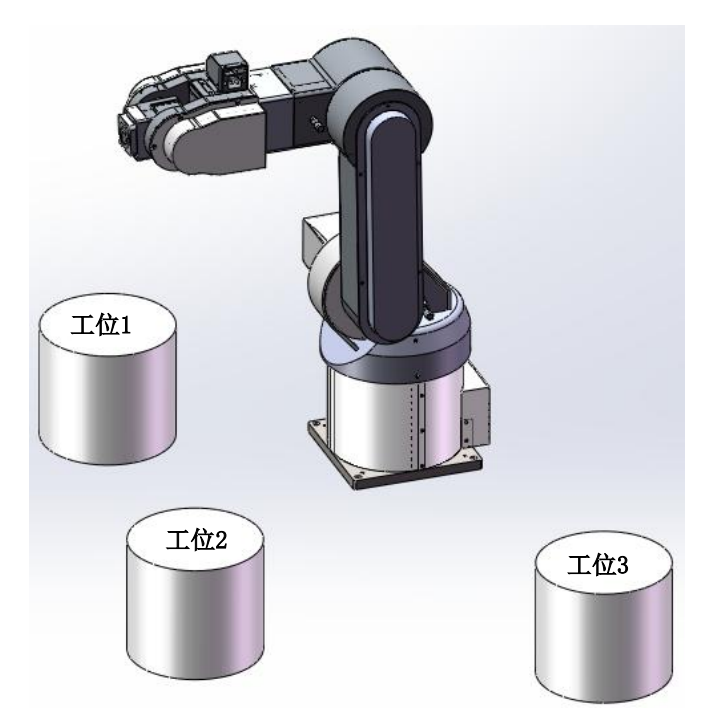

在实施前,提前设计外部控制盒上的按钮与对应的 IO 功能,以及对应的 IRLink 接线端口。 然后连接硬件设备并在示教器上进行 IO 设置(在【设置】-【系统设置】-【IO 设置】窗口, 详见 3.2.6 (f) I/O 设置)。最后切换到工位预约模式即可。

配置示例:

需求:机器人有3个工位。3个工位协同运作,控制机器人运动。 实施:

1. 配置一个 IRLinkRTU, 后接至少两个 0808 模块, 在示教器的 IRLinkRTU 页面增加对应配置。

| 通讯设置   | ECAT扩展 | IRLinkRTU | 时间日期            | 用户设置   | I/O设置 | 其他设置 |  |
|--------|--------|-----------|-----------------|--------|-------|------|--|
| RTU数:1 | 添加删除   |           | D设置_RTU1        |        |       |      |  |
| RTU_1  | 详细信息   | ж         | 站数:2            |        |       |      |  |
|        |        | 3         | <b>添加</b> 从站0:0 | 808 删除 |       |      |  |
|        |        | 3         | 忝加 从站1:C        | 808 删除 |       |      |  |
|        |        | 3         | 忝加              |        |       |      |  |
|        |        |           |                 |        |       |      |  |
|        |        |           |                 |        |       |      |  |

2. 依照下表接线,并进行 IO 设置。

| IO 功能 | <b>IO</b> 选项 | IO 接线                 |
|-------|--------------|-----------------------|
| 急停    | IN[3]        | 第一个 0808 模块的第 4 个输入端口 |
| 清除报警  | IN[4]        | 第一个 0808 模块的第 5 个输入端口 |

| 启动     | IN[5]  | 第一个 0808 模块的第 6 个输入端口 |
|--------|--------|-----------------------|
| 停止     | IN[6]  | 第一个 0808 模块的第7个输入端口   |
| 暂停     | IN[7]  | 第一个 0808 模块的第 8 个输入端口 |
| 工位程序1  | IN[8]  | 第二个 0808 模块的第1个输入端口   |
| 工位程序 2 | IN[9]  | 第二个 0808 模块的第 2 个输入端口 |
| 工位程序3  | IN[10] | 第二个 0808 模块的第 3 个输入端口 |
| 速度加    | IN[11] | 第二个 0808 模块的第 4 个输入端口 |
| 速度减    | IN[12] | 第二个 0808 模块的第 5 个输入端口 |

总体连接示意图如下:

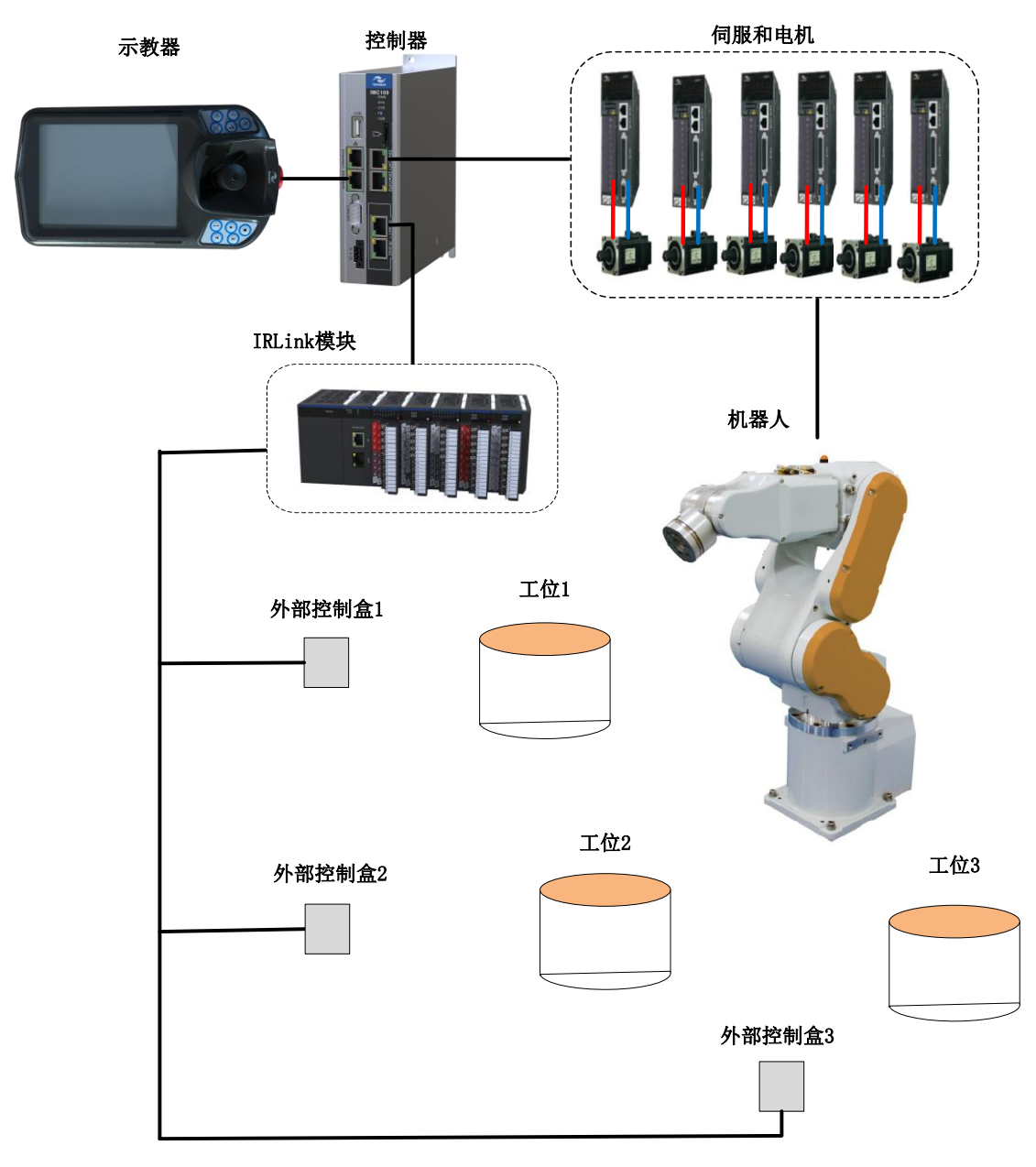

3. 连接示教器,在正常模式下,在每个工位上进行示教,保存程序。在 IO 设置中选择 IO 子程序。

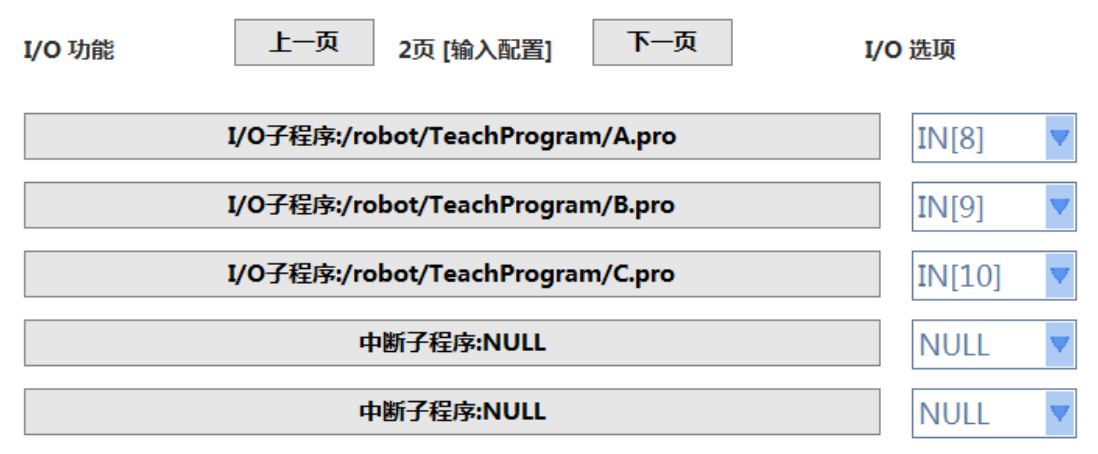

4. 在示教器【系统设置】-【其他设置】-【控制设备】中切换为"远程 IO 单元",系统将自动切换到运行模式。按下外部控制的"启动"按钮,在某个工位需要加工时,触发其工位程序按钮即可。

注意事项:

- 一个工位正在被运行或处于待运行状态时,再次响应该工位会无效。
- 运行过程中不能进行控制设备的变更。
- 在工位预约模式下,示教软件只能进行监控和解除工位预约模式,不能进行其它操作。
- 工位预约启动速度是指开启工位预约后,默认的机器人运行速度,是一个百分比。通过 外部 IO 修改速度后,(工位预约模式下的速度加、速度减),该值失效,机器人以设置 的速度运行。工位预约的启动速度根据需求自由配置,默认值为 100 代表以最大速度的 100%运行。
- 工位预约中的工位程序应当尽量避免死循环,但是一旦出现,则亦可以使用,比如在工位1的程序出现无限循环现象,则一直在此处循环,不进入工位2。

## modbus 工位预约

通常的工位预约是 IO 接线直接控制的,只能控制 "IO 设置"中的内容。而利用 modbus 工 位预约能达到更多的控制,如具体的速度值设定,读取伺服报警等等。

### 配置:

1、通过二次开发配置 modbus 从站。(见 modbus 具体配置说明)

2、【设置-外设配置-I/O 配置】中选择子程序路径,其后 IO 选项要选择非 NULL,可以是未配置过的任意 IN 端口。

注意:使用 modbus 外设控制时,应避免再使用外部实际接线的 IO 控制,以免控制冲突。 3、【系统设置-其他设置-控制设备】中选择远程 Modbus 设备。

### 操作:

参照《modbus 从站地址表》使用控制命令控制。modbus 从站地址表相比示教器上的 IO 设置能提供更多的控制功能。Modbus 从站地址表:(详见附录三)

# 4.2 API 功能

API 是外部设备作为客户端,与机器人控制器作服务器通讯接口,外部设备可以利用这些 API 监控或设置机器人的状态。

### API 使用的前提条件

应用端的利用 API 控制机器人或变更参数需要获取控制系统的控制权。否则只能利用 API 读取、监控机器人状态。关于系统控制权详见 5.3.1 权限管理。

#### API 使用

#### VS 平台 C++语言应用 API 简介:

1、启动 VS,新建一个 C++工程。

**2**、将提供的动态链接库(IMC100API.dll)、头文件(IMC100API.h)和 lib 文件(IMC100API.lib) 复制到工程文件夹中。

3、在应用程序文件中加入头文件的声明, #include "IMC100API.h"。

4、用户就可以在工程中调用 API 库中的任何函数,开始编写应用程序。

#### API 指令详见附录三。

#### 监控类应用

1、需要与目标机器人建立连接,调用 Init\_ETH()函数。

2、调用对应监控类函数即可。

#### 控制类应用

1、通过示教器,选择控制设备为远程以太网设备。

2、与目标机器人建立连接,调用 Init\_ETH()函数。

3、调用 Acqpermit()函数取得当前控制权,如果部分控制指令需要较高级别用户模式,则需要调用 UserLogin()函数登陆到对应模式。

4、调用相关控制函数。

# 4.3 码垛工艺

码垛工艺是围绕托盘变量进行的设置、编程。托盘变量包含着一个码垛托盘相关的一系列信息,既包含垛型名、托盘层数、每层个数、奇偶特性等信息,也包含生成的托盘的放置点位置信息。托盘变量是依据垛型产生的,垛型指码垛托盘的一层排布规则,用户可根据自身需求,扩充垛型。

完整的码垛操作可分为三个步骤:

- 1. 新建垛型(若已存在满足需求的垛型,可跳过)
- 2. 编辑托盘变量
- 3. 码垛编程

## 4.3.1 新建垛型

新建垛型是在【设置】-【工艺设置】-【码垛工艺设置】页面操作的。在码垛工艺设置页面, 能看到所创建的所有垛型。点击"新建垛型"按钮,即可开始新建。

垛型是基于两种基本垛型的,一种是旋转垛型,一种是阵列型。新建时按各自的方式生成垛型,保存后退出即可。

对于旋转型,几个货物平行排布成一堆,四堆一致的货物排成旋转样式。新建该种垛型时,只需填入每层个数及垛型名即可生成垛型。最终生成的垛型名会自动增加前缀 "PM\_R\_"。如下图,新建一个每层 16 个货物的旋转型垛型。

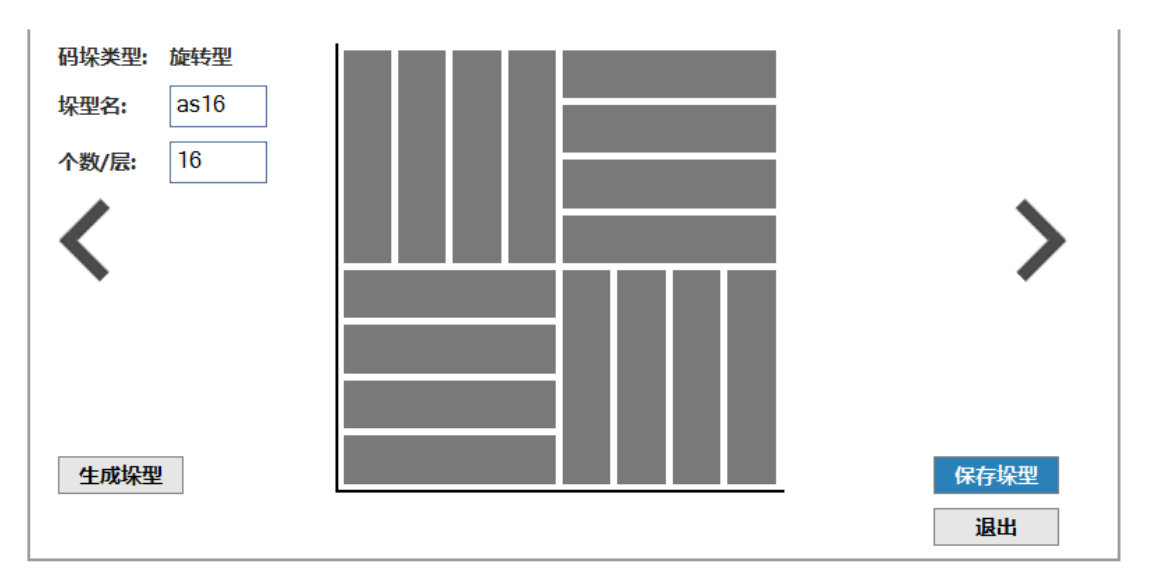

对于阵列型,几个货物以竖直或水平方向平行的排成一列,多个具有各自特点的列组合成整 个垛型。填写"新列数量"和"新列方向",然后点击"新增一列",则可完成一列的创建。 按照这种方式,新增个多列,构成总体垛型。最终生成的垛型名会自动增加前缀"PM\_A\_"。 如下生成一个三列的阵列垛型:

|     | 第一列 | 第二列 | 第三列 |
|-----|-----|-----|-----|
| 列数量 | 4   | 2   | 4   |
| 列方向 | 水平  | 竖直  | 水平  |

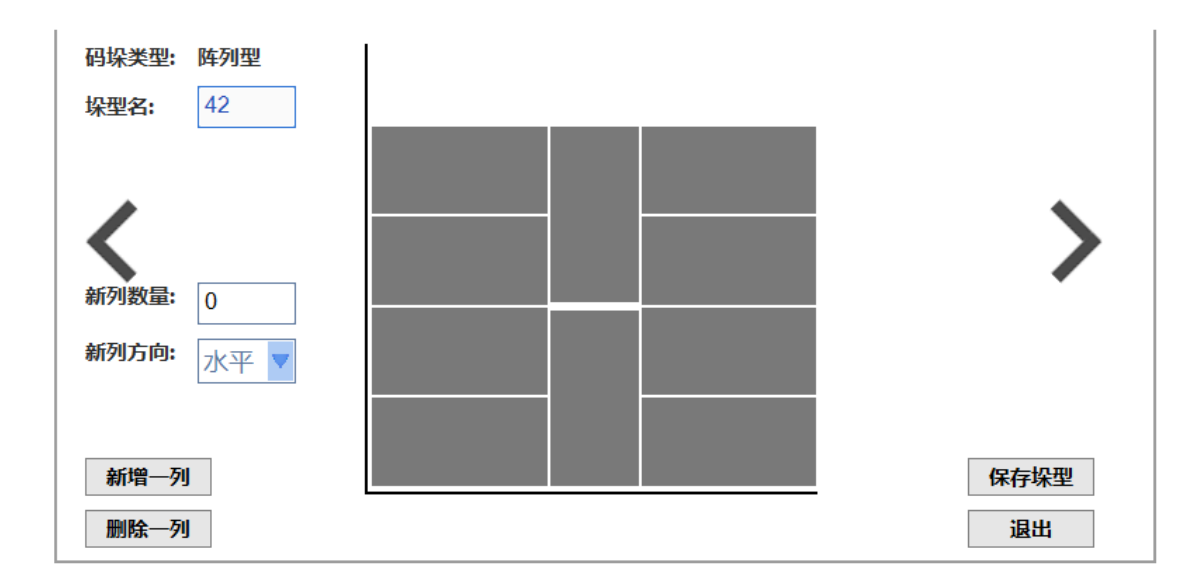

# 4.3.2 编辑托盘变量

对于编辑托盘变量,在【监控】-【托盘变量】页面完成。

双击托盘变量,若该托盘变量为空,则自动新建托盘变量,此时需要选择垛型,然后依据该 垛型配置托盘,最终生成托盘放置点。若现有垛型不满足需求,则应进入【设置】-【码垛 工艺设置】页面,新增垛型。

若监控页面选择的托盘变量不为空,则自动进入托盘编辑页面。在该页面中修改托盘参数, 重新生成托盘点。 新建托盘变量

## 修改托盘变量

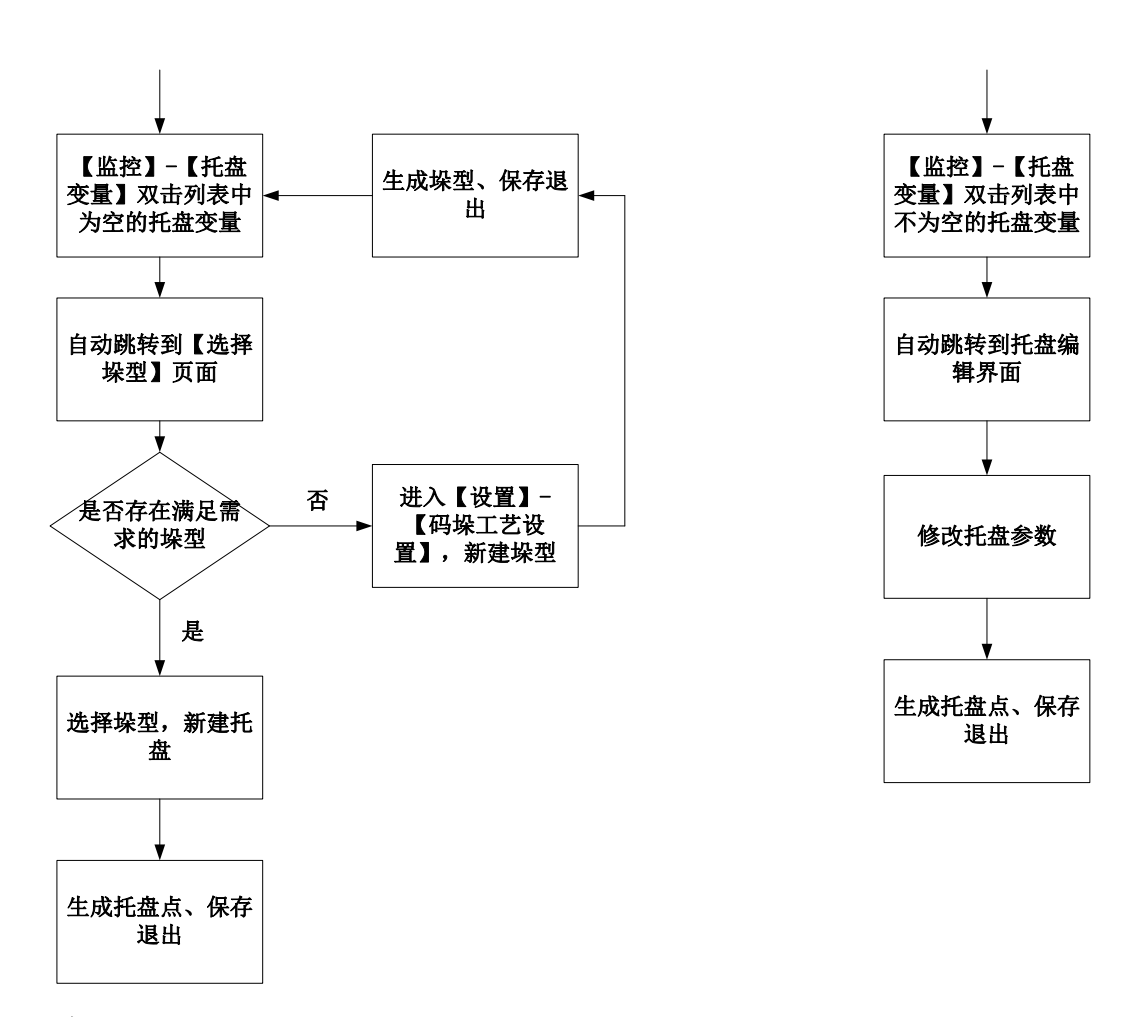

注意:

修改托盘变量仅限于保持同一垛型的托盘修改,若需要更改垛型,则应在【监控】-【托盘 变量】页面,删除该托盘变量,再新建托盘变量。

其中,生成托盘点的标准流程:

托盘校准-托盘设置(奇偶层、标签设置)-生成点-托盘调节及验证(修改点、层复制、排序、运行点)。

| 全局数值变量)    | 局部数值变量      | 位置  | 变量 全局    | 平移变量 局  | 部平移变量    | 托盘变量    |        | <u>†</u> ∎ ₽ ₽ |
|------------|-------------|-----|----------|---------|----------|---------|--------|----------------|
| 托盘号        | 0           | 序号  | х        | Y       | Z        | A       | В      | С              |
| 货物长(mm)    | 640.00      | PO  | 1277.992 | 60.028  | 1518.231 | -89.990 | -0.005 | -0.007         |
| 货物宽(mm)    | 110.00      | 001 | 0.000    | 0.000   | 0.000    | 0.000   | 0.000  | 0.000          |
| 层高(mm)     | 320.00      | 002 | 0.000    | 110.000 | 0.000    | 0.000   | 0.000  | 0.000          |
|            | 3           | 003 | 0.000    | 220.000 | 0.000    | 0.000   | 0.000  | 0.000          |
|            | <u> </u>    | 004 | 0.000    | 330.000 | 0.000    | 0.000   | 0.000  | 0.000          |
| 间距(mm)     | 0.00        | 005 | 375.000  | 265.000 | 0.000    | 90.000  | 0.000  | 0.000          |
| 托盘尺寸mm 100 | 0x1000x1000 | 006 | 485.000  | 265.000 | 0.000    | 90.000  | 0.000  | 0.000          |
| 托盘校准       | 层复制         | 007 | 595.000  | 265.000 | 0.000    | 90.000  | 0.000  | 0.000          |
| 奇偶同向       | 无标签         | 800 | 705.000  | 265.000 | 0.000    | 90.000  | 0.000  | 0.000          |
| 生成点        | 运行点         | 009 | -265.000 | 705.000 | 0.000    | -90.000 | 0.000  | 0.000          |

托盘校准:采用类似用户坐标系设置的三点法构建坐标系,作为托盘的第一点。

**奇偶同向/奇偶反向:**点击按钮切换奇偶特性。奇偶同向指奇数层与偶数层货物方向相同; 奇偶反向指奇数层与偶数层货物方向相反,货物以交替排布的方式堆叠。

#### 无标签/标签朝外/标签同向:

一般的货物的标签贴在货物的 4 个侧面上,利用本功能可以人为设置标签的朝向。 设后续所有货物的标签朝向与第一个朝向所成角度为 X。

无标签:不考虑标签朝向,按最相差最少的角度排布,特点:-90< x <=90。

标签朝外:保证第一个标签(基准点)朝外,则其它所有标签朝外,特点:-180< x <=180。 标签同向:横竖朝向都相同,特点: 0<= x <180。

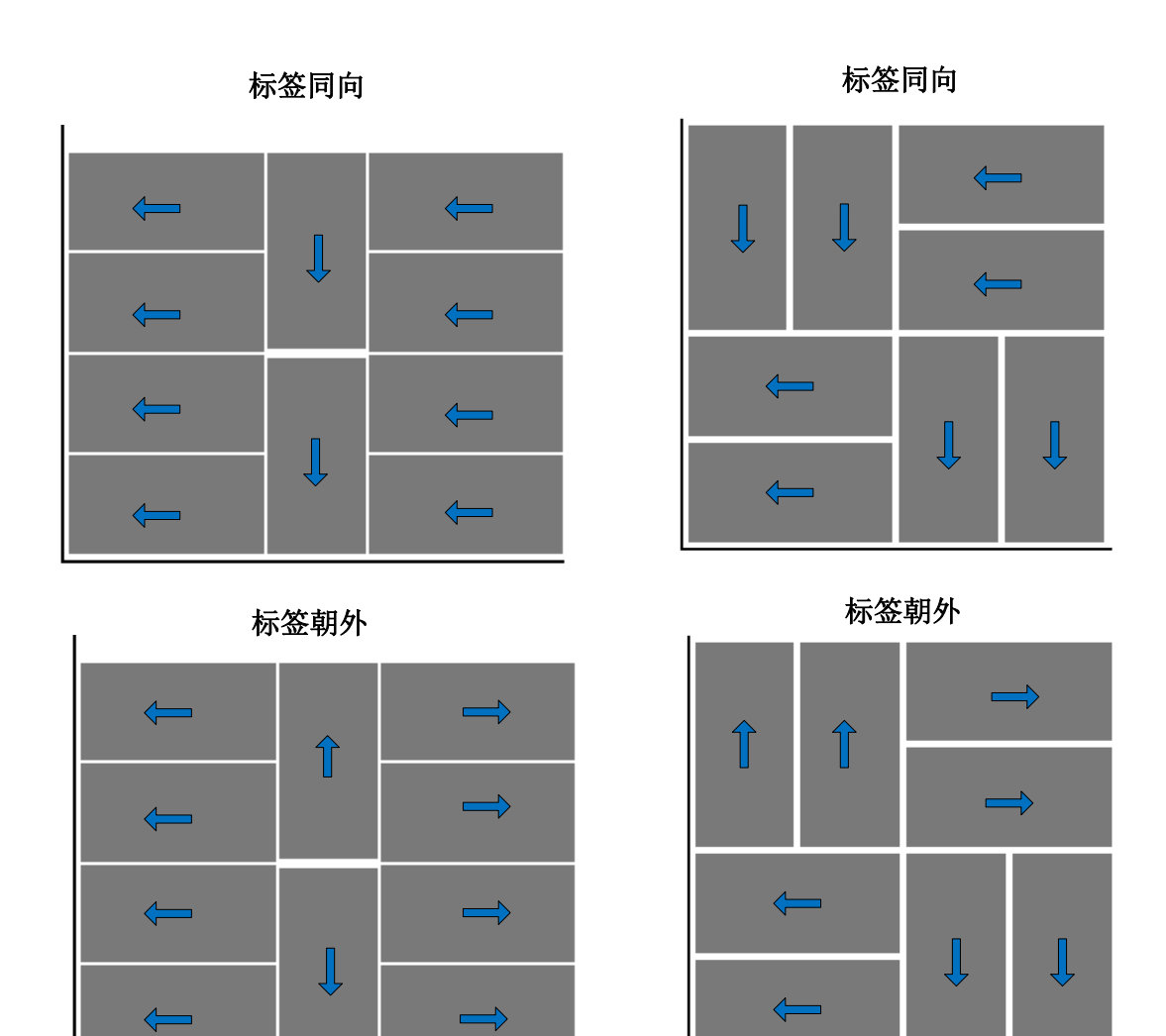

**生成点**:根据垛型、货物长宽高、层数、间距、基准点,生成最终的托盘放置点数据,包含着该托盘上放置货物的每个位置点。

修改点:双击托盘变量数据列表行,修改值。

**层复制:**将一层数据复制到另一层。

运行点:运行到右侧列表中的选中行的位置,常用于检测。

**排序:**生成点之后,需要调整托盘中货物拜访的先后次序。在托盘变量页面右上角有个按钮,点击跳转到新页面,如下:
| InoTeachPad      |             |               |          |          |      |              |    | ×        |
|------------------|-------------|---------------|----------|----------|------|--------------|----|----------|
| Inovance         | 🕑 编程        | ◎ 监控          | (3) 设置   |          |      | <b>34</b>    |    |          |
| 变量               | IO监控        | 通信状态          | 日志       | 版本信息     |      |              |    |          |
| 全局数值变量           | 局部数值变量      | <b>直</b> 位置变量 | 全局平移变    | 量 局部平移变量 | 托盘变量 |              |    |          |
| 码垛类型:            | 旋转型         |               |          |          |      |              |    |          |
| 垛型名: I           | MD_R_8      |               |          | 8        |      |              |    |          |
|                  |             | 5             | 6        |          |      |              |    |          |
|                  |             |               |          | 7        |      |              |    |          |
|                  |             |               |          |          |      |              |    |          |
|                  |             |               | 2        |          |      |              |    | <b>☆</b> |
| 奇数层              |             |               | 1        | 3        | 4    |              |    | ••       |
| 排                | 序           |               | 1        |          |      | 保存           | 退出 | ≽        |
| Tool[0] at Base: | : X:323.017 | Y:220.532     | Z:-1.698 | A:66.394 |      |              | <  | 2        |
| ●通知              |             |               |          | ?        |      | $\mathbf{O}$ |    | )        |

该页面中,托盘上货物的默认顺序会以数字在图形上显示。点击"排序"按钮,托盘上货物 变得可点击。依次点击各个货物,便按点击顺序的先后确定了货物的顺序。 注意:

若需修改,再次点击"排序"按钮即可。

在一次排序完之前禁止再次点击"排序"按钮进行排序操作。

排序完成后注意保存。

## 4.3.3 码垛/拆垛编程

一个完整的码垛程序编制包含以下两个步骤:

1. ReSetPallet 指令初始化托盘

2. 制作循环,执行码垛点的放置和收回

注意:循环每执行完一次,下次再运行放垛指令,会自动移动到下一个托盘点。若需强制运行到其它托盘点,则应使用 SetPalletRunNo 指令设置。运行过程中因故障停止后,可利用 SetPalletRunNo 指令重新设置开始点,接着上次运行。

范例:

START;

ReSetPallet[1];

For B0=0,B0<8,Step[1]; ##托盘上有 8 个货物,循环执行 8 次

MovToPut Pallet[1],P[1],50,0,50,V[80],PickV[30];

MovFromPut Pallet[1],P[1],50,0,50,V[80],PickV[30];

EndFor;

```
IsPalletFinished(Pallet[1],LB1);
If LB1==1
Print "OK";
EndIf;
End;
拆垛与码垛类似。
```

# 4.4 跟随工艺

跟随工艺是针对在传送带上运动的工件,机器人根据其运动的情况进行跟踪并进行拾取等操作的一种工艺,整个过程中工件在传送带上保持运动状态不停止,机器人与其建立动态同步关系,即机器人"跟踪"工件的运动,如示意图所示。

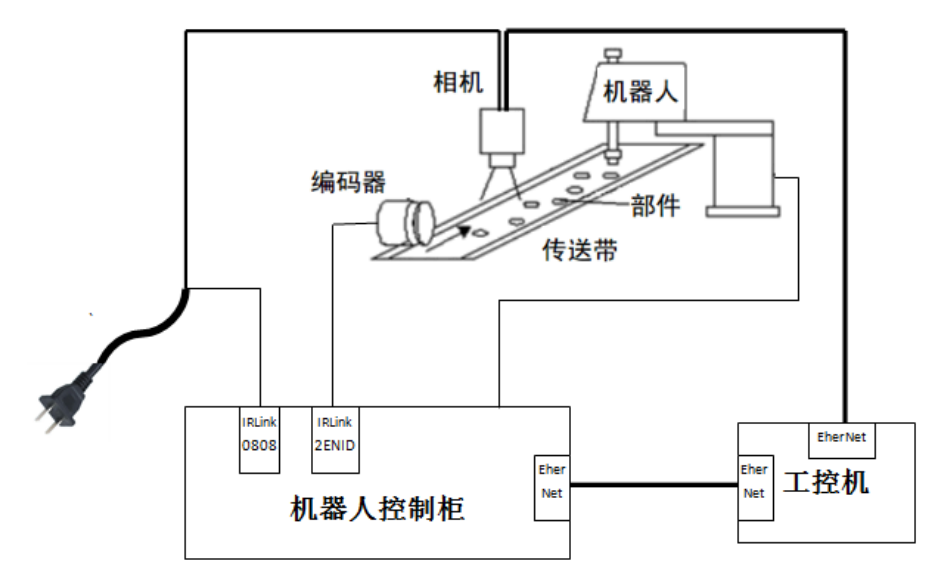

完整的跟随工艺操作可分为三个步骤:

- 坐标系设置。在传送带上建立用户坐标系,按照跟随运动的直线和圆盘传送带的两种形 式,用户坐标系设置分别选用"三点法"和"旋转法"。
- 传送带参数设置。其中包含基本参数、编码器、工件高度、检测参数等多个步骤,需要 按照先后次序进行设置。
- 3. 跟随指令编程。

实际流程大概为

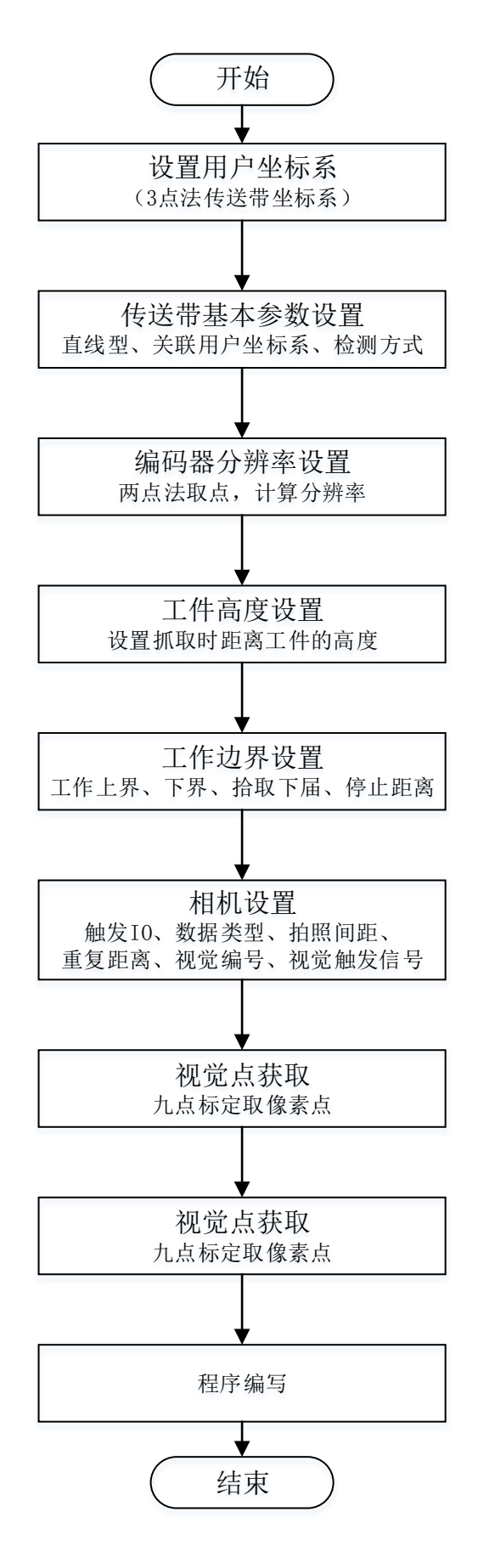

功能规格:

(1) 支持直线和圆盘两种传送带类型;

- (2) 传送带数量: 可配置4条, 最多只能使能2条;
- (3) 检测方式:视觉或光电传感器;
- (4) 跟随运动指令: MoveL, MoveC, JumpL, 对于SCARA不支持MoveJ, Jump;
- (5) 工件种类: 同一传送带可设置16种不同类型的工件;
- (6) 视觉数据类型: 机器人坐标或像素坐标;
- (7) 视觉通信格式: TA, X1,Y1, theta1,T1, TA, X2,Y2, theta2,T2……;
- (8) 一帧图像中对象的数量: 最多10个;
- (9) 对象存储队列长度: 500个。
- (10) 传送带速度限制: 直线型 60m/min, 圆盘形 30r/min.

## 4.4.1 坐标系设置

坐标系设置是在【设置】-【坐标系设置】-【用户坐标系】页面操作的。 直线运动平台:

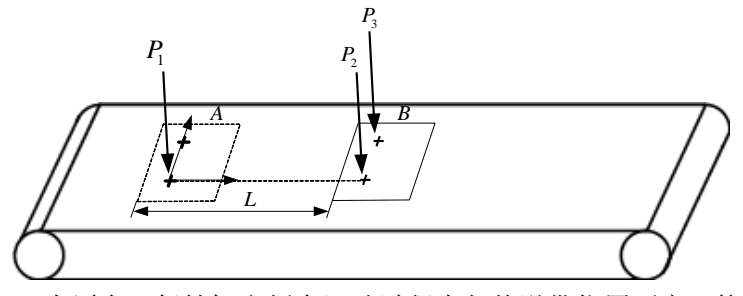

P1为原点,保持标定板在运动过程中与传送带位置不变,使 P1移动到 P2位置,P1-P2为 x 正方向。P3为 xy 第一象限内的点。

取点具体方法:

三点法: (原理: 三点确定一个平面)

| 工具坐标系 | 用户坐标系 |          |                                       |
|-------|-------|----------|---------------------------------------|
| 当前用户  | 迟1    |          | 用户1 直接输入法 三点法 旋转法                     |
|       |       | ×        |                                       |
|       | 1     | ×        | ····································· |
|       | 2     | ×        | 取点1 未定义                               |
|       | 3     | ×        | 取点2 未定义 生成                            |
|       | 4     | ×        | 取点3 未定义                               |
|       | 5     | ×        |                                       |
|       | 6     | ×        | X 0.000 mm Y 0.000 mm Z 0.000 mm      |
|       | 7     | $\times$ | A 0.000 ° B 0.000 ° C 0.000 °         |
| 上一页   | 下-    | ·页       |                                       |

请注意取点时为了提高精度,建议三个点的位置尽量远,同时末端有工具时请勾选对应工具。 旋转运动平台:

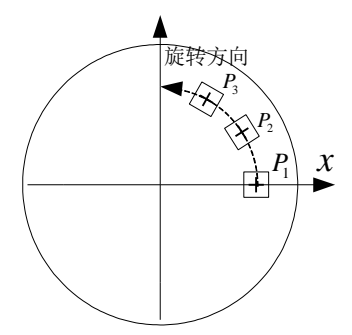

旋转使传送带上同一位置分别移动到 P1、P2、P3,示教这三个点,得到以旋转中心为原点,以 P1为x 正方向的坐标系。

旋转法:(原理:三点确定一段固定的圆弧)

| J | 具坐标系 | 用户坐标系    | 5  |                                  |
|---|------|----------|----|----------------------------------|
|   | 当前用  | 户号1      |    | 用户1 直接输入法 三点法 旋转法                |
|   |      |          | ×  |                                  |
|   |      | 1        | ×  | 状态                               |
|   | _    |          |    | 取点1 未定义                          |
|   |      | 2        | ~  |                                  |
|   |      | 3        | ×  | 取点2 未定义 生成                       |
|   |      | 4        | ×  | 取点3 未定义                          |
|   |      | 5        | ×  |                                  |
|   |      | 6        | ×  | X 0.000 mm Y 0.000 mm Z 0.000 mm |
|   |      | 7        | ×  | A 0.000 ° B 0.000 ° C 0.000 °    |
|   | 上一页  | <b>آ</b> | 一页 |                                  |

请注意取点时为了提高精度,建议三个点的位置尽量远,同时末端有工具时请勾选对应工具。

## 4.4.2 传送带参数设置

该设置部分在【设置】-【功能扩展】-【跟随工艺设置】页面完成。 该界面为跟随工艺主界面,

| ł | 见觉标定  | 码垛工 | 艺设置      | 跟随 | 工艺设置                                     |  |
|---|-------|-----|----------|----|------------------------------------------|--|
|   | 传送带当前 | 编号  | 编辑       | 使能 | 传送带0:基本参数                                |  |
|   | 0     |     | <b>~</b> |    | 传送带类型: 直线型 关联坐标系: 0                      |  |
|   | 1     |     |          |    |                                          |  |
|   | 2     |     |          |    | 编码器通道: 0 检测方式: 视觉                        |  |
|   | 3     |     |          |    |                                          |  |
|   | 4     |     |          |    | ·                                        |  |
|   | 5     |     |          |    | dX 0.000 mm dY 0.000 mm dZ 0.000 mm 参数设置 |  |
|   | 6     |     |          |    |                                          |  |
|   | 7     |     |          |    | dA 0.000 , dB 0.000 , dC 0.000 ,         |  |
|   | 上一页   |     | 下-       | 页  | -                                        |  |

主界面包含了编辑选项、使能选项、基本参数、补偿参数、参数设置按钮等内容。

编辑:选定了当前编号之后,对该编号的传送带进行编辑。

使能:选中表示传送带处于运行状态。

在设置过程中需要说明的是,界面由顶部页面标题、右侧导航栏和中间的参数选型三部分组成页面标题显示了传送带编号和当前界面内容。点击上/下一步时参数临时保存,断电消失;最后一个界面点【完成】参数被固化,中间界面点保存也可固化。

点击【参数设置】按钮就可以进入具体设置步骤了。

进入第一个界面"基本参数设置":

| 机器人设置 零点设置 生           | 经标系设置 运动参数  | 外设配置 系统试        | <b>设置</b> 功能扩展 | 🗎 保存    |
|------------------------|-------------|-----------------|----------------|---------|
| 視觉标定 码垛工艺设置            | 限驗工艺设置      |                 |                |         |
| 传送带0:基本参数设置            | >→页面标题      | 题+/             |                | >基本参数设置 |
|                        |             |                 |                | 编码器校准   |
| 传送帶类型 直线               | 2 🔽 编       | ₿器通道 0          | -              | 工件高度校准  |
| 关联用户坐标系 2              | - 检         | 劉 <b>方式</b> 传感器 | _)             | 边界参数设置  |
|                        |             |                 |                | 检测参数设置  |
| ↓ 注意:请确保要关联的用<br>参数选型↔ | 目户坐标系已设置完成! |                 |                | 上一步     |
|                        |             |                 | 导航栏⊷←          | 下一步     |

如图所示,其中包含了:

1、传送带类型;2、编码器通道;3、用户坐标系;4、检测方式;

注意:由于用户坐标系 0 是系统固定的,且与基坐标系重合不能修改。关联的坐标系一般选用 1~15。

按照需求进行设置即可,完成后点击【下一步】。 进入第二个界面"编码器校准":

| 视觉标定码垛    | 王艺设置 跟随] | 艺设置     |        |      |                |
|-----------|----------|---------|--------|------|----------------|
| 传送带0: 编码器 | 分辨率设置    |         |        |      | 基本参数设置         |
|           | x        | Y       | z      | 编码器  | <br>>编码器校准<br> |
| 取第一点      | -9.435   | 309.044 | 45.134 | -481 | <br>工件高度校准     |
| 取第二点      | -9.435   | 309.044 | 45.134 | -481 | <br>边界参数设置<br> |
| 编码器方向     | + -      |         |        |      | 检测参数设置         |
| 编码器分辨     | 3257.469 | inc/ra  | d 计算   |      | 上一步            |
|           |          |         |        |      | 下一步            |

如图所示,其中包含了:

1、取两个点; 2、编码器方向; 3、编码器分辨;

#### 其中分辨率设置按照如下步骤:

分辨率: 传送带每移动 1mm 或 1 弧度, 编码器转过的脉冲数。 设置方式: 标定或手动输入, 编码器方向也可以手动选择。

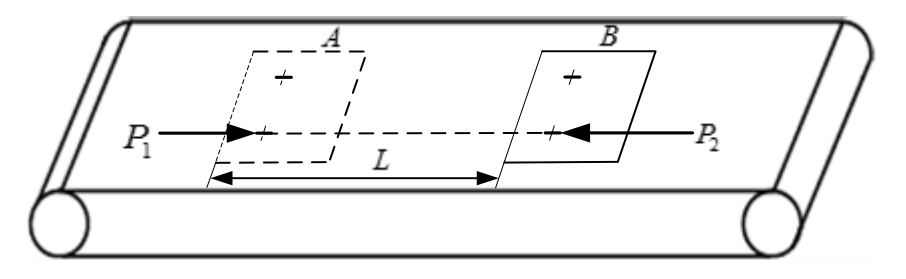

如图,标定方法:

1) 在传送带上放置一个 mark 点 P1,示教机器人对准 P1, 点击【取第一点】。

2)保持 mark 点相对传送带位置不变,移动传送带使其到达 P2 位置,使机器人对准 P2 取 第二点。

3) 点击【计算】。

按照需求进行设置即可,完成后点击【下一步】。 进入第三个界面"工件高度校准":

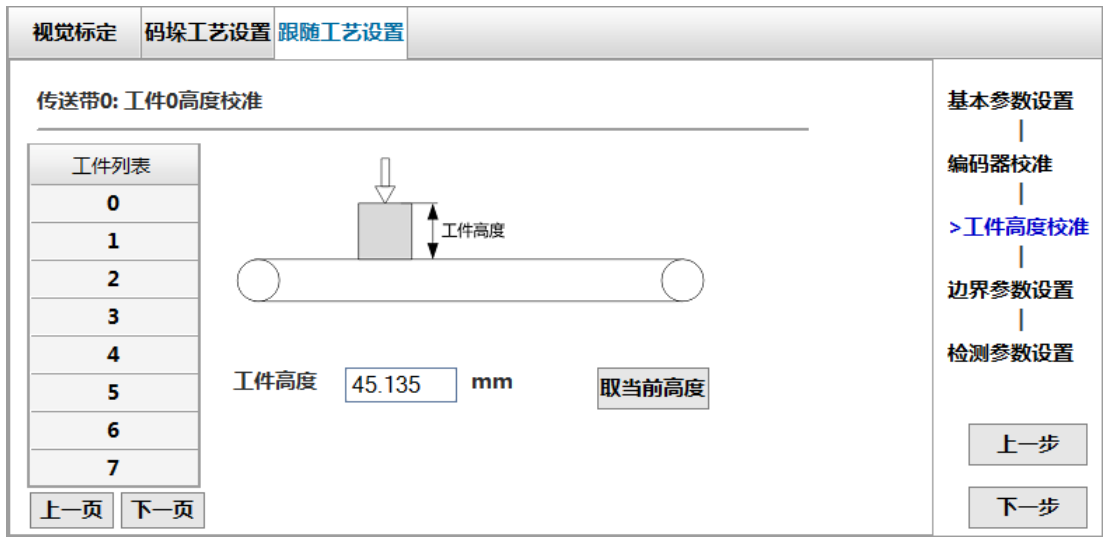

首先解释设置工件高度的意义:其概念为工件抓取点到传送带坐标系零点的相对高度。即抓取位置在传送带坐标系下的 z 坐标值。设置器高度的功能是,视觉或光电仅能检测到工件的 xy 位置,通过该参数设定抓取工件时的高度值。按照以下方法:

标定方法:

1) 点击工件列表选择需要设置的工件。

2)将机器人工具末端移动到工件抓取位置,点击【取当前高度】。

完成后点击【下一步】。

进入第四个界面"边界参数设置":

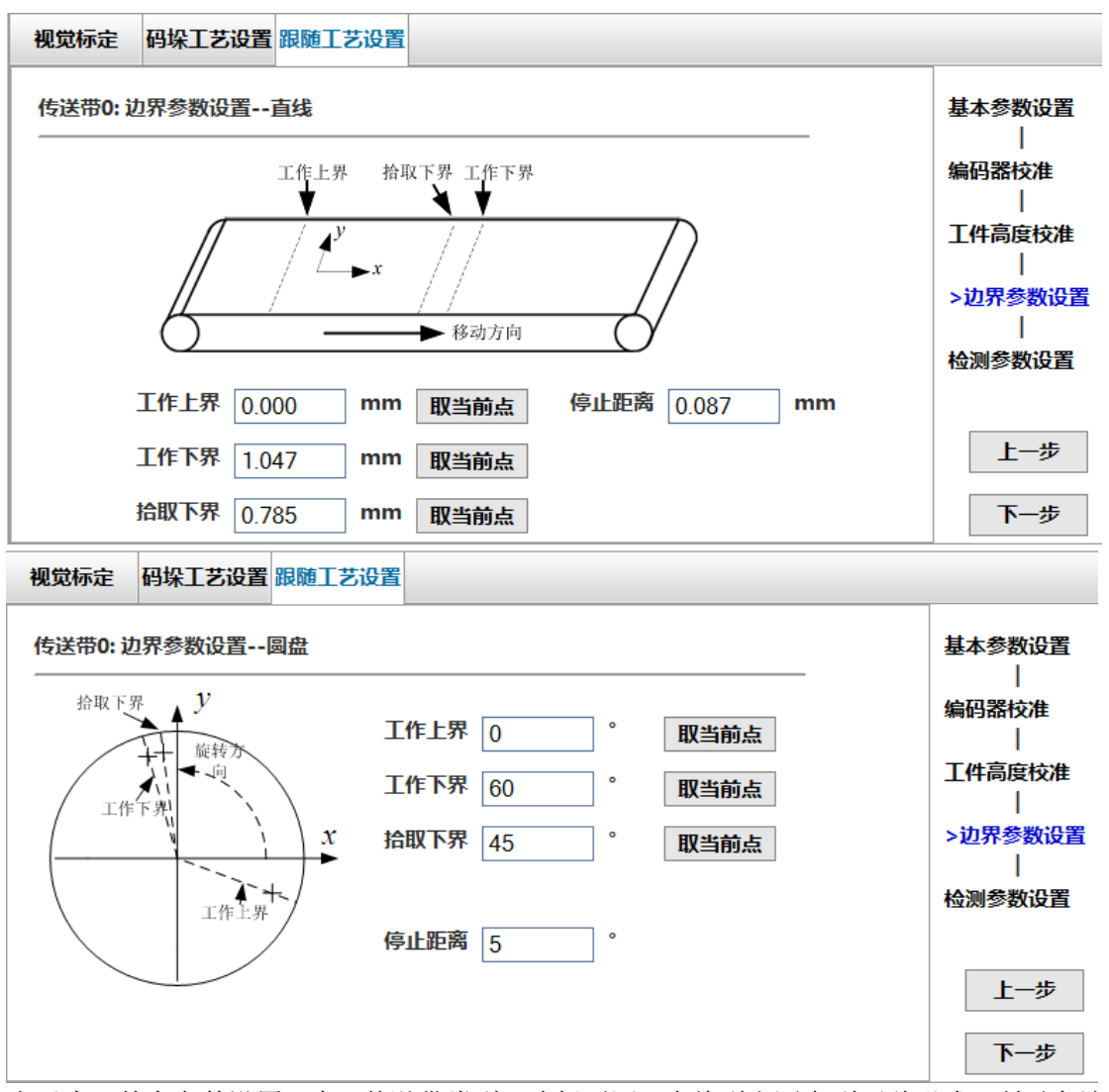

由于在"基本参数设置"中"传送带类型"选择不同,直线型和圆盘型两种形式,所以在该部分设置中呈现的界面有所区别。以下解释边界设置的意义和设置方法:

工作边界:用上下界两条直线表示,保证两直线间的部分都在机器人工作范围内。直线型传送带边界线垂直于移动方向,用传送带坐标系 x 值表示;圆盘形用相对传送带坐标系 x 轴的偏角表示。

拾取下界:若工件靠近但未到达工作下界时开始执行抓取动作,机器人将在运动过程中超界。 为了防止这种情况,需要设置拾取边界,当工件超出拾取下界时就不再抓取。拾取下界的设 置原则为:保证从拾取下界到工作下界的时间内能完成抓取动作。

标定方法: 使机器人移动到靠近机器人工作边界的位置, 点击【取当前点】。

停止距离:机器人在工作边界时会出现急停,动作剧烈。通过设定停止距离实现平滑停止, 距边界还剩该距离时开始平滑,一般设置为5°或5mm。

完成后点击【下一步】。

进入第五个界面"检测参数设置",由于由于在"基本参数设置"中"检测方式"选择不同, 有传感器和视觉两种形式,这两种形式检测方法相去甚远,所以分开介绍,首先介绍传感器 设置:

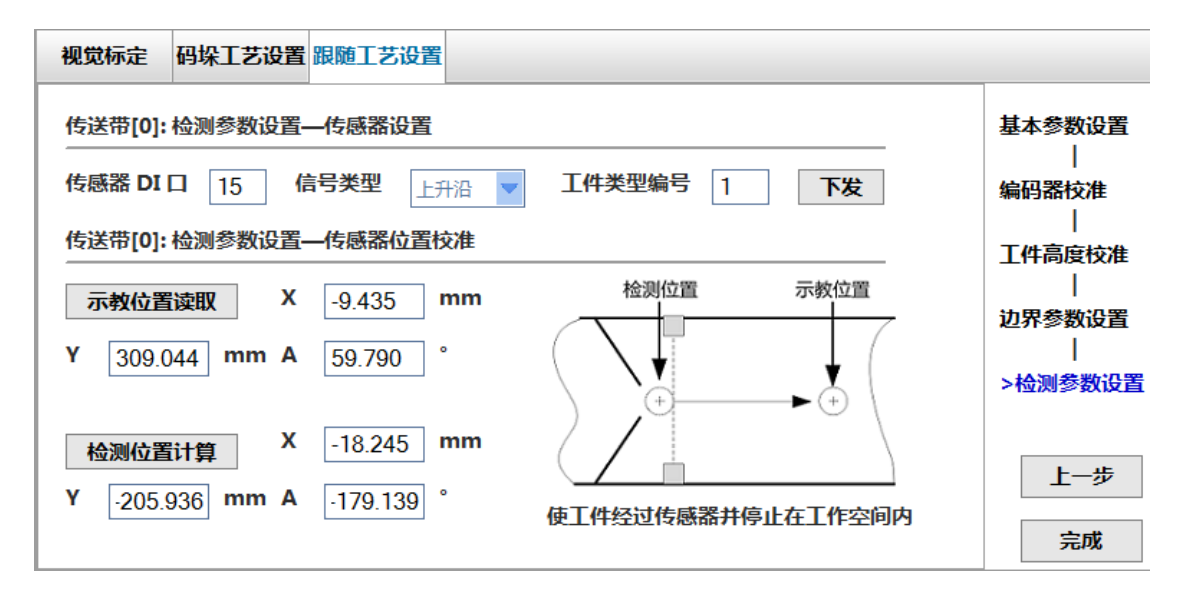

如图所示,设置分为两个部分:1、传感器设置;2、传感器位置校准;按照如下方法: 1、传感器设置:

DI:光电传感器在 IRLINK 模块上的输入端口号;

信号类型: 传感器被工件触发时输出的信号边沿。

工件类型编号:一条传送带最多支持 16 种工件,使用传感器时不能识别工件类型,只能指 定一种。

检测位置:触发传感器的瞬间,工件在传送带坐标系下的位置。

2、 传感器检测位置标定方法:

1) 将工件放到传感器上游,开启传送带使其以工作速度运动,工件以自然状态经过传感器,运动到工作空间时使传送带停止。控制器自动记录下传送带的偏移量。

2)移动机器人到达工件上方,调整机器人位置和姿态,点击【示教位置读取】记录当前位姿。

3) 点击【检测位置计算】计算出触发传感器时工件的位姿,该位姿即工件坐标系参数。 注意:

1)保证标定时工件经过传感器的速度与正常工作时相同。

2)标定过程中勿使人手或其他物体触发传感器。

3) 如果机器人末端装有工具,读取示教位置时请选择对应的工具号。

设置完成后,点击【完成】结束所有设置。

然后介绍视觉检测方式:

| 视觉标定码均   | 除工艺设置 跟随工艺设   | 置        |             |                          |
|----------|---------------|----------|-------------|--------------------------|
| 传送带0: 检测 | 参数设置相机基本参     | 数        |             | 基本参数设置                   |
| 相机触发DO   | 31            | 相机数据类型   | 机器人坐标 🔽     | <br>編码器校准<br> <br>工件高度校准 |
| 拍照间距     | 130 <b>mm</b> | 重复检测判定距离 | 5 <b>mm</b> | <br>边界参数设置               |
| 相机触发信号   | 上升沿           | 视觉坐标系编号  | 0           | <br>>检测参数设置              |
|          |               |          |             | 上一步                      |
|          |               |          |             | 下一步                      |

"相机基本参数"界面:

相机触发 DO:相机硬件触发拍照 IO 在 IRLINK 模块上输入端口号。

相机触发信号类型:相机被触发时,IO模块输出信号的变化类型,上升沿或下降沿。

拍照间距: 传送带每移动该长度或角度, 触发一次拍照。拍照间距应略小于相机视野。一般 设置为(相机视野<减去>工件大小),详细设置方法参考 4.4.3。

重复检测判定距离:前后两次拍照可能会识别到同一物体,需要内部判断是否重复,当两个 物体距离小于该距离时认为是同一个物体, 剔除一个, 详细设置方法参考 4.4.3。 相机数据类型:像素或机器人坐标。

视觉坐标系编号: 当视觉系统发送给控制器的数据为像素坐标时, 需要在控制器中完成坐标 变换, 该参数指定视觉坐标系参数的编号。传送带视觉标定结果保存在该视觉坐标系下。 设置后点击【下一步】。进入"视觉标定—视觉点获取"界面:

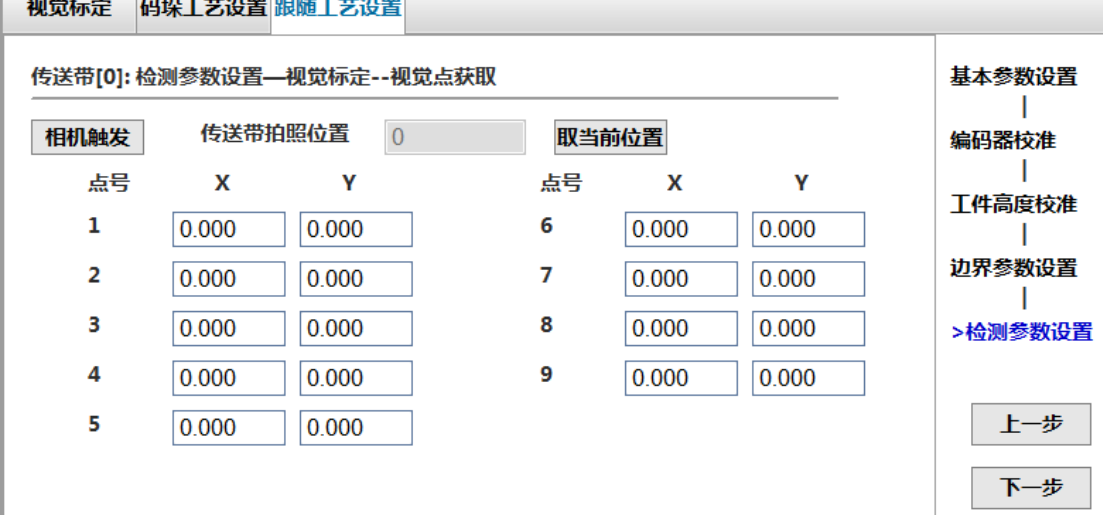

视觉标定 码垛工艺设置 跟随工艺设置

若视觉数据为像素坐标,需要在控制器中完成标定,采用9点法。视觉标定分两步:该界面 输入9个点的像素坐标,读取拍照时传送带的位置。

完成后点击【下一步】,进入"视觉标定-示教点获取"界面:

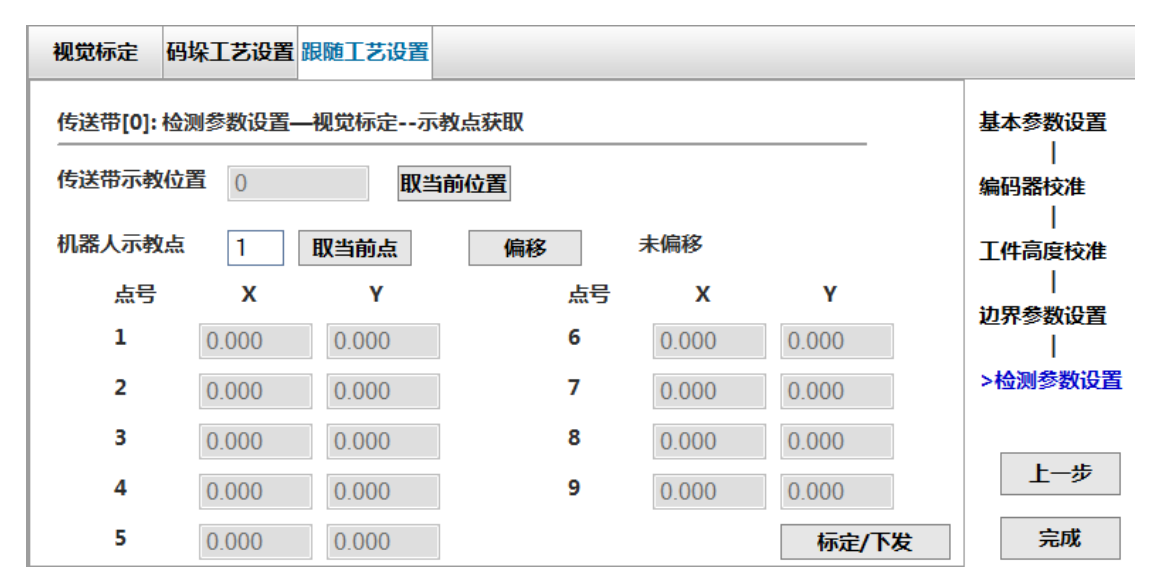

将标定板移动到机器人工作空间,依次示教9个点,读取传送带示教位置,点击"偏移"计 算出9个点在拍照位置时的坐标。点击【标定/下发】将标定结果保存到视觉坐标系中。 完成后点击【完成】结束所有设置。

### 4.4.3 关键参数说明

1、 拍照间距

如图所示, 阴影部分为相机视野, 物体经过相机下方时相机被触发拍照, 用户需要设定 拍照间距, 即传送带每移动多大距离触发一次拍照。直观的理解是拍照间距等于视野宽 度, 此时相机能拍到传送带上每一部分。这样设置时存在问题, 如图 2 所示, 第一次拍 照时工件位于虚线位置, 第二次拍照时工件运动到了右侧的实线位置, 前后两次拍照都 不能识别到工件 A。

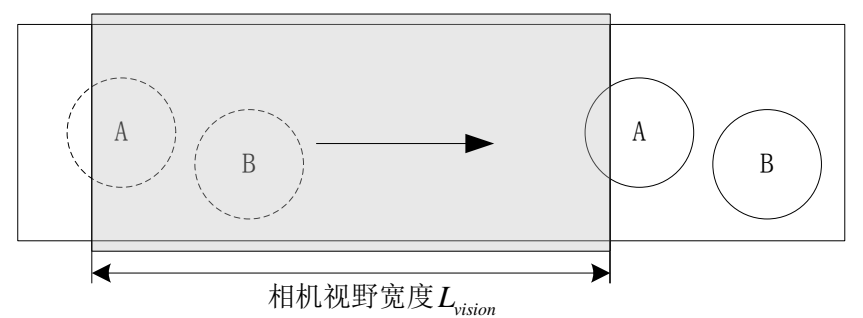

为了避免这种情况,需要设置合适的拍照间距,原则是保证每个工件至少有一次被完整 拍到。考虑极限情况如图 2 所示,第一次拍照时工件位于图中左侧虚线位置,即将全部 进入相机视野,第二次拍照时工件位于右侧实线位置,即将离开相机视野,这样前后两 次都不能识别到该工件,而只要拍照间距略小于这个距离就能保证至少有一次完整拍 到。因此合适的拍照间距为:

 $L_{trig} < L_{vision} - D_{max}$ 

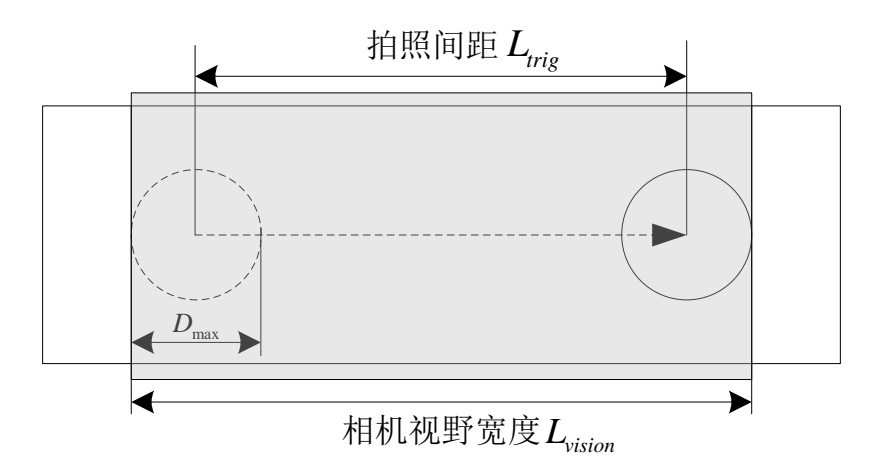

上式给出了拍照间距的上界,需要说明的是拍照间距并不是越小越好。拍照间距减小,则拍照时间间隔减小,要求相机的处理时间更短,当拍照触发时间间隔小于视觉处理时间时将不能正常工作,它们之间的关系为:

$$T_{trig} = \frac{L_{trig}}{v_{conveyor}} > T_{vision\_process}$$

综上所述,拍照间距不能太大也不能太小,可按下列公式给定,其中 $\delta_{vision}$ 为视觉综合误差。

$$\begin{cases} L_{trig} = L_{vision} - D_{max} - \delta_{vision} \\ \delta_{vision} < 10mm \end{cases}$$

按上述公式得到拍照间距后,如果发现运行中报"视觉处理时间过长",说明不符合条件\*。 此时不应修改拍照间距,可以降低传送带速度或者优化视觉缩短处理时间。

#### 2、重复检测判定距离

拍照间距的设置原则是保证每个物体至少被完整拍到一次,这样有可能同一个物体被拍 到两次,如下图所示,左侧虚线为第一次拍照时工件的位置,右侧实线为第二次拍照时 工件的位置,前后两次都能识别到该工件,两次的结果都传输给机器人去抓取将出现一 次空抓。为了避免这种情况需要设定重复剔除距离,当两个工件的距离小于重复检测判 定距离时,将剔除其中一个。重复剔除距离的设置原则是不能误剔除两个正常靠近的物 体。因此可按下列公式给定:

$$L_{remove} < 2R_{\min} = D_{\min}$$

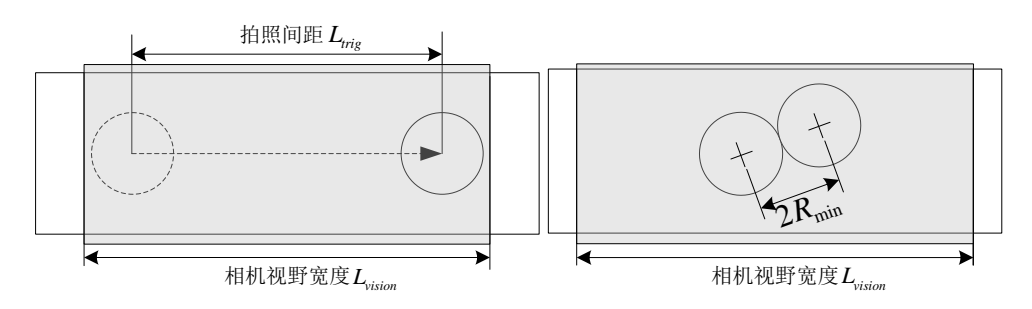

## 4.4.4 跟随指令编程

以下给出一个完整的跟随工艺的范例,本例采用视觉检测的方式进行跟随工艺的操作。 程序代码 START; L[0]: ##打开端口。外部设备作服务器地址 10.44.53.13,端口号 1025: ##本地控制器作客户端,端口号 1026。 Open Socket("10.44.53.13",1025,1026,B0); If BO == 0Goto L[0]; CnvVision (Conveyor[1],ON,1026); P[30]=(0,0,10,0,0,0),(0,0,0,0),(7,0,0); ##定义 P[30]为在1号传送带上物体的正上方 10mm 处 L[1]: Movj P[0],V[30],Z[0]; ##接收1号传送带,0号类型的物体的数据 GetCnvObject(1,0), Goto L[1]; ##使用工具2末端完成与传送带1的速度同步运动 RefSys Conveyor(1,Tool[2]); ##P[30]是在传送带1坐标系下的点 Movl P[30],V[100],Z[1],Tool[2]; ##打开开关,吸附物体 Set Out[1],ON; Delay T[1]; ##切换到机器人坐标系 RefSys Base; Jump P[1],V[100],Z[0],LH[10],MH[-750],RH[10]; ##将物体移动至 P[1]处 ##放置物体 Set Out[1],OFF,T[0]; Delay T[1]; Goto L[1]; CnvVision (Conveyor[1], OFF, 1026); Close Socket.111: END;

以上程序中的指令在"2.控制指令"中都有介绍,下面针对其中有关视觉检测的几个指令进行详细的使用介绍:

1.指令 CnvVison ON 是传送带视觉开启/关闭指令: 用来开启传送带视觉,开启后控制器将自动接收视觉对象,将接受到的数据保存在视觉队列 中并最终其在传送带上的位置。该指令应放在程序初始化部分。

视觉对象数据包括 x,y,theta,type 四个参数,theta 的单位是度;一次拍照最多可处理 10 个对象,按如下格式与控制器通信:

TA, X1,Y1, theta1,T1, TA, X2,Y2, theta2,T2.....;

每个有效对象都以 TA 开头,遇到非 TA 标识符,后面的数据不再解析。 相机未拍摄到物体,则返回 NG。

2.指令 GetCnvObject/CopyCnvObject 是传送带对象查询指令:

参数: 传送带编号、类型编号、标签号

功能:查询对象是否进入工作空间,若有对象在工作空间内执行下一条,若没有则跳转到 L 处。若使用 Copy 查询后该对象在队列中扔保留,下次查询扔能查到,可用于码垛等多次跟

随同一个对象的情况,若使用 get 查询后该对象在队列中删除。

| GetCnvObject( 0 , 1 ), Goto L[2] ; |   |      |   |  |  |
|------------------------------------|---|------|---|--|--|
|                                    |   |      |   |  |  |
| 传送带编号:                             | 0 | 标签号: | 2 |  |  |
| 类型编号:                              | 1 |      |   |  |  |

3.指令 RefSys 是切换参考系:

参数: Base(基坐标系)、Conveyor(传送带)、WorkBench(待扩展)

功能:机器人运动分静态和动态,默认为静态运动,当使用动态运动时需要指定参考坐标系。 通过该指令切换参考系。

执行完 RefSys 后,机器人进入与动平台同步模式。

| RefSys Conveyor[0] ; |      |          |           |  |  |  |  |
|----------------------|------|----------|-----------|--|--|--|--|
|                      |      |          |           |  |  |  |  |
|                      | Base | Conveyor | WorkBench |  |  |  |  |
| 序号                   | 0    |          |           |  |  |  |  |

注意事项:

1、执行完 RefSys Conveyor 后机器人将一直与传送带保持同步运动,直到执行 RefSys Base, 若不能及时执行 RefSys Base 机器人将会跟随传送带运动至出界。因此在逻辑上一定要保证 RefSys Conveyor 与 RefSys Base 成对存在,如果使用 Goto,子程序等,一定要及时返回,保 证 RefSys Base 逻辑上能执行到,且两条指令之间程序段的时间不能大于传送带移动到边界 的时间。

2、切换坐标系指令应成对使用,一次动态跟随结束时应先切换到基坐标系,不允许在不同 动态参考系之间直接切换。

3、同步模式下的运动为直角插补,禁止使用关节运动。进入跟随传送带同步模式后,机器 人一直处于运动状态,需要机器人静止的指令将无效,具体如下:

无效: (使用无效果,但不会造成其他影响)

SetToolParm、SetUserParm、OffSetUserParm、Cnvrt、运动指令中的User[\*\*\*]。

无法执行:(运行时会停在该句指令,这些指令需要机器人处于静止状态)

Wait IN, Print TimeStart, TimeOut

禁止使用:(若使用则导致运行错误)

Home、Until、Movj、Jump(但 JumpL 支持)、GetCurPoint、PE。

# 4.5 视觉标定

视觉标定是机器人系统视觉功能使用的前提,标定就是为了获得相机与机器人的相对位置关系和标定的误差,同时将像素坐标转到机器人坐标。

影响相机标定精度的因素主要有人为调点精度、工装治具精度、视觉检测精度、本体绝对精度、标定算法精度。以下分别介绍"手动-固定仰视"和"手动-随动二轴"。

以下主要介绍一个完整的"手动-固定仰视"过程,然后根据设置的不同补充介绍"手动-随动二轴"的标定方式。

视觉标定操作后,可分为2个步骤:

- 1. 视觉标定参数设置
- 2. 指令编程及标定结果验证

### 4.5.1 视觉标定参数设置

该设置部分在【设置】-【功能扩展】-【视觉标定】页面完成。 该界面为视觉标定主界面,

| 1 | 视觉标定  | 码垛工 | 艺设置 | 跟随工艺设置 |           |   |                |   |
|---|-------|-----|-----|--------|-----------|---|----------------|---|
|   | 视觉坐标系 | 《编号 | 编辑  | 视觉坐标系  | [5]:未定义   |   |                |   |
|   | 0     |     |     | 相机名:未  | 定义        |   |                |   |
|   | 1     |     |     | 相机安装方  | 试: 未定义    |   |                |   |
|   | 2     |     |     | X方向平均  | 误差(mm):   | 0 | Y方向平均误差(mm):   | 0 |
|   | 3     |     |     |        |           | - |                | - |
|   | 4     |     |     | X万回最大  | 误差(mm):   | 0 | Y万问菆大误差(mm):   | 0 |
|   | 5     |     |     | X方向单位  | 像素尺寸(mm): | 0 | Y方向单位像素尺寸(mm): | 0 |
|   | 6     |     |     | 标定工具X  | 方向偏移(mm): | 0 | 标定工具Y方向偏移(mm): | 0 |
|   | 7     |     |     |        |           |   |                |   |
|   | 上一页   | 下   | 一页  |        | 相机基本参数    | 初 | !觉标定           |   |

主界面包含了视觉坐标系编号编辑选项和部分标定结果与误差。

在进行其它操作前,需要先选择要编辑的视觉坐标系。(相机视觉坐标系的编号范围 0-15) 再点击【视觉标定】进入标定步骤:

首先进入第一个页面"相机基本参数":

| 视觉标定 码垛工艺设置 跟随工艺设置                  |             |
|-------------------------------------|-------------|
| 视觉坐标系[0]:相机基本参数 → → 页面标题↔           | >相机基本参数     |
| 相机 IP 192 · 1 <del>68 · 0 · 1</del> | 相机安装方式      |
| 相机名: 端口号: 0 连接 参数编辑 🖓               | <br>标定方式    |
| 相机触发方式 🕥 I/O触发 💿 以太网触发              |             |
| 发送的字符串                              | 基准点示教<br>   |
| 接收数据格式 帧头                           | 九点示教        |
| 相机源讯测试                              | 参数生成        |
| 数据接收区:                              | 上一步         |
|                                     | <b>E</b> -# |

相机名命名规范:字母开头,由字母、数字以及下划线组成,最多10个字符。

当前为全手动无通讯不需要设置相机基本参数。 按照需求进行设置即可,完成后点击【下一步】。 进入第二个界面"相机安装方式":

| 视觉标定 码垛工艺设置 跟随工艺 | 设置    |                                                                                                    |
|------------------|-------|----------------------------------------------------------------------------------------------------|
| 视觉坐标系[5]: 相机安装方式 | 固定仰视式 | 相机基本参数                                                                                                    |
| 0-固定俯视式          |       | >相机安装方式                                                                                                    |
| 1-固定仰视式          |       |                                                                                                    |
| 2-可移动式J2         | Ē.    |                                                                                                    |
| 3-可移动式J4         |       |                                                                                                    |
| 4-可移动式J5         |       | カム (二) 九 点 示教 (二) 1 (二) 1 (□) 1 (□) 1 (□ |
| 5-可移动式J6         |       | 参数生成                                                                                                    |
|                  |       | 上一步                                                                                                    |
|                  |       | 下一步                                                                                                    |

| 相机安装方式 | 说明                              |  |  |  |  |
|--------|---------------------------------|--|--|--|--|
| 可移动式J2 | 相机安装在SCARA机器人或直角坐标型机器人的接口2上。    |  |  |  |  |
| 可移动式J4 | 相机安装在SCARA机器人或直角坐标型机器人的接口4上。    |  |  |  |  |
| 可移动式J5 | 相机安装在6-轴机器人的接口5上。               |  |  |  |  |
| 可移动式J6 | 相机安装在6-轴机器人的接口6上。               |  |  |  |  |
| 固定俯视式  | 相机和目标对象不移动,相机俯视机器人的工作范围。相机获取机器  |  |  |  |  |
|        | 人坐标系中的位置信息                      |  |  |  |  |
|        | 相机安装后必须与指定坐标系的XY平面垂直。(角度差可能导致准确 |  |  |  |  |
|        | 度不够)                            |  |  |  |  |
|        | 指定的坐标系为机器人坐标系和本地坐标系。            |  |  |  |  |
| 固定仰视式  | 相机不移动并仰视机器人工作范围(的一部分)。例如,该安装方式  |  |  |  |  |

| 用于检查机器人所运载的对象的位置。       按照需求进行设置即可,完成后点击【下一步】。       进入第三个界面"标定方式":       视觉标定     码垛工艺设置       跟随工艺设置 |                                                                                           |
|----------------------------------------------------------------------------------------------------|-------------------------------------------------------------------------------------------|
| 视觉坐标系[1]:标定方式<br>手动标定<br>全自动标定                                                                         | 相机基本参数<br> <br>相机安装方式<br> <br>>标定方式<br> <br>基准点示教<br> <br>九点示教<br> <br>参数生成<br>上一步<br>下一步 |

选择"手动标定" 完成后点击【下一步】。 进入第四个界面"基准点示教":

| 机器人设置 零点设置 坐标系设置                      | 运动参数     | 外设配置 系统设置           | 功能扩展 | 日 保存               |
|---------------------------------------|----------|---------------------|------|--------------------|
| 视觉标定 码垛工艺设置 跟随工艺说                     | 置        |                     |      |                    |
| 视觉坐标系[5]: 基准点示教                       |          |                     |      | 相机基本参数             |
| 基准点一基准点二                              |          |                     |      | <br>  相机安装方式  <br> |
|                                       |          |                     |      | 标定方式               |
| J1: 9.424 J2:                         | 103.326  | <b>J3:</b> 1041.683 |      | >基准点示教             |
| J4: 24.816 J5:                        | 0.000    | J6: 0.000           |      | <br>九点示教           |
| 取当前点                                  |          |                     |      | 参数生成               |
|                                       |          |                     |      | 上一步<br>下一步         |
| Base: X:154.288 Y:243.650<br>Tool[0]: | Z:46.297 | A:92.316            |      | < 2                |

调整机器人 XY 平面运动对准视觉视野中心,选取基准点一,然后绕 Z 轴旋转一段距离后, 再次调整 XY 平面运动对准视觉视野中心选取基准点二。

完成后点击【下一步】。

进入第五个界面"九点示教":

| 视觉标定 码垛工艺设置 跟随工艺设置                                       |            |
|----------------------------------------------------------|------------|
| 视觉坐标系[5]: 九点示教                                           | 相机基本参数     |
|                                                          | 相机安装方式     |
| 取当前点                                                     |            |
| □ 获取相机坐标:(单位:像素)                                         | 标定方式<br>   |
| 相机X 0 6 5 4                                              | 基准点示教      |
| 相机Y 0                                                    | │<br>>九占示数 |
| 机器人关节坐标:(单位:°)                                           |            |
|                                                          | 参数生成       |
| NAM         NAM         NAM                              | 上一步        |
|                                                          | 下一步        |
|                                                          |            |
| 机器人设置 零点设置 坐标系设置 运动参数 外设配置 系统设置 功能扩展                     | 日 保存       |
| 视觉标定 码垛工艺设置 跟随工艺设置                                       |            |
| 视觉坐标系[5]: 九点示教<br>                                       | 相机基本参数     |
| 1 2 3                                                    | 相机安装方式     |
|                                                          | 标定方式       |
| 相机X 2493.270                                             | 基准点示教      |
| 相机Y 1666.560                                             |            |
| 机器人关节坐标:(单位:°)                                           | >九点示教<br>  |
| 22.832 93.173 1041.710 7 8 9                             | 参数生成       |
| 21.570 0.000 0.000                                       | 上一步        |
|                                                          | 下一步        |
| Base: X:130.641 Y:244.590 Z:46.298 A:137.575<br>Tool[0]: | > 2        |
|                                                          |            |

按照图中的顺序在视觉视野中均匀取点,每移动一个点就通过视觉软件读出相机坐标,手动 输入到相机坐标 XY 中,若机器人与视觉系统建立通讯连接,则勾选"获取相机坐标"就可 以获取需要的坐标值,然后点击"取当前值"下发到示教器中。 完成后点击【下一步】。

| Inovance                                                                                                    | 🕑 编程                                                                                                    | i 💽 1                                                                                                    | 新空 🚫 i                                                                                                    | 设置                    |                    |                                           |                                                                                                    |                                                                                                    |
|----------------------------------------------------------------------------------------------------|----------------------------------------------------------------------------------------------------|----------------------------------------------------------------------------------------------------|----------------------------------------------------------------------------------------------------|-----------------------|--------------------|-------------------------------------------|----------------------------------------------------------------------------------------------------|----------------------------------------------------------------------------------------------------|
| 机器人设置                                                                                                    | <b>霍 零点设置</b>                                                                                                    | 量 坐标系词                                                                                                    | 段置 运动参                                                                                                    | 参数 外证                 | 段配置 系              | 系统设置                                      | 功能扩展                                                                                                    | 日 保存                                                                                                    |
| 视觉标定 码垛工艺设置 跟随工艺设置                                                                                                    |                                                                                                    |                                                                                                    |                                                                                                    |                       |                    |                                           |                                                                                                    |                                                                                                    |
| 视觉坐标                                                                                                    | 孫[5]:九点                                                                                                    | 示教                                                                                                    |                                                                                                    |                       |                    |                                           |                                                                                                    | 相机基本参数                                                                                                    |
| 序号                                                                                                    | J1/相机X                                                                                                    | J2/相机Y                                                                                                    | J3                                                                                                    | J4                    | J5                 | J6                                        |                                                                                                    | 相机安装方式                                                                                                    |
| 1                                                                                                    | -5.565                                                                                                    | 110.815                                                                                                    | 1041.683                                                                                                    | 32.316                | 0.000              | 0.000                                     | ● 机器人                                                                                                    | 标会方式                                                                                                    |
| 2                                                                                                    | 6.470                                                                                                    | 97.268                                                                                                    | 1041.690                                                                                                    | 33.826                | 0.000              | 0.000                                     |                                                                                                    | TATE / STA                                                                                                    |
| 3                                                                                                    | 17.076                                                                                                    | 82.027                                                                                                    | 1041.678                                                                                                    | 38.464                | 0.000              | 0.000                                     | <b>A 1111</b>                                                                                                    | 基准点示教                                                                                                    |
| 4                                                                                                    | 19.170                                                                                                    | 87.873                                                                                                    | 1041.705                                                                                                    | 30.529                | 0.000              | 0.000                                     | ◎ 相机                                                                                                    |                                                                                                    |
| 5                                                                                                    | 9.407                                                                                                    | 103.147                                                                                                    | 1041.716                                                                                                    | 25.017                | 0.000              | 0.000                                     |                                                                                                    | >九点示教                                                                                                    |
| 6                                                                                                    | -0.743                                                                                                    | 116.311                                                                                                    | 1041.715                                                                                                    | 22.003                | 0.000              | 0.000                                     |                                                                                                    |                                                                                                    |
| 7                                                                                                    | 4.397                                                                                                    | 123.713                                                                                                    | 1041.725                                                                                                    | 9.459                 | 0.000              | 0.000                                     |                                                                                                    | 参数生成                                                                                                    |
| 8                                                                                                    | 14.712                                                                                                    | 108.637                                                                                                    | 1041.725                                                                                                    | 14.219                | 0.000              | 0.000                                     |                                                                                                    | 上一步                                                                                                    |
| 9                                                                                                    | 22.832                                                                                                    | 93.173                                                                                                    | 1041.710                                                                                                    | 21.570                | 0.000              | 0.000                                     |                                                                                                    | 下一步                                                                                                    |
|                                                                                                    |                                                                                                    |                                                                                                    |                                                                                                    |                       |                    |                                           |                                                                                                    |                                                                                                    |
| Base:<br>Tool[0]:                                                                                                    | X:130.641                                                                                                    | Y:244.590                                                                                                    | ) Z:46.                                                                                                    | 298                   | A:137.575          |                                           | _                                                                                                    | < 2                                                                                                    |
| ● 通知                                                                                                    | 下发设置数                                                                                                    |                                                                                                    |                                                                                                    |                       | $\overline{)}$     |                                           | ) ( ) ( ) ( ) ( ) ( ) ( ) ( ) ( ) ( ) (                                                                                                    |                                                                                                    |
|                                                                                                    |                                                                                                    |                                                                                                    |                                                                                                    |                       | 0                  | C                                         |                                                                                                    |                                                                                                    |
|                                                                                                    |                                                                                                    |                                                                                                    |                                                                                                    |                       |                    |                                           |                                                                                                    |                                                                                                    |
|                                                                                                    |                                                                                                    |                                                                                                    |                                                                                                    |                       |                    |                                           |                                                                                                    |                                                                                                    |
| Inovance                                                                                                    | 🕑 编程                                                                                                    | e 💽 1                                                                                                    | 출控 <b>()</b> i                                                                                                    | 设置                    |                    | 22                                        |                                                                                                    |                                                                                                    |
| Inovance<br>机器人设置                                                                                                    | 「二编档】                                                                                                    | e 💽 H                                                                                                    | 空 () i<br>2월 运动왕                                                                                                    | 没置                    | 公配置 3              |                                           | ▶ 25<br>□<br>□<br>□                                                                                                    |                                                                                                    |
| Inovance<br>机器人设置                                                                                                    | 「二编档】                                                                                                    | 2 💽 y                                                                                                    | 监控 💮 ì<br>833 运动参                                                                                                    | 没置                    | <b>公配置</b> 新       | Kýn (                                     | 上<br>功能扩展                                                                                                    |                                                                                                    |
| Inovance<br>机器人设置<br>视觉标定                                                                                                    | <ul> <li>(二) 编程</li> <li>(二) 编程</li> <li>(二) 编程</li> <li>(四) 编程</li> <li>(四) 编程</li></ul> | 2 ② 1<br>2 坐标系试<br>2 2 跟随工                                                                                                    | <ul><li>協控 (ジ) i</li><li>の置 运动参</li><li>び) i</li></ul>                                                                                                    | 设置<br>参数 外证           | 公配置 新              | 【<br>孫統设置                                 | 上<br>功能扩展                                                                                                    |                                                                                                    |
| Inovance<br>机器人设置<br>视觉标定<br>视觉坐标                                                                                                    | <ul> <li>「」编程</li> <li>零点设置</li> <li>码垛工艺</li> <li>孫[5]:九点</li> </ul>                                                                                                    | <ul> <li>         ・</li> <li>         ・</li></ul> | <ul><li>     益控     (ジ) i     </li><li>     ひます     ごの     </li><li>     ちいます     </li></ul>                                                                                                    | 设置<br>参数 外证           | <b>投配置</b> 3       | <b>《统设置</b>                               | ▶ 25<br>功能扩展                                                                                                    | ▲ 保存 相机基本参数                                                                                                    |
| Inovance<br>机器人设置<br>视觉标定<br>视觉坐标<br>序号                                                                                                    | <ul> <li>「」 编程</li> <li>零点设置</li> <li>码垛工艺i</li> <li>孫[5]: 九点ジ</li> <li>J1/相机X</li> </ul>                                                                                                    | <ul> <li>全标系证</li> <li>金标系证</li> <li>设置 跟随工</li> <li>示教</li> <li>J2/相机Y</li> </ul>                                                                                                    | <ul> <li>         ・ 益控</li></ul>                                                                                                    | 设置<br>参数 外i           | <b>段配置 3</b><br>J5 | 美统设置                                      | ▶ 25.<br>功能扩展                                                                                                    | ▲ 保存 目 保存 相机基本参数 Ⅰ 相机安装方式                                                                                                    |
| Inovance<br>机器人设置<br>视觉标定<br>视觉坐标<br>序号<br>1                                                                                                    | <ul> <li>编档</li> <li>零点设置</li> <li>码垛工艺前</li> <li>承[5]:九点就</li> <li>J1/相机X</li> <li>467.963</li> </ul>                                                                                                    | <ul> <li>聖标系記</li> <li>聖标系記</li> <li>設置 跟随工</li> <li>示教</li> <li>J2/相机Y</li> <li>363.072</li> </ul>                                                                                                    | <ul> <li>法控</li> <li>設置</li> <li>运动参</li> <li>艺设置</li> <li>J3</li> </ul>                                                                                                    | 设置<br>参数 外i           | Q配置 系<br>J5        | (旅设置     )     ら                          | 功能扩展                                                                                                    | ■ 保存 ■ 保存 ■ 相机基本参数 ■ 相机安装方式 ■ 日机安装方式                                                                                                    |
| Inovance<br>机器人设置<br>视觉标定<br>视觉坐标<br>序号<br>1<br>2                                                                                                    | <ul> <li>編</li> <li>零点设置</li> <li>码垛工艺</li> <li>承[5]:九点え</li> <li>J1/相机X</li> <li>467.963</li> <li>1563.980</li> </ul>                                                                                                    | <ul> <li>全标系证</li> <li>金置 跟随工</li> <li>成置</li> <li>成置</li> <li>取随工</li> <li>363.072</li> <li>400.357</li> </ul>                                                                                                    | <ul> <li>法控</li> <li>受置</li> <li>运动参</li> <li>艺设置</li> <li>J3</li> </ul>                                                                                                    | 设置<br>参数 外i           | <b>段配置 秀</b>       | Line Contraction (1997)<br>大統设置<br>J6     | <u>上</u><br>功能扩展<br>〇 机器人                                                                                                    | ■ 保存 目机基本参数 目机安装方式 「 「 「 「 「 「 「 「 」 」 </td                                                                                                    |
| Inovance<br>机器人设置<br>视觉标定<br>视觉坐标<br>序号<br>1<br>2<br>3                                                                                                    | <ul> <li>○ 编程</li> <li>零点设置</li> <li>码垛工艺i</li> <li>研垛工艺i</li> <li>月1/相机X</li> <li>467.963</li> <li>1563.980</li> <li>2556.340</li> </ul>                                                                                                    | <ul> <li>全标系號</li> <li>金子标系號</li> <li>金子标系號</li> <li>金子标系號</li> <li>金子标系號</li> <li>金子标系號</li> <li>金子标系號</li> <li>金子标系號</li> <li>金子标系號</li> <li>金子标系號</li> <li>金子标系號</li> <li>金子标系號</li> <li>金子标系数</li> <li>金子标系数</li> <li>金子标数</li> <li>金子标数</li> <li>金子标系数</li> <li>金子标系数</li> <li>金子标系数</li> <li>金子标系数</li> <li>金子标系数</li> <li>金子标系数</li> <li>金子标案数</li> <li>金子标系数</li> <li>金子标系数</li> <li>金子标系数</li> <li>金子标系数</li> <li>金子标系数</li> <li>金子标系数</li> <li>金子标数</li> <li>金子标数</li></ul>                                                                                                    | ☆ 前<br>公 前<br>ひ 前<br>ひ 前<br>む 前<br>む 前<br>む 前<br>む 前<br>む 前<br>む 前<br>む 前<br>む 前<br>む 前<br>む 前<br>む 前<br>む 前<br>む 前<br>む 前<br>む 前<br>む 前<br>ひ 前<br>ひ 前<br>ひ 前<br>ひ 前<br>ひ 前<br>ひ 前<br>ひ 前<br>ひ 前<br>ひ 前<br>ひ 前<br>ひ 前<br>ひ 前<br>ひ 前<br>ひ 前<br>ひ 前<br>ひ 前<br>ひ 前                                                                                                    | 设置<br>参数 外ù           | G配置 종<br>J5        | よ な は な な な な な な の の の の の の の の の の の の | ▶<br>ひ能扩展<br>○ 机器人                                                                                                    | ▲ 日本 1000 日本 1000日本 1000日本 1000100010000000000 |
| Inovance         机器人设置         视觉标定         视觉标定         视觉子标         月         1         2         3         4                                                                                  | <ul> <li>○ 编档</li> <li>零点设置</li> <li>码垛工艺i</li> <li>承[5]:九点ź</li> <li>J1/相机X</li> <li>467.963</li> <li>1563.980</li> <li>2556.340</li> <li>2523.130</li> </ul>                                                                                                    | <ul> <li>単标系記</li> <li>単标系記</li> <li>単标系記</li> <li>設置 跟随工</li> <li>読数</li> <li>J2/相机Y</li> <li>363.072</li> <li>409.653</li> <li>991.081</li> </ul>                                                                                                    | <ul> <li>法控</li> <li>設置</li> <li>运动者</li> <li>艺设置</li> <li>J3</li> </ul>                                                                                                    | 设置<br>参数 外i<br>J4     | <b>段配置</b> 秀       | よ な 、 、 、 、 、 、 、 、 、 、 、 、 、 、 、 、 、 、   | ▶<br>功能扩展<br>③ 机器人<br>● 相机                                                                                                    | ■ 保存 ■ 保存 ■ 保存 ■ 相机基本参数 ■ 相机安装方式 ■ 相机安装方式 ■ 指机安装方式 ■ 基准点示教 ■                                                                                                    |
| Inovance<br>机器人设置<br>视觉标定<br>视觉坐标<br>序号<br>1<br>2<br>3<br>4<br>5                                                                                                    | <ul> <li>○ 编程</li> <li>零点设置</li> <li>码垛工艺前</li> <li>承[5]:九点元</li> <li>J1/相机X</li> <li>467.963</li> <li>1563.980</li> <li>2556.340</li> <li>2556.340</li> <li>2523.130</li> <li>1542.050</li> </ul>                                                                                                    | <ul> <li>全标系试</li> <li>金标系试</li> <li>金子标系试</li> <li>金子标系试</li> <li>金子标系试</li> <li>金子标系试</li> <li>金子标系试</li> <li>金子标系试</li> <li>金子标系试</li> <li>金子标系试</li> <li>金子标系试</li> <li>金子标系试</li> <li>金子标系试</li> <li>金子标系试</li> <li>金子标系式</li> <li>金子标系式</li> <li>金子标示式</li> <li>金子标示式</li> <li>金子标示式</li> <li>金子标示式</li> <li>金子标示式</li> <li>金子标示式</li> <li>金子标示式</li> <li>金子标式</li> <li>金子标式</li> <li>金</li></ul>                                                                                                   | <ul> <li> 法控 (ジ) 1 日本 日本 &lt;</li></ul>                                                                                                    | 设置<br>参数 外i           | <b>段配置</b> 3       | Line Line Line Line Line Line Line Line   | ▶<br>功能扩展<br>③ 机器人<br>● 相机                                                                                                    | ■ 保存 目 保存 目 保存 目 保存 目 保存 目 保存 目 小 局 市 局 市                                                                                                    |
| Inovance<br>机器人设置<br>视觉标定<br>视觉坐标<br>序号<br>1<br>2<br>3<br>4<br>5<br>6                                                                                                    | <ul> <li>○ 编程</li> <li>零点设置</li> <li>码垛工艺</li> <li>码垛工艺</li> <li>11/相机X</li> <li>467.963</li> <li>1563.980</li> <li>2556.340</li> <li>2523.130</li> <li>1542.050</li> <li>548.162</li> </ul>                                                                                                    | <ul> <li>単标系記</li> <li>単标系記</li> <li>単标系記</li> <li>設置 跟随工</li> <li>設置 認随工</li> <li>設置 認道</li> <li>2/相机Y</li> <li>363.072</li> <li>409.653</li> <li>991.081</li> <li>1011.490</li> <li>1012.340</li> </ul>                                                                                                    | 益控     ②     ③     〕     ③     ③     ③     ③     ③     ③     ③     ③     ③     ③     ③     ③     ③     ③     ③     ③     ③     ③     ③     ③     ③     ③     ③     ③     ③     ③     ③     ③     ③     ③     ③     ③     ③     ③     ③     ③     ③     ③     ③     ③     ③     ③     ③     ③     ③     ③     ③     ③     ③     ③     ③     ③     ③     ③     ③     ③     ③     ③     ③     ③     ③     ③     ③     ③     ③     ③     ③     ③     ③     ③     ③     ③     ③     ③     ③     ③     ③     ③     ③     ③     ③     ③     ③     ③     ③     ③     ③     ③     ③     ③     ③     ③     ③     ③     ③     ③     ③     ③     ③     ③     ③     ③     ③     ③     ③     ③     ③     ③     ③     ③     ③     ③     ③     ③     ③     ③     ③     ③     ③     ③     ③     ③     ③     ③     ③     ③     ③     ③     ③     ③     ③     ③     ③     ③     ③     ③     ③     ③     ③     ③     ③     ③     ③     ③     ③     ③     ③     ③     ③     ③     ③     ③     ③     ③     ③     ③     ③     ③     ③     ③     ③     ③     ③     ③     ③     ③     ③     ③     ③     ③     ③     ③     ③     ③     ③     ③     ③     ③     ③     ③     ③     ③     ③     ③     ③     ③     ③     ③     ③     ③     ③     ③     ③     ③     ③     ③     ③     ③     ③     ③     ③     ③     ③     ③     ③     ③     ③     ③     ③     ③     ③     ③     ③     ③     ③     ③     ③     ③     ③     ③     ③     ③     ③     ③     ③     ③     ③     ③     ③     ③     ③     ③     ③     ③     ③     ③     ③     ③     ③     ③     ③     ③     ③     ③     ③     ③     ③     ③     ③     ③     ③     ③     ③     ③     ③     ③     ③     ③     ③     ③     ③     ③     ③     ③     ③     ③     ③     ③     ③     ③     ③     ③     ③     ③     ③     ③     ③     ③     ③     ③     ③     ③     ③     ③     ③     ③     ③     ③     ③     ③     ③     ③     ③     ③     ③     ③     ③     ③     ③     ③     ③     ③     ③     ③     ③     ③     ③     ③     ③     ③     ③     ③     ③     ③     ③     ③     ③     ③     ③     ③     ③     ③     ③     ③     ③     ③     ③     ③     ③     ③     ③     ③     ③     ③     ③      | 设置<br>参数 外i           | <b>段配置 新</b><br>リ5 | J6                                        | <u>上</u><br>功能扩展<br>⑤ 机器人<br>⑥ 相机                                                                                                    | <ul> <li>              日机基本参数</li></ul>                                                                                                    |
| Inovance           机器人设置           视觉标定           视觉标定           视觉子标           月           1           2           3           4           5           6           7                            | <ul> <li>○ 编程</li> <li>零点设置</li> <li>● 零点设置</li> <li>● 母垛工艺i</li> <li>● 母垛工艺i</li> <li>● 女子の</li> <li>● 女子の</li> <li>● 女の</li> <li>● 女の</li>     &lt;</ul>                  | <ul> <li>全标系記</li> <li>金标系記</li> <li>安置</li> <li>建标系記</li> <li>安置</li> <li>現随工</li> <li>市秋</li> <li>10/1400</li> <li>10/12.340</li> <li>1732.710</li> </ul>                                                                                                    | 益控     ②     〕     ③     ③     ③     ③     ③     ③     ③     ③     ③     ③     ③     ③     ③     ③     ③     ③     ③     ③     ③     ③     ③     ③     ③     ③     ③     ③     ③     ③     ③     ③     ③     ③     ③     ③     ③     ③     ③     ③     ③     ③     ③     ③     ③     ③     ③     ③     ③     ③     ③     ③     ③     ③     ③     ③     ③     ③     ③     ③     ③     ③     ③     ③     ③     ③     ③     ③     ③     ③     ③     ③     ③     ③     ③     ③     ③     ③     ③     ③     ③     ③     ③     ③     ③     ③     ③     ③     ③     ③     ③     ③     ③     ③     ③     ③     ③     ③     ③     ③     ③     ③     ③     ③     ③     ③     ③     ③     ③     ③     ③     ③     ③     ③     ③     ③     ③     ③     ③     ③     ③     ③     ③     ③     ③     ③     ③     ③     ③     ③     ③     ③     ③     ③     ③     ③     ③     ③     ③     ③     ③     ③     ③     ③     ③     ③     ③     ③     ③     ③     ③     ③     ③     ③     ③     ③     ③     ③     ③     ③     ③     ③     ③     ③     ③     ③     ③     ③     ③     ③     ③     ③     ③     ③     ③     ③     ③     ③     ③     ③     ③     ③     ③     ③     ③     ③     ③     ③     ③     ③     ③     ③     ③     ③     ③     ③     ③     ③     ③     ③     ③     ③     ③     ③     ③     ③     ③     ③     ③     ③     ③     ③     ③     ③     ③     ③     ③     ③     ③     ③     ③     ③     ③     ③     ③     ③     ③     ③     ③     ③     ③     ③     ③     ③     ③     ③     ③     ③     ③     ③     ③     ③     ③     ③     ③     ③     ③     ③     ③     ③     ③     ③     ③     ③     ③     ③     ③     ③     ③     ③     ③     ③     ③     ③     ③     ③     ③     ③     ③     ③     ③     ③     ③     ③     ③     ③     ③     ③     ③     ③     ③     ③     ③     ③     ③     ③     ③     ③     ③     ③     ③     ③     ③     ③     ③     ③     ③     ③     ③     ③     ③     ③     ③     ③     ③     ③     ③     ③     ③     ③     ③     ③     ③     ③     ③     ③     ③     ③     ③     ③     ③     ③     ③     ③     ③     ③     ③     ③     ③     ③     ③     ③     ③     ③     ③     ③     ③     ③      | 设置<br>参数 外i           | Q配置 3              | J6                                        | <ul> <li>         ・</li> <li>         ・</li></ul> | <ul> <li>              日机基本参数</li></ul>                                                                                                    |
| Inovance<br>机器人设置<br>视觉标定<br>视觉坐标<br>序号<br>1<br>2<br>3<br>4<br>5<br>6<br>7<br>8                                                                                                    | <ul> <li>○ 编程</li> <li>零点设置</li> <li>零点设置</li> <li>码垛工艺前</li> <li>承[5]:九点元</li> <li>J1/相机X</li> <li>467.963</li> <li>1563.980</li> <li>2556.340</li> <li>2556.340</li> <li>2523.130</li> <li>1542.050</li> <li>548.162</li> <li>442.797</li> <li>1542.430</li> </ul>                                                                                                    | <ul> <li>全标系は</li> <li>全标系は</li> <li>金标系は</li> <li>安置</li> <li>現随工</li> <li>市秋</li> <li>363.072</li> <li>400.357</li> <li>409.653</li> <li>991.081</li> <li>10112.340</li> <li>1012.340</li> <li>1732.710</li> <li>1760.450</li> </ul>                                                                                                    | ☆ 前 (○) 前 (○) i (○) i (○) | 设置<br>参数 外i           | Q配置 3              | J6                                        | ▶<br>功能扩展<br>○ 机器人<br>● 相机                                                                                                    | ■ 保存 目保存 相机基本参数 相机安装方式 局 局 点示式 人点示教 今数生成 上一步                                                                                                    |
| Inovance         机器人设置         视觉标定         视觉标定         视觉子标         月         1         2         3         4         5         6         7         8         9                                | ○ 编程 ○ 编程 ○ 零点设置 ○ 零点设置 ○ 同垛工艺i ○ 日垛工艺i ○ 日↓ ○ 日↓ ○ 日↓                                                                                                    | <ul> <li>全标系記</li> <li>金标系記</li> <li>安置 限随工</li> <li>大秋</li> <li>363.072</li> <li>409.653</li> <li>991.081</li> <li>1011.490</li> <li>1012.340</li> <li>1732.710</li> <li>1760.450</li> <li>1666.560</li> </ul>                                                                                                    | 益控 ② ⅰ 3 3                                                                                                    | 设置<br>参数 外i           | Q配置 系<br>J5        | J6                                        | ▶<br>功能扩展<br>○ 机器人<br>● 相机                                                                                                    | <ul> <li>         日机基本参数         <ul> <li>             田机基本参数             </li> <li>             相机安装方式</li></ul></li></ul>                                                                                                    |
| Inovance<br>机器人设置<br>视觉标定<br>视觉坐标<br>序号<br>1<br>2<br>3<br>4<br>5<br>6<br>7<br>8<br>9                                                                                                    | <ul> <li>「</li> <li>(場本)</li> <li>(場本)</li> <li>(場本)</li> <li>(場本)</li> <li>(周珠工艺)</li> <li>(周珠工艺)</li> <li>(1/相机X)</li> <li>(467.963)</li> <li>(1563.980)</li> <li>(2556.340)</li> <li>(2523.130)</li> <li>(1542.050)</li> <li>(548.162)</li> <li>(442.797)</li> <li>(1542.430)</li> <li>(2493.270)</li> </ul>                                                                                                    | <ul> <li>単标系記</li> <li>単标系記</li> <li>単标系記</li> <li>設置 跟随工</li> <li>読数</li> <li>リ2/相机Y</li> <li>363.072</li> <li>409.653</li> <li>991.081</li> <li>1011.490</li> <li>1012.340</li> <li>1732.710</li> <li>1760.450</li> <li>1666.560</li> </ul>                                                                                                    | 益控     ②     〕     ③     ③     ③     ③     ③     ③     ③     ③     ③     ③     ③     ③     ③     ③     ③     ③     ③     ③     ③     ③     ③     ③     ③     ③     ③     ③     ③     ③     ③     ③     ③     ③     ③     ③     ③     ③     ③     ③     ③     ③     ③     ③     ③     ③     ③     ③     ③     ③     ③     ③     ③     ③     ③     ③     ③     ③     ③     ③     ③     ③     ③     ③     ③     ③     ③     ③     ③     ③     ③     ③     ③     ③     ③     ③     ③     ③     ③     ③     ③     ③     ③     ③     ③     ③     ③     ③     ③     ③     ③     ③     ③     ③     ③     ③     ③     ③     ③     ③     ③     ③     ③     ③     ③     ③     ③     ③     ③     ③     ③     ③     ③     ③     ③     ③     ③     ③     ③     ③     ③     ③     ③     ③     ③     ③     ③     ③     ③     ③     ③     ③     ③     ③     ③     ③     ③     ③     ③     ③     ③     ③     ③     ③     ③     ③     ③     ③     ③     ③     ③     ③     ③     ③     ③     ③     ③     ③     ③     ③     ③     ③     ③     ③     ③     ③     ③     ③     ③     ③     ③     ③     ③     ③     ③     ③     ③     ③     ③     ③     ③     ③     ③     ③     ③     ③     ③     ③     ③     ③     ③     ③     ③     ③     ③     ③     ③     ③     ③     ③     ③     ③     ③     ③     ③     ③     ③     ③     ③     ③     ③     ③     ③     ③     ③     ③     ③     ③     ③     ③     ③     ③     ③     ③     ③     ③     ③     ③     ③     ③     ③     ③     ③     ③     ③     ③     ③     ③     ③     ③     ③     ③     ③     ③     ③     ③     ③     ③     ③     ③     ③     ③     ③     ③     ③     ③     ③     ③     ③     ③     ③     ③     ③     ③     ③     ③     ③     ③     ③     ③     ③     ③     ③     ③     ③     ③     ③     ③     ③     ③     ③     ③     ③     ③     ③     ③     ③     ③     ③     ③     ③     ③     ③     ③     ③     ③     ③     ③     ③     ③     ③     ③     ③     ③     ③     ③     ③     ③     ③     ③     ③     ③     ③     ③     ③     ③     ③     ③     ③     ③     ③     ③     ③     ③     ③     ③     ③     ③     ③     ③     ③     ③     ③     ③     ③     ③     ③     ③      | 设置<br>参数 外i<br>J4     | Q配置 系<br>J5        | J6                                        | <ul> <li>         ・</li> <li>         ・</li></ul> | 目前       保存         相机基本参数          相机安装方式          小定方式          基准点示教          >九点示教          参数生成          上一步       下一步                                                                                                    |
| Inovance         机器人设置         视觉标定         视觉标定         视觉子标         月         1         2         3         4         5         6         7         8         9         Base:         Tool[0]: | ○ 编程<br>零点设置<br>零点设置<br>可求[5]:九点范<br>(5]:九点范<br>(5]:九点范<br>(5]:九点范<br>(5]:九点范<br>(5]:九点范<br>(5]:九点范<br>(5]:九点范<br>(5]:九点范<br>(5]:1/相机X<br>(5]:1/40,050<br>(5]:42,050<br>(5]:48,162<br>(4]:42,797<br>(1):542,430<br>(2]:493,270                                                                                                    | <ul> <li>上の目的には、</li> <li>上の目前には、</li> <li>上の目前には、</li></ul>                                                    | <ul> <li>法控</li> <li>受置</li> <li>运动部</li> <li>艺设置</li> <li>J3</li> <li>D</li> <li>Z:46.</li> </ul>                                                                                                    | 设置<br>参数<br>J4<br>298 | Q配置 3              | 其余:设置         月6                          | <ul> <li>         ・</li> <li>         ・</li></ul> | ■ 保存 目 保存 相机基本参数 相机安装方式 月 小点示教 小点示教 一步 下一步                                                                                                    |

"机器人"、"相机"页面分别显示了刚才读入的九个示教点。双击某个点可以修改该点数值。 完成后点击【下一步】。

| with the second second | ◎ 监控      | 🙆 设置             |           |        |      |                                         |
|----------------------------------------------------------------------------------------------------|-----------|------------------|-----------|--------|------|-----------------------------------------|
| 机器人设置 零点设置                                                                                                    | 坐标系设置     | 运动参数             | 外设配置      | 系统设置   | 功能扩展 | 日 保存                                    |
| 视觉标定 码垛工艺设置                                                                                                    | 跟随工艺设置    |                  |           |        |      |                                         |
| 视觉坐标系[5]: 参数生成                                                                                                    |           |                  |           |        |      | 相机基本参数                                  |
| 误差:(单位:mm)                                                                                                    |           |                  |           |        |      | 相机安装方式                                  |
| X方向平均误差:                                                                                                    | 0.104     | Y方向              | 四均误差:     | 0.058  |      | - · · · · · · · · · · · · · · · · · · · |
| X方向最大误差:                                                                                                    | 0.235     | Y方向自             | 贵大误差:     | 0.102  |      | 基准点示教                                   |
| X方向单位像素尺寸                                                                                                    | 0.045     | Y方向单             | 自位像素尺寸:   | 0.045  |      | 九点示教                                    |
| 标定工具X方向偏移                                                                                                    | -14.616   | 标定工              | 具Y方向偏移:   | -62.39 |      | ↓<br>>参数生成                              |
|                                                                                                    |           |                  |           |        |      | 上一步                                     |
|                                                                                                    |           |                  |           |        |      | 75/1%                                   |
| Base: X:130.641<br>Tool[0]:                                                                                                    | Y:244.590 | <b>Z:46.29</b> 8 | A:137.575 |        |      | < 👤                                     |
| •) 通知 下发设置数据成                                                                                                    | 功!        |                  | ?         | (I     |      |                                         |

记录"标定工具 X 方向偏移","标定工具 Y 方向偏移"这两个值; 点击【完成】;

| Inovance              | 🕑 编程   | [     ]     [     ]     [     ]     [     ]     [     ]     [     ]     [     ]     [     ]     [     ]     [     ]     [     ]     [     ]     [     ]     [     ]     [     ]     [     ]     [     ]     [     ]     [     ]     [     ]     [     ]     [     ]     [     ]     [     ]     [     ]     [     ]     [     ]     [     ]     [     ]     [     ]     [     ]     [     ]     [     ]     [     ]     [     ]     [     ]     [     ]     [     ]     [     ]     [     ]     [     ]     [     ]     [     ]     [     ]     [     ]     [     ]     [     ]     [     ]     [     ]     [     ]     [     ]     [     ]     [     ]     [     ]     [     ]     [     ]     [     ]     [     ]     [     ]     [     ]     [     ]     [     ]     [     ]     [     ]     [     ]     [     ]     [     ]     [     ]     [     ]     [     ]     [     ]     [     ]     [     ]     [     ]     [     ]     [     ]     [     ]     [     ]     [     ]     [     ]     [     ]     [     ]     [     ]     [     ]     [     ]     [     ]     [     ]     [     ]     [     ]     [     ]     [     ]     [     ]     [     ]     [     ]     [     ]     [     ]     [     ]     [     ]     [     ]     [     ]     [     ]     [     ]     [     ]     [     ]     [     ]     [     ]     [     ]     [     ]     [     ]     [     ]     [     ]     [     ]     [     ]     [     ]     [     ]     [     ]     [     ]     [     ]     [     ]     [     ]     [     ]     [     ]     [     ]     [     ]     [     ]     [     ]     [     ]     [     ]     [     ]     [     ]     [     ]     [     ]     [     ]     [     ]     [     ]     [     ]     [     ]     [     ]     [     ]     [     ]     [     ]     [     ]     [     ]     [     ]     [     ]     [     ]     [     ]     [     ]     [     ]     [     ]     [     ]     [     ]     [     ]     [     ]     [     ]     [     ]     [     ]     [     ]     [     ]     [     ]     [     ]     [     ]     [     ]     [     ]     [     ]     [     ]     [     ]     [     ]     [     ]     [     ] | 2 🙆 设置           |          |     |                |      |
|-----------------------|--------|----------------------------------------------------------------------------------------------------|------------------|----------|-----|----------------|------|
| 机器人设置                 | 零点设置   | 坐标系设置                                                                                                    | <b>运动参数</b>      | 外设配置     | 系统设 | 置 功能扩展         | 🗎 保存 |
| 工具坐标系                 | 用户坐标系  |                                                                                                    |                  |          |     |                |      |
| 当前工具                  | 民号5    |                                                                                                    | 工具5              | 直接输      | 入法  | 三点法 五点法        | ŧ    |
|                       |        | ×                                                                                                    |                  |          |     |                |      |
|                       | 1      | $\times$                                                                                                    |                  |          | _   |                |      |
|                       | 2      | $\times$                                                                                                    | X -14.616        | 5        | mm  | Y -62.390      | mm   |
|                       | 3      | $\times$                                                                                                    | <b>Z</b> 0.000   |          | mm  | <b>A</b> 0.000 | •    |
|                       | 4      | $\times$                                                                                                    |                  |          |     |                |      |
|                       | 5      | ×                                                                                                    |                  |          |     |                |      |
|                       | 6      | $\times$                                                                                                    |                  |          |     |                |      |
|                       | 7      | ×                                                                                                    |                  |          |     |                |      |
| 上一页                   | T      | 一页                                                                                                    |                  |          |     |                |      |
| Base: X:1<br>Tool[0]: | 30.641 | Y:244.590                                                                                                    | <b>Z:46.29</b> 8 | A:137.57 | 75  |                | < 2  |
| ● 通知 固                | 化设置至控制 | 訓器成功                                                                                                    |                  | ?        |     |                |      |

进入【设置】-【坐标系设置】-【工具坐标系】-【直接输入法】

将最后记录的标定工具 XY 方向上的两个偏差分别输入到工具坐标系的 X 和 Y, 建立工具坐标系。

# 4.5.2 指令编程及标定结果验证

以下给出一个完整的视觉标定编程的范例。

| Novance ☑ 编程 ☑ 监控 ⑥ 设置                                                      |             |
|-----------------------------------------------------------------------------|-------------|
| E C2163/testY.pro                                                           | G           |
| 001 START;                                                                  |             |
| 002 P[2] =(1845.52,1421.04,46.298,137.574,0,0),(1,0,0,0),(5,5,5);           | •           |
| 003 END;                                                                    |             |
|                                                                             | $+ \approx$ |
| Cnvrt (P[2], P[3], Tool[5]); III 译存                                         | ★ 取消        |
| <ul> <li>视觉基准点</li> <li>坐标系 Joint World Tool User</li> <li>工具号 5</li> </ul> |             |
| 002/0003 Base: X: 138.341 Y: 214.243 Z: 46.298 A: 137.574<br>Tool[0]:       | < 👤         |
|                                                                             | <b>I</b>    |

取 P[2] 点注意设置最后一项坐标系号,工具号,用户号。 Cnvrt 指令说明:将 P[2] 点转换到工具坐标系下的 P[3] 点。 "固定标定"的方式不需要勾选"视觉基准点"。

| Inovance         Image: Column and and and and and and and and and an |     |
|-----------------------------------------------------------------------|-----|
| C2163/testY.pro                                                       |     |
| 001 START;                                                            |     |
| 002 P[2] =(1845.52,1421.04,46.298,137.574,0,0),(1,0,0,0),(5,5,5);     | 0   |
| 003 Cnvrt(P[2],P[3],Tool[5]);                                         |     |
| 004 Print P[3];                                                       | + ~ |
| 005 END;                                                              |     |
|                                                                       | ••  |
|                                                                       | ~   |
|                                                                       | - * |
|                                                                       | Q   |
|                                                                       |     |
| 005/0005 Base: X: 191.221 Y: 250.436 Z: 46.298 A: 137.574             | <   |
| ◎ 通知 191.064,250.631,46.298,-140.896,0.0 ?                            |     |

最后的结果显示在通知栏中,与标定点进行比较确定标定的精确度。

# 4.5.3"手动-随动二轴"补充介绍

为了明确数值的来龙去脉且以上步骤与"手动-固定仰视"操作过程一样,所以仅保留图片以说明数值的正确性。

| Novance C 编程         | ◎ 监控      | 🚫 设置     |                   | 2    |      |              |
|----------------------|-----------|----------|-------------------|------|------|--------------|
| 机器人设置零点设置            | 坐标系设置     | 运动参数     | 外设配置              | 系统设置 | 功能扩展 | 日 保存         |
| 视觉标定码垛工艺设            | 置 跟随工艺设置  | <b>E</b> |                   |      |      |              |
| 视觉坐标系[6]: 相机安装       | 装方式       | 可移i      | 动式J2              |      |      | 相机基本参数       |
| 0-固定俯视式              |           |          | $\bigcirc$        |      |      | ー<br>>相机安装方式 |
| 1-固定仰视式              |           | 6        | $\langle \rangle$ |      |      | 标定方式         |
| 2-可移动式J2<br>3-可移动式J4 |           | Î,       |                   |      |      |              |
| 4-可移动式J5             |           | ŞŢ       |                   |      |      | 九点示教         |
| 5-可移动式J6             | 2         | <u> </u> |                   |      |      | 参数生成         |
|                      |           |          |                   |      |      | 下一步          |
| Base: X:292.716      | Y:-68.650 | Z:-4.003 | A:65.048          |      |      |              |
| ●通知                  |           |          | ?                 | (    |      |              |

完成后点击【下一步】。

| Inovance                | 了编程      | ◎ 监控      | () 设置    |          | 2    |      |             |
|-------------------------|----------|-----------|----------|----------|------|------|-------------|
| 机器人设置                   | 零点设置     | 坐标系设置     | 运动参数     | 外设配置     | 系统设置 | 功能扩展 | 日 保存        |
| 视觉标定码                   | 品垛工艺设置   | 跟随工艺设置    | 1        |          |      |      |             |
| 视觉坐标系[6                 | 5]: 标定方式 |           |          |          |      |      | 相机基本参数      |
|                         |          |           |          | 東会       |      |      | -<br>相机安装方式 |
|                         |          | Ċ         |          | 「元定      |      |      | >标定方式<br>   |
|                         |          | C         | 全自动标     | 沅定       |      |      | 基准点示教<br>   |
|                         |          |           |          |          |      |      | 九点示教<br>    |
|                         |          |           |          |          |      |      | 参数生成<br>上一步 |
|                         |          |           |          |          |      |      | 下一步         |
| Base: X:292<br>Tool[0]: | 2.715    | Y:-68.650 | Z:-4.003 | A:65.048 |      |      | < 2         |
| ● 通知 下发                 | 设置数据成    | 动!        |          | ?        | (I   |      |             |

完成后点击【下一步】。

| ○         编程         ○         监控         ②         设置         ○         □         □         □         □         □         □         □         □         □         □         □         □         □         □         □         □         □         □         □         □         □         □         □         □         □         □         □         □         □         □         □         □         □         □         □         □         □         □         □         □         □         □         □         □         □         □         □         □         □         □         □         □         □         □         □         □         □         □         □         □         □         □         □         □         □         □         □         □         □         □         □         □         □         □         □         □         □         □         □         □         □         □         □         □         □         □         □         □         □         □         □         □         □         □         □         □         □         □         □         □ <th></th> |          |
|----------------------------------------------------------------------------------------------------|----------|
| 机器人设置 零点设置 坐标系设置 运动参数 外设配置 系统设置 功能扩展                                                                                                    | 🖁 保存     |
| 视觉标定 码垛工艺设置 跟随工艺设置                                                                                                    |          |
| 视觉坐标系[6]: 基准点示教                                                                                                    | 相机基本参数   |
|                                                                                                    | 相机安装方式   |
|                                                                                                    | 标定方式     |
| J1: -48.517 J2: 83.331 J3: -90.066                                                                                                    | >基准点示教   |
| J4: 30.234 J5: 0.000 J6: 0.000                                                                                                    | 九点示教     |
| 取当前点                                                                                                    | 参数生成     |
|                                                                                                    | 上一步      |
| Base: V-202 716 V-60 650 7-4 003 A-65 040                                                                                                    |          |
| Tool[0]: A.252./10 T00.050 Z4.003 A.05.040                                                                                                    |          |
|                                                                                                    |          |
|                                                                                                    |          |
|                                                                                                    |          |
| 机奋人设直 零点设直 坐标系设直 运动参数 外设配直 系统设直 切能排展                                                                                                    |          |
| 视觉标定 码垛工艺设置 跟随工艺设置                                                                                                    |          |
| 视觉坐标系[6]: 基准点示教                                                                                                    | 相机基本参数   |
| 基准点一基准点二                                                                                                    | 相机安装方式   |
|                                                                                                    | 标定方式<br> |
| J1: -57.640 J2: 25.155 J5: -112.000                                                                                                    | >基准点示教   |
|                                                                                                    | 九点示教<br> |
| —————————————————————————————————————                                                                                                    | 参数生成     |
|                                                                                                    | 下一步      |
| Base: X:348.405 Y:-176.514 Z:-5.007 A:-137.067<br>Tool[0]:                                                                                                    | > 2      |
|                                                                                                    |          |

使用尖端通过不同的姿态对同一个点,用于建立工具坐标系,并计算在工具坐标系下的点作 为基准点。

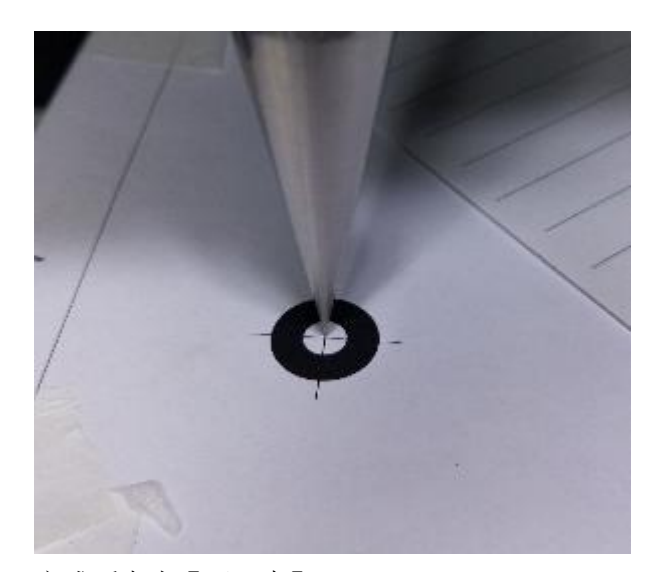

完成后点击【下一步】。

| Inovance             | 🕑 编程               | ◎ 监控       | (2) 设置  |          | 2    | <b>1</b> |            |
|----------------------|--------------------|------------|---------|----------|------|----------|------------|
| 机器人设置                | 零点设置               | 坐标系设置      | 运动参数    | 外设配置     | 系统设置 | 功能扩展     | 日 保存       |
| 视觉标定                 | 码垛工艺设置             | 置跟随工艺设置    | 5       |          |      |          |            |
| 视觉坐标系                | 系[ <b>6]:</b> 九点示教 | Ŕ          |         |          |      |          | 相机基本参数     |
| 取当前,                 | <u>ل</u>           |            |         | ) (      |      |          |            |
|                      | ***<br>机坐标:(单位:    | :像素)       |         |          |      |          |            |
| 相机X<br>相机Y           | 258.875            |            | 6       |          |      |          | ·<br>基准点示教 |
| 机器人关节                | 5坐标:(单位:°)         | )          |         |          |      |          | >九点示教<br>  |
| -70.260              | 87.074             | -0.025     |         |          |      |          | 参数生成       |
| 38.450               | 0.000              | 0.000      |         |          |      |          | 上一步        |
|                      |                    |            |         |          |      |          | 下一步        |
| Base: X:<br>Tool[0]: | 260.916            | Y:-127.941 | Z:0.001 | A:55.261 |      |          | < 👱        |
| ●) 通知                |                    |            |         | ?        | (    |          |            |

完成后点击【下一步】。

| Inovance  | <b>之</b> 编档       | a 💽 🖆                                   | 控 🙆 i        | <b>殳置</b> |            |       | <u>)</u>             |               |
|-----------|-------------------|-----------------------------------------|--------------|-----------|------------|-------|----------------------|---------------|
| 机器人设置     | <b>士</b> 零点设置     | <b>盐</b> 坐标系设                           | 置 运动参        | 参数 外谈     | 配置 系       | 统设置   | 功能扩展                 | 日 保存          |
| 视觉标定      | 码垛工艺;             | 设置 跟随工艺                                 | 设置           |           |            |       |                      |               |
| 视觉坐标      | 系[6]:九点           | 示教                                      |              |           |            |       |                      | 相机基本参数        |
| 序号        | J1/相机X            | J2/相机Y                                  | J3           | J4        | J5         | J6    |                      | 相机安装方式        |
| 1         | -70.260           | 87.074                                  | -0.025       | 38.450    | 0.000      | 0.000 | ◎ 机器人                |               |
| 2         | -70.220           | 90.358                                  | -0.013       | 35.124    | 0.000      | 0.000 | O DONHON             | が走方式          |
| 3         | -70.637           | 94.763                                  | 0.008        | 31.135    | 0.000      | 0.000 | <b>O</b> 1010        | 基准点示教         |
| 4         | -67.333           | 91.725                                  | 0.021        | 30.868    | 0.000      | 0.000 | ◎ 相机                 |               |
| 5         | -66.884           | 87.459                                  | 0.018        | 34.686    | 0.000      | 0.000 |                      | >九点示教         |
| 6         | -67.330           | 83.469                                  | 0.006        | 39.124    | 0.000      | 0.000 |                      |               |
| 7         | -63.772           | 78.970                                  | -0.001       | 40.067    | 0.000      | 0.000 |                      | 参数生成          |
| 8         | -63.557           | 83.610                                  | 0.015        | 35.211    | 0.000      | 0.000 |                      | 上一步           |
| 9         | -63.114           | 87.674                                  | 0.021        | 30.701    | 0.000      | 0.000 |                      | 下一步           |
| Base:     | V:260.016         | V: 127.041                              | 7.0 0        |           | A-FE 261   |       |                      |               |
| Tool[0]:  | X:260.916         | Y:-127.941                              | 2:0.0        | DI        | A:55.261   | 6     |                      |               |
| ● 通知      | 下发设置数据            | 居成功!                                    |              |           | ?          | (14   | )(•)(                |               |
|           |                   |                                         |              |           | $\bigcirc$ |       |                      |               |
|           |                   |                                         |              |           |            |       |                      |               |
| Троуганор | 🕑 编程              | · • · · · · · · · · · · · · · · · · · · | e 🔅 i        | 25        |            |       | <u>)</u> 25          |               |
| movance   |                   |                                         |              |           |            |       |                      |               |
| 机器人设置     | [ 零点设置            | i 坐标条设                                  | <b>置</b> 运动参 | 國 913     | 如置 系       | 统设置   | 功能扩展                 | □ 保存          |
| 视觉标定      | 码垛工艺证             | 受置 跟随工艺                                 | 设置           |           |            |       |                      |               |
| 视觉坐标      | 系[ <b>6]:</b> 九点元 | 示教                                      |              |           |            |       |                      | 相机基本参数        |
| 序号        | J1/相机X            | J2/相机Y                                  | J3           | J4        | J5         | J6    | _                    | <br>相机安装方式    |
| 1         | 258.875           | 238.114                                 |              |           |            |       | > ±0 ₩ 4             |               |
| 2         | 619.752           | 229.330                                 |              |           |            |       |                      | 标定方式          |
| 3         | 1054.450          | 205.507                                 |              |           |            |       |                      |               |
| 4         | 1059.840          | 502.202                                 |              |           |            |       | ◎ 相机                 | <b>墨准点小</b> 软 |
| 5         | 663.629           | 527.615                                 |              |           |            |       |                      | -<br>>九点示教    |
| 6         | 203.024           | 504.491                                 |              |           |            |       |                      | 1             |
| 7         | 151,278           | 827,444                                 |              |           |            |       |                      | 参数生成          |
| 8         | 629,846           | 826,158                                 |              |           |            |       |                      | 上一步           |
| 9         | 1070.210          | 880.440                                 |              |           |            |       |                      | 下一步           |
| Passa     |                   |                                         |              |           |            |       |                      |               |
| Tool[0]:  | X:260.916         | Y:-127.941                              | Z:0.00       | 01        | A:55.261   |       |                      | < 2           |
| ●通知       |                   |                                         |              |           | ?          |       | $) ( \mathbf{b} ) ($ |               |
|           |                   |                                         |              |           |            | C     |                      |               |

完成后点击【下一步】。

| Inovance             | 🖸 编程           | 些     拉     资     世     四     世     四     世     四     世     四     世     世      世      世       世       世 | 🔅 设置    |          | 2       |      |               |
|----------------------|----------------|----------------------------------------------------------------------------------------------------|---------|----------|---------|------|---------------|
| 机器人设置                | 零点设置           | 坐标系设置                                                                                                    | 运动参数    | 外设配置     | 系统设置    | 功能扩展 | 日 保存          |
| 视觉标定                 | 码垛工艺设置         | 跟随工艺设置                                                                                                    | L       |          |         |      |               |
| 视觉坐标系                | §[6]:参数生成      |                                                                                                    |         |          |         |      | 相机基本参数        |
| 误差                   | :(单位:mm)       |                                                                                                    |         |          |         |      | - 相机安装方式      |
| X方I                  | 句平均误差:         | 0.012                                                                                                    | Y方向     | 平均误差:    | 0.022   |      | -<br>标定方式<br> |
| X方I                  | 句最大误差:         | 0.039                                                                                                    | Y方向翻    | 最大误差:    | 0.069   |      | 基准点示教         |
| X方I                  | <b>句单位像素尺寸</b> | <b>t:</b> 0.033                                                                                                    | Y方向单    | 单位像素尺寸:  | 0.039   |      | 九点示教          |
| 标定                   | 工具X方向偏移        | <b>8:</b> -27.772                                                                                                    | 标定工     | 具Y方向偏移:  | -55.258 |      |               |
|                      |                |                                                                                                    |         |          |         |      | 上一步完成         |
| Base: X:<br>Tool[0]: | 260.916        | Y:-127.941                                                                                                    | Z:0.001 | A:55.261 |         |      |               |
| ●通知                  |                |                                                                                                    |         | ?        | (       |      |               |

点击【完成】。

| Inovance              | 🕑 编程   | 监控     监控  | 🔅 设置             |          | 🥻 🔔 🗿          |      |
|-----------------------|--------|------------|------------------|----------|----------------|------|
| 机器人设置                 | 零点设置   | 坐标系设置      | 运动参数             | 外设配置 系统  | 设置 功能扩展        | 日 保存 |
| 工具坐标系                 | 用户坐标系  |            |                  |          |                |      |
| 当前工具                  | 民号6    |            | 工具6              | 直接输入法    | 三点法 五点法        |      |
|                       |        | $\times$   |                  |          |                |      |
|                       | 1      | ×          |                  |          |                |      |
|                       | 2      | ×          | <b>X</b> -27.772 | mm       | Y -55.258      | mm   |
|                       | 3      | ×          | <b>Z</b> 0.000   | mm       | <b>A</b> 0.000 | •    |
|                       | 4      | ×          |                  |          |                |      |
|                       | 5      | ×          |                  |          |                |      |
|                       | 6      | ×          |                  |          |                |      |
|                       | 7      | ×          |                  |          |                |      |
| 上一页                   | ٦      | 一页         |                  |          |                |      |
| Base: X:2<br>Tool[0]: | 60.916 | Y:-127.941 | Z:0.001          | A:55.261 |                | < 2  |
| ●通知                   |        |            |                  | ?        |                |      |

| ○ 編程 ◎ 监控 ◎ 设置                                                  |      |
|-----------------------------------------------------------------|------|
| C2163/testY.pro                                                 |      |
| 001 START;                                                      |      |
| 002 Movj P[6],V[30],Z[0];                                       | 9    |
| 003 P[2] =(512.982,707.435,0.001,55.261,0,0),(1,0,0,0),(6,6,6); | -    |
| 004 Cnvrt(P[2],P[3],Tool[5]);                                   | + 🛠  |
| Cnvrt (P[2], P[3], Tool[6], P[6]); III (保存                      | ★ 取消 |
| ✓ 视觉基准点 坐标系 Joint World Tool User 工具号 6                         |      |
| 004/0006 Base: X: 260.916 Y: -146.849 Z: 0.001 A: 55.261        |      |

此处需要勾选"视觉基准点"

| Novance ☑ 编程 ☑ 监控 ⑥ 设置                                               |      |
|----------------------------------------------------------------------|------|
| E E E E E E                                                          | ₽    |
| 001 START;                                                           |      |
| 002 Movj P[6],V[30],Z[0];                                            | 0    |
| 003 P[2] =(512.982,707.435,0.001,55.261,0,0),(1,0,0,0),(6,6,6);      | •    |
| 004 Cnvrt(P[2],P[3],Tool[5]);                                        | + ~  |
| Cnvrt (P[2], P[3], Tool[6], <mark>P[6]</mark> );                     | ★ 取消 |
| 数值 R*** LR***<br>P[k] 6                                              |      |
| 004/0006 Base: X: 260.916 Y: -146.849 Z: 0.001 A: 55.261<br>Tool[0]: | <    |
|                                                                      |      |

Cnvrt 指令说明:将 P[2] 点转换为工具坐标系下 P[3] 点,用户号不变,其中拍照点为 P[6]。

| ○ 监控         ○ 世         ○ 世         ○ 世         ○ □         ○ □         ○ □         ○ □         ○ □         ○ □         ○ □         ○ □         ○ □         ○ □         ○ □         ○ □         ○ □         ○ □         ○ □         ○ □         ○ □         ○ □         ○ □         ○ □         ○ □         ○ □         ○ □         ○ □         ○ □         ○ □         ○ □         ○ □         ○ □         ○ □         ○ □         ○ □         ○ □         ○ □         ○ □         ○ □         ○ □         ○ □         ○ □         ○ □         ○ □         ○ □         ○ □         ○ □         ○ □         ○ □         ○ □         ○ □         ○ □         ○ □         ○ □         ○ □         ○ □         ○ □         ○ □         ○ □         ○ □         ○ □         ○ □         ○ □         ○ □         ○ □         ○ □         ○ □         ○ □         ○ □         ○ □         ○ □         ○ □         ○ □         ○ □         ○ □         ○ □         ○ □         ○ □         ○ □         ○ □         ○ □         ○ □         ○ □         ○ □         ○ □         ○ □         ○ □         ○ □         ○ □         ○ □         ○ □         ○ □         ○ □         ○ □         ○ □         ○ □< |          |
|----------------------------------------------------------------------------------------------------|----------|
| C2163/testY.pro                                                                                                    |          |
| 001 START;                                                                                                    |          |
| 002 Movj P[6],V[30],Z[0];                                                                                                    | 9        |
| 003 P[2] =(512.982,707.435,0.001,55.261,0,0),(1,0,0,0),(6,6,6);                                                                                                    | -        |
| 004 Cnvrt(P[2],P[3],Tool[6],P[6]);                                                                                                    | + ~      |
| 005 Print P[3];                                                                                                    |          |
| 006 END;                                                                                                    | •••      |
|                                                                                                    | ~        |
|                                                                                                    | - 🛛      |
|                                                                                                    | Q        |
|                                                                                                    | <u> </u> |
| 006/0006 Base: X: 260.916 Y: -146.850 Z: 0.001 A: 55.261<br>Tool[0]:                                                                                                    | < 2      |
| ● 通知 3] = 331.069,-117.173,0.001,-125.560 (?)                                                                                                    |          |

P[3]为打印点,完成变量配置和指令配置之后,运行:

| Inovance          | [] 编      | 程 🧕      | 监控 (3)         | 设置       |          |       | <u>y</u> <sup>6</sup> |     |           |   |
|-------------------|-----------|----------|----------------|----------|----------|-------|-----------------------|-----|-----------|---|
|                   | IO监       | 控 通信机    | 太态 日           | 志 版4     | 信息       |       |                       |     |           |   |
| 全局数值              | 变量 局部数    | 值变量 位置   | 查查量 <b>全</b> 质 | 局平移变量 局  | 部平移变量    | 托盘变量  | Ρ                     | Ð   | R H       |   |
| 变量名               | J1/X      | J2/Y     | J3/Z           | J4/A     | J5/B     | J6/C  | 坐标系                   | 工具号 | 用户号       |   |
| P[000]            | 182.469   | 257.345  | 46.297         | 27.622   | 0.000    | 0.000 | 3                     | 4   | 0         |   |
| P[001]            | 206.068   | 268.102  | 46.298         | -17.626  | 0.000    | 0.000 | 3                     | 4   | 0         |   |
| P[002]            | 0.000     | 0.000    | 0.000          | 0.000    | 0.000    | 0.000 | 0                     | 0   | 0         |   |
| P[003]            | 191.221   | 250.436  | 46.298         | 137.574  | 0.000    | 0.000 | 3                     | 5   | 0         |   |
| P[004]            | 292.716   | -68.650  | 0.000          | 65.048   | 0.000    | 0.000 | 3                     | 0   | 0         |   |
| P[005]            | 348.405   | -176.514 | -5.007         | -137.067 | 0.000    | 0.000 | 3                     | 0   | 0         |   |
| P[006]            | 290.499   | -201.159 | 0.001          | 55 261   | 0.000    | 0.000 | 3                     | 6   | 0         |   |
| P[007]            | 331.100   | -117.141 | -0.000         | 65.048   | 0.000    | 0.000 | 3                     | 6   | >0        |   |
|                   |           |          |                |          |          |       |                       |     |           | ≽ |
| Base:<br>Tool[6]: | X:331.100 | Y:-117.1 | 41 Z:-0        | 0.000    | A:65.048 |       |                       |     | <         | 2 |
| ●) 通知             |           |          |                |          | ?        |       |                       |     | $)(\cdot$ |   |

P[7]是直角坐标系转换到工具坐标系下的点,将通知栏中的显示的坐标和 P[7]点的坐标做

误差分析。

### 4.6 锁螺丝工艺

锁螺丝机是基于 Scara 机器人的一款机器人,用锁螺丝电批轴取代原有的 J4 轴。在使用时,提前预设好锁螺丝/拆螺丝的工艺,锁螺丝机将自动完成螺丝的搜索、拧紧或拧松工作。完整的流程可分为如下三步:

- 1、 配置锁或拆工艺:利用示教器配置锁螺丝工程文件\*。
- 2、 拧紧/拧松编程:对锁而言,围绕使用一条指令 LockScrew,即可自动按照配置的工艺执行整个锁付过程;拆同理,也只围绕使用一条指令 UnLockScrew。
- 3、运行。

锁螺丝工程文件\*:锁螺丝工程文件以".stp"为后缀名,每个工程包含最多 16 组锁工艺和 16 组拆工艺。每组锁或拆工艺各自具有自己的一套工艺参数,以满足各自的锁或拆的动作 需求。

### 4.6.1 螺丝锁付

#### (1) 配置拧紧工艺

进入示教器【设置】-【功能扩展】-【锁螺丝工艺设置】页面配置工艺。页面最左侧为锁螺 丝工程文件列表,显示当前存在的工程文件。配有相应新增、重命名、删除、复制、粘贴、 列表翻页功能。进行如下操作:

| 作锁螺丝工程,选<br>6一个工程文件 | 机器人设置     | 零点设置 | 坐标系设置      | 运动参数   | 外设配置    | 系统设置  | 功能扩展          | 日保存    |
|---------------------|-----------|------|------------|--------|---------|-------|---------------|--------|
|                     | 螺丝工艺设置    |      |            |        | 2.      | 选择拧紧或 | <br>:拧松       |        |
|                     | DEÍ       |      | 拧紧         | 拧松     |         |       |               | r ()   |
|                     | phone.stp |      | IZ0        | 备注名:   |         | M3    | 软启动时间(ms):    | 200    |
|                     |           |      | 工艺1<br>工艺2 | 搜索速度(r | rpm):   | 100   | 搜索圈数:         | 0.100  |
|                     |           |      | 工艺3        | 高速转速(r | rpm):   | 1000  | 高速转矩(mN·m):   | 200    |
|                     |           |      |            | 目标转速(r | rpm):   | 50    | 目标扭矩(mN·m):   | 300    |
|                     |           |      |            | 锁付最小圈  | 图整文:    | 1.000 | 锁付最大圈数:       | 10.000 |
|                     |           |      |            | 搜索超时时  | f间(ms): | 2000  | 目标转矩保持时间(ms): | 100    |
|                     | 上一页       | 下一页  | - +        |        |         |       |               |        |

(a)选择工程。若初次使用,列表为空,点击"新建"按钮,新建一个的锁螺丝工程,如新建的 phone.stp。

(b)选择拧紧或拧松,对于螺丝锁付,这里选择"拧紧"。

(c)配置工程中的工艺。右上角工具栏配有新增、上传、删除、复制、粘贴、下载功能, 以对每套工艺进行操作。

● 新增:在当前工程中新增一套工艺,所有工艺参数均为 0。

- 删除:删除当前工程中的工艺。
- 复制、粘贴:将一套工艺中的所有参数复制到另一套工艺中。
- 保存:通用的"保存"按钮,保存当前工程(包括所有工艺)。
- 上传:上传当前伺服中的锁或拆工艺。
- 下载:将当前工程中的这套工艺下载到伺服中。

#### \*工艺参数解析

在编程时,一个锁螺丝指令可以完成螺丝拧紧的全部操作。其过程分为以下几个阶段: 搜索-高速拧紧-低速拧紧-保持-结束,工艺参数就是负责控制这些阶段执行的节奏。

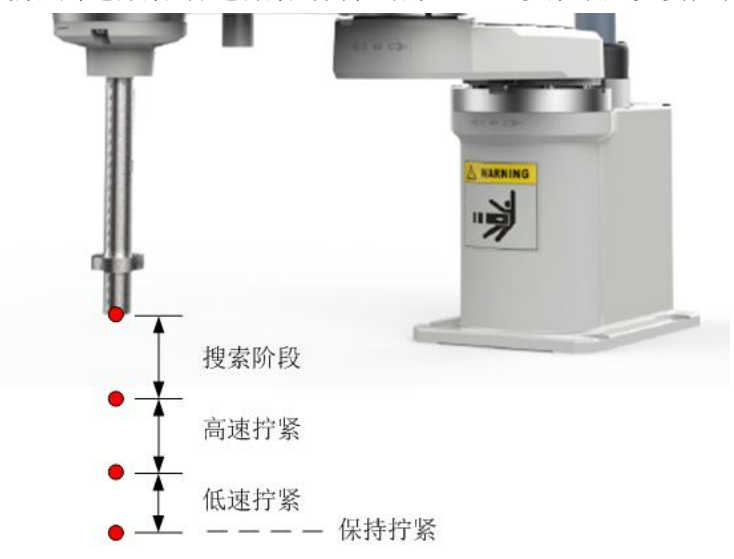

锁付时拧紧动作分解:

1)搜索阶段:轴3带动电批吸嘴向下运动,同时电批以"搜索速度"开始空转,这样可以 方便批头和螺帽对准。当电批刚好转动"搜索圈数"左右时,螺丝接触到螺孔表面,电批则 自动切换到高速拧紧阶段;

2) 高速拧紧:此阶段会以较高的速度进行快速拧紧,当扭矩到达设定的"高速转矩"表明 高速拧紧已完成,然后切换到低速拧紧阶段

3) 低速拧紧: 同样,电批以低速转动,扭矩不断增大,当到达"目标扭矩"时,表明低速 拧紧已完成

4)随后保持拧紧一段时间,至此结束,即完成一个螺丝的锁付。

#### 参数解释:

搜索速度:低速搜索阶段寻找孔位的速度,用于批头对孔。

搜索圈数:当扭矩到达"搜索圈数"时,表明已找到孔位,然后进入高速拧紧阶段。

**高速转速**: 高速拧紧阶段的电机转速。

高速转矩:当扭矩到达"高速转矩"时,表明高速拧紧已完成,然后进入低速拧紧阶段。

目标转速:低速拧紧阶段的电机转速。

**目标扭矩:**当扭矩到达"目标扭矩"时,表明低速拧紧已完成,随后保持一段时间(见下"目标转矩保持时间"),锁付完成。

软启动时间: (15 及以上版本可忽略)

目标转矩保持时间:到达目标转矩后将保持一段时间,用以稳固拧紧、防止扭力反弹。

锁付最小圈数:达目标扭矩时,若转动的圈数小于该参数,代表浮锁。

锁付最大圈数:达目标扭矩时,若转动的圈数大于该参数,代表滑牙。

#### (2) 拧紧工艺编程

锁螺丝指令 LockScrew 集成了单个螺丝拧紧的全部过程,使用者可以很方便地进行编程。注意:锁螺丝指令 LockScrew 使用前需要 LoadScrewParm 先加载工程文件,使用后需要 CheckLock 等待锁付完成并检测结果。下面是一个典型的锁螺丝应用示例:

1) 加载工程: 程序需要使用 LoadScrewParm 指令,将锁螺丝工程文件中的工艺加载

2) 拾取螺丝:机器人通过 Movj 运动到起始位置 P[0],随后移动批头至供料机螺丝吸附预备 位 P[1],等待到达 P[1]点后,通过 Set 指令打开气阀(连接气阀的 IO 口用户自定义),吸附 螺丝上升至 P[0],并快速移动到位置 P[2],直线运动到锁付准备位 P[3],

**3)锁付:**执行螺丝锁紧指令 LockScrew。LockScrew 指令控制轴 3 从 P[3]运动到 P[4],同时 使能电批,使得电批轴同步进入拧紧过程,并完成锁付。CheckLock 会不断检测此次拧紧效 果,并返回锁付结果。

**4) 返回:** 锁付完成后通过 Set 指令关闭气阀,直线回到 P[2],快速回到初始位置 P[0]。 注意:切记示教好再再现,防止 P[2]高度过低导致碰到障碍物。

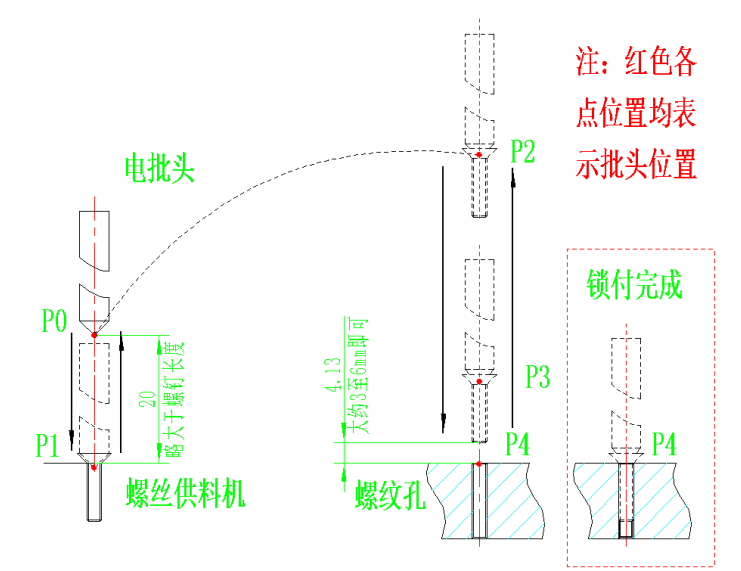

范例: START; LoadScrewParm("aa.stp",B1); Movj P[0],V[30],Z[0]; Movl P[1],V[30],Z[0]; WaitInPos; Set Out[7],ON; Movl P[0],V[30],Z[0]; Movj P[2],V[30],Z[0]; Movl P[3],V[30],Z[0]; LockScrew (0,P[4],V[30]); CheckLock B0; If B0==1 Print "OK"; Else Print "NG"; EndIf; Set Out[7],OFF; Movl P[2],V[30],Z[0]; END;

#### (3) 拧紧状态监控

在【监控】-【锁螺丝状态】-【锁付统计】中,监控状态。列表前四项为当前螺丝的锁付状态。后六项为整个锁付过程(含多个螺丝的拧紧)的统计。

其中,第一项参数"单个锁付结果"开始为 NULL,锁付完一个,即会显示结果:

| 结果 | 含义                   |
|----|----------------------|
| ОК | 锁付完成,锁付正常            |
| 滑牙 | 未找到孔位或大于最大圈数仍没到达目标扭矩 |
| 浮锁 | 小于最小圈数就到达目标扭矩        |

| Inovance | ☑ 编程     | ◎ 监控      | ()设置               |          | <u></u> | L     | 5.       |     |
|----------|----------|-----------|--------------------|----------|---------|-------|----------|-----|
| 变量       | IO监控     | 通信状态      | 伺服状态               | 日志       | 版本信息    | 锁螺丝状态 | 2        |     |
| 锁付统计     | 锁付波形     |           |                    |          |         |       |          |     |
|          |          |           | 参数项                |          | 值       |       | 计数清零     |     |
|          |          |           | 锁付结果               |          | NULL    |       |          |     |
|          |          | 终)        | 点扭矩(m <b>N</b> ⋅m) |          | ***     |       |          |     |
|          |          | ŧ         | 逝付周期(ms)           |          | ***     |       |          |     |
|          |          |           | 锁付圈数               |          | ***     |       |          |     |
|          |          |           | 锁付总数               |          | 0       |       |          |     |
|          |          |           | 合格个数               |          | 0       |       |          |     |
|          |          |           | 滑牙个数               |          | 0       |       |          |     |
|          |          |           | 浮锁个数               |          | 0       |       |          |     |
|          |          |           | NG个数               |          | 0       |       |          |     |
|          |          |           | 合格率                |          | 0%      |       |          |     |
| Joint:   | J1:0.000 | J2:-0.000 | J3:0.000           | J4:0.000 | J5:0.0  | . 00  | 16:0.000 | < 📍 |

# 4.6.2 螺丝拆解

### (1) 配置拧松工艺

与螺丝锁付配置工艺方法类似,先选择工程,再选择"拧松",然后配置工艺。

| Novance C 编程 | ◎ 监控  | <b>(2)</b> 设置 |            | X    |           |        |
|--------------|-------|---------------|------------|------|-----------|--------|
| 机器人设置零点设置    | 坐标系设置 | 运动参数          | 外设配置       | 系统设置 | 功能扩展      | 日 保存   |
| 螺丝工艺设置       |       |               |            |      |           |        |
|              | 拧紧    | 拧松            |            |      | 🗈 🚹 🛍 🛛   | i i () |
| phone.stp    | 工艺0   | 备注名:          |            |      | 等待时间(ms): | 1000   |
|              |       | 搜索速度(r        | pm):       | 100  | 搜索圈数:     | 0.100  |
|              |       | 拆螺丝牙距         | E(0.01mm): | 100  | 拆螺丝圈数:    | 10.000 |
|              |       |               |            |      |           |        |
|              |       |               |            |      |           |        |
|              | - +   |               |            |      |           |        |
|              |       |               |            |      |           |        |

#### \*工艺参数解析

一个拆螺丝指令可以完成螺丝拧松的全部操作。其过程分为以下两个阶段:低速搜索-高速拧松,各个阶段具体描述如下:

 1)低速搜索阶段:电批以低速"搜索速度"进行空转,这样可以方便批头和螺帽对准。当 电批转动到"搜索圈数"左右时,批头接触到螺帽表面,电批则自动切换到高速拧松阶 段;

2) 高速拧松阶段: 该阶段中,机器人轴3根据拆指令中的回退高度、回退速度进行运动, 电批轴则根据"回退速度"和"拆螺丝牙距"等参数进行拧松。

#### 关键参数解释:

搜索速度: 低速搜索阶段寻找孔位的速度, 以便批头和螺帽对准。

**搜索圈数:**当扭矩到达"搜索圈数"时,表明已批头已接触到螺帽,然后进入高速拧松阶段。 **拆螺丝牙距:**螺丝牙距。

拆螺丝圈数:即拆螺丝所需要拧松圈数。

等待时间: 15B 版本已无, 可忽略

#### (2) 拧松工艺编程

拆螺丝指令 UnLockScrew 集成了螺丝拧松的整个过程,因此使用者在编程时不必关心这些过程的具体实现,只需直接使用指令。下面是一个简单的拆螺丝应用示例:

- 1) 加载工程: 程序使用 LoadScrewParm 指令,将锁螺丝工程文件中的拧松参数加载。
- 2) **准备拆卸:** 机器人通过 Movj 等运动指令运动到起始位置 P[3], 然后快速移动批头至螺 丝拧松预备位 P[0], 等待 P[0]到位后通过 Set 指令打开气阀
- 新卸:执行 UnLockScrew 指令使得机器人轴 3 带动电批从 P[0]运动到 P[1],与此同时, 电批同步开始进入拆螺丝的搜索阶段,待批头到达 P[1]点后,批头开始拧松螺丝,而且 轴 3 边回退(向上移动), CheckUnLock 会等待拆锁完成,并返回拧松结果。
- 4) **返回:** 拆完后运动到起始位 P[3],也即螺丝放置点,通过 Set 指令关闭气阀,放置螺丝 至放料盒。

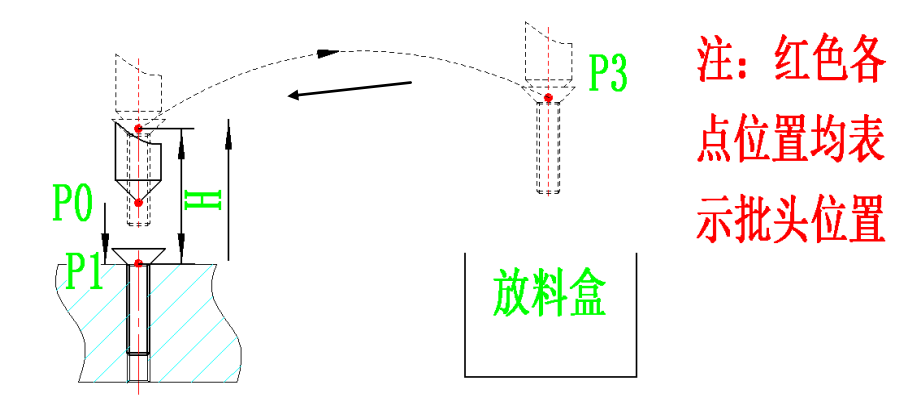

程序: START: LoadScrewParm("aa.stp",B0); Movj P[0],V[30],Z[0]; WaitInPos; Set Out[7],ON; UnLockScrew(0,P[1],V[30],2,12); CheckUnLock(B1); If B1==1 Print "OK"; Else Print "NG"; EndIf; Movl P[3],V[30],Z[0]; WaitInPos; Set Out[7], OFF; Delay(0.1); END;

# 5 其它

# 5.1 TCP 多端口连接功能

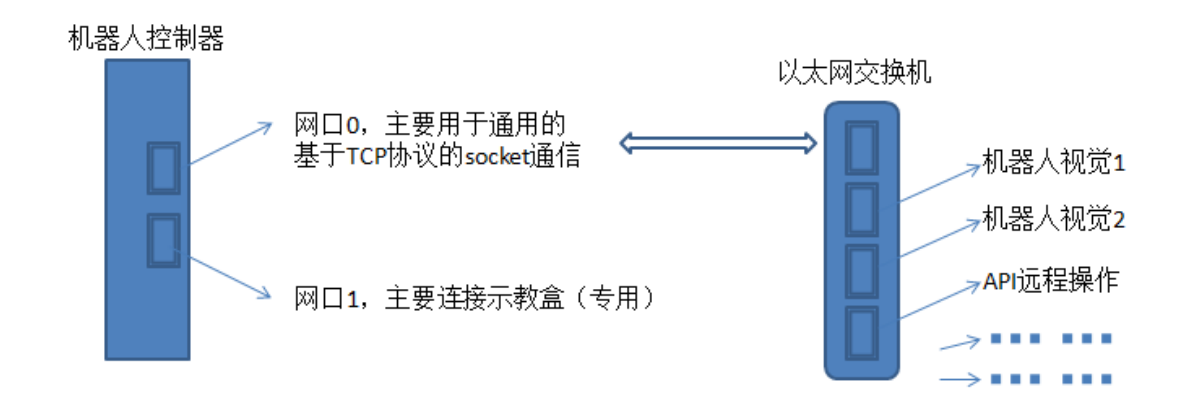

多个视觉或 API 操作通过以太网交换机与机器人控制器相连,并进行通信。 如两台 PC 都以远程连接方式连接控制器,发出 API 指令,控制器能处理两边发出的指令。

# 5.2 控制器 FTP 服务器功能

控制器加入 FTP 服务器功能,可通过 FTP 协议实现对控制器文件的远程访问及修改,控制器 FTP 服务器为用户提供的账户名为 robot,登入密码为 123456,登入后的目录默认为控制器 SD 卡目录。

注意:使用 FTP 功能需要保证控制器中已插入 SD 卡,否则可能会导致连接失败情况。

示例——从控制器中取出机器人程序 "A.pro":

假设某计算机与控制器通过网络连接,得知控制器网络地址为 10.44.52.108,在计算机的文件浏览器的地址栏输入 ftp://10.44.52.108,如下图所示:

| €    | <ul> <li>✓ 4y 搜索 10.44.52.108</li> </ul> | ٩ |
|------|------------------------------------------|---|
| 组织 ▼ |                                          |   |

敲入回车键,即可弹出登入界面,在界面中输入用户名及密码。(账户名为 robot,登入密码 为 123456)

| 登录身份 |                                                          | ×                  |  |  |  |  |
|------|----------------------------------------------------------|--------------------|--|--|--|--|
| ?    | 服务器不允许匿名登录,或者不接受该电子邮件地址。                                 |                    |  |  |  |  |
|      | FTP 服务器:                                                 | 10. 44. 52. 108    |  |  |  |  |
|      | 用户名 (1):                                                 | robot 👻            |  |  |  |  |
|      | 密码(2):                                                   | •••••              |  |  |  |  |
|      | 登录后,可以将这个服务器添加到您的收藏夹,以便轻易返回。                             |                    |  |  |  |  |
| ⚠    | PTP 将数据发送到服务器之前不加密或编码密码或数据。要保护密码和数据<br>' 的安全,请使用 WebDAV。 |                    |  |  |  |  |
|      | 🗌 匿名登录 (à)                                               | 保存密码 (5) 登录 (L) 取消 |  |  |  |  |
|      |                                                          |                    |  |  |  |  |

登入后,默认的目录为控制器上的 SD 卡目录:

|                                         | 44.52.108 •       | - 4 / 搜索 10.44.52.108 | A PREC PREC       | Addition and the | <u>x</u> ם ـــــــــــــــــــــــــــــــــــ |
|-----------------------------------------|-------------------|-----------------------|-------------------|------------------|------------------------------------------------|
| 组织 ▼                                    |                   |                       |                   |                  | a= <b>▼ ⊘</b>                                  |
| <ul> <li>☆ 收藏夹</li> <li>▶ 下載</li> </ul> | lost+found<br>文件夹 | MonitorLog<br>文件夹     | PalletInfo<br>文件夹 |                  |                                                |
| 📃 桌面<br>🗓 最近访问的位置                       | plcprogram<br>文件夹 | TeachProgram<br>文件夹   |                   |                  |                                                |
| □ □ □ □ □ □ □ □ □ □ □ □ □ □ □ □ □ □ □   |                   |                       |                   |                  |                                                |

从 TeachProgram 文件夹中,将 A.pro 文件复制出即可。

需要说明的是,FTP 登入方式有许多种,可采用文件管理器方式,DOS 命令行方式,一些常用的 FTP 软件或者可通过程序编写规定的 FTP 用户协议,对控制器文件及文件夹进行操作。
### 5.3 权限管理

### 5.3.1 控制器系统控制权

控制器系统控制权是设备对机器人进行控制操作的先决条件,只有获取控制权后,设备才能 实现对机器人的当前所有功能,否则只能读取和监控机器人状态。系统控制权同一时刻只能 属于一个设备。

在示教器的【系统设置】-【其他设置】-【控制设备】中,能对权限进行管理。修改控制权限需要编辑及以上权限,且必须在机器人处于非运动状态下。

系统出厂默认的控制权为示教器所有。当需要其他设备(InoRobShop、远程以太网设备、IO 设备、Modbus 设备)控制机器人时,必须通过示教器切换控制权至对应设备。有需要时,也可将控制权切换回示教器。

注意:

控制权切换不需重启机器人控制器。

无论控制权为哪类设备所属,硬件上的急停开关始终有效。

#### a) 示教器取得控制权

当系统控制权为示教器所有时,示教器能操作控制器。其他设备只能读取或观测参数,不能 修改参数或操纵控制器。

#### b) InoRobShop 取得控制权

当系统控制权为 InoRobShop 所有时, InoRobShop 能操作控制器。其他设备只能读取或观测 参数,不能修改参数或操纵控制器。

#### c) 远程以太网设备取得控制权

当系统控制权为远程以太网设备所有时,远程以太网设备能操作控制器。其他设备只能读取 或观测参数,不能修改参数或操纵控制器。

最多同时可以有 4 个连接远程以太网设备与机器人连接。当系统控制权由其他设备切换至以 太网设备时,则第一次 4 个以太网设备均无实际控制权,需要通过指令申请获得控制权。

一个以太网设备申请到了系统控制权,就可实现对控制器的控制。其它三个设备没有控制权, 只能进行参数读取和状态监控。但他们均可通过指令申请强制获取控制权,获取成功后原有 控制权的设备将失去控制权。控制权在以太网设备上后,以后每次开机默认控制权在第一个 以太网设备上。

### d) 远程 IO 设备获取控制权

当系统控制权为远程 IO 设备所有时,远程 IO 设备能操作控制器。其他设备只能读取或观测 参数,不能修改参数或操纵控制器。工位预约就可以是此种情形的应用。

#### e) 远程 Modbus 设备获取控制权

当系统控制权为远程 Modbus 设备所有时,远程 Modbus 设备能操作控制器。其他设备只能 读取或观测参数,不能修改参数或操纵控制器。工位预约就可以是此种情形的应用。

### 5.3.2 IRLink 组态配置权限

可以通过 InoRobShop 或示教器两种途径配置 IRLink 模块。

只有当 InoRobShop 未配置 IRLink 主站时,示教器才可以配置 IRLink 模块。一旦通过 InoRobShop 配置 IRLink 模块后,示教器上不可以再配置 IRLink 模块。除非再次利用 InoRobShop 配置一个空的 IRLink 模块。无论哪种方式,更改配置后需要重启系统才能生效。 目前 SCARA 系统出厂默认由示教器配置 IRLink,且配置为 2 个 0808 模块。

### 5.3.3 IO 控制权

这里的 IO 控制主要指输出端口(DO、DA 等)的控制,不包含输入端口。

| 控制  |                                          |
|-----|------------------------------------------|
| 权   |                                          |
| RC  | 系统占用:【外设配置】-【IO 配置】,将输出端口与特定系统功能绑定。此时,输出 |
|     | 端口信号只与功能相关。不能人为更改信号状态。                   |
|     | 非系统占用:一般状态下的信号端口。能人为更改信号状态,在【IO监控】中变更    |
|     | 或通过 Set 指令变更。                            |
| PLC | PLC 拥有控制权,端口输出只听从 InoRobShop 等 PLC 控制    |

当使用 InoRobShop 配置 IRLink 组态时,默认配置模块的前 16 个 DO 端口(两个 0808 或一 个 0016)的控制权均属于 RC。其后配置的 DO 端口的控制权默认为 PLC。默认配置模块的 AO 端口控制权均属于 PLC。利用 InoRobshop,可进行控制权 RC\PLC 切换,在线生效无需重 启控制器。

当使用示教器新增IRLink 模块时, IO 控制权均默认为 RC, 且示教器无法将控制权修改为 PLC。但在【外设配置】-【I/O 配置】中,可将某项功能关联给某个 DO,从而变为系统占用。

## 6 应用案例

# 案例一: 六自由度机器人搬运

任务描述:采用六自由度机器人吸附工件,从一处搬运至另一处。工件的起始方位与终点方 位存在姿态上不同。

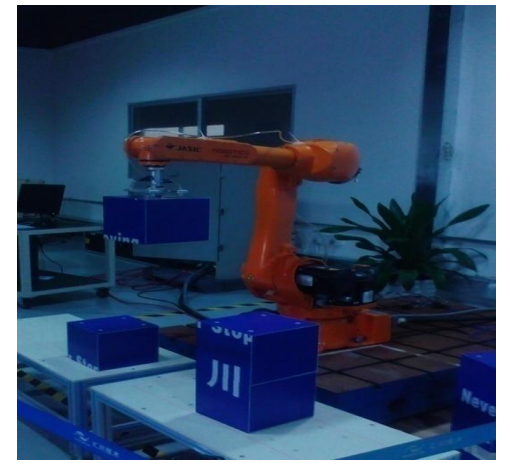

任务分析:

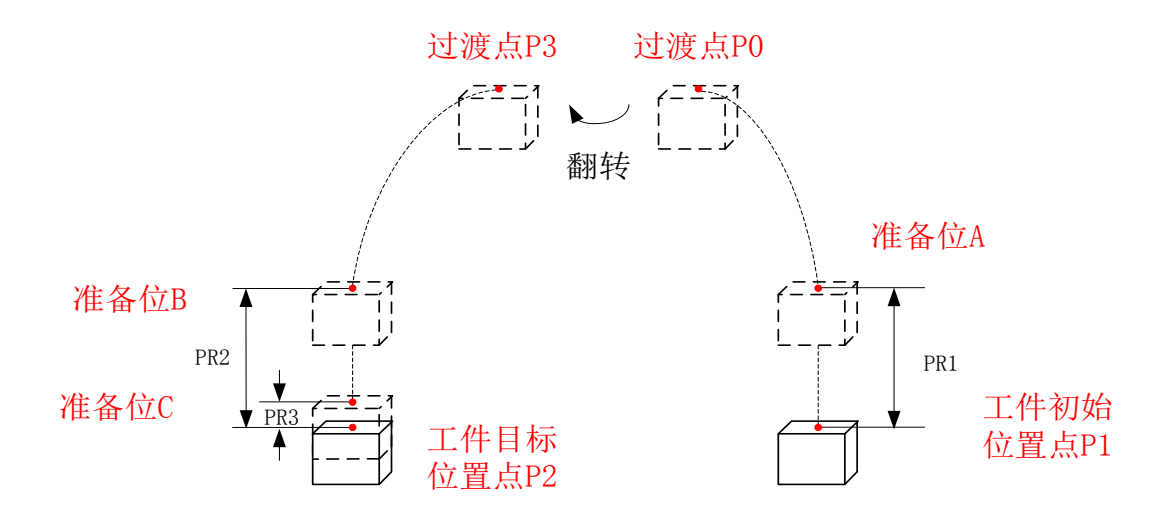

| 位置     | 表达形式             | 任务描述                        |  |
|--------|------------------|-----------------------------|--|
| 工件初始位置 | P1               | 在该点执行吸附操作,将工件拾取。            |  |
| 工件目标位置 | P2               | 工件想要达到的点                    |  |
| 准备位 A  | Offset(P[1],PR1) | 拾取工件的准备位置,快速运动和直线插补的临界点     |  |
| 准备位 B  | Offset(P[2],PR2) | 释放工件的准备位置,快速运动和直线插补的临界点     |  |
| 准备位 C  | Offset(P[2],PR3) | 释放工件的位置                     |  |
| 过渡点 P0 | P0               | 在 P0 与 P3 间翻转工件,在安全高度完成姿态变化 |  |
| 过渡点 P3 | Р3               | 同上                          |  |

流程图:

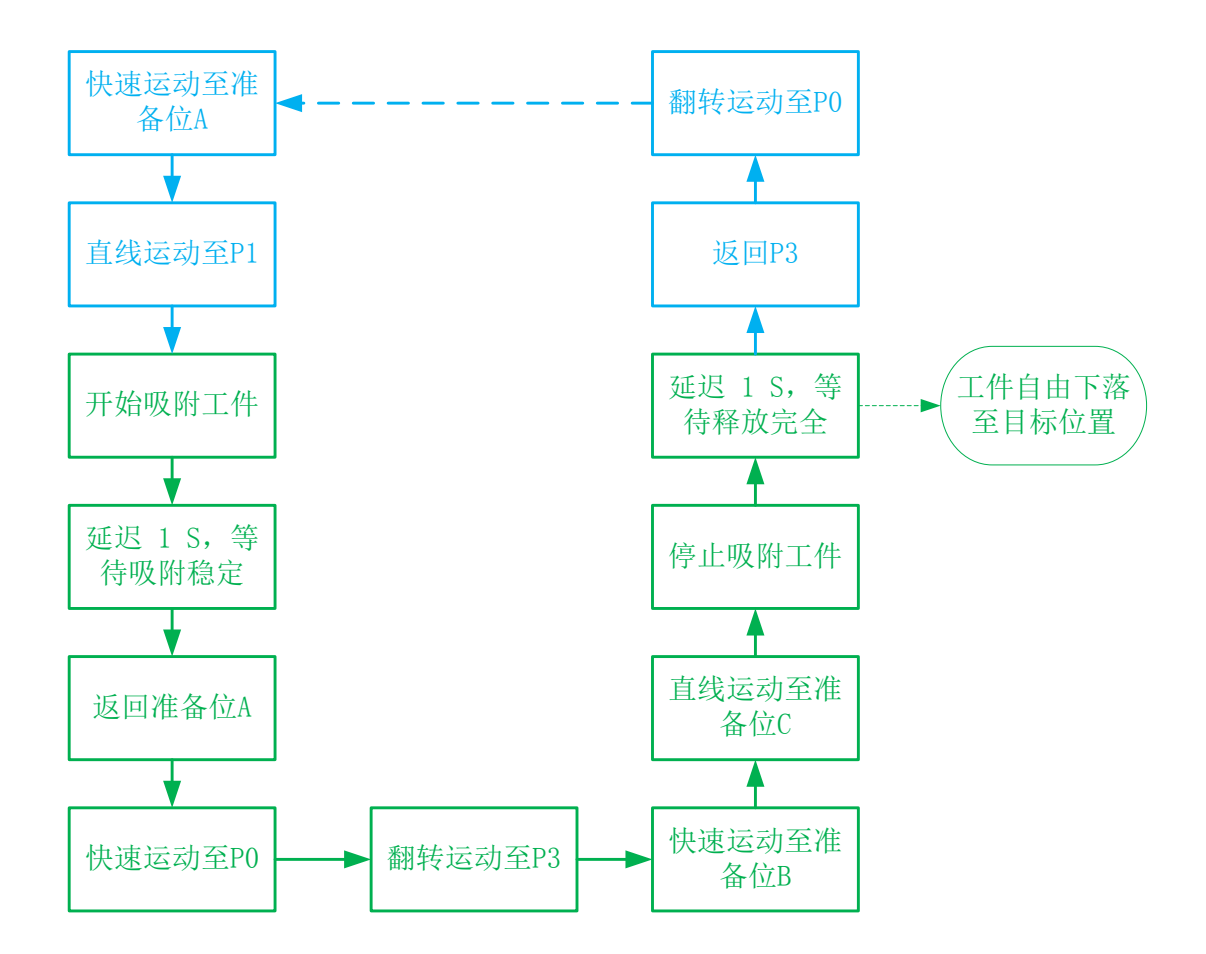

编程:

```
START;
Movj Offset(P[1],PR1),V[100],Z[2];
                              ##移动至 P[1]上方准备位
                              ##移动到 P[1]处
Movl P[1],V[50],Z[0];
Set Out[1],ON;
                          ##开启吸附装置
                              ##延时 1S,等待吸附稳定
Delay T[1];
                              ##移回准备位 A
Movi Offset(P[1],PR1),V[100],Z[2];
                              ##运动至过渡点 P0
Movj P[0],V[100],Z[2];
                              ##翻转运动至过渡点 P[3],负责工件姿态的变换
Movj P[3],V[100],Z[2];
Movj Offset(P[2],PR2),V[100],Z[2];
                              ##移动至准备位 B
Movl Offset(P[2],PR3),V[50],Z[2];
                              ##准备位 C 为距离 P[2]上方微小间隙的位置, 留给空间
                              供吸力释放
                              ##关闭吸附装置
Set Out[1],OFF;
                              ##延迟 1S, 工件下落
Delay T[1];
                              ##退回到 P3
Movj P[3],V[100],Z[2];
Movj P[0],V[100],Z[2];
                              ##退回到 P0
.....
.....
.....
END;
```

# 案例二: 直角坐标机器人码垛应用

### 工作场景

如图所示,是流水线生产中的一个环节,上个环节已完成产品装箱,本环节需要完成码垛,将箱体按顺序摆排放在托盘上,每层放5个,共4层,相邻两层间排列顺序不同。

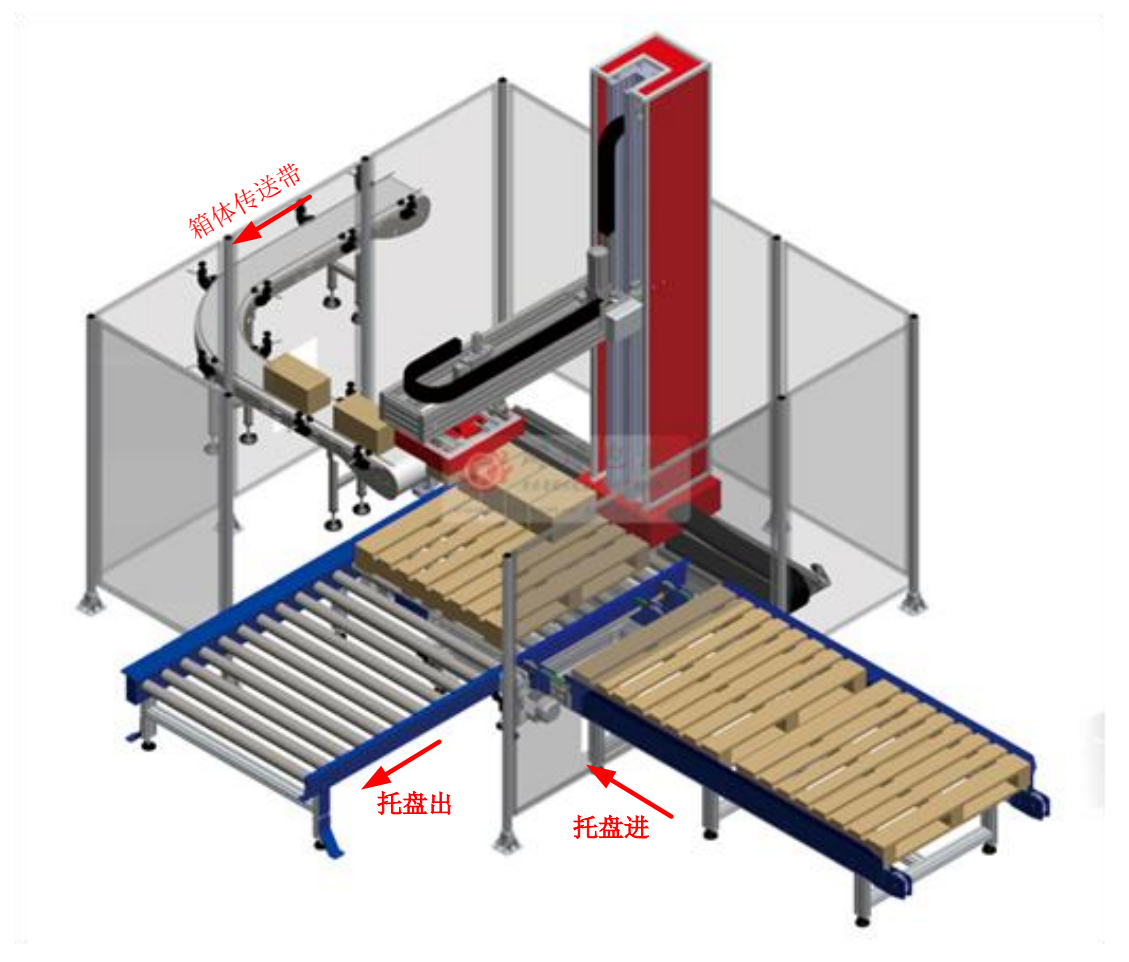

### 任务分析

完整的工作流程包括箱体输送、机器人码垛以及托盘输送,箱体和托盘的输送由传送带、光电开关和 PLC 实现,码垛由直角坐标机器人完成,本文只介绍机器人码垛部分。如图所示,箱体传送带将箱体传送到 A 位置,机械手需要从 A 处抓取箱体,按顺序摆放到托盘上,箱体的拾取通过气压吸盘实现。机器人末端运动轨迹为 A-B-C-D-C-B-A,循环操作,其中 C、D、E 点随箱体摆放位置的不同而变化。

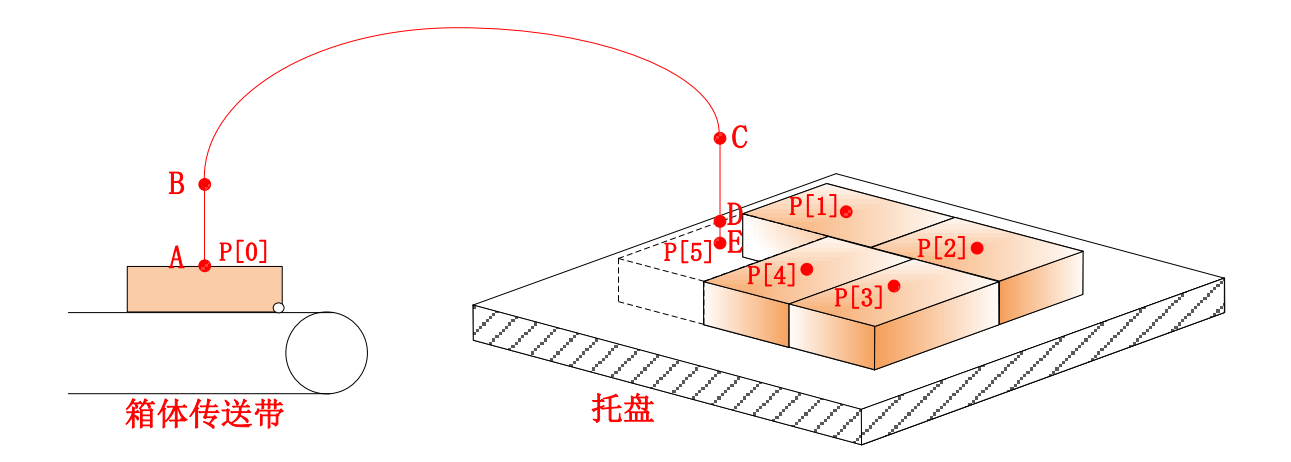

| 位置 | 表达形式             | 任务描述                                       |
|----|------------------|--------------------------------------------|
| А  | P[0]             | 箱体拾取位置,在该点打开吸盘,拾取箱体,通过示教得到。                |
| В  | Offset(P[0],PR0) | 拾取过度位置,在A点正上方,偏移量PRO。                      |
| E  | P[n]             | 箱体摆放点, n=1~20, 不同箱体位置、姿态不同, 通过示教得到。        |
| с  | Offset(P[n],PR1) | 摆放过度点,在该点前完成姿态调整,在 E 点正上方,偏移 PR1。          |
| D  | Offset(P[n],PR2) | 摆放释放点,在该点松开吸盘,箱体靠重力落下,在 E 点正<br>上方,偏移 PR2。 |

### 工作流程

机器人工作流程如图所示,箱体传送带上装有传感器检测箱体是否到达指定位置,传感器信号接到机器人控制器的 IN[2],同时该信号用来触发箱体传送带的启停。实际使用中将传送带调节到适当的速度,避免机器人等待。机器人循环码放 20 个箱体后需要更换托盘,通过OUT[2]触发更换,通过 IN[3]检测是否更换完毕。

机器人工作流程图如下图所示:

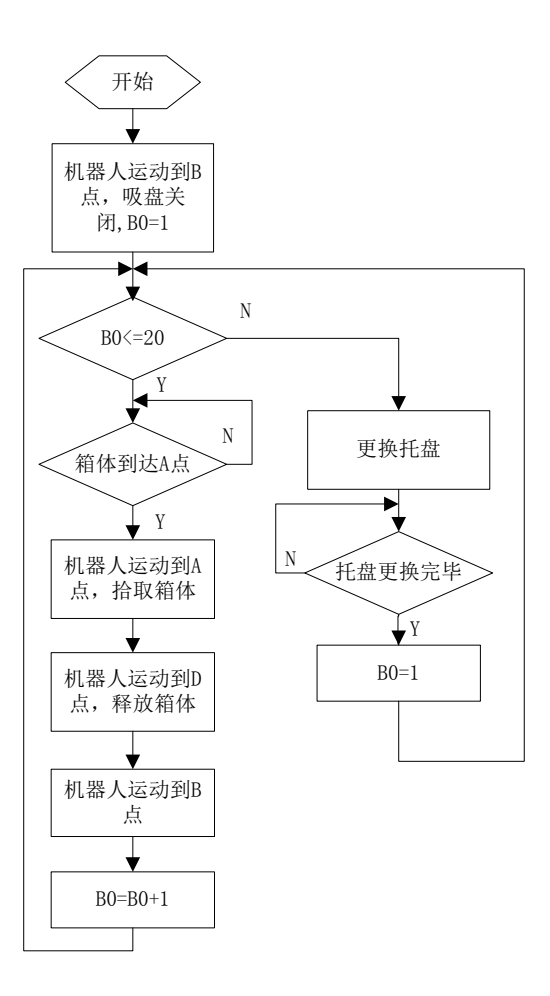

### 程序代码

```
START;
                                     ##移动到工作原点0
Home[0];
Movj Offset(P[0],PR0),V[100],Z[2];
                                     ##快速移动至 B 点
                                 ##端口 Out[1]为 OFF,关闭吸盘。
Set Out[1],OFF;
B0=1;
                                     ##变量初始化
L[0]:
                                     ##与后文 GOTO 配合使用,循环操作
                                     ##每个托盘放20个箱体,循环操作20次
For (B0=1,B0<21,Step[1])
                                     ##等待箱体被传送到 A 位置
    Wait In[2] == OFF,T[10]
    Movl P[0],V[50],Z[0];
                                 ##直线插补移动至 A 点
    Set Out[1],ON,T[0];
                                     ##启动吸盘,吸附箱体
                                     ##延时 1S, 等待吸附稳定
    Delay T[1];
    Movl Offset(P[0],PR0),V[100],Z[2];
                                     ##直线插补移动至 B 点
                                     ##快速移动至 C 点,准备摆放第 B0 个箱体
    Movj Offset(P[B0],PR1),V[100],Z[2];
    Movl Offset(P[B0],PR2),V[50],Z[2];
                                     ##直线插补移动至 D 点
    Set Out[1],OFF;
                                 ##关闭吸盘,放下箱体
                                 ##延迟 1S, 等待吸附结束, 箱体落下
    Delay T[1];
    Movj Offset(P[0],PR0),V[100],Z[2];
                                     ##快速移动至 B 点,准备拾取下一个箱体
EndFor;
                                 ##输出端口2置ON,通知更换托盘
Set Out[2],ON;
                                     ##等待托盘更换完毕
Wait In[3] == OFF,T[10]
```

Set Out[2],OFF; B0=1; Goto L[0]; END;

# 附录一:机器人报警及处理方法列表

| 故障码    | 中文注释            | 故障原因                                                                                                    | 处理方法                                                       |
|--------|-----------------|----------------------------------------------------------------------------------------------------|------------------------------------------------------------|
| 0x0001 | 初始化失败           | <ol> <li>1. 创建或打开 ParaFile. PF 文件失败;</li> <li>2. 创建或打开 ComErrorFile. PF 文件失败;</li> <li>3. 创建或打开 ServoWarnFile. PF 文件失败;</li> </ol> | 检查系统硬件;断电重<br>新启动;                                         |
| 0x0002 | 启动示教盒通信线程失败     | 没有正常启动示教盒通讯线程或硬件<br>损坏                                                                                                    | 断电重新启动或更换硬<br>件                                            |
| 0x0003 | 启动视觉通信线程失败      | 没有正常启动视觉通讯线程或硬件损<br>坏                                                                                                    | 断电重新启动或更换硬<br>件                                            |
| 0x0004 | 启动 DSP 通信线程失败   | 没有正常启动 dsp 通讯线程或硬件损                                                                                                    | 断电重新启动或更换硬<br>件                                            |
| 0x0005 | 启动调度线程失败        | 没有正常启动ARM 调度线程或硬件<br>损坏                                                                                                    | 断电重新启动或更换硬<br>件                                            |
| 0x0006 | 启动插补测试线程失败      | 没有正常启动插补测试线程或没有开<br>放内部测试功能                                                                                                    | 检查软件版本                                                     |
| 0x0007 | EtherCAT 通信打开失败 | 1. 配置文件错误;<br>2. EtherCat 从站与系统配置不符;                                                                                               | <ol> <li>1.恢复出厂设置,并重<br/>新上电;</li> <li>2.检查从站配置</li> </ol> |
| 0x0008 | 打开参数配置文件失败      | 参数配置文件开发失败或文件损坏                                                                                                    | 恢复出厂设置,并重新<br>上电                                           |
| 0x0009 | 译码错误            | 程序语法错误                                                                                                    | 检查程序编写规范                                                   |
| 0x000A | 译码行号错误          | 示教盒发送行号指令超出范围                                                                                                    | 检查示教程序是否有误                                                 |
| 0x000B | IO 等待时间超时       | 10等待的时间超出设置时间                                                                                                    | 1. 检查 IO 端口;<br>2. 重新设置等待时间                                |
| 0x000C | 读取指令错误          | <ol> <li>1. 示教文件损坏;</li> <li>2. 示教文件编写不符合规范</li> </ol>                                                                             | <ol> <li>1. 重新示教文件;</li> <li>2. 检查示教程序编写规范;</li> </ol>     |
| 0x000D | 子程序不容许嵌套调用      | 子程序有嵌套调用                                                                                                    | 更改示教程序                                                     |
| 0x000E | 运动指令译码错误        | 运动指令译码错误                                                                                                    | 检查示教程序                                                     |
| 0x000F | 无法找到初始化文件       | 初始化文件损坏或丢失                                                                                                    | <ol> <li>1.恢复出厂默认值,重<br/>新上电;</li> <li>2.更换硬件</li> </ol>   |
| 0x0010 | 再现数据计算错误        | <ol> <li>1. 示教点取点错误;</li> <li>2. 示教点在奇异范围</li> </ol>                                                                               | 重新选取示教点                                                    |

| 0x0011           | 创建轴插补线程失败                               | 1. 测试插补线程创建失败;                        | 1. 更换硬件;                                                                                                    |
|------------------|-----------------------------------------|---------------------------------------|----------------------------------------------------------------------------------------------------|
| 0//0/11          |                                         | 2. 内部测试功能没有开放;                        | 2. 更换软件版本;                                                                                                    |
| 0x0012           | jump 指令失败                               | 1. jump 指令中点数据计算错误                    | 重新选取示教点                                                                                                    |
| 0x0013           | IRLink 初始化失败                            | 1. IRLink 从站个数配置错误;                   | 从新确认 IRLink 配置                                                                                                    |
| 00014            | 一一一一一一一一一一一一一一一一一一一一一一一一一一一一一一一一一一一一一一一 | 2. IRLink 从站顺序配置错误;                   | 松本SD上                                                                                                    |
| 0x0014           | 小我性厅床什大败                                |                                       | 位直の下                                                                                                    |
| 0x0015           | DSP 进信错误                                | DSP 软件运行错误                            | 22 1 2 2 2 2 2 2 2 2 2 2 2 2 2 2 2 2 2                                                                                                    |
| 0x0016           | DSP 便能错误                                | DSP 软件运行错误                            | 22 12 20 20 20 20 20 20 20 20 20 20 20 20 20                                                                                                    |
| 0x0017           | DSP 程序运行错误                              | DSP 软件运行错误                            | 22<br>2<br>2 <b< td=""></b<> |
| 0x0018           | 回零失败                                    | 相对编码器回零失败                             | 重新进行回零                                                                                                    |
| 0x0019           | 使能缺失                                    | 运行状态去失使能                              | 检查系统是否使能状态                                                                                                    |
| 0x0020           | 停止到启动过快                                 | 停止到启动过快                               | 慢速将停止切换至启动                                                                                                    |
| 0x0021           | 传入参数错误                                  | 译码传入参数错误                              | 检查指令参数                                                                                                    |
| 0x0022           | 找不到指令行                                  | 输入行号超出范围                              | 选择运行的指令行                                                                                                    |
| 0x0023           | 找不到点数据                                  | 点未定义                                  | 检查点是否定义                                                                                                    |
| 0x0024           | 数据逆解计算错误                                | 该点在机器人的奇异点                            | 修改该点的坐标                                                                                                    |
| 0x0025           | 点数据坐标系参数错误                              | 坐标系值超出范围                              | 重新取点                                                                                                    |
| 0x0026           | 直线或圆弧指令臂参数不允<br>许突变                     | MOVL MOVC 指令不允许臂参数突变                  | 重新取点或者增加关节<br>过度点                                                                                                    |
| 0x0027           | V参数超出范围                                 | V 参数超出范围(1-100)                       | 修改 V 参数                                                                                                    |
| 0x0028           | Z参数超出范围                                 | Z 参数超出范围(0-5)                         | 修改Z 参数                                                                                                    |
| 0x0029           | TOOL参数超出范围                              | TOOL参数超出范围(0-15)                      | 修改Tool 参数                                                                                                    |
| 0x002A           | USER 参数超出范围                             | USER 参数超出范围(0-15)                     | 修改User 参数                                                                                                    |
| 0x002B           | ACC 参数超出范围                              | ACC参数超出范围(1-100)                      | 修改 Acc 参数                                                                                                    |
| 0x002C           | until参数超出范围                             | IO 号超出范围(0-255)                       | 修改Until In 参数                                                                                                    |
| 0x002D           | Pallet 参数错误                             | Pallet (PNo,i,j,k),PNo,i,j,k大<br>于等于0 | 修改Pallet 参数                                                                                                    |
| 0x002E           | 托盘未定义                                   | 托盘序号未定义                               | 托盘定义后使用                                                                                                    |
| 0x002F           | Repeat 参数错误                             | Repeat 参数超出范围                         | 修改Repeat 参数                                                                                                    |
| 0x0030           | 运行译码错误                                  | 运行过程中指令解析出错                           | 检查运行的指令,根据<br>提示修改                                                                                                    |
| 0-0021           | 基坐标系寸动时数据逆解运                            | 基坐标系下寸动目标位置超出运行空                      | 1、 检查寸动步长大小                                                                                                    |
| 0x0031           | 算错误                                     | 间或处于奇异区                               | 2、 检查寸动方向                                                                                                    |
| 0.0000           | 工具坐标系寸动时数据逆解                            | 工具坐标系下寸动目标位置超出运行                      | 1、 检查寸动步长大小                                                                                                    |
| 0x0032           | 运算错误                                    | 空间或处于奇异区                              | 2、检查寸动方向                                                                                                    |
| 0.0007           | 用户坐标系寸动时数据逆解                            | 用户坐标系下寸动目标位置超出运行                      | 1、 检查寸动步长大小                                                                                                    |
| 0x0033           | 运算错误                                    | 空间或处于奇异区                              | 2、检查寸动方向                                                                                                    |
| 0x004D           | 以太网通信出错                                 | 以太网通信数据不完整                            | 检查通信线路环境,重<br>新传输数据;                                                                                                    |
|                  | nine 出错                                 | 以太网被多个终端连接                            | 检查是否有多个终端连                                                                                                    |
| 0x004E           | PPC III III                             |                                       | 接同一个控制器                                                                                                    |
| 0x004E<br>0x004F | 视觉指令错误                                  | 视觉指令打开错误                              | 接同一个控制器<br>检查视觉指令                                                                                                    |

| 0x0051 | EtherCAT 断开               | EtherCAT 连接后断开                                                                                                    | 检查EtherCAT通信情况                                          |
|--------|---------------------------|----------------------------------------------------------------------------------------------------|---------------------------------------------------------|
| 0x0052 | IRLink 断开                 | IRLink 连接后断开                                                                                                    | 检查 IRLink 通信情况                                          |
| 0x0053 | 启动和暂停相隔时间太短               | 启动和暂停间隔时间短                                                                                                    | 重新启动运行                                                  |
| 0.0054 | 苏取知兴些尔佐大阪                 | 执行长众时间受快尔仿苏阳生呀                                                                                                    | 检查视觉处理后重新获                                              |
| 0x0054 | 获取视觉特征值关败                 | 执行指令时视觉特征值获取失败                                                                                                    | 取视觉特征值                                                  |
| 0x0055 | 译码未完成                     | 程序可能存在指令符号或语法错误                                                                                                    | 检查编辑程序的指令语                                              |
| 0,0056 | 机 哭 人 米刑 结 足              | 机哭人没有相关的类刑团供                                                                                                    | 法<br>重启或检查 DSP 固件                                       |
| 0x0050 | FPCA 初始化错误                | FPCA 固件错误或自动显觉                                                                                                    | 重启或检查 FPCA 固件                                           |
| 0x0057 | DSP 初始化错误                 | FPCA 固件错误或启动异常                                                                                                    | 重启或检查 DSP 固件                                            |
| 0x0050 | 运行状太档式转换                  | 行 6 时 由 ( ) 3 月 1 日 ( ) 3 月 1 日 ( ) 3 H 1 ( ) 3 H 1 ( ) 3 | 全口或位直 DSI 固门<br>检杏柑式设置                                  |
| 0x0039 | 必用 机态候 以 将 狭<br>み 罢 I 0   | 区11时相关过11 侯氏校获<br>10 相关会称设置进得                                                                                                    | 检查[0 余粉设罢售况                                             |
| 0x005A | 以且10 学数相庆<br>ID 抽起进程      |                                                                                                    | 检查10多级以直用几                                              |
| 0x005B | 示教器无 IRLink 配置权           | 二次开发平台已经配置 IRLink                                                                                                    | 位 兰 州 线 庄 按 雨 的<br>使 用 当 前 配 置 , 或 者 取<br>消 二 次 开 发 配 置 |
| 0x005D | 共享内存映射错误                  | RC 与 PLC 的共享内存映射错误                                                                                                    | 联系技术支持                                                  |
| 0x005E | (用户自定义报警1)                | 系统触发了用户定义的报警                                                                                                    | 检查用户报警                                                  |
| 0x005F | (用户自定义报警2)                | 同上                                                                                                    | 同上                                                      |
| 0x0060 | (用户自定义报警3)                | 同上                                                                                                    | 同上                                                      |
| 0x0061 | (用户自定义报警4)                | 同上                                                                                                    | 同上                                                      |
| 0x0062 | (用户自定义报警5)                | 同上                                                                                                    | 同上                                                      |
| 0x0063 | (用户自定义报警6)                | 同上                                                                                                    | 同上                                                      |
| 0x0064 | (用户自定义报警7)                | 同上                                                                                                    | 同上                                                      |
| 0x0065 | (用户自定义报警8)                | 同上                                                                                                    | 同上                                                      |
| 0x0066 | (用户自定义报警9)                | 同上                                                                                                    | 同上                                                      |
| 0x0067 | (用户自定义报警10)               | 同上                                                                                                    | 同上                                                      |
| 0x0068 | (用户自定义报警11)               | 同上                                                                                                    | 同上                                                      |
| 0x0069 | (用户自定义报警12)               | 同上                                                                                                    | 同上                                                      |
| 0x006A | (用户自定义报警13)               | 同上                                                                                                    | 同上                                                      |
| 0x006B | (用户自定义报警14)               | 同上                                                                                                    | 同上                                                      |
| 0x006C | (用户自定义报警15)               | 同上                                                                                                    | 同上                                                      |
| 0x006D | (用户自定义报警16)               | 同上                                                                                                    | 同上                                                      |
| 0x006E | 干涉区1报警                    | 机器人处于干涉区域内                                                                                                    | 检查机器人位置和干                                               |
| 0x006E | 王洪区 9 报 整                 |                                                                                                    | 一一一一一一一一一一一一一一一一一一一一一一一一一一一一一一一一一一一一一一                  |
| 0x0001 | 千沙区23版曾                   |                                                                                                    |                                                         |
| 0x0070 | 干涉区 4 报 整                 |                                                                                                    |                                                         |
| 0x0071 | 干涉区 5 报擎                  |                                                                                                    |                                                         |
| 0x0072 | 1120118目<br>王洪区6坦敬        |                                                                                                    |                                                         |
| 0x0073 | 1 12 L U 1K 言<br>王洪区 7 坦敬 |                                                                                                    |                                                         |
| 0x0074 | - 10ビー11K言<br>王渋区8掲数      |                                                                                                    |                                                         |
| 0.0075 | 「地区の地帯                    |                                                                                                    |                                                         |
| 0x00/6 | 丁砂区9批管                    | 同上                                                                                                    | 同上                                                      |

| 0x0077 | 干涉区 10 报警     | 同上                        | 同上                                                          |
|--------|---------------|---------------------------|-------------------------------------------------------------|
| 0x0078 | 干涉区 11 报警     | 同上                        | 同上                                                          |
| 0x0079 | 干涉区 12 报警     | 同上                        | 同上                                                          |
| 0x007A | 干涉区 13 报警     | 同上                        | 同上                                                          |
| 0x007B | 干涉区 14 报警     | 同上                        | 同上                                                          |
| 0x007C | 干涉区 15 报警     | 同上                        | 同上                                                          |
| 0x007D | 干涉区 16 报警     | 同上                        | 同上                                                          |
| 0x007F | 数据流模式未关闭      | 系统处于数据流模式                 | 解除数据流模式                                                     |
| 0x0080 | 运行模式按下急停      | 急停键被按下                    | 解除急停,清除报警                                                   |
| 0x0081 | 无后退数据         | 后退数据已经执行完毕                | 终止后退操作                                                      |
| 0x0082 | 关闭端口号错误       | 端口号不在设定范围或端口号根本<br>没有被打开过 | 检查端口号                                                       |
| 0x0083 | TCP 端口溢出      | 外围 TCP 应用连接过多             | 关闭无用的 TCP 连接                                                |
| 0.0004 |               | API 通道被其它应用长时间暂用或         | 关闭或减少之前 API                                                 |
| 0x0084 | AF1 处理相厌      | 之前的 API 应用处理出现故障阻塞        | 应用工艺                                                        |
| 0x0085 | 圆弧轨迹不可控       | 圆弧起始点是不确定的点               | 圆弧指令前后要增加<br>其它运动指令                                         |
| 0x0089 | IP冲突          | IP 设置冲突                   | 重新设置IP                                                      |
| 0009 4 | SD卡未识别到正确的文件系 | cn 卡上的文件系统不正确             | 再始武重新校式 化 CD 上                                              |
| 0X008A | 统             | 50下工的文件东纪小工调              | 史 <del>恢</del> 或里利俗 <u>以</u> 化 SD 下                         |
| 0x008B | 伺服参数读取失败      | 控制器读取伺服参数失败               | 优化伺服与控制器连接<br>环境                                            |
| 0x008C | 锁螺丝工艺组不在范围内   | 工艺组只有16组,设置并非在范围内         | 重新设置工艺组,确保<br>在范围内0 <sup>~</sup> 15                         |
| 0x008D | 不合法的10配置      | 配置的 IO 被 PLC 控制或不存在       | 重新配置 IO                                                     |
| 0x008E | 不合法的 I0 设置操作  | 设置的 I0 缺少 I0 控制权          | 检查10控制权                                                     |
| 0x0090 | 拧紧启动失败        | 锁螺丝启动参数发送至伺服端失败           | <ol> <li>1、检查电批伺服固件<br/>是否和控制器匹配</li> <li>2、清零重启</li> </ol> |
| 0x0091 | 电批停止失败        | 锁螺丝停止参数发送至伺服端失败           | <ol> <li>1、检查电批伺服固件<br/>是否和控制器匹配</li> <li>2、清零重启</li> </ol> |
| 0x0092 | 螺丝状态检测失败      | 从伺服端读取锁螺丝锁状态失败            | <ol> <li>1、检查电批伺服固件<br/>是否和控制器匹配</li> <li>2、清零重启</li> </ol> |
| 0x0093 | 读拧紧设置参数失败     | 从伺服端读取锁螺丝设置参数失败           | <ol> <li>1、检查电批伺服固件<br/>是否和控制器匹配</li> <li>2、清零重启</li> </ol> |
| 0x0094 | 写拧紧设置参数失败     | 往伺服端写锁螺丝设置参数失败            | <ol> <li>1、检查电批伺服固件<br/>是否和控制器匹配</li> <li>2、清零重启</li> </ol> |
| 0x0095 | 锁螺丝数据显示失败     | 从伺服端获取锁螺丝显示数据失败           | 1、 检查电批伺服固件<br>是否和控制器匹配                                     |

|         |                    |                                           | 2、 清零重启                               |
|---------|--------------------|-------------------------------------------|---------------------------------------|
|         |                    |                                           | 1、 检查电批伺服固件                           |
| 0x0096  | 锁螺丝计数清零失败          | 往伺服端写清锁螺丝计数器标志失败                          | 是否和控制器匹配                              |
|         | 有明佛语共再体和中断         | 白明性语世语体仍无长                                | 2、清零重启                                |
| 0x0097  | 何服错误获取线程失败         | 何服错误获取线程死掉                                | 里新后动机器入<br>1                          |
| 00008   | 控松启动生断             | 拆螺丝户动余粉发送至伺服端生附                           | 1、 位 但 电 机 何 服 回 件<br>县 丕 和 按 制 哭 匹 配 |
| 0x0098  |                    | 小哧些眉动多效及赵王问旅洞八弦                           | 2、清零重启                                |
|         |                    |                                           | 检查电批伺服固件是否                            |
| 0x0099  | 与行松设直参数失败          | 往何服喘与拆嚓丝设直参数失败                            | 和控制器匹配                                |
| 020004  | 诗 拧 於 设 罟 参 数 失 政  | 从伺服端莽取拆螺丝设置数据失败                           | 检查电批伺服固件是否                            |
| 000074  |                    |                                           | 和控制器匹配                                |
| 0x009B  | 拧松回退点设置超限          | 回退点设置超限                                   | 将拧松回退点设置在限                            |
| 0-004.0 | TCD 逆口进识           | TCD 进口沿 罢进记                               | [ <u> </u>                            |
| UXUUAU  |                    | 105 项口仪直闭庆<br>                            | 里利以且加口                                |
| 0x00A1  | 动态视觉没有关闭           | 觉                                         | 关闭动态视觉                                |
| 0x00A2  | 传送带错误或相机像素错误       | 传送带或相机的传输数据类型错误                           | 重新设置传送带号或相                            |
|         |                    |                                           | 机传输数据类型                               |
| 0x00A3  | · 动态视觉转换错误         | 动念视觉像家和相机坐标系转换出错                          | 检查转换矩阵                                |
| 0x00A4  | - 尤后退数据            | 没有可以后退的数据                                 | 清除报错                                  |
| 0x00A5  | 圆弧运动前缺乏 Movj或 Mov1 | 圆弧运动削一条指令个是 Mov J 或<br>Mov1 ( 仅在单生云教时中现 ) | 保证圆弧指令刖一条指                            |
|         |                    | MOVI(仅在半少小我时面现)                           | 令足为MOVJ 或 MOVI                        |
| 0x00A6  | 找不到指定文件            | 文件不存在或文件路径错误                              | 件路径是否正确                               |
|         |                    |                                           | 重新保存,或检查参数                            |
| 0x00A7  | 保存状态错误             | 锁螺丝机保存状态错误                                | 范围                                    |
| 0x00A8  | 导出状态错误             | 锁螺丝机导出状态错误                                | 重新导出                                  |
| 0x1001  | 目录存在重复创建           | 将要创建目录此路径下已经存在                            | 更换要创建的目录名                             |
| 0x1002  | 内存操作错误,不存在前级目      | 当前创建的目录不存在父目录                             | 更换路径重新创建目录                            |
|         | 求                  |                                           | 刷新日录 检查日录具                            |
| 0x1003  | 重命名原目录不存在          | 为不存在的目录重命名                                |                                       |
|         |                    |                                           | 刷新目录, 检查目录是                           |
| 0x1004  | 删除目录不存在            | 将要删除的目录不存在                                | 否存在                                   |
| 0.1007  | 发送目录错误(不是目录或者      | · · · · · · · · · · · · · · · · · · ·     | 刷新目录,检查目录是                            |
| 0x1005  | 不存在)               | 极要求反达给上位机的目录个合法                           | 否存在                                   |
| 0v1006  | 创建文件,内存出错,路径错      | 创建路径有错                                    | 刷新文件,检查创建路                            |
| 0x1000  | 误                  |                                           | 径                                     |
| 0x1007  | 重命名原文件不存在          | 为不存在的文件重命名                                | 刷新文件,检查文件是                            |
|         |                    |                                           | 否存在<br>                               |
| 0x1008  | 删除又件个存在或者是路径       | 删除文件不存在                                   | 刷新文件,检查文件是                            |
|         | 不存在                |                                           | 省仔仕                                   |

| 0x1009 | 文件的给定路径不存在                      | 给定创建的文件路径不合法                               | 检查创建路径的合法性                                                                           |
|--------|---------------------------------|--------------------------------------------|--------------------------------------------------------------------------------------|
| 0x100A | 发送的是非文件                         | 发送的文件不是文件                                  | 手持盒端检查要求发送的是否是文件                                                                     |
| 0x100B | 发送的是非目录                         | 发送的目录不是目录                                  | 手持盒端检查要求发送的是否是目录                                                                     |
| 0x100C | 帧顺序错误                           | 大文件发送过程中帧顺序错误                              | 重新发送文件                                                                               |
| 0x100D | 异常导致网线断开                        | 1. 不按正常操作关闭手持盒;<br>2. 异常的断网                | <ol> <li>非正常操作的错误,<br/>请在关闭时候主动断<br/>开;</li> <li>异常要结合目前已有<br/>的错误码检查错误原因</li> </ol> |
| 0x100E | 设置时间格式错误                        | 设置时间格式错误                                   | 按照用户手册给出正确<br>的时间格式                                                                  |
| 0x100F | 执行系统校时出错                        | 系统计算时间回路有错                                 | 检查当前网络连接环境                                                                           |
| 0x1010 | 执行 RTC 校时出错                     | RTC 外部电池不存在或者电量不足                          | 重新更换电池或者检查<br>当前硬件                                                                   |
| 0x1011 | 执行拷贝出错                          | 拷贝文件过程操作不当                                 | 参考用户手册重新执行<br>拷贝操作                                                                   |
| 0x1012 | 执行剪切出错                          | 剪切文件过程操作不当                                 | 参考用户手册重新执行<br>剪切操作                                                                   |
| 0x1013 | 视觉设备通信异常                        | 1. 无法连接视觉设备<br>2. 通讯网络异常断开                 | <ol> <li>1. 检查视觉设备是否正常;</li> <li>2. 检查当前网络连接环境</li> </ol>                            |
| 0x1101 | ARM 从 DSP 得到数据长度无效              | 向 DSP 请求数据时,<br>DSP 未按要求返回有效数据             | 检查 dsp 软件版本或更<br>换硬件                                                                 |
| 0x1102 | ARM 从 DSP 获得数据的校验<br>和出错        | 向 DSP 请求数据时,<br>DSP 未按要求返回有效数据或返回数<br>据有误码 | 检查 dsp 软件版本或更<br>换硬件                                                                 |
| 0x1103 | ARM 往 FPGA 写入块数据出错              | GPMC 通道异常                                  | 检查 dsp 软件版本或更<br>换硬件                                                                 |
| 0x1104 | ARM 从 FPGA 读入块数据出<br>错          | GPMC 通道异常                                  | 检查 dsp 软件版本或更<br>换硬件                                                                 |
| 0x1105 | FPGA 上的块数据缓冲区满                  | FPGA 缓冲区已满,不能接受新数据                         | 延时一段时间后再次尝<br>试写入数据                                                                  |
| 0x1106 | 打开ARM与DSP间的通道出<br>错             | GPMC 通道异常或已经被占用                            | 重启                                                                                   |
| 0x1107 | 打开ARM与DSP间的通道出<br>错             | GPMC 通道异常或已经被关闭                            | 重启                                                                                   |
| 0x1108 | DSP处于 BUSY状态,对ARM<br>指令无应答      | DSP 对 ARM 指令不做回应                           | 检查 DSP 状态,是否被<br>暂停或终止运行                                                             |
| 0x1109 | 当前线程试图获取保护ARM<br>与 DSP 通道的信号量出错 | CPMC 通道被频繁占用,<br>当前不能申请使用 CPMC 资源          | 延时一段时间后再次尝<br>试使用                                                                    |

| 0x110A | 等待 DSP 应答超时                          | DSP对ARM 指令应答时间                 | 检查DSP 状态,是否被                         |
|--------|--------------------------------------|--------------------------------|--------------------------------------|
| 0x110B | DSP 未能成功执行 ARM 下发的指令                 | DSP对 ARM 指令执行不成功               | 检查dsp软件版本或更<br>换硬件                   |
| 0x110C | ARM 设置给 DSP 的参数非法                    | ARM 设置给 DSP 的参数不正确,<br>如超出参数范围 | 检查函数调用接口的参<br>数,确保参数无误               |
| 0x110D | ARM 设置给 DSP 的命令非法                    | ARM 向 DSP 请求的命令无效              | 检查名字字,确保DSP<br>中有对该命令的处理             |
| 0x110E | 系统配置的轴数和在线扫描<br>的轴数不一致               | 机型不匹配或者伺服有掉线                   | 检查机型及伺服连线,<br>确保当前使用机器人和<br>配置的机器人一致 |
| 0x110F | 发送给 DSP 的轴数据和再次<br>从 DSP 读取的数据不一致    | 数据校验出错                         | 检查软件版本或更换硬<br>件                      |
| 0x1110 | 发送给 DSP 的 IO 数据和再次<br>从 DSP 读取的数据不一致 | 数据校验出错                         | 检查软件版本或更换硬<br>件                      |
| 0x1111 | EtherCAT 指令控制伺服进入<br>Homing 模式时出错    | 伺服无法进入 Homing 模式               | 检查软件版本或更换硬<br>件                      |
| 0x1112 | EtherCAT 指令控制伺服退出<br>Homing 模式时出错    | 伺服无法退出 Homing 模式               | 检查软件版本或更换硬<br>件                      |
| 0x1113 | EtherCAT 指令在设置伺服<br>Homing 参数时出错     | 所设置 Homing 参数伺服不接受             | 检查软件版本或更换硬<br>件                      |
| 0x1114 | ARM 设置给 DSP 相关参数时<br>数据校验错           | 数据校验出错                         | 检查软件版本或更换硬<br>件                      |
| 0x1115 | 打开 GPMC 通道时参数错                       | GPMC 通道号不正确                    | 默认通道为0,确保通道<br>号正确                   |
| 0x1116 | GPMC 通道内存映射出错                        | GPMC 数据通道无法映射至内存               | 检查软件版本或更换硬<br>件                      |
| 0x1117 | 以内存映射方式打开 GPMC<br>通道出错               | GPMC 通道异常                      | 检查软件版本或更换硬<br>件                      |
| 0x1118 | 以IOCTL控制方式打开<br>GPMC通道出错             | GPMC 通道异常                      | 检查软件版本或更换硬<br>件                      |
| 0x1119 | GPMC 设备处于错误状态                        | GPMC 通道异常                      | 检查软件版本或更换硬<br>件                      |
| 0x111A | 以IOCTL方式打开 DMA 通道<br>出错              | GPMC 通道异常                      | 检查软件版本或更换硬<br>件                      |
| 0x111B | 成功读取的数据长度和期望<br>的不一致                 | GPMC 通道异常                      | 检查软件版本或更换硬<br>件                      |
| 0x111C | 成功写入的数据长度和期望<br>的不一致                 | GPMC通道异常                       | 检查软件版本或更换硬<br>件                      |
| 0x111D | ARM 上程序申请内存出错                        | 系统无法分配所要求内存                    | 查看系统内存是否接近<br>消耗极限或申请内存是             |

|         |                                |                                             | 否过大                      |
|---------|--------------------------------|---------------------------------------------|--------------------------|
|         |                                |                                             |                          |
|         | IR-LINK 总线上配置 IO 数据            |                                             | 检查软件版本或更换硬               |
| 0x111E  | 偏置信息出错                         | 数据校验出错                                      | 件                        |
| 0v111E  | IR-LINK 总线上配置 AD 数据            | 数据校验出错                                      | 检查软件版本或更换硬               |
| UXIIII  | 偏置信息出错                         |                                             | 件                        |
| 0x1120  | IR-LINK 总线上配置 DA 数据            | 数据校验出错                                      | 检查软件版本或更换硬               |
|         | / 佣 且 旧 芯 田 相                  |                                             |                          |
| 0x1121  | IR-LINK 总线上配置 Encoder          | 数据校验出错                                      | 检查软件版本或更换硬               |
|         | > 数据师直信息出错                     |                                             | 14                       |
| 0x1122  | IR-LINK 总线上配置 AD 参数            | 数据校验出错                                      | 检查软件版本或更换硬               |
|         | (重程)出销<br>IR_I INK 兑线上配署 DA 参数 |                                             | 件<br>检查软件版 <b>太</b> 武再拖硬 |
| 0x1123  | (量程)出错                         | 数据校验出错                                      | 件                        |
| 0.1124  | IR-LINK 总线上设置模块数               | 粉根核政山雄                                      | 检查软件版本或更换硬               |
| 0x1124  | 码出错                            | 剱佑 <u>仪</u> 迤出钼                             | 件                        |
| 0-1125  | 将控制器规划位置与编码器                   | 当前轴不存在或者 GPMC 通道异常或                         | 检查软件版本或更换硬               |
| 0x1125  | 反馈位置进行同步时出错                    | DSP 固件异常                                    | 件                        |
| 0x2001  | 段数据重合                          | 前次输入和本次输入的目标位置一样                            | 重新示教点                    |
| 0x2002  |                                | 无法计算出圆弧插补信息                                 | 重新示教其他点计算圆               |
| 072002  |                                |                                             | 弧                        |
| 0x2003  | 直线输入参数计算错误                     | 无法计算出直线插补信息                                 | 重新示教具他点计算直<br>#          |
|         |                                |                                             | 54<br>下伺服,然后切换至关         |
|         |                                |                                             | 节模式,                     |
| 0x2004  | 逆解运算错误                         | 出现速度过大或出现编码器位置突变                            | 清除报警后再上伺服,               |
|         |                                |                                             | 并将机器人移动至合适               |
|         |                                |                                             | 位置<br>                   |
| 0x2005  | 奇异位置错误报警                       | 机器人运动到奇异位置点,                                | 移动机器人离开奇异位               |
| 0.12000 | 可开匹重阳以闲言                       | 如 2,3 关节拉直,5 关节处于 0 度附近                     | 置点                       |
| 0x2006  | 再现运动中出现拉伺服                     | 可能某个关节的驱动器出现故障                              | 检查驱动器是否出现异               |
| 0.12000 |                                |                                             | 常                        |
| 0x2007  | 保留                             | 姿态变化太大                                      | 重新示教其他点计算本<br>[日初七]      |
|         |                                |                                             | 检查是否有没有对应的               |
| 0x2008  | IO 的 Index 访问范围超出              | IO 访问物理端不存在                                 | 物理10模块                   |
|         |                                |                                             | 修改对应的参数,修改               |
| 0x2009  | jump 参数设置错误                    | 取入同度入了 WT 位, 以他知世 且入丁<br>最大高度, 或终止位 置大千最大高度 | 限高, 或重新选取起始              |
|         |                                | 私八时友, 为六工世主八十联八时及                           | 位置或终止位置                  |

| 0x200A | 臂型参数错误                | 直线或者圆弧运动时,对于6关节机<br>器人,前一个运动和后一个运动中,3<br>和5关节的臂型,有穿越了0度位置;<br>对于scara,第二关节穿越了0点位<br>置 | 将后条运动指令改成<br>movJ或者重新取点,保<br>证臂型一致                                                               |
|--------|-----------------------|---------------------------------------------------------------------------------------|--------------------------------------------------------------------------------------------------|
| 0x200B | 设置运动特性参数不合理           | 运动参数输入范围不合理                                                                           | 重新修改运动参数                                                                                         |
| 0x200C | DA 操作错误               | 通道配置成电流输出,但使用了电压<br>指令,或配置成电压,使用了电流指<br>令操作                                           | 使用与配置一致的指令<br>操作DA端口                                                                             |
| 0x200D | 发出伺服使能命令,但实际反<br>馈未使能 | 伺服主电未上                                                                                | 检查控制柜的强电按钮<br>是否按下                                                                               |
| 0x200E | 关节运动输入参数错误            | MoveJ 运动中目标位置不正确                                                                      | 关节参数正解计算的空<br>间位置超出了Delta的<br>工作空间,检查参数,<br>调整对应的关节位置                                            |
| 0x200F | 机器人未回零                | 使用增量编码器时机器人未进行回零<br>操作。                                                               | 对于相对编码器,先进<br>行回零操作                                                                              |
| 0x2010 | 机器人半径方向越界             | 机器人末端 X、Y 合成半径大于设定的<br>半径                                                             | 在直角坐标系下, jog<br>使机器人末端X、Y合成<br>半径减小的方向运动                                                         |
| 0x2011 | 机器人 Z 正方向越界           | 机器人末端 2 大于设定值                                                                         | 在直角坐标系下,jog<br>使机器人末端朝2负方<br>向运动                                                                 |
| 0x2012 | 机器人乙负方向越界             | 机器人末端 Z 小于设定值                                                                         | 在直角坐标系下, jog<br>使机器人末端朝Z正方<br>向运动                                                                |
| 0x2013 | 机器人越界                 | 在线运行时,示教点越界                                                                           | 更改示教点,使示教点<br>处于机器人工作空间内                                                                         |
| 0x2016 | 码垛机器人的2、3轴夹角太<br>小    | 码垛机器人的2、3轴夹角太小                                                                        | 示教模式下,正向转动<br>第3轴,或负向转动第2<br>轴                                                                   |
| 0x2017 | 码垛机器人的2、3轴夹角太<br>大    | 码垛机器人的2、3 轴夹角太大                                                                       | 示教模式下,负向转动<br>第3轴,或正向转动第2<br>轴                                                                   |
| 0x2018 | 机器人速度异常               | 机器人关节速度超出了允许的最大速<br>度                                                                 | 降低直线速度                                                                                           |
| 0x2019 | 运动参数错误                | 运动规划参数异常                                                                              | 检查运动参数的设置是<br>否合理                                                                                |
| 0x201A | 机器人位置速度或姿态速度<br>超过设定值 | 机器人末端运动超出了设定的位置速度或姿态速度                                                                | <ol> <li>如果使用了 MoveJ 指<br/>令,请将 MoveJ 速度系<br/>数设小</li> <li>检查设置的姿态速度<br/>与 J4关节速度是否一致</li> </ol> |

| 0x2021 | 机器人超出工作范围上界       | 在跟随过程中超出了设定的工作范围                          | 根据传输带参数设置说<br>明,调整上界位置                                                                  |  |
|--------|-------------------|-------------------------------------------|-----------------------------------------------------------------------------------------|--|
| 0x2022 | 机器人超出工作范围下界       | 在跟随过程中超出了设定的工作范围                          | 根据传输带参数设置说<br>明,调整下界位置                                                                  |  |
| 0x2023 | 传送带速度过大           | 传送带速度超出合理范围                               | 传输带速度超出最大速<br>度限制(线性传输带最<br>大 lm/s,旋转传输盘最<br>大 180 度/s)                                 |  |
| 0x2024 | 传送带速度波动过大         | 传送带速度波动                                   | 检查传输带电机是否存<br>在速度波动过大或者传<br>输带有异常                                                       |  |
| 0x2025 | 视觉数据等待超时          | 发送视觉触发信号后长期未收到返回<br>数据,视觉处理周期大于拍照时间间<br>隔 | 检查视觉处理一次的时<br>间是否大于两次视觉出<br>发的时间间隔                                                      |  |
| 0x2026 | 机器人坐标类型错误         | 跟随指令中使用了静态坐标或普通运<br>动中使用了动态坐标。            | 检查RefSys间的运动指<br>令点类型,点坐标系应<br>为7                                                       |  |
| 0x2027 | 动态点坐标错误           | 给定的动态目标位置错误、奇异或出<br>界                     | 检查传输带的参数设置<br>是否合适                                                                      |  |
| 0x2028 | 传送带跟随命令语法错误       | 连续使用了 RefConvyor 或 RefBase                | 检查是否RefConvyor 和<br>RefBase 配对使用                                                        |  |
| 0x2029 | 建立抓取工件坐标系失败       | 没执行GetCnvObject就执行了<br>RefConvyor。        | 先调用 GetCnvOb ject 指<br>令                                                                |  |
| 0x202A | 传送带视觉端口错误         | 使用了多个视觉传送带                                | 检查是否同时使用了2<br>个以上视觉输入                                                                   |  |
| 0x202B | 不允许单步示教           | 传送带给随相关的指令不允许单步示<br>教                     | 不允许对RefConvyor和<br>RefBase之间的指令进<br>行单步操作                                               |  |
| 0x202C | 指令中使用了未使能的传送<br>带 | 指令中使用了未使能的传送带                             | 检查使用的传输带编<br>号,是否未使能                                                                    |  |
| 0x202D | 跟随过程中不允许 PTP 运动   | 跟随工艺中使用了 MoveJ 等关节运动                      | 检查 RefConvyor 和<br>RefBase 之间是否使用<br>了 ptp 或者 jump 指令<br>(注: delta 中可使用<br>jump)        |  |
| 0x202E | 传送带速度方向错误         | 检测到传送带速度为负值                               | <ol> <li>1. 检查传输带界面中的<br/>编码器分辨率值的正负<br/>号是否正确</li> <li>2. 检查传输带是否有打<br/>滑现场</li> </ol> |  |

| 0x202F | 直角示教启动的位置在奇异<br>无法逆解的位置 | 直角示教启动的位置在奇异位置,无<br>法逆解                               | 关节移除奇异位置                                                                   |
|--------|-------------------------|-------------------------------------------------------|----------------------------------------------------------------------------|
| 0x2041 | 规划轨迹中有触发限位              | 规划的轨迹有限位                                              | 检查对应段的规划轨<br>迹,中间过程点是否有<br>触发限位                                            |
| 0x2042 | 规划轨迹中有进入奇异位置            | 规划轨迹有奇异位置                                             | 检查对应段的规划轨<br>迹,中间过程点是否有<br>触发奇异位置                                          |
| 0x0243 | 规划轨迹中有无法逆解的<br>位置       | 规划轨迹中间点无法逆解计算                                         | 修改出错段的位置取<br>点                                                             |
| 0x2044 | 动态跟随预处理位置超出<br>工作下界     | 动态跟随预处理时检测到目标点超<br>出工作下界                              | <ol> <li>1、检查接收到的视觉数据点是否在合理范围内</li> <li>2、检查给定的运动指令动态坐标是否超出工作下界</li> </ol> |
| 0x2101 | 轴1正限位报警                 | 到达关节极限位置                                              | 往关节的反方向运动,<br>若非关节模式,先切换<br>至关节模式                                          |
| 0x2102 | 轴1负限位报警                 | 到达关节极限位置                                              | 往关节的反方向运动,<br>若非关节模式,先切换<br>至关节模式                                          |
| 0x2103 | 轴1驱动报警                  | 驱动器出现报警                                               | 根据驱动器功能码,做<br>相应的故障排除                                                      |
| 0x2104 | 轴1规划溢出报警                | 规划值超出了最大计算范围<br>(-1073741823 <sup>~</sup> 1073741824) | 检查绝对原点位置是否<br>选择在靠近计数极限边<br>沿位置,若是,则在原<br>点位置时,将驱动器位<br>置清圈数               |
| 0x2105 | 轴1跟随误差过大报警              | 规划位置和实际位置差过大                                          | 调整伺服参数,将相应<br>滞后减小                                                         |
| 0x2106 | 轴1速度过大报警                | 运行速度大于设定的最大速度                                         | 降低笛卡尔空间的最大<br>速度                                                           |
| 0x2107 | 轴1的驱动强电未上               | 强电未上                                                  | 检查驱动器电路,是否<br>强电未上                                                         |
| 0x2111 | 轴2正限位报警                 |                                                       |                                                                            |
| 0x2112 | 轴 2 负限位报警               |                                                       |                                                                            |
| 0x2113 | 轴2驱动报警                  |                                                       |                                                                            |
| 0x2114 | 轴 2 规划溢出报警              | 同轴1                                                   | 同轴1                                                                        |
| 0x2115 | 轴2跟随误差过大报警              |                                                       |                                                                            |
| 0x2116 | 轴2速度过大报警                |                                                       |                                                                            |
| 0x2117 | 轴2的驱动强电未上               |                                                       |                                                                            |
| 0x2201 | 轴3正限位报警                 | 同轴1                                                   | 同轴1                                                                        |
| 0x2202 | 轴3负限位报警                 |                                                       |                                                                            |

| 0x2203 | 轴3驱动报警        |              |               |
|--------|---------------|--------------|---------------|
| 0x2204 | 轴 3 规划溢出报警    |              |               |
| 0x2205 | 轴3跟随误差过大报警    |              |               |
| 0x2206 | 轴3速度过大报警      |              |               |
| 0x2207 | 轴3的驱动强电未上     |              |               |
| 0x2211 | 轴4正限位报警       |              |               |
| 0x2212 | 轴4负限位报警       |              |               |
| 0x2213 | 轴4驱动报警        |              |               |
| 0x2214 | 轴 4 规划溢出报警    | 同轴1          | 同轴1           |
| 0x2215 | 轴4跟随误差过大报警    |              |               |
| 0x2216 | 轴4速度过大报警      |              |               |
| 0x2217 | 轴4的驱动强电未上     |              |               |
| 0x2301 | 轴5正限位报警       |              |               |
| 0x2302 | 轴 5 负限位报警     |              |               |
| 0x2303 | 轴5驱动报警        |              |               |
| 0x2304 | 轴 5 规划溢出报警    | 同轴1          | 同轴1           |
| 0x2305 | 轴5跟随误差过大报警    |              |               |
| 0x2306 | 轴5速度过大报警      |              |               |
| 0x2307 | 轴5的驱动强电未上     |              |               |
| 0x2311 | 轴6正限位报警       |              |               |
| 0x2312 | 轴 6 负限位报警     |              |               |
| 0x2313 | 轴6驱动报警        |              |               |
| 0x2314 | 轴 6 规划溢出报警    | 同轴1          | 同轴1           |
| 0x2315 | 轴6跟随误差过大报警    |              |               |
| 0x2316 | 轴6速度过大报警      |              |               |
| 0x2317 | 轴 6 的驱动强电未上   |              |               |
| 0x8001 | 无网络设备错误       |              |               |
| 0x8002 | 无主站错误         | _            |               |
| 0x8003 | 无效域错误         |              |               |
| 0x8004 | 无此从站错误        | _            |               |
| 0x8005 | 无效过程数据错误      | _            |               |
| 0x8006 | 无效服务数据错误      | _            |               |
| 0x8007 | 无效入口对象错误      | _            |               |
| 0x8008 | 域内存地址分配错误     | _            | 检查FPGA及DSP固件加 |
| 0x8009 | 激活主站失败错误      | ECAT 通信初始化错误 | 载是否成功         |
| 0x800A | 服务数据公共错误      | _            |               |
| 0x800B | 注册周期回调错误      | _            |               |
| 0x800C | 过程通信配置错误      | _            |               |
| 0x800D | 初始化模块错误       | _            |               |
| 0x800E | 解析配置错误        |              |               |
| 0x800F | 配置 DSP 通道参数错误 | _            |               |
| 0x8010 | 域注册错误         |              |               |
| 0x8011 | 创建定时器错误       |              |               |

| 0x8012 | 启动定时器错误                      |             |               |
|--------|------------------------------|-------------|---------------|
| 0x8013 | 配置 ECAT 通信周期错误               |             |               |
| 0x8014 | 配置 ECAT 版本选择错误               |             |               |
| 0x8015 | 配置 ECAT 伺服从站数错误              |             |               |
| 0x8016 | 配置 ECAT IO 从站数错误             |             |               |
| 0x8017 | 配置 ECAT IO 模块数错误             |             |               |
| 0x8018 | 配置 ECAT IO 类型错误              |             |               |
| 0x8019 | 配置 ECAT IO 不支持错误             |             |               |
| 0x801A | 配置 ECAT 内存申请错误               |             | 检查 FCAT 配置信自  |
| 0x801B | 配置 ECAT 报警共享内存错误             | ECAT 从站配置错误 | 确保配置正确保存后重    |
| 0x801C | 配置 ECAT 伺服操作模式错误             |             | 后             |
| 0x801D | 配置 ECAT 寄存器错误                |             |               |
| 0x801E | 配置 ECAT IO 数量与在线 IO 数量不匹配错误  |             |               |
| 0x801F | 配置 ECAT 伺服数量与在线<br>伺服数量不匹配错误 |             |               |
| 0x8020 | 配置 ECAT 伺服供应商代码<br>不支持错误     |             |               |
| 0x8028 | 写缓冲区错误                       |             |               |
| 0x8029 | 写启动命令错误                      |             |               |
| 0x802A | 读状态寄存器错误                     |             |               |
| 0x802B | 读数据链路状态错误                    |             |               |
| 0x802C | 读服务数据通道错误                    |             |               |
| 0x802D | 读服务数据长度错误                    |             |               |
| 0x802E | 服务数据长度错误                     |             |               |
| 0x802F | 服务数据接收错误                     |             |               |
| 0x8030 | 服务数据通道忙错误                    |             |               |
| 0x8031 | 服务数据报文错误                     |             | 检查FCAT网络连接情况  |
| 0x8032 | 读过程数据通信错误                    | ECAT 通信运行错误 | 检查ECAT 从站是否有掉 |
| 0x8033 | 读过程数据长度错误                    |             | 电等            |
| 0x8034 | 过程数据长度错误                     |             |               |
| 0x8035 | 过程数据接收错误                     |             |               |
| 0x8036 | 网络设备打开错误                     |             |               |
| 0x8037 | GPMC IOCTRL 错误               |             |               |
| 0x8038 | GPMC ECAT 读错误                |             |               |
| 0x8039 | GPMC ECAT 写错误                |             |               |
| 0x803A | 读发送时间戳错误                     |             |               |
| 0x803B | 读接收时间戳错误                     |             |               |
| 0x803C | 读过程数据剩余错误                    |             |               |
| 0x803D | 读应用时间戳错误                     |             |               |

| 0x803E | 现场总线 LED 打开错误           |                 |                  |
|--------|-------------------------|-----------------|------------------|
| 0x803F | 现场总线 LED IOCTRL 错误      |                 |                  |
| 0x8040 | ARM看门狗错误                |                 |                  |
| 0x8041 | DSP 看门狗错误               |                 |                  |
| 0x8042 | ECAT 从站掉线错误             |                 | 确保ECAT 从站网线已正    |
| 0x8N42 | ECAT 从站 N 掉线错误          |                 | 确连接后<br>掉电重启     |
| 0x8043 | 接入了非 ECAT 从站设备错误        |                 | 将 ECAT 网线插入 ECAT |
| 0x8044 | ECAT 网口1未连接错误           |                 | 図ロ               |
| 0x8045 | ECAT 网口2未连接错误           |                 |                  |
| 0x8046 | 设置 ECAT 启动时间错误          | ECAT 周期通信启动错误   | 检查从站状态是否异常       |
| 0x805C | 翻转位未改变错误                |                 |                  |
| 0x805D | SDO 协议超时错误              |                 |                  |
| 0x805E | 命令无效或未知错误               |                 |                  |
| 0x805F | 对象不可被访问错误               |                 |                  |
| 0x8060 | 试图读一个只写对象错误             |                 |                  |
| 0x8061 | 试图写一个只读对象错误             |                 |                  |
| 0x8062 | 对象不存在对象字典中错误            |                 |                  |
| 0x8063 | 对象不能被映射为过程数据<br>错误      |                 |                  |
| 0x8064 | 被映射的对象长度超出过程<br>数据长度错误  |                 |                  |
| 0x8065 | 基本参数不兼容错误               |                 |                  |
| 0x8066 | 设备内部不兼容错误               | -               |                  |
| 0x8067 | 硬件导致访问失败错误              | -               | 检查服务数据请求         |
| 0x8068 | 服务参数长度不匹配错误             | ECAT 从站服务数据通信错误 | 如伺服功能码操作数据       |
| 0x8069 | 服务参数长度太长错误              | -               | 格式等              |
| 0x806A | 服务参数长度太短错误              | -               |                  |
| 0x806B | 子索引不存在错误                |                 |                  |
| 0x806C | 参数值越界错误                 |                 |                  |
| 0x806D | 所写参数值太大错误               |                 |                  |
| 0x806E | 所写参数值太小错误               |                 |                  |
| 0x806F | 最大值小于最小值错误              |                 |                  |
| 0x8070 | 数据无法传输或存储错误             |                 |                  |
| 0      | 本地控制导致数据无法存储            |                 |                  |
| 0x8071 | 错误                      |                 |                  |
| 0x8072 | 设备状态导致数据无法存储<br>错误      |                 |                  |
| 0x8073 | 对象字典动态总错误或对象<br>字典不存在错误 |                 |                  |

| 0x807A  | 配置 IR-LINK 通信周期错误           |                     |                                       |  |  |
|---------|-----------------------------|---------------------|---------------------------------------|--|--|
| 0x807B  | 配置 IR-LINK 版本选择错误           |                     |                                       |  |  |
| 0x807C  | 配置 IR-LINK 伺服从站数错误          |                     |                                       |  |  |
| 0x807D  | 配置 IR-LINK 从站数错误            |                     |                                       |  |  |
| 0x807E  | 配置 IR-LINK 模块数错误            |                     |                                       |  |  |
| 0x807F  | 配置 IR-LINK 类型错误             |                     |                                       |  |  |
| 0x8080  | 配置 IR-LINK 不支持错误            |                     |                                       |  |  |
| 0x8081  | 配置 IR-LINK 内存申请错误           | TD_I TNV 儿 杂志而已留存共行 | 检查IR-LINK 配置信息                        |  |  |
| 0x8082  | 配置IR-LINK报警共享内存错误           | 111 LINA /外町山直田 庆   | ····································· |  |  |
| 0x8083  | 配置 IR-LINK 伺服操作模式错误         |                     |                                       |  |  |
| 0x8084  | 配置 IR-LINK 寄存器错误            |                     |                                       |  |  |
|         | 配置 IR-LINK IO 数量与在线         |                     |                                       |  |  |
| 0x8085  | IO 数量不匹配错误                  |                     |                                       |  |  |
| 0.000.0 | 配置 IR-LINK 从站数量与在线          |                     |                                       |  |  |
| 0x8086  | 从站数量不匹配错误                   |                     |                                       |  |  |
| 0x8087  | 配置 IR-LINK 伺服供应商代码<br>不支持错误 |                     |                                       |  |  |
| 0x8090  | 写缓冲区错误                      |                     |                                       |  |  |
| 0x8091  | 读服务数据通道错误                   |                     |                                       |  |  |
| 0x8092  | 读服务数据长度错误                   |                     |                                       |  |  |
| 0x8093  | 服务数据长度错误                    |                     |                                       |  |  |
| 0x8094  | 服务数据接收错误                    |                     |                                       |  |  |
| 0x8095  | 服务数据通道忙错误                   |                     | 检查 IR-LINK 网络连接                       |  |  |
| 0x8096  | 服务数据报文错误                    |                     | 情况                                    |  |  |
| 0x8097  | 读过程数据通信错误                   |                     | 检查 IR-LINK 从站是否                       |  |  |
| 0x8098  | 读过程数据长度错误                   | IR-I INK 运行错误       | 掉电等                                   |  |  |
| 0x8099  | 过程数据长度错误                    | IN DIM 211 旧区       |                                       |  |  |
| 0x809A  | 过程数据接收错误                    |                     |                                       |  |  |
| 0x809B  | 网络设备打开错误                    |                     |                                       |  |  |
| 0x809C  | GPMC IR-LINK 读错误            |                     |                                       |  |  |
| 0x809D  | GPMC IR-LINK 写错误            |                     |                                       |  |  |
| 0x809E  | IR-LINK 从站掉线错误              |                     | 确保IR-IINK从站网线                         |  |  |
| 0x8N9E  | IR-LINK 从站 N 掉线错误           |                     | 已正确连接后                                |  |  |
| 0x800E  | 接入了非IR-LINK 从站设备错           |                     | 山山                                    |  |  |
| 040071  | 误                           |                     | ↓F · U== /H                           |  |  |
| 0x80A0  | IR-LINK 网口0未连接错误            | IR-I INK 网口未连控      | 将 IR-LINK 网线插入                        |  |  |
| 0x80A1  | IR-LINK 网口1 未连接错误           | IN LINN PHAKETY     | IR-LINK 网口                            |  |  |

| 0x80A2 | 设置 IR-Link 启动时间错误                   | IR-Link 周期信启动错误                                                      | 检查从站状态是否异常                                             |  |
|--------|-------------------------------------|----------------------------------------------------------------------|--------------------------------------------------------|--|
| 0xE001 | FPGA 运行正常                           | 正常运行告警                                                               | 无需处理                                                   |  |
| 0xE002 | ARM 从 SD 卡加载 FPGA 固<br>件文件失败        | 从 sd 卡的第一个分区读取<br>FPGA_FW bin 固件异常,可能原因是<br>没有这个文件或者该文件被破坏           | 检查 SD 卡是否存在<br>FPGA_FW.bin 固件                          |  |
| 0xE003 | ARM 从 SPI flash 加载 FPGA<br>固件文件失败   | 从 SPI flash robotfw 分区读取<br>FPGA_FW.bin 固件异常,可能原因是<br>没有这个文件或者该文件被破坏 | 检查 SPI flash robotfw<br>是否存在 FPGA_FW.bin<br>固件         |  |
| 0xE004 | ARM 复位 FPGA 失败                      | ARM 给 FPGA 芯片复位信号没有收<br>到应答                                          | 需要检查FPGA与ARM<br>通信管脚配置                                 |  |
| 0xE005 | 传输 FPGA 数据过程失败                      | ARM 给 FPGA 芯片发送数据异常                                                  | 需要检查 FPGA 与 ARM 通信管脚配置                                 |  |
| 0xE006 | 加载固件后与 FPGA 握手失<br>败                | ARM 给 FPGA 发送数据完毕后,没有<br>收到 FPGA 正常运行报告                              | 需要检查 FPGA 自身芯<br>片或者固件是否正确                             |  |
| 0xE007 | 控制通道1运行正常                           | 正常运行告警                                                               | 无需处理                                                   |  |
| 0xE008 | 控制通道1分配内存失败                         | 系统软件出错                                                               | 检查是软件版本,断电<br>重启                                       |  |
| 0xE009 | ARM从SD卡加载控制通道1<br>固件文件失败            | SD 卡上找不到控制通道 1 上所配置<br>的固件                                           | 检查 SD 卡是否存放于<br>系统配置控制通道 1 对<br>应的固件                   |  |
| 0xE00A | ARM 从 SPI flash 加载控制通<br>道 1 固件文件失败 | SPI flash robotfw 分区上找不到控制<br>通道1上所配置的固件                             | 检查 SPI flash robotfw<br>分区上是否存放于系统<br>配置控制通道1对应的<br>固件 |  |
| 0xE00B | 控制通道1固件长度超出范围                       | 目前假设固件最大为 1Mbyte,该固件<br>已经超出                                         | 检查固件是否已经超出<br>长度                                       |  |
| 0xE00C | 控制通道 1 通过 ARM 联络<br>FPGA 失败         | FPGA 可能没有正常工作                                                        | 检查 FPGA 运行灯是否<br>正常闪烁                                  |  |
| 0xE00D | 复位控制通道1失败                           | 控制通道1可能没有将其配置从 SPI<br>启动固件程序                                         | 检查控制通道1硬件启<br>动方式                                      |  |
| 0xE00E | 控制通道1发 START WORD<br>失败             | ARM 与控制通道 1 之间 spi 通信失败                                              | 检查 ARM 侧与控制通<br>道 1 侧 spi 硬件线路                         |  |
| 0xE00F | 控制通道1发PINGOP<br>WORD失败              | ARM 与控制通道 1 之间 spi 通信失败                                              | 检查 ARM 侧与控制通<br>道 1 侧 spi 硬件线路                         |  |
| 0xE010 | 控制通道1SPI变速失败                        | ARM 与控制通道 1 之间 spi 通信失败                                              | 检查控制通道1和ARM<br>芯片是否异常                                  |  |
| 0xE011 | 控制通道1加载数据超时                         | 可能制作固件时配置出错或者固件被<br>破坏                                               | 检查制作固件是否正<br>确,或者固件是否完整                                |  |
| 0xE012 | 控制通道1运行应答异常                         | 控制通道1初始化时间过久导致应答<br>异常                                               | 需要更新固件                                                 |  |
| 0xE013 | 控制通道0运行正常                           | 正常运行告警                                                               | 无需处理                                                   |  |

| 0xE014 | 分配控制通道0内存失败                         | 系统软件出错                                   | 检查是软件版本,断电<br>重启                                         |
|--------|-------------------------------------|------------------------------------------|----------------------------------------------------------|
| 0xE015 | ARM从SD卡加载控制通道0<br>固件文件失败            | SD 卡上找不到控制通道 0 上所配置<br>的固件               | 检查 SD 卡是否存放于<br>系统配置控制通道 0 对<br>应的固件                     |
| 0xE016 | ARM 从 SPI flash 加载控制通<br>道 0 固件文件失败 | SPI flash robotfw 分区上找不到控制<br>通道0上所配置的固件 | 检查 SPI flash robotfw<br>分区上是否存放于系统<br>配置控制通道 0 对应的<br>固件 |
| 0xE017 | 控制通道0固件长度超出范围                       | 目前假设固件最大为 1Mbyte,该固件<br>已经超出             | 检查固件是否已经超出<br>长度                                         |
| 0xE018 | 控制通道0通过ARM 联络<br>FPGA 失败            | FPGA 可能没有正常工作                            | 检查 FPGA 运行灯是否<br>正常闪烁                                    |
| 0xE019 | 复位控制通道0失败                           | 控制通道 0 可能没有将其配置从 SPI<br>启动固件程序           | 检查控制通道0硬件启<br>动方式                                        |
| 0xE01A | 控制通道0发 START WORD<br>失败             | ARM 与控制通道 0 之间 spi 通信失败                  | 检查ARM 侧与控制通<br>道 0 侧 spi 硬件线路                            |
| 0xE01B | 控制通道0发PINGOP<br>WORD失败              | ARM 与控制通道 0 之间 spi 通信失败                  | 检查ARM 侧与控制通<br>道 0 侧 spi 硬件线路                            |
| 0xE01C | 控制通道 0SPI 变速失败                      | ARM 与控制通道 0 之间 spi 通信失败                  | 检查控制通道0和ARM<br>芯片是否异常                                    |
| 0xE01D | 控制通道0加载数据超时                         | 可能制作固件时配置出错或者固件被<br>破坏                   | 检查制作固件是否正<br>确,或者固件是否完整                                  |
| 0xE01E | 控制通道0运行应答异常                         | 控制通道 0 初始化时间过久导致应答<br>异常                 | 需要更新固件                                                   |
|        |                                     |                                          |                                                          |

# 附录二: Modbus 从站地址表

|        | 主站通讯属性               | 地址<br>(10<br>进制) | 地址<br>(16 进制) | 变量名称             | 数据类型 | 内容 | 示教器编程                 | 二次开发编程 |
|--------|----------------------|------------------|---------------|------------------|------|----|-----------------------|--------|
|        |                      | 0                | 0x0000        | QW65024,bit<br>0 | 位    | 使能 |                       | 禁<br>止 |
| 比特     | 只读(4096个)物           | 1                | 0x0001        | QW65024,bit<br>1 | 位    | 启动 | SetModbusCoil-不<br>可用 | 写地     |
| 访<br>问 | 埋离散重输入,功<br>能码: 0x02 | 2                | 0x0002        | QW65024,bit<br>2 | 位    | 急停 | GetModbusCoil-<br>可用  | 址<br>位 |
|        |                      | 3                | 0x0003        | QW65024,bit<br>3 | 位    | 故障 |                       | 允<br>许 |

| 4   | 0x0004 | QW65024,bit      | 位             | 伺服故障       |
|-----|--------|------------------|---------------|------------|
|     |        | 4                |               |            |
| 5   | 0x0005 | QW65024,bit<br>5 | 位             | -          |
| 6   | 0x0006 | QW65024,bit<br>6 | QW65024,bit 位 |            |
| 7   | 0x0007 | QW65024,bit      | 位             | -          |
|     |        | 7                |               |            |
| 8   | 0x0008 | QW65024,bit      | 位             | -          |
|     |        | 8                |               |            |
| 9   | 0x0009 | QW65024,bit      | 位             | -          |
|     |        | 9                |               |            |
| 10  | 0x000a | QW65024,bit      | 位             | -          |
|     |        | 10               |               |            |
| 11  | 0x000b | QW65024,bit      | 位             | -          |
|     |        | 11               |               |            |
| 12  | 0x000c | QW65024,bit      | 位             | -          |
|     |        | 12               |               |            |
| 13  | 0x000d | QW65024,bit      | 位             | -          |
|     |        | 13               |               |            |
| 14  | 0x000e | QW65024,bit      | 位             | -          |
|     |        | 14               |               |            |
| 15  | 0x000f | QW65024,bit      | 位             | -          |
|     |        | 15               |               |            |
| 16  | 0x0010 | QW65025,bit      | 位             | -          |
|     |        | 0                |               |            |
|     |        |                  | 位             | -          |
| 63  | 0x003F | QW65027.bit      | 位             | -          |
|     |        | 15               |               |            |
| 64  | 0x0040 | QW65028.bit      | 位             | IN[000]    |
|     | -      | 0                |               |            |
| 65  | 0x0041 | QW65028.bit      | 位             | IN[001]    |
| _   |        | 1                |               |            |
| 66  | 0x0042 | QW65028.bit      | 位             | IN[002]    |
|     |        | 2                |               |            |
| 67  | 0x0043 | QW65028.bit      | 位             | IN[003]    |
|     |        | 3                |               | TT. [0000] |
| 68  | 0x0044 | 0W/65028 bit     | 位             | TN[004]    |
| 00  | 0,0011 | 4                |               | INCOUL     |
| 69  | 0x0045 |                  | 位             | IN[005]    |
| 0.5 | 0,00+5 | 5                | <u>14</u>     | T. [000]   |
| 70  | 0x0046 | 0W/65029 hi+     | 莅             | IN [006]   |
| /0  | 0.0040 | 6                | 127           | TU [000]   |
| 1   | 1      | U                | 1             | 1          |

读 地

址 位

| 71 | 0x0047 | QW65028,bit      | 位       | IN[007]  |
|----|--------|------------------|---------|----------|
| 72 | 0x0048 | ,<br>QW65028,bit | 位       | IN[008]  |
| 72 | 0,0049 | 8<br>0W65028 hit | 位       | TN [000] |
| /3 | 0,0049 | 9                | <u></u> | IN[003]  |
| 74 | 0x004A | QW65028,bit      | 位       | IN[010]  |
|    |        | 10               |         |          |
| 75 | 0x004B | QW65028,bit      | 位       | IN[011]  |
|    |        | 11               |         |          |
| 76 | 0x004C | QW65028,bit      | 位       | IN[012]  |
|    |        | 12               | 0       |          |
| 77 | 0x004D | QW65028,bit      | 位       | IN[013]  |
|    |        | 13               | 0       |          |
| 78 | 0x004E | QW65028,bit      | 位       | INL014]  |
|    |        | 14               |         |          |
| 79 | 0x004F | QW65028,bit      | 位       | IN[015]  |
|    |        | 15               |         |          |
| 80 | 0x0050 | QW65029,bit      | 位       | IN[016]  |
|    |        | 0                |         |          |
| 81 | 0x0051 | QW65029,bit      | 位       | IN[017]  |
|    |        | 1                |         |          |
| 82 | 0x0052 | QW65029,bit      | 位       | IN[018]  |
|    |        | 2                |         |          |
| 83 | 0x0053 | QW65029,bit<br>3 | 位       | IN[019]  |
| 84 | 0x0054 | QW65029,bit      | 位       | IN[020]  |
|    |        | 4                |         |          |
| 85 | 0x0055 | QW65029,bit      | 位       | IN[021]  |
|    |        | 5                |         |          |
| 86 | 0x0056 | QW65029,bit      | 位       | IN[022]  |
|    |        | 6                |         |          |
| 87 | 0x0057 | QW65029,bit      | 位       | IN[023]  |
|    |        | 7                |         |          |
| 88 | 0x0058 | QW65029,bit      | 位       | IN[024]  |
|    |        | 8                |         |          |
| 89 | 0x0059 | QW65029,bit      | 位       | IN[025]  |
|    |        | 9                |         |          |
| 90 | 0x005A | QW65029,bit      | 位       | IN[026]  |
|    |        | 10               |         |          |
| 91 | 0x005B | QW65029,bit      | 位       | IN[027]  |
|    |        | 11               |         |          |
| 92 | 0x005C | QW65029,bit      | 位       | IN[028]  |
|    |        | 12               |         |          |

| 93  | 0x005D | QW65029,bit | 位 | IN[029] |
|-----|--------|-------------|---|---------|
|     |        | 13          |   |         |
| 94  | 0x005E | QW65029,bit | 位 | IN[030] |
|     |        | 14          |   |         |
| 95  | 0x005F | QW65029,bit | 位 | IN[031] |
|     |        | 15          |   |         |
| 96  | 0x0060 | QW65030,bit | 位 | IN[032] |
|     |        | 0           |   |         |
| 97  | 0x0061 | QW65030,bit | 位 | IN[033] |
|     |        | 1           |   |         |
| 98  | 0x0062 | QW65030,bit | 位 | IN[034] |
|     |        | 2           |   |         |
| 99  | 0x0063 | QW65030,bit | 位 | IN[035] |
|     |        | 3           |   |         |
| 100 | 0x0064 | QW65030,bit | 位 | IN[036] |
|     |        | 4           |   |         |
| 101 | 0x0065 | QW65030,bit | 位 | IN[037] |
|     |        | 5           |   |         |
| 102 | 0x0066 | QW65030,bit | 位 | IN[038] |
|     |        | 6           |   |         |
| 103 | 0x0067 | QW65030,bit | 位 | IN[039] |
|     |        | 7           |   |         |
| 104 | 0x0068 | QW65030,bit | 位 | IN[040] |
|     |        | 8           |   |         |
| 105 | 0x0069 | QW65030,bit | 位 | IN[041] |
|     |        | 9           |   |         |
| 106 | 0x006A | QW65030,bit | 位 | IN[042] |
|     |        | 10          |   |         |
| 107 | 0x006B | QW65030,bit | 位 | IN[043] |
|     |        | 11          |   |         |
| 108 | 0x006C | QW65030,bit | 位 | IN[044] |
|     |        | 12          |   | ļ       |
| 109 | 0x006D | QW65030,bit | 位 | IN[045] |
|     |        | 13          |   |         |
| 110 | 0x006E | QW65030,bit | 位 | IN[046] |
|     |        | 14          |   |         |
| 111 | 0x006F | QW65030,bit | 位 | INL047] |
|     |        | 15          |   | _       |
| 112 | 0x0070 | QW65031,bit | 位 | IN[048] |
| L   |        | 0           |   |         |
| 113 | 0x0071 | QW65031,bit | 位 | IN[049] |
|     |        | 1           |   |         |
| 114 | 0x0072 | QW65031,bit | 位 | IN[050] |
| 1   |        | 2           | 1 |         |

| 115 | 0x0073 | QW65031,bit      | 位 | IN[051]  |
|-----|--------|------------------|---|----------|
|     |        | 3                |   |          |
| 116 | 0x0074 | QW65031,bit<br>4 | 位 | IN [052] |
| 117 | 0x0075 | QW65031.bit      | 位 | IN[053]  |
|     |        | 5                |   |          |
| 118 | 0x0076 | QW65031,bit      | 位 | IN[054]  |
|     |        | 6                |   |          |
| 119 | 0x0077 | QW65031,bit      | 位 | IN[055]  |
|     |        | 7                |   |          |
| 120 | 0x0078 | QW65031,bit      | 位 | IN[056]  |
|     |        | 8                |   |          |
| 121 | 0x0079 | QW65031,bit      | 位 | IN[057]  |
|     |        | 9                |   |          |
| 122 | 0x007A | QW65031,bit      | 位 | IN[058]  |
|     |        | 10               |   |          |
| 123 | 0x007B | QW65031,bit      | 位 | IN[059]  |
|     |        | 11               |   |          |
| 124 | 0x007C | QW65031,bit      | 位 | IN[060]  |
|     |        | 12               |   |          |
| 125 | 0x007D | QW65031,bit      | 位 | IN[061]  |
|     |        | 13               |   |          |
| 126 | 0x007E | QW65031,bit      | 位 | IN[062]  |
|     |        | 14               |   |          |
| 127 | 0x007F | QW65031,bit      | 位 | IN[063]  |
|     |        | 15               |   |          |
| 128 | 0x0080 | QW65032,bit      | 位 | OUT[000] |
|     |        | 0                |   |          |
| 129 | 0x0081 | QW65032,bit      | 位 | OUT[001] |
|     |        | 1                |   |          |
| 130 | 0x0082 | QW65032,bit      | 位 | OUT[002] |
|     |        | 2                |   |          |
| 131 | 0x0083 | QW65032,bit      | 位 | OUT[003] |
|     |        | 3                |   |          |
| 132 | 0x0084 | QW65032,bit      | 位 | OUT[004] |
|     |        | 4                |   |          |
| 133 | 0x0085 | QW65032,bit      | 位 | OUT[005] |
|     |        | 5                |   |          |
| 134 | 0x0086 | QW65032,bit      | 位 | OUT[006] |
|     |        | 6                |   |          |
| 135 | 0x0087 | QW65032,bit      | 位 | OUT[007] |
|     |        | 7                |   |          |
| 136 | 0x0088 | QW65032,bit      | 位 | OUT[008] |
|     |        | 8                |   |          |
| 1   | 1      | 1                | 1 | 1        |

| 1        | 1    |         |                    | l I          | 1          |
|----------|------|---------|--------------------|--------------|------------|
|          | 137  | 0x0089  | QW65032,bit        | 位            | OUT[009]   |
| _        |      |         | 9                  | 0            | 0000050407 |
|          | 138  | 0x008A  | QW65032,bit        | 位            | OUT[010]   |
| -        | 100  | 0.0000  | 10                 | Þ            |            |
|          | 139  | 0x008B  | QW65032,bit        | 112.         | 001[011]   |
| -        | 1.40 | 00000   |                    | 合            |            |
|          | 140  | 0x008C  | QVV65032,DIt       | 117.         | 001[012]   |
| -        | 1.41 | 0,0080  | 12                 | 合            | 0117[012]  |
|          | 141  | 0,0000  | QW05052,011        | 1 <u>1</u> . | 001[013]   |
| -        | 1/12 | 0v008E  | 13<br>0W65032 bit  | 位            |            |
|          | 142  | 0,0081  | 1 <i>/</i>         | 177          | 001[014]   |
| -        | 143  | 0x008F  | 0W65032 bit        | 位            | OUT[015]   |
|          | 115  | 0,0000  | 15                 | 124          | 001[010]   |
|          | 144  | 0x0090  | OW65033.bit        | 位            | OUT[016]   |
|          |      |         | 0                  |              |            |
| -        | 145  | 0x0091  | QW65033,bit        | 位            | OUT[017]   |
|          |      |         | 1                  | -            |            |
|          | 146  | 0x0092  | QW65033,bit        | 位            | OUT[018]   |
|          |      |         | 2                  |              |            |
|          | 147  | 0x0093  | QW65033,bit        | 位            | OUT[019]   |
|          |      |         | 3                  |              |            |
|          | 148  | 0x0094  | QW65033,bit        | 位            | OUT[020]   |
|          |      |         | 4                  |              |            |
|          | 149  | 0x0095  | QW65033,bit        | 位            | OUT[021]   |
|          |      |         | 5                  |              |            |
|          | 150  | 0x0096  | QW65033,bit        | 位            | OUT[022]   |
| _        |      |         | 6                  |              |            |
|          | 151  | 0x0097  | QW65033,bit        | 位            | OUT[023]   |
| F        | 4.50 | 0.0000  | /                  | 臣            |            |
|          | 152  | 0x0098  | QW65033,bit        | 11/.         | 001[024]   |
| $\vdash$ | 152  | 0,0000  |                    | 冾            |            |
|          | 122  | 0x0099  | Q VV 05 05 5, DI L | 1 <u>1</u> . | 001[023]   |
| $\vdash$ | 154  | 0x0094  | 9<br>0W65033 hit   | 位            | OUT[026]   |
|          | 134  | 0,005/1 | 10                 | 1.1.1        | 001[020]   |
| -        | 155  | 0x009B  | QW65033,bit        | 位            | OUT[027]   |
|          |      |         | 11                 | -            |            |
| F        | 156  | 0x009C  | QW65033,bit        | 位            | OUT[028]   |
|          |      |         | 12                 |              |            |
| F        | 157  | 0x009D  | QW65033,bit        | 位            | OUT[029]   |
|          |      |         | 13                 |              |            |
|          | 158  | 0x009E  | QW65033,bit        | 位            | OUT[030]   |
|          |      |         | 14                 |              |            |

| 4.50 | 0.0007   |             | 12-           |           |
|------|----------|-------------|---------------|-----------|
| 159  | 0x009F   | QW65033,bit | 117           | 001[031]  |
| 1.00 | 0,000.00 |             | <del>ان</del> | 0117[029] |
| 100  | UXUUAU   | 0           | 117           | 001[032]  |
| 161  | 0x00A1   | QW65034,bit | 位             | OUT[033]  |
|      |          | 1           |               |           |
| 162  | 0x00A2   | QW65034,bit | 位             | OUT[034]  |
|      |          | 2           |               |           |
| 163  | 0x00A3   | QW65034,bit | 位             | OUT[035]  |
|      |          | 3           |               |           |
| 164  | 0x00A4   | QW65034,bit | 位             | OUT[036]  |
|      |          | 4           |               |           |
| 165  | 0x00A5   | QW65034,bit | 位             | OUT[037]  |
|      |          | 5           |               |           |
| 166  | 0x00A6   | QW65034,bit | 位             | OUT[038]  |
|      |          | 6           |               |           |
| 167  | 0x00A7   | QW65034,bit | 位             | OUT[039]  |
|      |          | 7           |               |           |
| 168  | 0x00A8   | QW65034,bit | 位             | OUT[040]  |
|      |          | 8           |               |           |
| 169  | 0x00A9   | QW65034,bit | 位             | OUT[041]  |
|      |          | 9           |               |           |
| 170  | 0x00AA   | QW65034,bit | 位             | OUT[042]  |
|      |          | 10          |               |           |
| 171  | 0x00AB   | QW65034,bit | 位             | OUT[043]  |
|      |          | 11          |               |           |
| 172  | 0x00AC   | QW65034,bit | 位             | OUT[044]  |
|      |          | 12          |               |           |
| 173  | 0x00AD   | QW65034,bit | 位             | OUT[045]  |
|      |          | 13          |               |           |
| 174  | 0x00AE   | QW65034,bit | 位             | OUT[046]  |
|      |          | 14          |               |           |
| 175  | 0x00AF   | QW65034,bit | 位             | OUT[047]  |
|      |          | 15          |               |           |
| 176  | 0x00B0   | QW65035,bit | 位             | OUT[048]  |
|      |          | 0           |               |           |
| 177  | 0x00B1   | QW65035,bit | 位             | OUT[049]  |
|      |          | 1           |               |           |
| 178  | 0x00B2   | QW65035,bit | 位             | OUT[050]  |
|      |          | 2           |               | _         |
| 179  | 0x00B3   | QW65035,bit | 位             | OUT[051]  |
|      |          | 3           |               |           |
| 180  | 0x00B4   | QW65035,bit | 位             | OUT[052]  |
|      |          | 4           |               |           |

| 181 | 0x00B5 | QW65035,bit<br>5  | 位 | OUT[053]             |
|-----|--------|-------------------|---|----------------------|
| 182 | 0x00B6 | QW65035,bit       | 位 | OUT[054]             |
| 183 | 0x00B7 | QW65035,bit       | 位 | OUT[055]             |
| 184 | 0x00B8 | QW65035,bit       | 位 | OUT[056]             |
| 185 | 0x00B9 | QW65035,bit       | 位 | OUT[057]             |
| 186 | 0x00BA | QW65035,bit<br>10 | 位 | OUT[058]             |
| 187 | 0x00BB | QW65035,bit<br>11 | 位 | OUT[059]             |
| 188 | 0x00BC | QW65035,bit<br>12 | 位 | OUT[060]             |
| 189 | 0x00BD | QW65035,bit<br>13 | 位 | OUT[061]             |
| 190 | 0x00BE | QW65035,bit<br>14 | 位 | OUT[062]             |
| 191 | 0x00BF | QW65035,bit<br>15 | 位 | OUT[063]             |
| 192 | 0x00C0 | QW65036,bit<br>0  | 位 | J1 伺服告<br>警          |
| 193 | 0x00C1 | QW65036,bit<br>1  | 位 | J2 伺服告<br>警          |
| 194 | 0x00C2 | QW65036,bit<br>2  | 位 | J3 伺服告<br>警          |
| 195 | 0x00C3 | QW65036,bit<br>3  | 位 | J4 伺服告<br>警          |
| 196 | 0x00C4 | QW65036,bit<br>4  | 位 | J5 伺服告<br>警          |
| 197 | 0x00C5 | QW65036,bit<br>5  | 位 | J6 伺服告<br>警          |
| 198 | 0x00C6 | QW65036,bit<br>6  | 位 | J7 伺服告<br>警          |
| 199 | 0x00C7 | QW65036,bit<br>7  | 位 | J8 伺服告<br>警          |
| 200 | 0x00C8 | QW65036,bit<br>8  | 位 | J9 伺服告<br>警(预留)      |
| 201 | 0x00C9 | QW65036,bit<br>9  | 位 | J10 伺服<br>告警(预<br>留) |

|              | 202  | 0x00CA | QW65036,bit | 位 | J11 伺服       |                |   |
|--------------|------|--------|-------------|---|--------------|----------------|---|
|              |      |        | 10          |   | 告警(预         |                |   |
|              |      |        |             |   | 留)           |                |   |
|              | 203  | 0x00CB | QW65036,bit | 位 | J12 伺服       |                |   |
|              |      |        | 11          |   | 告警(预         |                |   |
|              |      |        |             |   | 留)           |                |   |
|              | 204  | 0x00CC | QW65036,bit | 位 | J13 伺服       |                |   |
|              |      |        | 12          |   | 告警(预         |                |   |
|              |      |        |             |   | 留)           |                |   |
|              | 205  | 0x00CD | QW65036,bit | 位 | J14 伺服       |                |   |
|              |      |        | 13          |   | 告警(预         |                |   |
|              |      |        |             |   | 留)           |                |   |
|              | 206  | 0x00CE | QW65036,bit | 位 | J15 伺服       |                |   |
|              |      |        | 14          |   | 告警(预         |                |   |
|              |      |        |             |   | 留)           |                |   |
|              | 207  | 0x00CF | QW65036,bit | 位 | J16 伺服       |                |   |
|              |      |        | 15          |   | 告警(预         |                |   |
|              |      |        |             |   | 留)           |                |   |
|              |      |        |             |   |              |                |   |
|              |      |        |             |   |              |                |   |
|              |      |        |             | 位 | -            |                |   |
|              | 2047 | 0x07FF | QW65151,bit | 位 | -            |                |   |
|              |      |        | 15          |   |              |                |   |
|              | 2048 | 0x0800 | QW65152,bit | 位 | (示例 <b>:</b> |                |   |
|              |      |        | 0           |   | 取料)          |                |   |
|              | 2049 | 0x0801 | QW65152,bit | 位 | (示例 <b>:</b> |                | 允 |
|              |      |        | 1           |   | 放料)          |                | 许 |
|              | 2050 | 0x0802 | QW65152,bit | 位 | -            |                | 写 |
|              |      |        | 2           |   |              |                | 地 |
|              | 2051 | 0x0803 | QW65152,bit | 位 | -            | SetModbusCoil- | 址 |
|              |      |        | 3           |   |              | 可用             | 位 |
|              | 2052 | 0x0804 | QW65152,bit | 位 | -            | GetModbusCoil- | 允 |
|              |      |        | 4           |   |              | 可用             | 许 |
|              | 2053 | 0x0805 | QW65152,bit | 位 | -            |                | 读 |
|              |      |        | 5           |   |              |                | 地 |
|              |      |        |             |   |              |                | 址 |
|              |      |        |             | 位 | -            |                | 位 |
|              | 4095 | 0x0fff | QW65279,bit | 位 | -            |                |   |
|              |      |        | 15          |   |              |                |   |
| 法宫(100g 本))  | 4096 | 0x1000 | QW65280,bit | 位 | 运行           | SetModbusCoil- | 允 |
| 送→(4090/17)线 |      |        | 0           |   |              | 可用             | 许 |
| 四小时。         | 4097 | 0x1001 | QW65280,bit | 位 | 暂停           | GetModbusCoil- | 写 |
|              |      |        | 1           |   |              | 可用             | 地 |

| 4098 | 0x1002  | QW65280,bit      | 位       | 停止                |
|------|---------|------------------|---------|-------------------|
|      |         | 2                |         |                   |
| 4099 | 0x1003  | QW65280,bit<br>3 | 位       | 使能                |
| 4100 | 0x1004  | QW65280,bit<br>4 | 位       | 急停                |
| 4101 | 0x1005  | QW65280,bit      | 位       | 故障复位              |
| 4102 | 0x1006  | 0W/65280 bit     | 位       | 示教 I1/X           |
| 4102 | UNICOU  | 6                | <u></u> | + ( <b></b> 丽 留 ) |
| 4103 | 0x1007  | 0W65280.bit      | 位       | 示教 J1/Y           |
|      | 0/12007 | 7                | 1       | +(预留)             |
| 4104 | 0x1008  | QW65280,bit      | 位       | 示教 J3/Z           |
|      |         | 8                |         | + (预留)            |
| 4105 | 0x1009  | QW65280,bit      | 位       | 示教 J4/A           |
|      |         | 9                |         | + (预留)            |
| 4106 | 0x100a  | QW65280,bit      | 位       | 示教 J5 +           |
|      |         | 10               |         | (预留)              |
| 4107 | 0x100b  | QW65280,bit      | 位       | 示教 J6 +           |
|      |         | 11               |         | (预留)              |
| 4108 | 0x100c  | QW65280,bit      | 位       | 示教 J7 +           |
|      |         | 12               |         | (预留)              |
| 4109 | 0x100d  | QW65280,bit      | 位       | 示教 J8 +           |
|      |         | 13               |         | (预留)              |
| 4110 | 0x100e  | QW65280,bit      | 位       | 示教 J9 +           |
|      |         | 14               |         | (预留)              |
| 4111 | 0x100f  | QW65280,bit      | 位       | 示教 J10 +          |
|      |         | 15               |         | (预留)              |
| 4112 | 0x1010  | QW65281,bit      | 位       | 示教 J11 +          |
|      |         | 0                |         | (预留)              |
| 4113 | 0x1011  | QW65281,bit      | 位       | 示教 J12 +          |
|      |         | 1                |         | (预留)              |
| 4114 | 0x1012  | QW65281,bit      | 位       | 示教 J13 +          |
|      |         | 2                |         | (预留)              |
| 4115 | 0x1013  | QW65281,bit      | 位       | 示教 J14 +          |
|      |         | 3                |         | (预留)              |
| 4116 | 0x1014  | QW65281,bit      | 位       | 示教 J15 +          |
|      |         | 4                |         | (预留)              |
| 4117 | 0x1015  | QW65281,bit      | 位       | 示教 J16 +          |
|      |         | 5                |         | (预留)              |
| 4118 | 0x1016  | QW65281,bit      | 位       | 示教 J1/X           |
|      |         | 6                |         | - (预留)            |
| 4119 | 0x1017  | QW65281,bit      | 位       | 示教 J2/Y           |
|      |         | 7                | 1       | - (               |

位允许

址

读地

址 位

| 4120 | 0x1018 | QW65281,bit | 位 | 示教 J3/Z  |                |   |  |
|------|--------|-------------|---|----------|----------------|---|--|
|      |        | 8           |   | - (预留)   |                |   |  |
| 4121 | 0x1019 | QW65281,bit | 位 | 示教 J4/A  |                |   |  |
|      |        | 9           |   | - (预留)   |                |   |  |
| 4122 | 0x101a | QW65281,bit | 位 | 示教 J5 -  |                |   |  |
|      |        | 10          |   | (预留)     |                |   |  |
| 4123 | 0x101b | QW65281,bit | 位 | 示教 J6 -  |                |   |  |
|      |        | 11          |   | (预留)     |                |   |  |
| 4124 | 0x101c | QW65281,bit | 位 | 示教 J7 -  |                |   |  |
|      |        | 12          |   | (预留)     |                |   |  |
| 4125 | 0x101d | QW65281,bit | 位 | 示教 J8 -  |                |   |  |
|      |        | 13          |   | (预留)     |                |   |  |
| 4126 | 0x101e | QW65281,bit | 位 | 示教 J9 -  |                |   |  |
|      |        | 14          |   | (预留)     |                |   |  |
| 4127 | 0x101f | QW65281,bit | 位 | 示教 J10 - |                |   |  |
|      |        | 15          |   | (预留)     |                |   |  |
| 4128 | 0x1020 | QW65282,bit | 位 | 示教 J11 - |                |   |  |
|      |        | 0           |   | (预留)     |                |   |  |
| 4129 | 0x1021 | QW65282,bit | 位 | 示教 J12 - |                |   |  |
|      |        | 1           |   | (预留)     |                |   |  |
| 4130 | 0x1022 | QW65282,bit | 位 | 示教 J13 - |                |   |  |
|      |        | 2           |   | (预留)     |                |   |  |
| 4131 | 0x1023 | QW65282,bit | 位 | 示教 J14-  |                |   |  |
|      |        | 3           |   | (预留)     |                |   |  |
| 4132 | 0x1024 | QW65282,bit | 位 | 示教 J15 - |                |   |  |
|      |        | 4           |   | (预留)     |                |   |  |
| 4133 | 0x1025 | QW65282,bit | 位 | 示教 J16 - |                |   |  |
|      |        | 5           |   | (预留)     |                |   |  |
| 4134 | 0x1026 | QW65282,bit | 位 | 工位程序     |                |   |  |
|      |        | 6           |   | 1        |                |   |  |
| 4135 | 0x1027 | QW65282,bit | 位 | 工位程序     |                |   |  |
|      |        | 7           |   | 2        |                |   |  |
| 4136 | 0x1028 | QW65282,bit | 位 | 工位程序     |                |   |  |
|      |        | 8           |   | 3        |                |   |  |
|      |        |             | 位 | -        |                |   |  |
| 6143 | 0x17ff | QW65407,bit | 位 | -        |                |   |  |
|      |        | 15          |   |          |                |   |  |
| 6144 | 0x1800 | QW65408,bit | 位 | -        |                | 允 |  |
|      |        | 0           |   |          | SetModbusCoil- | 许 |  |
| 6145 | 0x1801 | QW65408,bit | 位 | -        | 可用             | 写 |  |
|      |        | 1           |   |          | GetModbusCoil- | 地 |  |
| 6146 | 0x1802 | QW65408,bit | 位 | -        | 可用             | 址 |  |
|      |        | 2           |   |          |                | 位 |  |

|    |             | 6147 | 0x1803 | QW65408,bit | 位 | -        |               | 允       |
|----|-------------|------|--------|-------------|---|----------|---------------|---------|
|    |             |      |        | 3           |   |          |               | 许       |
|    |             | 6148 | 0x1804 | QW65408,bit | 位 | -        |               | 读       |
|    |             |      |        | 4           |   |          |               | 地       |
|    |             |      |        |             | 位 | -        |               | 址       |
|    |             | 8191 | 0x1fff | QW65535,bit | 位 | -        |               | 位       |
|    |             |      |        | 15          |   |          |               |         |
|    |             | 0    | 0x0    | MW0         | 字 | 预留系统     |               |         |
|    |             |      |        |             | 字 | 其他用途     |               |         |
|    |             | 2047 | 0x07ff | MW2047      | 字 | 使用       |               |         |
|    |             |      |        |             |   | (2048 字) |               |         |
|    |             |      |        |             |   |          |               |         |
|    |             | 2048 | 0x0800 | MW2048      | 字 | 当前坐标     |               |         |
|    |             |      |        |             |   | 系        |               |         |
|    |             | 2049 | 0x0801 | MW2049      | 字 | 当前速度     |               |         |
|    |             | 2050 | 0x0802 | MW2050      | 字 | 故障记录     |               |         |
|    |             | 2051 | 0x0803 | MW2051      | 字 |          |               |         |
|    |             | 2052 | 0x0804 | MW2052      | 单 | J1/X 坐标  |               |         |
|    |             |      |        |             | 精 | 低位       |               |         |
|    |             | 2053 | 0x0805 | MW2053      | 度 | J2/X 坐标  |               |         |
|    |             |      |        |             | 浮 | 高位       |               | 木木      |
|    |             |      |        |             | 点 |          |               | 자       |
|    |             | 2054 | 0x0806 | MW2054      | 单 | J2/Y 坐标  |               | 丘       |
| 16 |             |      |        |             | 精 | 低位       | SetModbusReg- | )<br>+批 |
| 比  | 只读(32768)输入 | 2055 | 0x0807 | MW2055      | 度 | J2/Y 坐标  | 不可用           | 地       |
| 特  | 寄存器功能码:     |      |        |             | 浮 | 高位       | GetModbusReg- | 允       |
| 访  | 0x04        |      |        |             | 点 |          | 可用            | 许       |
| 问  |             | 2056 | 0x0808 | MW2056      | 单 | J3/Z 坐标  | 47.14         | 读       |
|    |             |      |        |             | 精 | 低位       |               | 地       |
|    |             | 2057 | 0x0809 | MW2057      | 度 | J3/Z 坐标  |               | 址       |
|    |             |      |        |             | 浮 | 高位       |               |         |
|    |             |      |        |             | 点 |          |               |         |
|    |             | 2058 | 0x080a | MW2058      | 单 | J4/A 坐   |               |         |
|    |             |      |        |             | 精 | 标低位      |               |         |
|    |             | 2059 | 0x080b | MW2059      | 度 | J4/A 坐   |               |         |
|    |             |      |        |             | 浮 | 标高位      |               |         |
|    |             |      |        |             | 点 |          |               |         |
|    |             | 2060 | 0x080c | MW2060      | 单 | J5/B 坐标  |               |         |
|    |             |      |        |             | 精 | 低位       |               |         |
|    |             | 2061 | 0x080d | MW2061      | 度 | J5/B 坐标  |               |         |
|    |             |      |        |             | 浮 | 高位       |               |         |
|    |             |      |        |             | 点 |          |               |         |
|    |             | 2062 | 0x080e | MW2062      | 単 | J6/C 坐标  |               |         |
|    |             |      |        |             | 精 | 低位       |               |         |

| 2063 | 0v080f | MW2063     | 度        | 16/6 松标         |
|------|--------|------------|----------|-----------------|
| 2005 | 0,0001 | 101002005  | 泛        | 宣位              |
|      |        |            | 占        | 미민              |
| 2004 | 0.0810 | N411/20/C4 | 山山       | 口从左             |
| 2064 | 0X0810 | IVI VV2064 | 中<br>*** | J7 坐 你          |
|      |        |            | 府        | 1版12(1)奥<br>网)  |
|      |        |            |          | 田ノ              |
| 2065 | 0x0811 | MW2065     | 子        | J7 坐 怀          |
|      |        |            | 只        | 局位( <u></u> ( ) |
|      |        |            |          | 留)              |
| 2066 | 0x0812 | MW2066     | 单        | J8 坐标           |
|      |        |            | 精        | 低位(预            |
|      |        |            | 度        | 留)              |
| 2067 | 0x0813 | MW2067     | 浮        | J8 坐标           |
|      |        |            | 点        | 高位(预            |
|      |        |            |          | 留)              |
| 2068 | 0x0814 | MW2068     | 单        | J9 坐标           |
|      |        |            | 精        | 低位(预            |
|      |        |            | 度        | 留)              |
| 2069 | 0x0815 | MW2069     | 浮        | J9 坐标           |
|      |        |            | 点        | 高位(预            |
|      |        |            |          | 留)              |
| 2070 | 0x0816 | MW2070     | 单        | J10 坐标          |
|      |        |            | 精        | 低位(预            |
|      |        |            | 度        | 留)              |
| 2071 | 0x0817 | MW2071     | 浮        | J10 坐标          |
|      |        |            | 点        | 高位(预            |
|      |        |            |          | 留)              |
| 2072 | 0x0818 | MW2072     | 单        | J11 坐标          |
|      |        |            | 精        | 低位(预            |
|      |        |            | 度        | 留)              |
| 2073 | 0x0819 | MW2073     | 浮        | J11 坐标          |
|      |        |            | 点        | 高位(预            |
|      |        |            |          | 留)              |
| 2074 | 0x081a | MW2074     | 单        | J12 坐标          |
|      |        |            | 精        | 低位(预            |
|      |        |            | 度        | 留)              |
| 2075 | 0x081b | MW2075     | 浮        | J12 坐标          |
|      |        |            | 点        | 高位 (预           |
|      |        |            |          | 留)              |
| 2076 | 0x081c | MW2076     | 单        | J13 坐标          |
|      |        |            | 指        | 低位(预            |
|      |        |            | 度        | 留)              |
| 2077 | 0x081d | MW2077     | ~ 浮      | 113 坐标          |
| 20// | 0,0010 |            | 占        | 高位(新            |
| 1    | 1      |            | ~~~~     |                 |
|      |          |               |                       | 留)                   |
|------|----------|---------------|-----------------------|----------------------|
| 2078 | 0x081e   | MW2078        | 单                     | J14 坐标               |
|      |          |               | 精                     | 低位(预                 |
|      |          |               | 度                     | 留)                   |
| 2079 | 0x081f   | MW2079        | 浮                     | J14 坐标               |
|      |          |               | 点                     | 高位(预                 |
|      |          |               |                       | 留)                   |
| 2080 | 0x0820   | MW2080        | 单                     | J15 坐标               |
|      | 0.0010   |               | 精                     | 低位(预                 |
|      |          |               | 度                     | 留)                   |
| 2081 | 0x0821   | MW2081        | 泛浮                    | <br>                 |
| 2001 | 0/0021   |               | 11                    | 高位(预                 |
|      |          |               | ,                     | 向还 () <u>(</u><br>留) |
| 2082 | 0v0822   | M/W/2082      | 畄                     | 山6 坐标                |
| 2002 | 070022   | 101002002     | 十                     | 所行<br>任位 ( 预         |
|      |          |               | 唐                     | 留)                   |
| 2002 | 0,00,00  | N4\N/2092     | 泛                     | 四/                   |
| 2065 | 030625   | 101002085     | ᇅ                     | JIO 主你               |
|      |          |               | ž                     | 回区(灰                 |
|      |          |               | 今                     | ш/                   |
|      | 0,09.4.4 | <br>NAVA/2116 | 子                     | -<br>T1 伺服生          |
| 2110 | 0x0844   | 101002110     | 于<br>(王               | J1 円加口<br>敬 <u></u>  |
|      |          |               | 位加                    | 言归                   |
|      |          |               | 刊                     |                      |
| 2117 | 0,0945   | NAVA/2117     | 与)<br>今               | T9 伺服生               |
| 2117 | 0X0845   | 101002117     | 于<br>(王               | J21円加口<br>敬 <u></u>  |
|      |          |               | (儿<br>か               | 音响                   |
|      |          |               | 付<br>                 |                      |
| 2110 | 0,0940   | N 414/21 1 0  | ラノ                    | T9 伺服生               |
| 2119 | υχυδ40   | ΙΝΙΝΥΖΊΙΟ     | 子<br>(王               | Jo 印加百<br>敬矼         |
|      |          |               | 位位                    | 言归                   |
|      |          |               | 何旦                    |                      |
| 2110 | 0,000 47 | NAVA/2110     | 5)<br>今               | T4 伺服生               |
| 2113 | 030847   | 101002119     | 丁<br>(王               | J 生 円 瓜 百<br>敬 茄     |
|      |          |               | てた                    | 言响                   |
|      |          |               | り<br>し<br>し<br>し<br>し |                      |
| 2120 | 0,000 10 | NANA/21 20    | ラノ<br>(字)             | 15 伺服生               |
| 2120 | 0,0040   | IVIVVZIZU     | 丁<br>(千               | JJ 円加口<br>敬和         |
|      |          |               | 符                     | 山王                   |
|      |          |               | 11<br>日<br>日          |                      |
| 2121 | 0,000 40 | N/I/N/21 21   | つ)<br>(マ)             | T6 伺肥生               |
| 2121 | 030649   |               | 丁<br>(千               | JU 刊加百<br>敬和         |
|      |          |               | 符                     | 山王                   |
|      |          |               | 告)<br>13              |                      |
|      | 1        |               | ラノ                    |                      |

| 2122  | 0x084A | MW2122      | 字       | J7 伺服告          |               |   |
|-------|--------|-------------|---------|-----------------|---------------|---|
|       |        |             | (无      | 警码              |               |   |
|       |        |             | 符       |                 |               |   |
|       |        |             | 号)      |                 |               |   |
| 2123  | 0x084B | MW2123      | 字       | J8 伺服告          |               |   |
|       |        |             | (无      | 警码              |               |   |
|       |        |             | 符       |                 |               |   |
|       |        |             | 号)      |                 |               |   |
| 2124  | 0x084C | MW2124      | 字       | J9 伺服告          |               |   |
|       |        |             | (无      | 警码(预            |               |   |
|       |        |             | 符       | 留)              |               |   |
|       |        |             | 号)      |                 |               |   |
| 2125  | 0x084D | MW2125      | 字       | .J10 伺服         |               |   |
|       |        |             | (无      | 告警码             |               |   |
|       |        |             | 符       | (预留)            |               |   |
|       |        |             | 日<br>号) |                 |               |   |
| 2126  | 0x084F | MW2126      | 字       | T11 伺服          |               |   |
| 2120  | 0,0012 |             | ,<br>(无 | 告藝码             |               |   |
|       |        |             | 符       |                 |               |   |
|       |        |             | 11J<br> | (顶田)            |               |   |
| 2427  | 0.0045 | N 414/24 27 | 与)<br>今 | 110 月眼          |               |   |
| 2127  | 0x084F | MW2127      | 子<br>(王 | J12 们版<br>生 敬 页 |               |   |
|       |        |             | (元      | 古誓吗             |               |   |
|       |        |             | 符       | (预留)            |               |   |
|       |        |             | 号)      |                 |               |   |
| 2128  | 0x0850 | MW2128      | 字       | J13 伺服          |               |   |
|       |        |             | (无      | 告警码             |               |   |
|       |        |             | 符       | (预留)            |               |   |
|       |        |             | 号)      |                 |               |   |
| 2129  | 0x0851 | MW2129      | 字       | J14 伺服          |               |   |
|       |        |             | (无      | 告 警 码           |               |   |
|       |        |             | 符       | (预留)            |               |   |
|       |        |             | 号)      |                 |               |   |
| 2130  | 0x0852 | MW2130      | 字       | J15 伺服          |               |   |
|       |        |             | (无      | 告 警 码           |               |   |
|       |        |             | 符       | (预留)            |               |   |
|       |        |             | 号)      |                 |               |   |
| 2131  | 0x0853 | MW2131      | 字       | J16 伺服          |               |   |
|       |        |             | (无      | 告 警 码           |               |   |
|       |        |             | 符       | (预留)            |               |   |
|       |        |             | 号)      |                 |               |   |
|       |        |             |         |                 |               |   |
|       |        |             | 字       | -               |               |   |
| 16383 | 0x3fff | MW16383     | 字       | -               |               |   |
| 16384 | 0x4000 | MW16384     | 整       | (示例:            | SetModbusReg- | 允 |
|       |        |             |         |                 | 0             |   |

|                        |       |        |         | 型 | 产能低          | 可用            | 许      |
|------------------------|-------|--------|---------|---|--------------|---------------|--------|
|                        |       |        |         |   | 位)           | GetModbusReg- | 写      |
|                        | 16385 | 0x4001 | MW16385 |   | (示例:         | 可用            | 地      |
|                        |       |        |         |   | 产能高          |               | 址      |
|                        |       |        |         |   | 位)           |               | 允      |
|                        | 16386 | 0x4002 | MW16386 | 整 | (示例 <b>:</b> |               | 许      |
|                        |       |        |         | 型 | 不良品低         |               | 读      |
|                        |       |        |         |   | 位)           |               | 地      |
|                        | 16387 | 0x4003 | MW16387 |   | (示例 <b>:</b> |               | 址      |
|                        |       |        |         |   | 不良品高         |               |        |
|                        |       |        |         |   | 位)           |               |        |
|                        | 16388 | 0x4004 | MW16388 | 单 | (示例 <b>:</b> |               |        |
|                        |       |        |         | 精 | 不良率低         |               |        |
|                        |       |        |         | 度 | 位)           |               |        |
|                        | 16389 | 0x4005 | MW16389 | 浮 | (示例:         |               |        |
|                        |       |        |         | 点 | 不良率高         |               |        |
|                        |       |        |         |   | 位)           |               |        |
|                        | 16390 | 0x4006 | MW16390 | 字 | -            |               |        |
|                        | 16391 | 0x4007 | MW16391 | 字 | -            |               |        |
|                        | 16392 | 0x4008 | MW16392 | 字 | -            |               |        |
|                        |       |        |         | 字 | -            |               |        |
|                        | 32767 | 0x7fff | MW32767 | 字 | -            |               |        |
|                        | 32768 | 0x8000 | MW32768 | 字 | 预留系统<br>     |               | 允      |
|                        | 32769 | 0x8001 | MW32769 | 字 | 其他用途         |               | 许      |
|                        |       |        |         | 字 | 使用           |               | 写      |
|                        | 34815 | 0x87ff | MW34815 | 字 | (2048 孚)     | SetModbusReg- | ,<br>地 |
|                        | 34816 | 0x8800 | MW34816 | 字 | 坐标系选         | 不可用           | 址      |
|                        |       |        |         |   | 择            | GetModbusReg- | 允      |
|                        | 34817 | 0x8801 | MW34817 | 字 | 速度设置         | 可用            | 许      |
|                        | 34818 | 0x8802 | MW34818 | 字 | -            |               | 读      |
|                        | 34819 | 0x8803 | MW34819 | 字 | -            |               | 地      |
| 读与(32768)保存<br>中古明 140 |       |        |         | 字 | -            |               | 址      |
| 奇仔希, 切能吗:              | 49151 | Oxbfff | MW49151 | 子 | -            |               |        |
| 0x03, 0x10             | 49152 | 0xc000 | MW49152 | 字 | -            |               | 允次     |
|                        | 49153 | 0xc001 | MW49153 | 子 | -            |               | 计      |
|                        | 49154 | 0xc002 | MW49154 | 字 | -            |               | 与      |
|                        |       |        |         | 字 | -            | SetModbusReg- | 地      |
|                        | 65535 | Oxffff | MW65535 | 字 | -            | り用            | 虹ム     |
|                        |       |        |         |   |              | GetModbusKeg- | 兀      |
|                        |       |        |         |   |              | 山田            | 计法     |
|                        |       |        |         |   |              |               | 医山     |
|                        |       |        |         |   |              |               | 뽀      |
|                        |       |        | 1       | 1 |              |               | 亚      |

## 附录三: API 指令

| 序<br>号 | 函数名称                                                                             | 说明             | 参数                                                                                                    | 返回值                               | 指令类<br>型                       | 备<br>注 |
|--------|----------------------------------------------------------------------------------|----------------|----------------------------------------------------------------------------------------------------|-----------------------------------|--------------------------------|--------|
| 1      | int <b>Init_ETH</b> (DWORD<br>IpAddr, int IpPort, int<br>timeOut=5, int comId=0) | 建立机器人<br>网络连接  | IpAddr:机器人控制器网络         IP地址         IpPort:机器人控制器网络         端口号(固定为 2222)         timeOut:通讯超时时间设置,默认5s         comId:连接编号,标记相         同目标 IP 和端口号下不同         的连接,默认值0,最大值4         (下同) | 返回0表示连<br>接成功,小于0<br>表示失败         | 立即指<br>令(无<br>连接时<br>阻塞<br>2s) |        |
| 2      | <pre>int Exit_ETH(int comId=0)</pre>                                             | 关闭机器人<br>网络连接  | comId:连接编号,标记对<br>应连接<br>(下面该参数不再赘述)                                                                                                    | 返回0表示关<br>闭成功,小于0<br>表示失败         |                                |        |
| 3      |                                                                                  |                |                                                                                                    |                                   |                                |        |
| 4      | int <b>EmergStop</b> (int cmd, int<br>comId=0)                                   | 急停开关控<br>制     | cmd: 急停命令, 1-按下急<br>停, 0-松开急停                                                                                                    | 返回0表示急<br>停命令完成,<br>小于0表示失<br>败   |                                |        |
| 5      | <pre>int MotorEnable(int cmd,<br/>int comId=0)</pre>                             | 电机使能控<br>制     | cmd: 电机使能命令, 1-使<br>能, 0-去使能                                                                                                    | 返回0表示电<br>机使能命令完<br>成,小于0表<br>示失败 |                                |        |
| 6      | int <b>ResetErr</b> (int comId=0)                                                | 故障复位           |                                                                                                    | 返回0表示故<br>障复位命令完<br>成,小于0表<br>示失败 | 延时指<br>令(约<br>50ms)            |        |
| 7      | <pre>int Set_Mode(int mode, int comId=0)</pre>                                   | 设置系统运<br>行模式   | mode: 模式, 1-示教, 2-再<br>现, 3-单步运行, 5-连续运<br>行                                                                                                    | 返回0表示模<br>式设置成功,<br>小于0表示失<br>败   |                                |        |
| 8      | int <b>Set_CurPrgPath</b> (char<br>prgPath[128], int comId=0)                    | 设置当前示<br>教程序路径 | prgPath[]: 程序路径,例<br>如 TeachProgram/a.pro                                                                                                    | 返回0表示路<br>径设置成功,<br>小于0表示失<br>败   |                                |        |
| 9      | int <b>PrgCtrl</b> (int cmd, int<br>comId=0)                                     | 示教程序运<br>行控制   | cmd: 控制命令,0-停止,<br>1-启动/继续,2-前进,3-<br>后退,4-暂停                                                                                                    | 返回0表示示<br>教程序控制成<br>功,小于0表<br>示失败 |                                |        |

| 10 | <pre>int Set_Vel(int val, int<br/>comId=0)</pre>                 | 设置当前运<br>行速度等级                                | val: 当前速度等级,范围<br>1-100                                                                                     | 返回0表示设<br>置速度成功,<br>小于0表示失<br>败     |  |
|----|------------------------------------------------------------------|-----------------------------------------------|----------------------------------------------------------------------------------------------------|-------------------------------------|--|
| 11 | <pre>int DsMode(int cmd, int<br/>comId=0)</pre>                  | 数据流模式<br>控制                                   | cmd: 数据流命令, 0-关闭,<br>1-开启                                                                                   | 返回0表示数<br>据流模式控制<br>完成,小于0<br>表示失败  |  |
| 12 | int <b>Set_DO</b> (int num, int<br>status, int comId=0)          | 按位设置 D0<br>的输出状态<br>(对象为 RC<br>拥有控制权<br>的 D0) | num: DO 位序号<br>status: DO 状态, O-off,<br>1-On                                                                | 返回0表示设<br>置成功,小于0<br>表示失败           |  |
| 13 | <pre>int Set_DOGroup(int num,<br/>int status, int comId=0)</pre> | 按组设置D0<br>的输出状态                               | num: D0 组序号,范围 1-7<br>status: 每组中 D0 状态,<br>范围 0-255,其中bit0-bit7<br>分别对应每组序号最小至<br>最大的 D0 状态                | 返回0表示设<br>置成功,小于0<br>表示失败           |  |
| 14 | int <b>Set_DA</b> (int num, float<br>val, int comId=0)           | 按序号设置<br>DA 的输出值                              | num:DA序号,最大范围 0-15<br>val:DA 值,电流型最大范<br>围 0-20mA,电压型最大范围<br>-10V 到 10V,具体依据 DA<br>通道类型                     | 返回0表示设<br>置成功,小于0<br>表示失败           |  |
| 15 | 保留                                                               |                                               |                                                                                                    |                                     |  |
| 16 | 保留                                                               |                                               |                                                                                                    |                                     |  |
| 17 | <pre>int InchMode(int cmd, int<br/>comId=0)</pre>                | 寸动示教模<br>式控制                                  | cmd: 寸动示教模式命令,<br>0-关闭, 1-开启                                                                                | 返回0表示寸<br>动示教模式控<br>制完成,小于0<br>表示失败 |  |
| 18 | int <b>Set_InchStep</b> (int val,<br>int comId=0)<br>保留          | 设置寸动示<br>教运行的步<br>长等级                         | val:步长等级值,范围 1-4,<br>其中1表示步长为0.5,2<br>表示步长为2,3表示步长<br>为5,4表示步长为寸动参数<br>设置值,关节坐标寸动时单<br>位为度,基坐标寸动时单位<br>为 mm | 返回0表示设<br>置成功,小于0<br>表示失败           |  |

| 20 | int <b>Jog</b> (int mode, int axis,<br>int cmd, int comId=0)                       | 连续示教运<br>动命令                  | mode: 示教模式, 0-关节示<br>教, 1-基坐标示教<br>axis: 轴序号, 范围 1-6,<br>关节示教时分别对应 J1-J6<br>轴,基坐标示教时分别对应<br>X/Y/Z/RZ/RY/RX<br>cmd: 示教命令, 0-停止,<br>1-正向示教, -1-反向示教 | 返回0表示命<br>令发送成功,<br>小于0表示失<br>败 |  |
|----|------------------------------------------------------------------------------------|-------------------------------|----------------------------------------------------------------------------------------------------|---------------------------------|--|
| 21 | int <b>Inch</b> (int mode, int axis,<br>int cmd, int comId=0)                      | 寸动示教运<br>动命令                  | mode: 寸动模式, 0-关节寸<br>动, 1-基坐标寸动<br>axis: 轴序号, 范围1-6,<br>关节寸动时分别对应J1-J6<br>轴,基坐标寸动时分别对应<br>X/Y/Z/RZ/RY/RX<br>cmd: 寸动命令, 1-正向寸<br>动, -1-反向寸动        | 返回0表示命<br>令发送成功,<br>小于0表示失<br>败 |  |
| 22 | int <b>Home</b> (int num, int<br>comId=0)                                          | 回原点运动<br>命令                   | num: 原点序号, 范围0-4                                                                                                    | 返回0表示命<br>令发送成功,<br>小于0表示失<br>败 |  |
| 23 | int <b>MovJ</b> (int posNum, int<br>vel=100, int zone=0, int<br>comId=0)           | 关节插补方<br>式运动到指<br>定序号的位<br>置点 | posNum: 目标位置点序号<br>vel:运动速度,范围1-100,<br>默认为100<br>zone: 插补精度,范围0-5,<br>默认为0                                                                       | 返回0表示命<br>令发送成功,<br>小于0表示失<br>败 |  |
| 24 | <pre>int MovL(int posNum, int<br/>vel=100, int zone=0, int<br/>comId=0)</pre>      | 直线插补方<br>式运动到指<br>定序号的位<br>置点 | posNum: 目标位置点序号<br>vel:运动速度,范围1-100,<br>默认为100<br>zone: 插补精度,范围0-5,<br>默认为0                                                                       | 返回0表示命<br>令发送成功,<br>小于0表示失<br>败 |  |
| 25 | <pre>int MovJ2(ROBOT_POS pos,<br/>int vel=100, int zone=0, int<br/>comId=0)</pre>  | 关节插补方<br>式运动到指<br>定值的位置<br>点  | pos: 位置参数结构体<br>vel:运动速度,范围1-100,<br>默认为100<br>zone: 插补精度,范围0-5,<br>默认为0                                                                          | 返回0表示命<br>令发送成功,<br>小于0表示失<br>败 |  |
| 26 | <pre>int MovL2 (ROBOT_POS pos,<br/>int vel=100, int zone=0, int<br/>comId=0)</pre> | 直线插补方<br>式运动到指<br>定值的位置<br>点  | pos: 位置参数结构体<br>vel:运动速度,范围1-100,<br>默认为100<br>zone: 插补精度,范围0-5,<br>默认为0                                                                          | 返回0表示命<br>令发送成功,<br>小于0表示失<br>败 |  |
| 27 |                                                                                    |                               |                                                                                                    |                                 |  |
| 28 | int <b>Get_PosHere</b> (ROBOT_POS<br>&pos, int comId=0)                            | 查询当前位<br>置点的位置<br>参数(与当       | pos: 位置参数结构体,代<br>表查询的结果                                                                                                    | 返回0表示查<br>询成功,小于0<br>表示失败       |  |

|    |                                                               | 前坐标系相                         |                                                                           |                           |  |
|----|---------------------------------------------------------------|-------------------------------|---------------------------------------------------------------------------|---------------------------|--|
|    |                                                               | 关)                            |                                                                           |                           |  |
| 29 | int <b>Get_PosHereJ</b> (ROBOT_POS<br>&pos, int comId=0)      | 查询当前位<br>置点的关节<br>坐标下位置<br>参数 | pos: 位置参数结构体,代<br>表查询的结果(仅坐标值有<br>效,臂参数、坐标参数无意<br>义)                      | 返回0表示查<br>询成功,小于0<br>表示失败 |  |
| 30 | int <b>Get_PosHereC</b> (ROBOT_POS<br>&pos, int comId=0)      | 查询当前位<br>置点的基坐<br>标下位置参<br>数  | pos: 位置参数结构体,代<br>表查询的结果(仅坐标值有<br>效,臂参数、坐标参数无意<br>义)                      | 返回0表示查<br>询成功,小于0<br>表示失败 |  |
| 31 | <pre>int Get_SysErr(int &amp;error,<br/>int comId=0)</pre>    | 查询系统当<br>前故障码                 | error:系统故障码,代表<br>查询的结果                                                   | 返回0表示查<br>询成功,小于0<br>表示失败 |  |
| 32 | int <b>Get_CurPrgPath</b> (char<br>prgPath[128], int comId=0) | 查询当前示<br>教程序的路<br>径           | prgPath:当前程序路径,<br>代表查询的结果,例如<br>TeachProgram/a.pro                       | 返回0表示查<br>询成功,小于0<br>表示失败 |  |
| 33 | <pre>int Get_PrgSts(int &amp;sts,<br/>int comId=0)</pre>      | 查询当前示<br>教程序运行<br>状态          | sts: 示教程序运行状态,<br>代表查询的结果,0-停止,<br>1-启动/继续,2-前进,3-<br>后退,4-暂停             | 返回0表示查<br>询成功,小于0<br>表示失败 |  |
| 34 | <pre>int Get_StartLine(int &amp;line, int comId=0)</pre>      | 查询当前示<br>教程序启动<br>的行号         | line: 当前程序启动的行<br>号,代表查询的结果                                               | 返回0表示查<br>询成功,小于0<br>表示失败 |  |
| 35 | <pre>int Get_CurPrgLine(int &amp;line, int comId=0)</pre>     | 查询当前示<br>教程序执行<br>的行号         | line: 当前程序执行的行<br>号,代表查询的结果                                               | 返回0表示查<br>询成功,小于0<br>表示失败 |  |
| 36 | <pre>int Get_InitSts(int &amp;sts,<br/>int comId=0)</pre>     | 查询系统初<br>始化状态                 | sts:系统的初始化状态,<br>代表查询的结果,范围为-1<br>至11                                     | 返回0表示查<br>询成功,小于0<br>表示失败 |  |
| 37 | <pre>int Get_Coord(int &amp;type,<br/>int comId=0)</pre>      | 查询当前坐<br>标系类型                 | type:当前坐标系类型,代<br>表查询的结果,范围1至4,<br>1-关节坐标系,2-基坐标<br>系,3-工具坐标系,4-用户<br>坐标系 | 返回0表示查<br>询成功,小于0<br>表示失败 |  |
| 38 | <pre>int Get_Vel(int &amp;val, int<br/>comId=0)</pre>         | 查询当前速<br>度等级值                 | val:当前速度等级值,代<br>表查询的结果,范围1-100                                           | 返回0表示查<br>询成功,小于0<br>表示失败 |  |
| 39 | <pre>int Get_Mode(int &amp;mode, int<br/>comId=0)</pre>       | 查询系统当<br>前运行模式                | mode:系统运行模式,代表<br>查询的结果,1-示教,2-再<br>现,3-单步运行,5-连续运<br>行                   | 返回0表示查<br>询成功,小于0<br>表示失败 |  |
| 40 | <pre>int Get_DsMode(int &amp;val,<br/>int comId=0)</pre>      | 查询数据流<br>模式是否开                | val:数据流模式开启情况,<br>代表查询的结果,0-关闭,                                           | 返回0表示查<br>询成功,小于0         |  |

|    |                                                                      | 启                                                    | 1-开启                                                  | 表示失败                      |             |
|----|----------------------------------------------------------------------|------------------------------------------------------|-------------------------------------------------------|---------------------------|-------------|
| 41 | <pre>int Get_InchMode(int &amp;val,<br/>int comId=0)</pre>           | 查询寸动模<br>式是否开启                                       | val: 寸动模式开启情况,<br>代表查询的结果,0-关闭,<br>1-开启               | 返回0表示查<br>询成功,小于0<br>表示失败 |             |
| 42 | <pre>int Get_EStopSts(int &amp;sts,<br/>int comId=0)</pre>           | 查询当前急<br>停开关状态                                       | sts: 急停开关状态,代表<br>查询的结果,0-急停松开,<br>1-急停按下             | 返回0表示查<br>询成功,小于0<br>表示失败 |             |
| 43 | <pre>int Get_MotorSts(int &amp;sts,<br/>int comId=0)</pre>           | 查询当前电<br>机使能状态                                       | sts: 电机使能状态,代表<br>查询的结果,0-未使能,1-<br>使能                | 返回0表示查<br>询成功,小于0<br>表示失败 |             |
| 44 | <pre>int Get_MotionSts(int &amp;sts,<br/>int comId=0)</pre>          | 查询当前系<br>统运动状态                                       | sts:系统运动状态,代表<br>查询的结果,0-停止/运动<br>完成,1-运动中,2-运动中<br>断 | 返回0表示查<br>询成功,小于0<br>表示失败 |             |
| 45 | <pre>int Get_SysMode(int &amp;mode,<br/>int comId=0)</pre>           | 查询系统当<br>前模式                                         | mode:系统模式,代表查询<br>的结果,0-正常模式,1-测<br>试模式               | 返回0表示查<br>询成功,小于0<br>表示失败 |             |
| 46 | <pre>int Get_PrgRunTime(unsigned int &amp;second, int comId=0)</pre> | 查询系统示<br>教程序运行<br>时间                                 | second:时间计数值(秒),<br>代表查询的结果                           | 返回0表示查<br>询成功,小于0<br>表示失败 |             |
| 47 | int <b>Get_CurCmdNum</b> (unsigned<br>int #, int comId=0)            | 查询当前发<br>送成功的运<br>动指令<br>(Home、<br>MovJ、MovL)<br>的编号 | num: 指令编号, 代表查询<br>的结果                                | 返回0表示查<br>询成功,小于0<br>表示失败 | 仅在数据流模式下有效  |
| 48 | int <b>Get_CurCndSts</b> (int &sts,<br>int comId=0)                  | 查询当前发<br>送成功的运<br>动指令实际<br>完成状态<br>(是否到<br>位)        | sts: 完成状态,代表查询<br>的结果,0-运动未完成,1-<br>运动完成              | 返回0表示查<br>询成功,小于0<br>表示失败 | 仅在数据流模式下有效  |
| 49 | <pre>int Get_CndSts(int num, int<br/>&amp;sts, int comId=0)</pre>    | 查询指定编<br>号的运动指<br>令实际完成                              | num: 指令编号<br>sts: 完成状态,代表查询<br>的结果,0-运动未完成,1-         | 返回0表示查<br>询成功,小于0<br>表示失败 | 仅<br>在<br>数 |

|    |                                                                       | 状态               | 运动完成                                                                                          |                           | 据流模式下有效 |
|----|-----------------------------------------------------------------------|------------------|-----------------------------------------------------------------------------------------------|---------------------------|---------|
| 50 |                                                                       |                  |                                                                                               |                           |         |
| 51 | int <b>Get_DINum</b> (int #, int<br>comId=0)                          | 查询系统DI<br>总数     | num: DI 总数,代表查询的结果                                                                            | 返回0表示查<br>询成功,小于0<br>表示失败 |         |
| 52 | int <b>Get_DONum</b> (int #, int<br>comId=0)                          | 查询系统D0<br>总数     | num: DO 总数,代表查询的<br>结果                                                                        | 返回0表示查<br>询成功,小于0<br>表示失败 |         |
| 53 | int <b>Get_ADNum</b> (int #, int<br>comId=0)                          | 查询系统 AD<br>总数    | num: AD 总数, 代表查询的<br>结果                                                                       | 返回0表示查<br>询成功,小于0<br>表示失败 |         |
| 54 | int <b>Get_DANum</b> (int #, int<br>comId=0)                          | 查询系统DA<br>总数     | num: DA 总数,代表查询的结果                                                                            | 返回0表示查<br>询成功,小于0<br>表示失败 |         |
| 55 | int <b>Get_DI</b> (int num, int<br>&sts, int comId=0)                 | 按位查询 DI<br>的输入状态 | num: DI 序号 (不超过 DI 总数)<br>sts: DI 状态,代表查询的<br>结果, 0-off, 1-0n                                 | 返回0表示查<br>询成功,小于0<br>表示失败 |         |
| 56 | int <b>Get_DIGroup</b> (int num,<br>int &sts, int comId=0)            | 按组查询DI<br>的输入状态  | num: DI 组序号<br>sts: 每组的DI 状态,代表<br>查询的结果,范围 0-255,<br>其中 bit0-bit7分别对应每<br>组序号最小至最大的DI 状<br>态 | 返回0表示查<br>询成功,小于0<br>表示失败 |         |
| 57 | int <b>Get_AD</b> (int num, float<br>&val, int comId=0)               | 按序号查询<br>AD 的输入值 | num: AD 序号(不超过 AD 总<br>数)<br>val: AD 值,代表查询的结<br>果,电流型单位为mA,电压<br>型单位为V                       | 返回0表示查<br>询成功,小于0<br>表示失败 |         |
| 58 | int <b>Get_DOCfg</b> (int num, int<br>&val, int comId=0)              | 查询 D0 的配<br>置权   | num: D0 序号 (不超过 D0 总<br>数)<br>val: 配置权,代表查询的<br>结果,1表由 RC 控制,0表<br>由 PLC 控制                   | 返回0表示查<br>询成功,小于0<br>表示失败 |         |
| 59 | <pre>int Get_DOGroupCfg(int num,<br/>int &amp;val, int comId=0)</pre> | 查询每组 D0<br>的配置权  | num: D0 组号<br>val: 配置权,代表查询的<br>结果,bit0-bit7 分别代表<br>该组每个 D0 的配置权,1表                          | 返回0表示查<br>询成功,小于0<br>表示失败 |         |

|    |                                                             |                     | 由 RC 控制,0 表由 PLC 控制                                                                                                    |                           |  |
|----|-------------------------------------------------------------|---------------------|----------------------------------------------------------------------------------------------------|---------------------------|--|
|    |                                                             |                     |                                                                                                    |                           |  |
|    |                                                             |                     |                                                                                                    |                           |  |
| 60 | int <b>Get_DO</b> (int num, int<br>&sts, int comId=0)       | 按位查询D0<br>的输出状态     | num: D0 序号 (不超过 D0 总<br>数)<br>sts: D0 状态,代表查询的<br>结果, 0-off, 1-0n                                                                                                    | 返回0表示查<br>询成功,小于0<br>表示失败 |  |
| 61 | int <b>Get_DOGroup</b> (int num,<br>int &sts, int comId=0)  | 按组查询D0<br>的输出状态     | num: D0 组序号<br>sts: 每组的D0 状态,代表<br>查询的结果,范围 0-255,<br>其中 bit0-bit7 分别对应每<br>组序号最小至最大的D0 状<br>态                                                                                                    | 返回0表示查<br>询成功,小于0<br>表示失败 |  |
| 62 | int <b>Get_DACfg</b> (int num, int<br>&val, int comId=0)    | 查询 DA 的配<br>置权      | num: DA 序号<br>val: 配置权,代表查询的<br>结果,1表由 RC 控制,0表<br>不可由 RC 控制(由 PLC 控<br>制或未连接)                                                                                                    | 返回0表示查<br>询成功,小于0<br>表示失败 |  |
| 63 | int <b>Get_DA</b> (int num, float<br>&val, int comId=0)     | 按序号查询<br>DA 的输出值    | num: DA 序号 (不超过 DA 总<br>数)<br>val: DA 值,代表查询的结<br>果,电流型单位为 mA,电压<br>型单位为 V                                                                                                    | 返回0表示查<br>询成功,小于0<br>表示失败 |  |
| 64 | <pre>int Get_DevSts(int sts[6],<br/>int comId=0)</pre>      | 查询系统设<br>备的连接情<br>况 | sts[]: 系统设备连接情况,<br>代表查询的结果。其中,<br>sts[0]: 网卡1 状态,0表<br>未连接,1表连接,2表被<br>禁用; sts[1]: 网卡2 状态,<br>同上; sts[2]: USB 设备状<br>态,0表未连接,1表连接<br>挂载成功,2表挂载失败;<br>sts[3]: SD 卡状态,0表未<br>连接,1表连接挂载成功,2<br>表挂载失败,3表文件系统<br>格式错误; sts[4]:<br>EtherCAT0 通信状态,0表<br>通信正常,1表从站掉线,2<br>表未连接网线,3表连接非<br>ECAT 设备,4表已禁用;<br>sts[5]: IRLink0 通信状态,<br>同上 | 返回0表示查<br>询成功,小于0<br>表示失败 |  |
| 65 | <pre>int Get_FwVersion(char<br/>ver[32], int comId=0)</pre> | 查询系统控<br>制器软件版      | *ver:当前系统软件版本,<br>代表查询的结果,例如                                                                                                    | 返回0表示查<br>询成功,小于0         |  |

|    |                                                               | 本                                                 | S01. 12T01ES                                                                                       | 表示失败                      |  |
|----|---------------------------------------------------------------|---------------------------------------------------|----------------------------------------------------------------------------------------------------|---------------------------|--|
| 66 | <pre>int Get_SysTime(char time[16], int comId=0)</pre>        | 查询当前系<br>统时间                                      | *time:时间字符串(年月<br>日时分秒),代表查询的结<br>果                                                                | 返回0表示查<br>询成功,小于0<br>表示失败 |  |
| 67 |                                                               |                                                   |                                                                                                    |                           |  |
| 68 | <pre>int Get_ServoSts(int sts[8], int comId=0)</pre>          | 查询系统中<br>所有伺服的<br>故障状态<br>(包括机器<br>人轴和外部<br>轴两部分) | sts[8]: 伺服的故障状态,<br>代表查询的结果。目前最大<br>支持8个伺服轴,sts[0]对<br>应第0号伺服,依次类推,<br>0-无故障,1-有故障                 | 返回0表示查<br>询成功,小于0<br>表示失败 |  |
| 69 | int <b>Get_ServoErr</b> (int num,<br>int &error, int comId=0) | 查询系统中<br>单个伺服的<br>故障码                             | num: 伺服轴序号,从0开<br>始<br>error: 伺服故障码,代表<br>查询的结果                                                    | 返回0表示查<br>询成功,小于0<br>表示失败 |  |
| 70 |                                                               |                                                   |                                                                                                    |                           |  |
| 71 | int <b>Get_StrPara</b> (float<br>para[6], int comId=0)        | 查询机器人<br>结构参数                                     | para[]:结构参数,代表查<br>询的结果(对于SCARA机器<br>人,para[0]-para[3]有效,<br>对于六轴机器人,<br>para[0]-para[5]有效,下<br>同) | 返回0表示查<br>询成功,小于0<br>表示失败 |  |
| 72 | int <b>Set_StrPara</b> (float<br>para[6], int comId=0)        | 设置机器人<br>结构参数                                     | para[]: 结构参数                                                                                       | 返回0表示设<br>置成功,小于0<br>表示失败 |  |
| 73 | <pre>int Get_StrParaComp(float para[6], int comId=0)</pre>    | 查询机器人<br>结构补偿参<br>数                               | para[]:结构补偿参数,代<br>表查询的结果                                                                          | 返回0表示查<br>询成功,小于0<br>表示失败 |  |
| 74 | <pre>int Set_StrParaComp(float para[6], int comId=0)</pre>    | 设置机器人<br>结构补偿参<br>数                               | para[]: 结构补偿参数                                                                                     | 返回0表示设<br>置成功,小于0<br>表示失败 |  |
| 75 | <pre>int Get_RdctRatio(float para[6], int comId=0)</pre>      | 查询关节减<br>速比                                       | para[]:各关节减速比,代<br>表查询的结果                                                                          | 返回0表示查<br>询成功,小于0<br>表示失败 |  |
| 76 | <pre>int Set_RdctRatio(float para[6], int comId=0)</pre>      | 设置关节减<br>速比                                       | para[]:各关节减速比                                                                                      | 返回0表示设<br>置成功,小于0<br>表示失败 |  |
| 77 | int <b>Get_CpParaM</b> (float<br>para[6], int comId=0)        | 查询关节主<br>耦合参数                                     | para[]:各关节主耦合参数,代表查询的结果                                                                            | 返回0表示查<br>询成功,小于0<br>表示失败 |  |
| 78 | int <b>Set_CpParaM</b> (float<br>para[6], int comId=0)        | 设置关节主<br>耦合参数                                     | para[]:各关节主耦合参数                                                                                    | 返回0表示设<br>置成功,小于0<br>表示失败 |  |

| 79 | int <b>Get_CpParaS</b> (float<br>para[6], int comId=0)              | 查询关节从<br>耦合参数          | para[]: 各关节从耦合参数,代表查询的结果                               | 返回0表示查<br>询成功,小于0<br>表示失败 |
|----|---------------------------------------------------------------------|------------------------|--------------------------------------------------------|---------------------------|
| 80 | int <b>Set_CpParaS</b> (float<br>para[6], int comId=0)              | 设置关节从<br>耦合参数          | para[]:各关节从耦合参数                                        | 返回0表示设<br>置成功,小于0<br>表示失败 |
| 81 | <pre>int Get_HomePos(int num,<br/>double pos[6], int comId=0)</pre> | 查询工作原<br>点             | num:工作原点序号,范围<br>0-4<br>pos[]:工作原点对应的关<br>节坐标值,代表查询的结果 | 返回0表示查<br>询成功,小于0<br>表示失败 |
| 82 | <pre>int Set_HomePos(int num,<br/>double pos[6], int comId=0)</pre> | 设置工作原<br>点             | num: 工作原点序号,范围<br>0-4<br>pos[]: 工作原点对应的关<br>节坐标值       | 返回0表示设<br>置成功,小于0<br>表示失败 |
| 83 | <pre>int Get_ZeroPos(int pluse[6], int comId=0)</pre>               | 查询绝对零<br>点             | pluse[]:绝对零点对应的<br>脉冲值,代表查询的结果                         | 返回0表示查<br>询成功,小于0<br>表示失败 |
| 84 | <pre>int Set_ZeroPos(int pluse[6], int comId=0)</pre>               | 设置绝对零<br>点             | pluse[]: 绝对零点对应的<br>脉冲值                                | 返回0表示设<br>置成功,小于0<br>表示失败 |
| 85 | <pre>int Get_InchStep(int &amp;val,<br/>int comId=0)</pre>          | 查询寸动步<br>长等级           | val: 寸动运行的步长等级,<br>代表查询结果                              | 返回0表示设<br>置成功,小于0<br>表示失败 |
| 86 | int <b>Get_StepMotionJ</b> (float & para, int comId=0)              | 查询寸动示<br>教的关节步<br>长    | para:关节步长值,代表查询的结果                                     | 返回0表示查<br>询成功,小于0<br>表示失败 |
| 87 | int <b>Set_StepMotionJ</b> (float<br>para, int comId=0)             | 设置寸动示<br>教的关节步<br>长    | para: 关节步长值                                            | 返回0表示设<br>置成功,小于0<br>表示失败 |
| 88 | int <b>Get_StepMotionL</b> (float<br>¶, int comId=0)                | 查询寸动示<br>教的线性步<br>长    | para:线性步长值,代表查询的结果                                     | 返回0表示查<br>询成功,小于0<br>表示失败 |
| 89 | int <b>Set_StepMotionL</b> (float para, int comId=0)                | 设置寸动示<br>教的线性步<br>长    | para: 线性步长值                                            | 返回0表示设<br>置成功,小于0<br>表示失败 |
| 90 | <pre>int Get_TeachVelLimJ(float para[6], int comId=0)</pre>         | 查询示教时<br>关节速度上<br>限    | para[]:最大允许关节速度,代表查询的结果                                | 返回0表示查<br>询成功,小于0<br>表示失败 |
| 91 | <pre>int Set_TeachVelLimJ(float para[6], int comId=0)</pre>         | 设置示教时<br>关节速度上<br>限    | para[]:最大允许关节速度                                        | 返回0表示设<br>置成功,小于0<br>表示失败 |
| 92 | <pre>int Get_TeachVelLimL (float para[2], int comId=0)</pre>        | 查询示教时<br>位置、姿态<br>速度上限 | para[2]:最大允许位置和 姿态速度,代表查询的结果                           | 返回0表示查<br>询成功,小于0<br>表示失败 |

| 93  | <pre>int Set_TeachVelLimL(float para[2], int comId=0)</pre> | 设置示教时<br>位置和姿态<br>速度上限  | para[2]:最大允许位置和<br>姿态速度      | 返回 0 表示设<br>置成功,小于 0<br>表示失败 |
|-----|-------------------------------------------------------------|-------------------------|------------------------------|------------------------------|
| 94  | <pre>int Get_TeachAccLimJ(float para[6], int comId=0)</pre> | 查询示教时<br>关节加速度<br>上限    | para[]:最大允许关节加速<br>度,代表查询的结果 | 返回0表示查<br>询成功,小于0<br>表示失败    |
| 95  | <pre>int Set_TeachAccLimJ(float para[6], int comId=0)</pre> | 设置示教时<br>关节加速度<br>上限    | para[]:最大允许关节加速<br>度         | 返回 0 表示设<br>置成功,小于 0<br>表示失败 |
| 96  | <pre>int Get_TeachAccLimL(float para[2], int comId=0)</pre> | 查询示教时<br>位置、姿态<br>加速度上限 | para[]:最大允许位置和姿态加速度,代表查询的结果  | 返回0表示查<br>询成功,小于0<br>表示失败    |
| 97  | <pre>int Set_TeachAccLimL(float para[2], int comId=0)</pre> | 设置示教时<br>位置和姿态<br>加速度上限 | para[]:最大允许位置和姿态加速度          | 返回 0 表示设<br>置成功,小于 0<br>表示失败 |
| 98  | <pre>int Get_RunVelLimJ(float para[6], int comId=0)</pre>   | 查询运行时<br>关节速度上<br>限     | para[]:最大允许关节速<br>度,代表查询的结果  | 返回0表示查<br>询成功,小于0<br>表示失败    |
| 99  | <pre>int Set_RunVelLimJ(float para[6], int comId=0)</pre>   | 设置运行时<br>关节速度上<br>限     | para[]:最大允许关节速度              | 返回0表示设<br>置成功,小于0<br>表示失败    |
| 100 | <pre>int Get_RunVelLimL(float para[2], int comId=0)</pre>   | 查询运行时<br>位置、姿态<br>速度上限  | para[]:最大允许位置和姿态速度,代表查询的结果   | 返回0表示查<br>询成功,小于0<br>表示失败    |
| 101 | <pre>int Set_RunVelLimL(float para[2], int comId=0)</pre>   | 设置运行时<br>位置、姿态<br>速度上限  | para[]:最大允许位置和姿<br>态速度       | 返回0表示设<br>置成功,小于0<br>表示失败    |
| 102 | <pre>int Get_RunAccLimJ(float para[6], int comId=0)</pre>   | 查询运行时<br>关节加速度<br>上限    | para[]:最大允许关节加速<br>度,代表查询的结果 | 返回0表示查<br>询成功,小于0<br>表示失败    |
| 103 | <pre>int Set_RunAccLimJ(float para[6], int comId=0)</pre>   | 设置运行时<br>关节加速度<br>上限    | para[]:最大允许关节加速<br>度         | 返回 0 表示设<br>置成功,小于 0<br>表示失败 |
| 104 | <pre>int Get_RunAccLimL(float para[2], int comId=0)</pre>   | 查询运行时<br>位置、姿态<br>加速度上限 | para[]:最大允许位置和姿态加速度,代表查询的结果  | 返回0表示查<br>询成功,小于0<br>表示失败    |
| 105 | <pre>int Set_RunAccLimL(float para[2], int comId=0)</pre>   | 设置运行时<br>位置、姿态<br>加速度上限 | para[2]:最大允许位置和<br>姿态加速度     | 返回0表示设<br>置成功,小于0<br>表示失败    |
| 106 | <pre>int Get_StopDecLimJ(float para[6], int comId=0)</pre>  | 查询运行时<br>关节减速度<br>上限    | para[]:最大允许关节减速<br>度,代表查询的结果 | 返回 0 表示查<br>询成功,小于 0<br>表示失败 |
| 107 | <pre>int Set_StopDecLimJ(float para[6], int comId=0)</pre>  | 设置运行时<br>关节减速度          | para[]:最大允许关节减速<br>度         | 返回 0 表示设<br>置成功,小于 0         |

|     |                                                                   | 上限                                      |                                                                                                    | 表示失败                      |  |
|-----|-------------------------------------------------------------------|-----------------------------------------|----------------------------------------------------------------------------------------------------|---------------------------|--|
| 108 | <pre>int Get_StopDecLimL(float para[2], int comId=0)</pre>        | 查询运行时<br>位置、姿态<br>减速度上限                 | para[]:最大允许位置和姿态减速度,代表查询的结果                                                                                      | 返回0表示查<br>询成功,小于0<br>表示失败 |  |
| 109 | <pre>int Set_StopDecLimL(float para[2], int comId=0)</pre>        | 设置运行时<br>位置、姿态<br>减速度上限                 | para[]:最大允许位置和姿<br>态减速度                                                                                          | 返回0表示设<br>置成功,小于0<br>表示失败 |  |
| 110 | <pre>int Get_ZonePara(float para[2], int comId=0)</pre>           | 查询过渡精<br>度参数                            | para[]:线性和关节过渡精度,代表查询的结果                                                                                         | 返回0表示设<br>置成功,小于0<br>表示失败 |  |
| 111 | int <b>Set_ZonePara</b> (float<br>para[2], int comId=0)           | 设置过渡精<br>度参数,参<br>数分别为线<br>性和关节过<br>渡精度 | para[]:线性和关节过渡精<br>度                                                                                             | 返回0表示设<br>置成功,小于0<br>表示失败 |  |
| 112 | <pre>int Get_CInterpMode(int &amp;type, int comId=0)</pre>        | 查询圆弧姿<br>态插补类型                          | type:插补类型,代表查询<br>结果,0-关节插补,1-姿态<br>插补                                                                           | 返回0表示设<br>置成功,小于0<br>表示失败 |  |
| 113 | <pre>int Set_CInterpMode(int type, int comId=0)</pre>             | 设置圆弧姿<br>态插补类型                          | type: 插补类型                                                                                                    | 返回0表示设<br>置成功,小于0<br>表示失败 |  |
| 114 | int <b>Get_AxisNLim</b> (int axis,<br>float ¶, int comId=0)       | 查询机器人<br>轴的负向轴<br>极限                    | <ul> <li>axis:轴序号,与轴数有关,</li> <li>最大范围1-6,分别对应</li> <li>J1-J6轴</li> <li>para:负向轴极限值,代表</li> <li>查询的结果</li> </ul> | 返回0表示查<br>询成功,小于0<br>表示失败 |  |
| 115 | int <b>Set_AxisNLim</b> (int axis, float para, int comId=0)       | 设置机器人<br>轴的负向轴<br>极限                    | axis: 轴序号,最大范围<br>1-6,分别对应 J1-J6 轴<br>para: 负向轴极限值                                                               | 返回0表示设<br>置成功,小于0<br>表示失败 |  |
| 116 | int <b>Get_AxisPLim</b> (int axis,<br>float ¶, int comId=0)       | 查询机器人<br>轴的正向轴<br>极限                    | axis: 轴序号,最大范围<br>1-6,分别对应 J1-J6 轴<br>para: 正向轴极限值,代表<br>查询的结果                                                   | 返回0表示查<br>询成功,小于0<br>表示失败 |  |
| 117 | int <b>Set_AxisPLim</b> (int axis, float para, int comId=0)       | 设置机器人<br>轴的正向轴<br>极限                    | axis: 轴序号,最大范围<br>1-6,分别对应 J1-J6 轴<br>para: 正向轴极限值                                                               | 返回0表示设<br>置成功,小于0<br>表示失败 |  |
| 118 | <pre>int Get_ToolC(int num,<br/>double pos[6], int comId=0)</pre> | 查询工具坐<br>标系参数                           | num: 工具号, 范围 1-15<br>pos[]: 工具坐标系参数,<br>代表查询的结果                                                                  | 返回0表示查<br>询成功,小于0<br>表示失败 |  |
| 119 | <pre>int Set_ToolC(int num, double pos[6], int comId=0)</pre>     | 设置工具坐<br>标系参数                           | num: 工具号, 范围 1-15<br>pos[]: 工具坐标系参数                                                                              | 返回0表示设<br>置成功,小于0<br>表示失败 |  |

| 120 | <pre>int Get_UserC(int num, double pos[6], int comId=0)</pre>  | 查询用户坐<br>标系参数        | num: 用户号, 范围 1-15<br>pos[]: 用户坐标系参数,<br>代表查询的结果                                                                     | 返回0表示查<br>询成功,小于0<br>表示失败 |  |
|-----|----------------------------------------------------------------|----------------------|----------------------------------------------------------------------------------------------------|---------------------------|--|
| 121 | <pre>int Set_UserC(int num, double pos[6], int comId=0)</pre>  | 设置用户坐<br>标系参数        | num: 用户号, 范围 1-15<br>pos[]: 用户坐标系参数                                                                                 | 返回0表示设<br>置成功,小于0<br>表示失败 |  |
| 122 | <pre>int Get_ToolCNum(int #,<br/>int comId=0)</pre>            | 查询当前工<br>具坐标系号       | num: 当前选择的工具号,<br>代表查询的结果                                                                                           | 返回0表示查<br>询成功,小于0<br>表示失败 |  |
| 123 | <pre>int Set_ToolCNum(int num,<br/>int comId=0)</pre>          | 设置当前工<br>具坐标系号       | num: 工具号                                                                                                    | 返回0表示设<br>置成功,小于0<br>表示失败 |  |
| 124 | int <b>Get_UserCNum</b> (int #,<br>int comId=0)                | 查询当前用<br>户坐标系号       | num: 当前选择的用户号,<br>代表查询的结果                                                                                           | 返回0表示查<br>询成功,小于0<br>表示失败 |  |
| 125 | <pre>int Set_UserCNum(int num,<br/>int comId=0)</pre>          | 设置当前用<br>户坐标系号       | num: 用户号                                                                                                    | 返回0表示设<br>置成功,小于0<br>表示失败 |  |
| 126 | <pre>int Set_Coord(int type, int comId=0)</pre>                | 设置当前坐<br>标系类型        | type:当前坐标系类型,范<br>围1至4,1-关节坐标系,<br>2-基坐标系,3-工具坐标<br>系,4-用户坐标系                                                       | 返回0表示设<br>置成功,小于0<br>表示失败 |  |
| 127 | <pre>int Get_Interf(int num, double pos[6], int comId=0)</pre> | 查询干涉区<br>边界点坐标<br>参数 | num: 干涉区序号,范围0<br>至7<br>pos[]:干涉区边界点坐标,<br>代表查询的结果,pos[0]至<br>pos[2]分别对应点1的XYZ<br>坐标,pos[3]至pos[5]分别<br>对应点2的XYZ 坐标 | 返回0表示查<br>询成功,小于0<br>表示失败 |  |
| 128 | <pre>int Set_Interf(int num, double pos[6], int comId=0)</pre> | 设置干涉区<br>边界点坐标<br>参数 | num: 干涉区序号<br>pos[]: 干涉区边界点坐标                                                                                       | 返回0表示设<br>置成功,小于0<br>表示失败 |  |
| 129 | <pre>int Get_CurInterf(int #,<br/>int comId=0)</pre>           | 查询当前激<br>活的干涉区<br>编号 | num: 干涉区编号,代表查<br>询的结果,范围0至255,<br>其中bit0至bit7分别对应<br>干涉区0至干涉区7,0-未激<br>活,1-激活                                      | 返回0表示查<br>询成功,小于0<br>表示失败 |  |
| 130 | <pre>int Set_CurInterf(int num, int comId=0)</pre>             | 设置需激活<br>的干涉区编<br>号  | num: 干涉区编号, 同上                                                                                                    | 返回0表示设<br>置成功,小于0<br>表示失败 |  |
| 131 | int <b>SavePara</b> (int comId=0)                              | 保存系统参数,掉电可存储         |                                                                                                    | 返回0表示操<br>作成功,小于0<br>表示失败 |  |

| 132 | int <b>RecoverPara</b> (int<br>comId=0)                                 | 恢复系统参<br>数(恢复至<br>上一次保存<br>操作后的参<br>数) |                                                                     | 返回0表示操<br>作成功,小于0<br>表示失败 | 延时指<br>令(约<br>50ms) |  |
|-----|-------------------------------------------------------------------------|----------------------------------------|---------------------------------------------------------------------|---------------------------|---------------------|--|
| 133 |                                                                         |                                        |                                                                     |                           |                     |  |
| 134 | <pre>int Get_P(int pNum,<br/>ROBOT_POS &amp;pos, int<br/>comId=0)</pre> | 查询位置变<br>量对应的位<br>置参数                  | pNum: 位置变量序号, 有效<br>范围依据当前示教程序<br>pos: 位置参数结构体, 代<br>表查询的结果         | 返回0表示查<br>询成功,小于0<br>表示失败 |                     |  |
| 135 | int <b>Set_P</b> (int pNum,<br>ROBOT_POS pos, int comId=0)              | 设置位置变<br>量对应的位<br>置参数                  | pNum:位置变量序号,有效<br>范围依据当前示教程序<br>pos:位置参数结构体                         | 返回0表示设<br>置成功,小于0<br>表示失败 |                     |  |
| 136 | <pre>int Set_Phere(int pNum, int comId=0)</pre>                         | 用当前点位<br>的参数设置<br>位置变量                 | pNum: 位置变量序号                                                        | 返回0表示设<br>置成功,小于0<br>表示失败 |                     |  |
| 137 | int <b>Get_PR(</b> int prNum,<br>ROBOT_POS &pos, int<br>comId=0)        | 查询全局平<br>移变量对应<br>的参数                  | prNum: 全局平移变量序号,<br>范围0至255<br>pos: 位置参数结构体,代<br>表查询的结果,其中臂参数<br>无效 | 返回0表示查<br>询成功,小于0<br>表示失败 |                     |  |
| 138 | int <b>Set_PR</b> (int prNum,<br>ROBOT_POS pos, int comId=0)            | 设置全局平<br>移变量对应<br>的参数                  | prNum: 全局平移变量序号,<br>范围0至255<br>pos: 位置参数结构体, 其<br>中臂参数无效            | 返回0表示设<br>置成功,小于0<br>表示失败 |                     |  |
| 139 | <pre>int WriteFile_PR(int     comId=0)</pre>                            | 保存所有 PR<br>变量,掉电<br>可存储                |                                                                     | 返回0表示操<br>作成功,小于0<br>表示失败 |                     |  |
| 140 | int <b>Get_LPR</b> (int prNum,<br>ROBOT_POS &pos, int<br>comId=0)       | 查询局部平<br>移变量对应<br>的参数                  | prNum:局部平移变量序号,<br>范围0至255<br>pos:位置参数结构体,代<br>表查询的结果,其中臂参数<br>无效   | 返回0表示查<br>询成功,小于0<br>表示失败 |                     |  |
| 141 | int <b>Set_LPR</b> (int prNum,<br>ROBOT_POS pos, int comId=0)           | 设置局部平<br>移变量对应<br>的参数                  | prNum:局部平移变量序号,<br>范围0至255<br>pos:位置参数结构体,其<br>中臂参数无效               | 返回0表示设<br>置成功,小于0<br>表示失败 |                     |  |
| 142 | <pre>int Get_B(int num, int &amp;val,<br/>int comId=0)</pre>            | 查询全局 B<br>变量的值                         | num: B 变量序号<br>val: B 变量值, 代表查询的<br>结果                              | 返回0表示查<br>询成功,小于0<br>表示失败 |                     |  |
| 143 | <pre>int Set_B(int num, int val,<br/>int comId=0)</pre>                 | 设置全局 B<br>变量的值                         | num: B 变量序号<br>val: B 变量值,范围 0-255                                  | 返回0表示设<br>置成功,小于0<br>表示失败 |                     |  |

| 144 | <pre>int Get_R(int num, int &amp;val,<br/>int comId=0)</pre>                           | 查询全局 R<br>变量的值                       | num: R 变量序号<br>val: R 变量值, 代表查询的<br>结果                            | 返回0表示查<br>询成功,小于0<br>表示失败 |  |
|-----|----------------------------------------------------------------------------------------|--------------------------------------|-------------------------------------------------------------------|---------------------------|--|
| 145 | <pre>int Set_R(int num, int val,<br/>int comId=0)</pre>                                | 设置全局 R<br>变量的值                       | num: R变量序号<br>val:R变量值,范围-65536<br>至 65535                        | 返回0表示设<br>置成功,小于0<br>表示失败 |  |
| 146 | int <b>Get_D</b> (int num, double<br>&val, int comId=0)                                | 查询全局 D<br>变量的值                       | num: D 变量序号<br>val: D 变量值, 代表查询的<br>结果                            | 返回0表示查<br>询成功,小于0<br>表示失败 |  |
| 147 | int <b>Set_D</b> (int num, double val, int comId=0)                                    | 设置全局 D<br>变量的值                       | num: D 变量序号<br>val: D 变量值,范围<br>-99999999.999 至<br>99999999.999   | 返回0表示设<br>置成功,小于0<br>表示失败 |  |
| 148 | int <b>Get_LB</b> (int num, int<br>&val, int comId=0)                                  | 查询局部LB<br>变量的值                       | num: LB 变量序号<br>val: LB 变量值,代表查询<br>的结果                           | 返回0表示查<br>询成功,小于0<br>表示失败 |  |
| 149 | <pre>int Set_LB(int num, int val,<br/>int comId=0)</pre>                               | 设置全局LB<br>变量的值                       | num: LB 变量序号<br>val: LB 变量值, 范围 0-255                             | 返回0表示设<br>置成功,小于0<br>表示失败 |  |
| 150 | int <b>Get_LR</b> (int num, int<br>&val, int comId=0)                                  | 查询全局LR<br>变量的值                       | num: LR 变量序号<br>val: LR 变量值, 代表查询<br>的结果                          | 返回0表示查<br>询成功,小于0<br>表示失败 |  |
| 151 | <pre>int Set_LR(int num, int val,<br/>int comId=0)</pre>                               | 设置全局LR<br>变量的值                       | num: LR 变量序号<br>val:LR 变量值,范围-65536<br>至 65535                    | 返回0表示设<br>置成功,小于0<br>表示失败 |  |
| 152 | <pre>int Get_LD(int num, double &amp;val, int comId=0)</pre>                           | 查询全局 LD<br>变量的值                      | num: LD 变量序号<br>val: LD 变量值, 代表查询<br>的结果                          | 返回0表示查<br>询成功,小于0<br>表示失败 |  |
| 153 | int <b>Set_LD</b> (int num, double val, int comId=0)                                   | 设置全局 LD<br>变量的值                      | num: LD 变量序号<br>val: LD 变量值,范围<br>-99999999.999 至<br>99999999.999 | 返回0表示设<br>置成功,小于0<br>表示失败 |  |
| 154 | int <b>Get_CommonVarUchar</b> (int<br>address, unsigned char<br>&val, int comId=0)     | 查询公共变<br>量区的<br>unsigned<br>char 型数据 | adress:公共区偏移地址,<br>范围 0-8191(下同)<br>val:查询的结果                     | 返回0表示设<br>置成功,小于0<br>表示失败 |  |
| 155 | <pre>int Set_CommonVarUchar(int<br/>address, unsigned char val,<br/>int comId=0)</pre> | 设置公共变<br>量区的<br>unsigned<br>char 型数据 | adress: 公共区偏移地址<br>val: 需要设置的数据                                   | 返回0表示设<br>置成功,小于0<br>表示失败 |  |
| 156 | <pre>int Get_CommonVarChar(int<br/>address, char &amp;val, int<br/>comId=0)</pre>      | 查询公共变<br>量区的 char<br>型数据             | adress:公共区偏移地址<br>val:查询的结果                                       | 返回0表示设<br>置成功,小于0<br>表示失败 |  |

| 157 | <pre>int Set_CommonVarChar(int<br/>address, char val, int<br/>comId=0)</pre>          | 设置公共变<br>量区的 char<br>型数据                           | adress: 公共区偏移地址<br>val: 需要设置的数据 | 返回0表示设<br>置成功,小于0<br>表示失败 |  |
|-----|---------------------------------------------------------------------------------------|----------------------------------------------------|---------------------------------|---------------------------|--|
| 158 | <pre>int Get_CommonVarUshort(int address, unsigned short &amp;val, int comId=0)</pre> | 查询公共变<br>量区的<br>unsigned<br>short 型数<br>据(2 bytes) | adress: 公共区偏移地址<br>val: 查询的结果   | 返回0表示设<br>置成功,小于0<br>表示失败 |  |
| 159 | <pre>int Set_CommonVarUshort(int address, unsigned short val, int comId=0)</pre>      | 设置公共变<br>量区的<br>unsigned<br>short 型数<br>据          | adress: 公共区偏移地址<br>val: 需要设置的数据 | 返回0表示设<br>置成功,小于0<br>表示失败 |  |
| 160 | <pre>int Get_CommonVarShort(int<br/>address, short &amp;val, int<br/>comId=0)</pre>   | 查询公共变<br>量区的<br>short 型数<br>据(2 bytes)             | adress: 公共区偏移地址<br>val: 查询的结果   | 返回0表示设<br>置成功,小于0<br>表示失败 |  |
| 161 | <pre>int Set_CommonVarShort(int<br/>address, short val, int<br/>comId=0)</pre>        | 设置公共变<br>量区的<br>short 型数<br>据                      | adress: 公共区偏移地址<br>val: 需要设置的数据 | 返回0表示设<br>置成功,小于0<br>表示失败 |  |
| 162 | <pre>int Get_CommonVarUint(int address, unsigned int &amp;val, int comId=0)</pre>     | 查询公共变<br>量区的<br>unsigned<br>int型数据<br>(4 bytes)    | adress: 公共区偏移地址<br>val: 查询的结果   | 返回0表示设<br>置成功,小于0<br>表示失败 |  |
| 163 | <pre>int Set_CommonVarUint(int<br/>address, unsigned int val,<br/>int comId=0)</pre>  | 设置公共变<br>量区的<br>unsigned<br>int型数据                 | adress:公共区偏移地址<br>val: 需要设置的数据  | 返回0表示设<br>置成功,小于0<br>表示失败 |  |
| 164 | <pre>int Get_CommonVarInt(int address, int &amp;val, int comId=0)</pre>               | 查询公共变<br>量区的 int<br>型数据(4<br>bytes)                | adress: 公共区偏移地址<br>val: 查询的结果   | 返回0表示设<br>置成功,小于0<br>表示失败 |  |
| 165 | <pre>int Set_CommonVarInt(int<br/>address, int val, int<br/>comId=0)</pre>            | 设置公共变<br>量区的 int<br>型数据                            | adress:公共区偏移地址<br>val: 需要设置的数据  | 返回0表示设<br>置成功,小于0<br>表示失败 |  |
| 166 | int <b>Get_CommonVarFloat</b> (int<br>address, float &val, int<br>comId=0)            | 查询公共变<br>量区的<br>float 型数<br>据(4 bytes)             | adress: 公共区偏移地址<br>val: 查询的结果   | 返回0表示设<br>置成功,小于0<br>表示失败 |  |
| 167 | <pre>int Set_CommonVarFloat(int address, float val, int comId=0)</pre>                | 设置公共变<br>量区的<br>float 型数                           | adress:公共区偏移地址<br>val: 需要设置的数据  | 返回0表示设<br>置成功,小于0<br>表示失败 |  |

|     |                                                                                             | 据                                                        |                                                                                            |                           |  |
|-----|---------------------------------------------------------------------------------------------|----------------------------------------------------------|--------------------------------------------------------------------------------------------|---------------------------|--|
| 168 | <pre>int Get_CommonVarDouble(int address, double &amp;val, int comId=0)</pre>               | 查询公共变<br>量区的<br>double型数<br>据(8 bytes)                   | adress: 公共区偏移地址<br>val: 查询的结果                                                              | 返回0表示设<br>置成功,小于0<br>表示失败 |  |
| 169 | <pre>int Set_CommonVarDouble(int address, double val, int comId=0)</pre>                    | 设置公共变<br>量区的<br>double型数<br>据                            | adress:公共区偏移地址<br>val: 需要设置的数据                                                             | 返回0表示设<br>置成功,小于0<br>表示失败 |  |
| 170 | <pre>int Get_CommonVarP(int<br/>address, ROBOT_POS &amp;pos,<br/>int comId=0)</pre>         | 查询公共变<br>量区的机器<br>人位置数据                                  | adress: 公共区偏移地址<br>pos: 查询的结果                                                              | 返回0表示设<br>置成功,小于0<br>表示失败 |  |
| 171 | <pre>int Set_CommonVarP(int<br/>address, ROBOT_POS pos, int<br/>comId=0)</pre>              | 设置公共变<br>量区的机器<br>人位置数据                                  | adress: 公共区偏移地址<br>pos: 需要设置的数据                                                            | 返回0表示设<br>置成功,小于0<br>表示失败 |  |
| 172 | <pre>int Get_ModbusCoil(int<br/>address, int sum, int &amp;val,<br/>int comId=0)</pre>      | 查询 Modbus<br>变量区的线<br>圈值                                 | address: Modbus 区线圈地<br>址,范围0-8191<br>sum: 读取的线圈总个数,<br>范围1-8<br>val: 线圈值,代表查询的<br>结果      | 返回0表示查<br>询成功,小于0<br>表示失败 |  |
| 173 | <pre>int Set_ModbusCoil(int address, int sum, int val, int comId=0)</pre>                   | 设置 Modbus<br>变量区的线<br>圈值                                 | address: Modbus 区线圈地<br>址,范围<br>2048-4095,6144-8191<br>sum: 读取的线圈总个数,<br>范围1-8<br>val: 线圈值 | 返回0表示设<br>置成功,小于0<br>表示失败 |  |
| 174 | <pre>int Get_ModbusRegUshort(int address, int sum, unsigned short val[], int comId=0)</pre> | 查询Modbus<br>变量区的寄<br>存器值,数<br>据类型为<br>unsigned<br>short  | address: modbus 区寄存器<br>地址,范围0-65535<br>sum: 读取的寄存器总个数<br>val: 代表查询的结果                     | 返回0表示查<br>询成功,小于0<br>表示失败 |  |
| 175 | <pre>int Set_ModbusRegUshort(int address, int sum, unsigned short val[], int comId=0)</pre> | 设置 Modbus<br>变量区的寄<br>存器值,数<br>据类型为<br>unsigned<br>short | address: modbus 区寄存器<br>地址,范围<br>16384-32767,49152-65535<br>sum: 读取的寄存器总个数<br>val: 代表查询的结果 | 返回0表示设<br>置成功,小于0<br>表示失败 |  |
| 176 | <pre>int Get_ModbusRegFloat(int address, int sum, float val[], int comId=0)</pre>           | 查询Modbus<br>变量区的寄<br>存器值,数<br>据类型为                       | address: modbus 区寄存器<br>地址,范围 0-65535<br>sum: 读取的寄存器总个数<br>val:代表查询的结果(一个                  | 返回0表示查<br>询成功,小于0<br>表示失败 |  |

|     |                                                                                     | float                                                        | float数据占用2个寄存器)                                                                            |                           |  |
|-----|-------------------------------------------------------------------------------------|--------------------------------------------------------------|--------------------------------------------------------------------------------------------|---------------------------|--|
| 177 | <pre>int Set_ModbusRegFloat(int address, int sum, float val[], int comId=0)</pre>   | 设置 Modbus<br>变量区的寄<br>存器值,数<br>据类型为<br>float                 | address: modbus 区寄存器<br>地址,范围<br>16384-32767,49152-65535<br>sum: 读取的寄存器总个数<br>val: 代表查询的结果 | 返回0表示设<br>置成功,小于0<br>表示失败 |  |
| 178 | <pre>int Get_PlcVarByte(int num,<br/>unsigned char &amp;val, int<br/>comId=0)</pre> | 查询 PLC<br>Byte 型变量<br>的值                                     | num: Byte 变量序号,范围<br>0-255<br>val: 变量值,代表查询的<br>结果                                         | 返回0表示查<br>询成功,小于0<br>表示失败 |  |
| 179 | <pre>int Get_PlcVarInt(int num,<br/>short &amp;val, int comId=0)</pre>              | 查询 PLC Int<br>型变量的值                                          | num: Int 变量序号, 范围<br>0-255<br>val: 变量值, 代表查询的<br>结果                                        | 返回0表示查<br>询成功,小于0<br>表示失败 |  |
| 180 | <pre>int Get_PlcVarDInt(int num,<br/>int &amp;val, int comId=0)</pre>               | 查询 PLC<br>DInt 型变量<br>的值                                     | num: DInt 变量序号, 范围<br>0-255<br>val: 变量值, 代表查询的<br>结果                                       | 返回0表示查<br>询成功,小于0<br>表示失败 |  |
| 181 | <pre>int Get_PlcVarLReal(int num, double &amp;val, int comId=0)</pre>               | 查询 PLC<br>LReal 型变<br>量的值                                    | num: LReal 变量序号, 范围<br>0-255<br>val: 变量值, 代表查询的<br>结果                                      | 返回0表示查<br>询成功,小于0<br>表示失败 |  |
| 182 | <pre>int Get_UserAlarm(int num,<br/>char alarm[40], int<br/>comId=0)</pre>          | 查询自定义<br>报警的内容                                               | num: 自定义报警序号,范<br>围 0-15<br>alarm: 报警内容描述,代<br>表查询的结果,字节长不超<br>过 40 bytes                  | 返回0表示查<br>询成功,小于0<br>表示失败 |  |
| 183 | <pre>int Set_UserAlarm(int num,<br/>char alarm[40], int<br/>comId=0)</pre>          | 设置自定义<br>报警的内容                                               | num: 自定义报警序号, 范<br>围 0-15<br>alarm: 报警内容描述, 字<br>节长不超过 40byte                              | 返回0表示设<br>置成功,小于0<br>表示失败 |  |
| 184 | int <b>Get_Print</b> (char<br>val[120], int comId=0)                                | 查询控制器<br>打印信息,<br>包括程序<br>print 指令<br>的打印内容<br>和系统错误<br>提示内容 | val: 打印内容,代表查询<br>的结果,字节长不超过120<br>bytes                                                   | 返回0表示设<br>置成功,小于0<br>表示失败 |  |
| 185 |                                                                                     |                                                              |                                                                                            |                           |  |

| 186 | int <b>Get_InCfg</b> (int func, int<br>&diNum, int comId=0)                      | 查询输入功<br>能所对应的<br>DI 序号         | func: 输入功能序号, 0-启<br>动, 1-停止, 2-暂停, 3-急<br>停, 4-清除报警, 5-程序<br>1, 6-程序2, 7-程序3, 8 和<br>9 为预留, 10-速度加, 11-<br>速度减<br>diNum: DI 序号, 代表查询<br>的结果, -1 表示未设置对应<br>DI, 其它范围为3-15 | 返回0表示查<br>询成功,小于0<br>表示失败 |  |
|-----|----------------------------------------------------------------------------------|---------------------------------|----------------------------------------------------------------------------------------------------|---------------------------|--|
| 187 | int <b>Set_InCfg</b> (int func, int<br>diNum, int comId=0)                       | 设置输入功<br>能所对应的<br>DI序号          | func:输入功能序号,0-启<br>动,1-停止,2-暂停,3-急<br>停,4-清除报警,5-程序<br>1,6-程序2,7-程序3,8和<br>9为预留,10-速度加,11-<br>速度减<br>diNum:DI序号,范围为<br>3-15,-1表示不设置                                       | 返回0表示设<br>置成功,小于0<br>表示失败 |  |
| 188 | int <b>Get_OutCfg</b> (int func,<br>int &doNum, int comId=0)                     | 查询输出功<br>能所对应的<br>D0 序号         | func:输出功能序号,0-报<br>警,1-运行,2-停止,3-启<br>动完成,4-使能<br>doNum:D0序号,代表查询<br>的结果,-1表示未设置对应<br>D0,其它范围为0-15                                                                        | 返回0表示查<br>询成功,小于0<br>表示失败 |  |
| 189 | <pre>int Set_OutCfg(int func,<br/>int doNum, int comId=0)</pre>                  | 设置输出功<br>能所对应的<br>D0序号          | func:输出功能序号,0-报<br>警,1-运行,2-停止,3-启<br>动完成,4-使能<br>doNum:D0序号,范围为<br>0-15,-1表示不设置                                                                                          | 返回0表示设<br>置成功,小于0<br>表示失败 |  |
| 190 |                                                                                  |                                 |                                                                                                    |                           |  |
| 191 | <pre>int CurCtrlDev(int &amp;dev,<br/>int comId=0)</pre>                         | 查询当前控<br>制权所属设<br>备             | dev: 当前控制权设备编号,<br>0-示教器,1-InoRobShop 平<br>台,2-远程以太网设备,3-<br>远端 I0,4-远端 modbus                                                                                            | 返回0表示查<br>询成功,小于0<br>表示失败 |  |
| 192 | int <b>CurPermit</b> (int &owner,<br>DWORD &IpAddr, int &IpPort,<br>int comId=0) | 查询当前拥<br>有控制权许<br>可的以太网<br>设备信息 | owner:获得许可的以太网<br>设备身份,代表查询的结<br>果,0-无以太网设备获得许<br>可,1-当前设备获得许可,<br>2-其它以太网设备获得许可<br>了<br>IpAddr:设备网络IP地址,<br>代表查询的结果,当第一个<br>返回值为0时,该值无意义<br>IpPort:设备网络端口号,<br>代表查询的结果   | 返回0表示查<br>询成功,小于0<br>表示失败 |  |

| 193 | int <b>AcqPermit</b> (int cmd=0,<br>int comId=0)                          | 当前 API 网<br>络客户端设<br>备请求获取<br>控制权许可                   | cmd: 请求命令, 0 表示一般<br>请求, 1 表示强制获取, 默<br>认为0                     | 返回0表示获<br>取成功,小于0<br>表示失败 |  |
|-----|---------------------------------------------------------------------------|-------------------------------------------------------|-----------------------------------------------------------------|---------------------------|--|
| 194 | int <b>RemovePermit</b> (int<br>comId=0)                                  | 当前 API 网络客户端设备释放控制权                                   |                                                                 | 返回0表示释<br>放成功,小于0<br>表示失败 |  |
| 195 | int <b>CurUserType</b> (int &type,<br>int comId=0)                        | 查询当前用<br>户的模式                                         | type:用户模式,代表查询的结果,0-客户模式,1-编辑模式,2-管理模式,3-厂家模式                   | 返回0表示查<br>询成功,小于0<br>表示失败 |  |
| 196 | <pre>int UserLogin(int type,<br/>char password[8], int<br/>comId=0)</pre> | 当前 API 网<br>络客户端设<br>备登陆对应<br>的用户模式                   | type:用户模式,0-客户模<br>式,1-编辑模式,2-管理模<br>式,3-厂家模式<br>password:登陆的密码 | 返回0表示登<br>陆成功,小于0<br>表示失败 |  |
| 197 | int <b>UserLogout</b> (int comId=0)                                       | 当前 API 网<br>络客户端设<br>备退出当前<br>登陆模式,<br>恢复为默认<br>的客户模式 |                                                                 | 返回0表示退<br>出成功,小于0<br>表示失败 |  |
| 198 |                                                                           |                                                       |                                                                 |                           |  |
| 199 | <pre>int Set_SysTime(char<br/>time[16], int comId=0)</pre>                | 设置当前系<br>统时钟                                          | time:时间字符串(年月日<br>时分秒),长度为14                                    | 返回0表示设<br>置成功,小于0<br>表示失败 |  |